Versteigern und Ersteigern bei eBay

Unser Online-Tipp für noch mehr Wissen ...

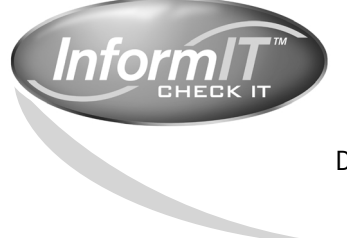

... aktuelles Fachwissen rund um die Uhr – zum Probelesen, Downloaden oder auch auf Papier.

www.InformIT.de

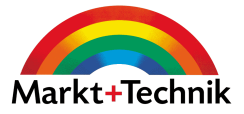

Jens Dennig

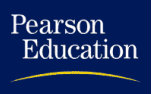

# Versteigern und Ersteigern bei

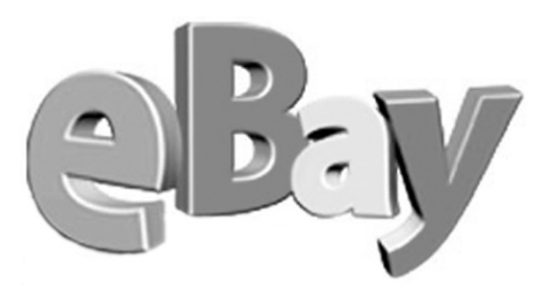

## eBook

Die <u>nicht autorisierte</u> Weitergabe dieses eBooks an Dritte ist eine Verletzung des Urheberrechts!

Markt+Technik Verlag

Die Deutsche Bibliothek - CIP-Einheitsaufnahme Ein Titeldatensatz für diese Publikation ist bei Der Deutschen Bibliothek erhältlich.

Die Informationen in diesem Produkt werden ohne Rücksicht auf einen eventuellen Patentschutz veröffentlicht.

Warennamen werden ohne Gewährleistung der freien Verwendbarkeit benutzt. Bei der Zusammenstellung von Texten und Abbildungen wurde mit größter Sorgfalt vorgegangen.

Trotzdem können Fehler nicht vollständig ausgeschlossen werden. Verlag, Herausgeber und Autoren können für fehlerhafte Angaben und deren Folgen weder eine juristische Verantwortung noch irgendeine Haftung übernehmen.

Für Verbesserungsvorschläge und Hinweise auf Fehler sind Verlag und Herausgeber dankbar.

Alle Angaben in diesem Buch dienen ausschließlich der Information über technische Fragen und Softwarefragen. Sie dienen nicht dem Zweck, den Absatz von Waren oder Dienstleistungen zu fördern.

Alle Rechte vorbehalten, auch die der fotomechanischen Wiedergabe und der Speicherung in elektronischen Medien. Die gewerbliche Nutzung der in diesem Produkt gezeigten Modelle und Arbeiten ist nicht zulässig.

Fast alle Hardware- und Software-Bezeichnungen, die in diesem Buch erwähnt werden, sind gleichzeitig auch eingetragene Warenzeichen oder sollten als solche betrachtet werden.

Umwelthinweis:

Dieses Buch wurde auf chlorfrei gebleichtem Papier gedruckt. Die Einschrumpffolie – zum Schutz vor Verschmutzung – ist aus umweltverträglichem und recyclingfähigem PE-Material.

10 9 8 7 6 5 4 3 2 1

05 04 03 02

ISBN 3-8272-6490-1

© 2002 by Markt+Technik Verlag, ein Imprint der Pearson Education Deutschland GmbH, Martin-Kollar-Straße 10–12, D-81829 München/Germany Alle Rechte vorbehalten Lektorat: Jürgen Bergmoser, jbergmoser@pearson.de Herstellung: Claudia Bäurle, cbaeurle@pearson.de Einbandgestaltung: WEBWO Graphics, Parsdorf Satz: text&form GbR, Fürstenfeldbruck Druck und Verarbeitung: Media Print, Paderborn Printed in Germany

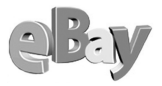

## Inhaltsverzeichnis

| Vorwor | t                                             | 9  |
|--------|-----------------------------------------------|----|
| 1      | Einleitung                                    | 13 |
| 1.1    | Was ist eBay?                                 | 14 |
| 1.2    | eBay – Meilensteine                           | 15 |
| 1.3    | Interessant zu wissen                         | 17 |
| 2      | Grundlagen                                    | 19 |
| 2.1    | Die Startseite                                | 20 |
| 2.2    | Die Menüstruktur von eBay                     | 23 |
| 2.3    | Mein eBay                                     | 27 |
| 2.4    | »Meine Favoriten« nutzen                      | 34 |
| 2.4.1  | Lieblingsthemen anlegen                       | 34 |
| 2.4.2  | Häufig wiederkehrende Suchen verwalten        | 35 |
| 2.4.3  | Bevorzugte Anbieter merken                    | 35 |
| 2.5    | Die persönliche Visitenkarte                  | 36 |
| 2.6    | Sterne und Powerseller                        | 38 |
| 2.7    | Netiquette oder wie verhält man sich richtig? | 39 |
| 2.7.1  | Höflichkeit                                   | 39 |
| 2.7.2  | Vorsicht mit Humor und Sarkasmus!             | 39 |
| 2.7.3  | »Du« oder »Sie«?                              | 39 |
| 2.7.4  | Rechtschreibung                               | 40 |
| 2.8    | Aktive und passive Sicherheit                 | 40 |
| 2.8.1  | Datenschutz                                   | 41 |
| 2.8.2  | Der Umgang mit Spam                           | 42 |
| 2.8.3  | Treuhandservice                               | 44 |
| 2.8.4  | Geprüftes Mitglied                            | 45 |
| 2.8.5  | Datensicherung: Backups anlegen               | 45 |
| 2.9    | Hilfe und Unterstützung                       | 47 |

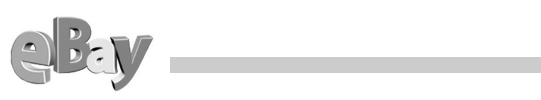

| 3     | Anmeldung                               | 49  |
|-------|-----------------------------------------|-----|
| 3.1   | Bin ich schon drin? – Die Erstanmeldung | 50  |
| 3.1.1 | Der Anmeldevorgang                      | 50  |
| 3.1.2 | Den richtigen Namen wählen              | 56  |
| 3.2   | Das erste Mal – Einloggen               | 66  |
| 3.3   | Der Trend geht zum Zweit-Account        | 69  |
| 3.4   | Daten hinzufügen/ändern                 | 71  |
| 3.5   | Die Sache mit MS Passport               | 74  |
| 4     | Kaufen                                  | 75  |
| 4.1   | Finger weg!                             | 80  |
| 4.1.1 | Grundsätzliche Überlegungen             | 80  |
| 4.2   | Suchen                                  | 84  |
| 4.2.1 | Stichwortsuche                          | 86  |
| 4.2.2 | Powersuche                              | 87  |
| 4.2.3 | Suche nach Artikelnummer                | 88  |
| 4.2.4 | Suche nach Verkäufern und Shops         | 88  |
| 4.3   | Standardauktion oder Sofort-kaufen!     | 89  |
| 4.4   | Die Powerauktion                        | 90  |
| 4.5   | Erst einmal nur beobachten!?            | 91  |
| 4.6   | Vor dem Bieten                          | 96  |
| 4.6.1 | Artikelbeschreibung richtig lesen       | 96  |
| 4.6.2 | Auf versteckte Kosten achten            | 97  |
| 4.6.3 | Rückfrage beim Verkäufer                | 98  |
| 4.6.4 | Glaubwürdigkeit des Verkäufers prüfen   | 100 |
| 4.7   | Richtig bieten                          | 103 |
| 4.7.1 | Manuelles Bieten                        | 103 |
| 4.7.2 | Wie funktioniert der Bietagent?         | 108 |
| 4.7.3 | Wann bieten?                            | 108 |
| 4.7.4 | In letzter Sekunde                      | 109 |
| 4.7.5 | Wie viel bieten?                        | 111 |
| 4.7.6 | Gebot zurückziehen                      | 114 |
| 4.8   | Nach dem Kauf                           | 115 |
| 4.8.1 | Kaufabwicklung                          | 117 |

|   | BEN |
|---|-----|
| - |     |

| 4.8.2  | Zahlungsmodalitäten                                       | 121 |
|--------|-----------------------------------------------------------|-----|
| 4.8.3  | Versandversicherung                                       | 123 |
| 4.8.4  | Reklamation                                               | 124 |
| 4.8.5  | Bewertung abgeben                                         | 124 |
| 4.8.6  | Bewertungen kommentieren                                  | 128 |
| 4.9    | Ausloggen nicht vergessen                                 | 131 |
| 5      | Verkaufen                                                 | 133 |
| 5.1    | Was lässt sich verkaufen?                                 | 134 |
| 5.2    | Finger weg!                                               | 135 |
| 5.2.1  | Verbotene Artikel                                         | 135 |
| 5.2.2  | Fragwürdige Artikel                                       | 136 |
| 5.2.3  | Möglicherweise eine Verletzung darstellende Artikel       | 137 |
| 5.2.4  | Internationales Handeln                                   | 138 |
| 5.3    | Die Standardauktion                                       | 139 |
| 5.3.1  | Die Gretchenfrage: welchen Startpreis wählen?             | 139 |
| 5.3.2  | Nicht zu vernachlässigen: die Kalkulation der Nebenkosten | 142 |
| 5.3.3  | Auktionsstartzeit und -dauer richtig wählen               | 142 |
| 5.4    | Sofort Kaufen!                                            | 144 |
| 5.5    | Die Powerauktion                                          | 146 |
| 5.6    | Die Privatauktion                                         | 147 |
| 5.7    | International verkaufen                                   | 149 |
| 5.8    | Mit Foto?                                                 | 149 |
| 5.8.1  | Die richtigen Fotos finden oder erstellen                 | 149 |
| 5.9    | Kosten für den Verkäufer                                  | 150 |
| 5.9.1  | Angebotsgebühr                                            | 151 |
| 5.9.2  | Verkaufsprovision                                         | 152 |
| 5.9.3  | Sonderfall: Automobile und Motorräder                     | 152 |
| 5.9.4  | Gebühren für Zusatzoptionen                               | 153 |
| 5.9.5  | Das persönliche Konto                                     | 154 |
| 5.10   | Die Artikelbeschreibung                                   | 156 |
| 5.10.1 | Kategorie(n) festlegen                                    | 156 |
| 5.10.2 | Aussagekräftige Überschrift finden                        | 159 |
| 5.10.3 | Korrekte Artikelbeschreibung erstellen                    | 162 |

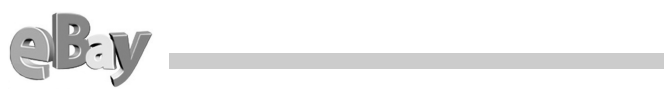

| 5.10.4  | Der eBay-Wortfilter                                     | 168 |
|---------|---------------------------------------------------------|-----|
| 5.10.5  | Versandoptionen auswählen                               | 169 |
| 5.10.6  | Zahlungsmodalitäten festlegen                           | 176 |
| 5.10.7  | Zähler hinzufügen – Pro und Contra                      | 184 |
| 5.10.8  | Zahlungshinweise festlegen                              | 184 |
| 5.10.9  | Kosten für Porto und Verpackung feststellen und angeben | 185 |
| 5.10.10 | Top-Angebot und Galerien                                | 187 |
| 5.10.11 | Texte verwalten                                         | 190 |
| 5.11    | Die Auktion läuft                                       | 193 |
| 5.11.1  | Fragen von Bietern                                      | 193 |
| 5.11.2  | Gebote streichen                                        | 193 |
| 5.11.3  | Weitere Eingriffsmöglichkeiten                          | 195 |
| 5.12    | Nach dem Verkauf                                        | 197 |
| 5.12.1  | Die eBay-Kaufabwicklung                                 | 197 |
| 5.12.2  | Der Umgang mit unzuverlässigen Bietern                  | 197 |
| 5.12.3  | Zahlungserinnerungen                                    | 198 |
| 5.12.4  | Provisionsgutschriften anfordern                        | 202 |
| 5.12.5  | Bewertung abgeben                                       | 205 |
| 5.12.6  | »Privates« Bewertungsprofil                             | 206 |
| 5.13    | Sonderaktionen von eBay                                 | 209 |
| 5.14    | Die Mich-Seite                                          | 210 |
| 5.15    | Verkaufen mit eigenem Shop                              | 215 |
| 5.16    | Powerselling                                            | 220 |
| 5.17    | Als Verkaufsagent tätig werden                          | 221 |
| 5.18    | Gewerblicher Verkauf                                    | 225 |
| 5.19    | Verkaufshilfen                                          | 226 |
| 5.19.1  | Mister Lister                                           | 227 |
| 5.19.2  | Afterbay.de                                             | 230 |
| 5.20    | Die häufigsten Fehler und ihre Vermeidung               | 232 |
|         |                                                         |     |

## Vorwort

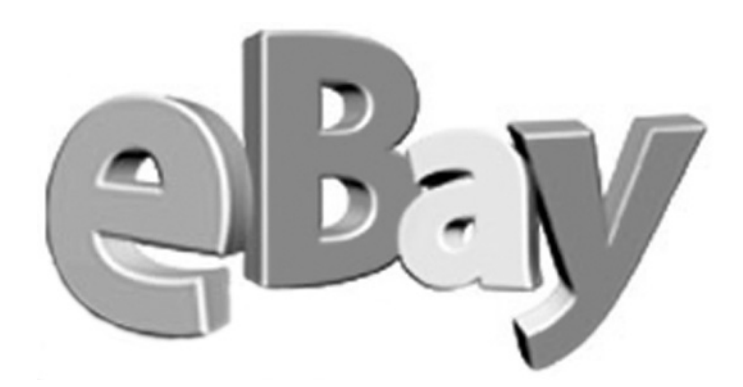

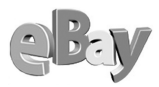

»Wer braucht denn ein Buch über eBay?« mag man sich fragen. Immerhin haben doch bereits über 40 Millionen Menschen weltweit verstanden, wie man hier Erfolg haben kann, oder nicht?

Nun, sicher gibt es etliche Millionen von Mitgliedern und die meisten von ihnen werden auch mehr oder weniger zufrieden sein. Doch warum stolpert man dann permanent über drastische Fehler und das nicht nur bei Anfängern? Und warum geben immer wieder Einsteiger schnell wieder auf? Wiederholt habe ich von Gesprächspartnern gehört: »Da wird man doch nur betrogen.« Dem ist sicher nicht so und oftmals plappern diese Personen auch nur mehr oder weniger glaubwürdige Berichte aus Funk und Fernsehen bzw. aus dem Internet nach.

Aber ein Indiz sind diese dumpfen Gefühle wohl doch. Es besteht »im Volke« ein gerüttelt Maß an Unsicherheit, so wie es meist aus Unwissenheit entsteht.

eBay bietet auf seinen Service- und Hilfeseiten zwar jede Menge Anleitungen und Tipps, doch häufig werden diese nicht gelesen oder zumindest nicht verstanden und beherzigt. In gewissem Maße kann ich das sogar verstehen, umfangreiche Texte lese ich auch heute noch sehr ungern am Bildschirm.

Dieses Buch versucht keinesfalls, die eBay-Hilfen nachzubilden oder zu verbessern. Vielmehr hat sich dieser Titel zur Aufgabe gemacht, die mannigfaltigen Chancen und Optionen dieses formidablen Beispiels für eCommerce aufzuzeigen und zwar aus zwei verschiedenen Sichtweisen. Zu Beginn wird konsequent die Sicht des Käufers dargestellt, später dann die »Gegenseite«. Dabei wird nicht nur in Kauf genommen, sondern durchaus gewünscht, dass der geneigte Leser beide Seiten kennen lernen möge. Warum sollten Käufer nicht die Sichtweise der Verkäufer und Verkäufer auch die Wünsche ihrer Kunden verstehen lernen? Und wer einmal gekauft hat, wird auch schnell zum Verkäufer, und umgekehrt.

Sie können dieses Buch in beliebiger Reihenfolge lesen, die beiden Hauptkapitel Kaufen und Verkaufen sind völlig unabhängig voneinander angelegt. Vorangehen jedoch die Kapitel Einleitung, Grundlagen und Anmeldung – drei Kapitel, die jeder erst einmal lesen sollte, der neu in eBay einsteigt.

Eventuell werden Sie feststellen, dass Abbildungen oder Funktionen in diesem Buch nicht (mehr) hundertprozentig dem entsprechen, was Sie gerade in eBay live betrachten können. Anders als normale Software, die während ihrer gesamten Nutzungsdauer immer gleich aussieht und gleich funktionieren sollte, ist das Online-Auktionshaus eBay ein lebendes System, welches ständigen Ergänzungen oder Änderungen unterworfen ist. Mal versuchen die Designer von eBay lediglich, das

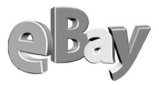

Auktionserlebnis optisch angenehmer zu gestalten, manchmal werden auch völlig neue Funktionen oder Optionen hinzugefügt. Meist geschieht das aber recht sanft und allmählich, so dass dieses Buch Ihnen sicher auch dann hilfreich zur Seite stehen dürfte, wenn es schon ein paar Tage älter ist. Am grundlegenden Prinzip der Online-Auktion dürfte aller Voraussicht nach nicht sehr viel verändert werden.

Außerdem habe ich mir die Freiheit genommen, nicht jeden Menüpunkt und nicht jede Option bei eBay zu beschreiben. Vielmehr habe ich selektiv die Funktionen und Möglichkeiten herausgesucht, die ich für die wichtigsten halte, immer unter der Prämisse, möglichst viel Nutzen für die Mehrzahl der Leser zu bieten. Mir war es wichtiger, meine vielfältigen eigenen Erfahrungen weiterzugeben, anstatt alle denkbaren Fälle bis ins Detail zu beschreiben. Wie sagte mein hochgeschätzter Buchführungsprof doch immer: »Mut zur Lücke«. Zumindest denke ich, das wirklich Wesentliche und Wichtige in und um eBay abgedeckt zu haben.

Sämtliche Mitgliedsnamen bei eBay sind als Pseudonyme öffentlich zugänglich und unterliegen keiner Geheimhaltung. Trotzdem sind alle Mitgliedsnamen in den Beispielabbildungen fiktiv oder wurden verändert. Sollten durch diese Veränderungen echte Mitgliedsnamen »entstanden« sein, so war dies nicht beabsichtigt. Keinesfalls wurden die gezeigten Transaktionen mit Mitgliedern mit diesen Namen durchgeführt

Ich hoffe, Sie haben bei der Lektüre ähnliche Freude wie ich sie beim Schreiben hatte. Nun bleibt mir nur noch, Ihnen viel Spaß und Erfolg bei Ihren eBay-Abenteuern zu wünschen.

Essen, im Spätsommer 2002

Jens Dennig

### Danke

Wie immer danke ich auch diesmal meiner Familie, dass sie sich während des Entstehungsprozesses dieses Buchs wieder klaglos hat vernachlässigen lassen. Es soll so schnell nicht wieder vorkommen. Versprochen!

## Einleitung

1

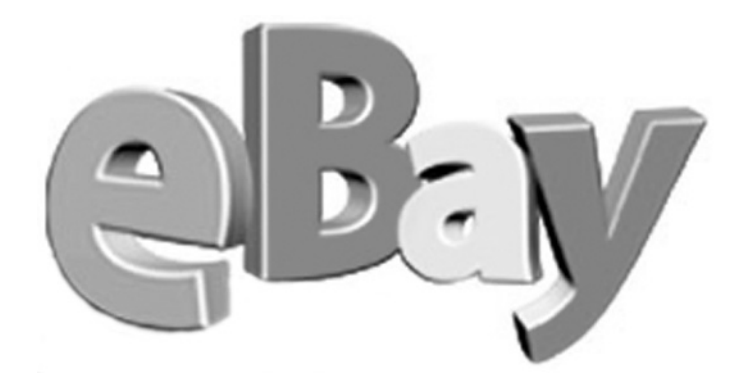

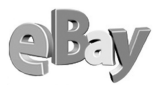

## 1.1 Was ist eBay?

Im Zeitalter der New Economy-Ernüchterung stellt eBay eine besonders hübsche Insel im Ozean der Tränen dar, denn eBay arbeitet seit der Gründung des Unternehmens profitabel. Für das Jahr 2001 lag der Nettoumsatz bei fast 750 Mio. US\$ und für 2002 erscheint die erste Milliarde in greifbarer Nähe.

Dabei wurde eBay erst Ende 1995 gegründet. Ungeachtet dessen hatte eBay Mitte 2002 bereits 46,1 Millionen registrierte Nutzer weltweit, die Waren in über 18.000 Kategorien in 27 internationalen Märkten inklusive den USA handeln. Dabei wechseln in jeder Sekunde Waren im Wert von über 400 US\$ den Besitzer. Alle 18 Minuten wird ein Motorrad verkauft; alle 6 Minuten ein Diamantring; alle 90 Sekunden eine Digitalkamera; alle 60 Sekunden ein Paar Tickets für eine Sportveranstaltung, ein Konzert oder ein Bühnenstück; alle 30 Sekunden ein PC; alle 4 Sekunden ein Buch und alle 3 Sekunden eine Armbanduhr.

Aber was ist eBay eigentlich? Ein Online-Auktionshaus? Eigentlich nicht. Besser trifft wohl die Bezeichnung Auktionsmakler, ähnlich dem Vermieter von Marktständen oder Messehallen. Denn Sie werden nie einen Artikel bei eBay selbst erwerben, eBay bietet nur ein elektronisches Umfeld und schafft die zum Handeln und Versteigern benötigten Rahmenbedingungen.

Ständig finden sich auf dem weltweiten eBay-Marktplatz mehr als 10 Millionen Artikel und 1 Million Artikel werden jeden Tag bei eBay weltweit neu eingestellt. Allein der deutsche eBay-Marktplatz bietet ständig Zugriff auf über 1 Million Artikel.

Der teuerste Artikel, der bis dato weltweit bei eBay verkauft wurde, ist übrigens ein privater Firmenjet, der 4,9 Mio. US\$ erzielte.

Das Handelsvolumen von eBay – der Wert der bei eBay gehandelten Waren und Dienstleistungen – betrug im Jahr 2001 mehr als 9,3 Mrd. US\$, für 2002 ist mit rund 12 Mrd. zu rechnen. Rund 15% davon werden auf dem deutschen eBay-Marktplatz erzielt.

## 1.2 eBay – Meilensteine

#### September 1995

Die Erfolgsgeschichte beginnt in den USA: Pierre Omidyar, durch die Sammelleidenschaft seiner Freundin (die allen Ernstes PEZ-Spender sammelte) inspiriert, entwickelt die Vision eines Marktplatzes im Internet – ein Ort, an dem alle Menschen miteinander effizient Handel treiben könnten. Die eBay-Idee war geboren. Am Labour Day, dem ersten Montag im September 1995, findet die erste eBay-Internetauktion statt.

#### Februar 1996

Das eBay-Bewertungssystem, in dessen Rahmen sich Käufer und Verkäufer nach jedem Handel gegenseitig bewerten können, wird eingeführt.

#### Mai 1997

Auf dem eBay-Handelsplatz wird die 1.000.000ste Auktion eingestellt.

#### Juni 1997

eBay schließt die erste und einzige Venture Capital-Finanzierung ab.

#### September 1997

eBay hat 200.000 Mitglieder. Bis Oktober 1998 steigt die Anzahl auf 1,2 Millionen.

#### September 1998

eBay geht an die Börse. Am 24. September 1998 wird die Aktie erstmals an der NASDAQ notiert. Der Ausgabepreis beträgt 18 US\$ pro Aktie, Mitte 2002 sind es rund 55 US\$.

#### Februar 1999

In Deutschland wird die alando.de AG gegründet.

#### März 1999

alando geht online und etabliert sich schnell als führende C2C-Internet-Auktionsplattform in Deutschland.

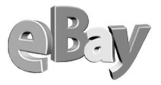

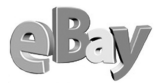

#### Juni 1999

alando fusioniert mit eBay und wird damit der eBay-Marktplatz für den deutschsprachigen Raum und Ausgangspunkt für alle deutschsprachigen eBay-Länderseiten. Zu diesem Zeitpunkt hat alando über 50.000 registrierte Mitglieder.

#### Oktober 1999

eBay setzt die Internationalisierung fort und startet mit eigenen Ländergesellschaften in Australien, Kanada und Großbritannien.

Im Zuge der Übernahme des renommierten Auktionshauses Butterfield & Butterfield im April 1999 eröffnet eBay eine Auktionsseite speziell für exklusive Antiquitäten, Kunstgegenstände und Sammlerstücke aus dem höheren Preissegment, die heute als eBay Premier bekannt ist.

#### Dezember 1999

Die Schallmauer von 10 Millionen registrierten eBay-Mitgliedern wird durchbrochen.

#### April 2000

eBay eröffnet mit eBay Motors den größten Internet-Handelsplatz im Auktionsformat für Gebrauchtwagen und Autozubehör.

#### Juni 2000

eBay übernimmt Half.com, einen US-amerikanischen Anbieter eines C2C- Markplatzes mit Festpreisen.

#### November 2000

Mit »Buy it Now!« führt eBay in den USA eine Festpreisoption für Angebote ein. Mit der »Sofort-Kaufen!«-Funktion erfolgt die Einführung in Deutschland im Juni 2001.

#### Dezember 2000

eBay eröffnet einen Marktplatz für Österreich.

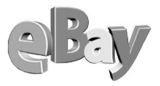

#### März 2001

eBay eröffnet eigene Marktplätze für Irland, Neuseeland und die Schweiz.

Der 500.000.000ste (in Worten – Fünfhundertmillionste!) Artikel wird bei eBay zum Verkauf angeboten.

#### Juni 2001

Mit Einführung der »eBay Stores« erhalten Verkäufer bei eBay die Möglichkeit, ein eigenes virtuelles Ladengeschäft zu eröffnen. Die Einführung in Deutschland unter der Bezeichnung »eBay Shops« erfolgt im Oktober 2001.

#### April 2002

eBay hat 46,1 Millionen Mitglieder weltweit.

## 1.3 Interessant zu wissen

Den weltweit bislang höchsten Preis in einer eBay-Online-Auktion hat im August 2001 ein Gulfstream Düsenjet erzielt. Die Auktion lief zehn Tage und erbrachte rund 5 Millionen Dollar. Insgesamt wurden 97 Gebote abgegeben. Online-Ersteigerer war eine afrikanische Chartergesellschaft.

Die Wohltätigkeitsauktion einer Glashütte-Uhr bei eBay erbrachte 160.000 DM für die UNESCO.

Freddy Mercurys Lederjacke erzielte rund 34.000 DM für einen guten Zweck.

Ebenfalls einem guten Zweck war ein Abendessen mit den *No Angels* gewidmet. Es brachte der Wohltätigkeitsorganisation 20.000 DM ein.

Auch reichlich Kurioses lässt sich bei eBay entdecken. So habe ich selbst bereits Auktionen gesehen, auf denen Witzbolde z.B. alte Wurstbrote oder Gläser mit heißer Luft versteigerten und dafür sogar Gebote erhielten. Nur über den Mann, der seine eigene Leiche zu Forschungszwecken versteigerte, habe ich selbst auch nur in der Zeitung gelesen. Und wen wundert's – diese Auktion wurde von eBay flott gelöscht, meiner Meinung nach auch nur zu verständlich!

## Grundlagen

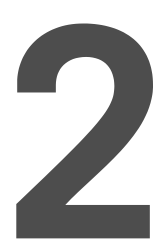

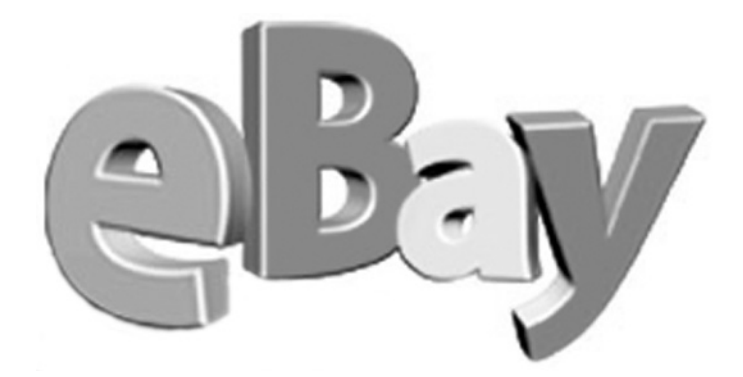

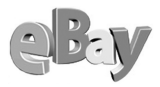

Wie im Vorwort dieses Buchs bereits erwähnt, gliedert es sich im Wesentlichen in zwei Bereiche, zuerst in einen Bereich für Käufer und danach in einen für Verkäufer. Für beide Gruppen (die sich häufig auch überschneiden) ist jedoch einiges Grundwissen unabdingbar, insbesondere sollten Sie sich zuerst einmal grundsätzlich in der Struktur der eBay-Website zurechtfinden. Danach können Sie dann zu Ihrem jeweiligen Schwerpunkt verzweigen.

## 2.1 Die Startseite

Wie auch immer Sie auf eBay aufmerksam wurden – immer wenn Sie mit *www.ebay.de, www.ebay.at* oder *www.ebay.ch* den Schritt in die Welt der Online-Auktionen machen, gelangen Sie zuerst auf die Startseite des jeweiligen Landes.

Die Startseite stellt, abgesehen von einigen besonders hervorgehobenen Sonderangeboten, praktisch nichts anderes dar als eine vorzüglich gestaltete Navigationsseite.

Die Startseite ist so groß, dass sie auf einem Standardbildschirm nicht vollständig angezeigt werden kann. Um den unteren Teil der Seite sehen und nutzen zu können, drücken Sie entweder die Bild+-Taste oder schieben mit der Maus die vertikale Bildlaufleiste nach unten.

So ansprechend die Startseite aber auch gestaltet sein mag, wirklich benötigt wird normalerweise nur der oberste Teil, die eigentliche Navigationsleiste. Der gesamte Rest dient meines Erachtens hauptsächlich dazu, neue Interessenten anzulocken und zum Stöbern auf der eBay-Plattform einzuladen oder auf besondere Aktionen hinzuweisen. In Ihrem eBay-Alltag werden Sie sich fast ausschließlich mit der Navigationsleiste befassen.

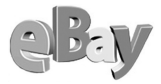

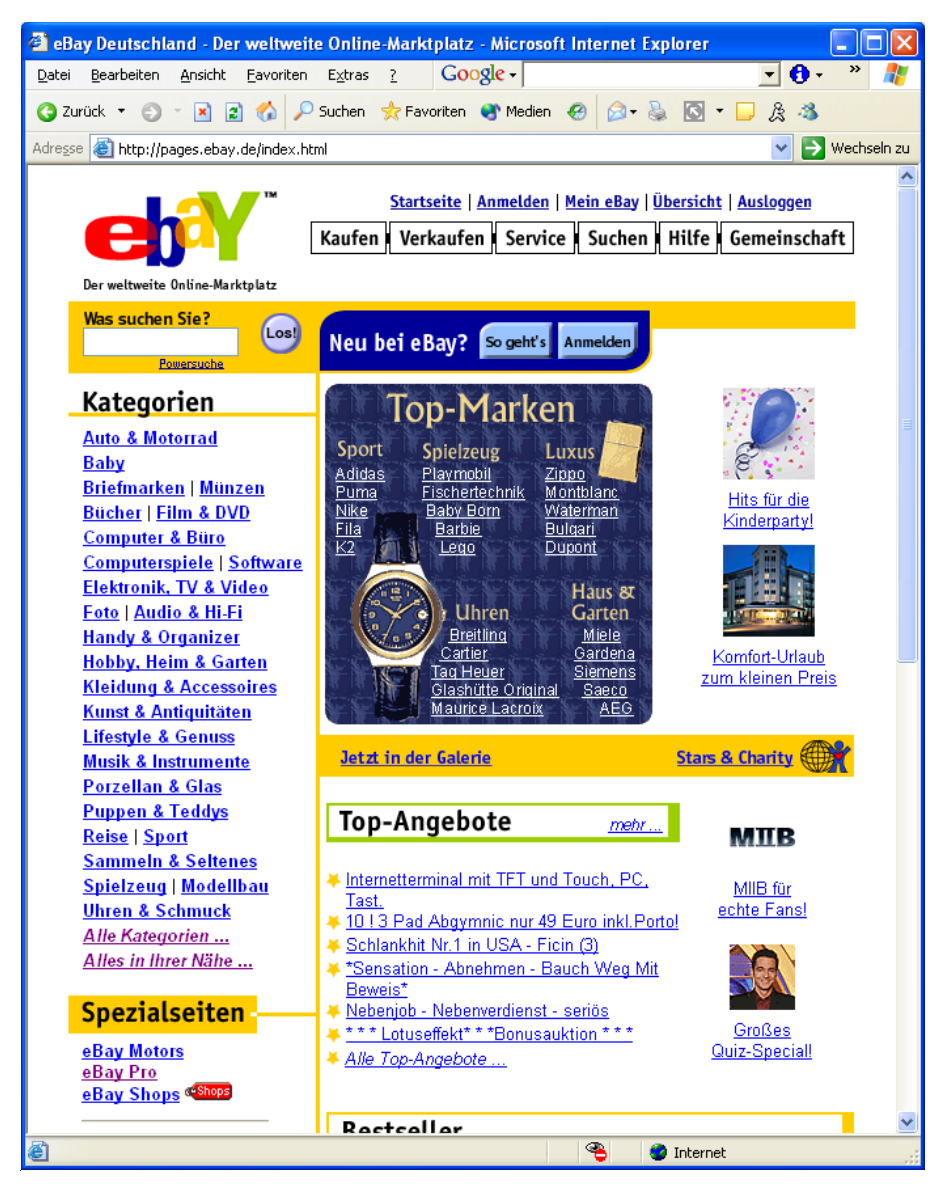

Die Startseite von eBay Deutschland

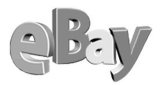

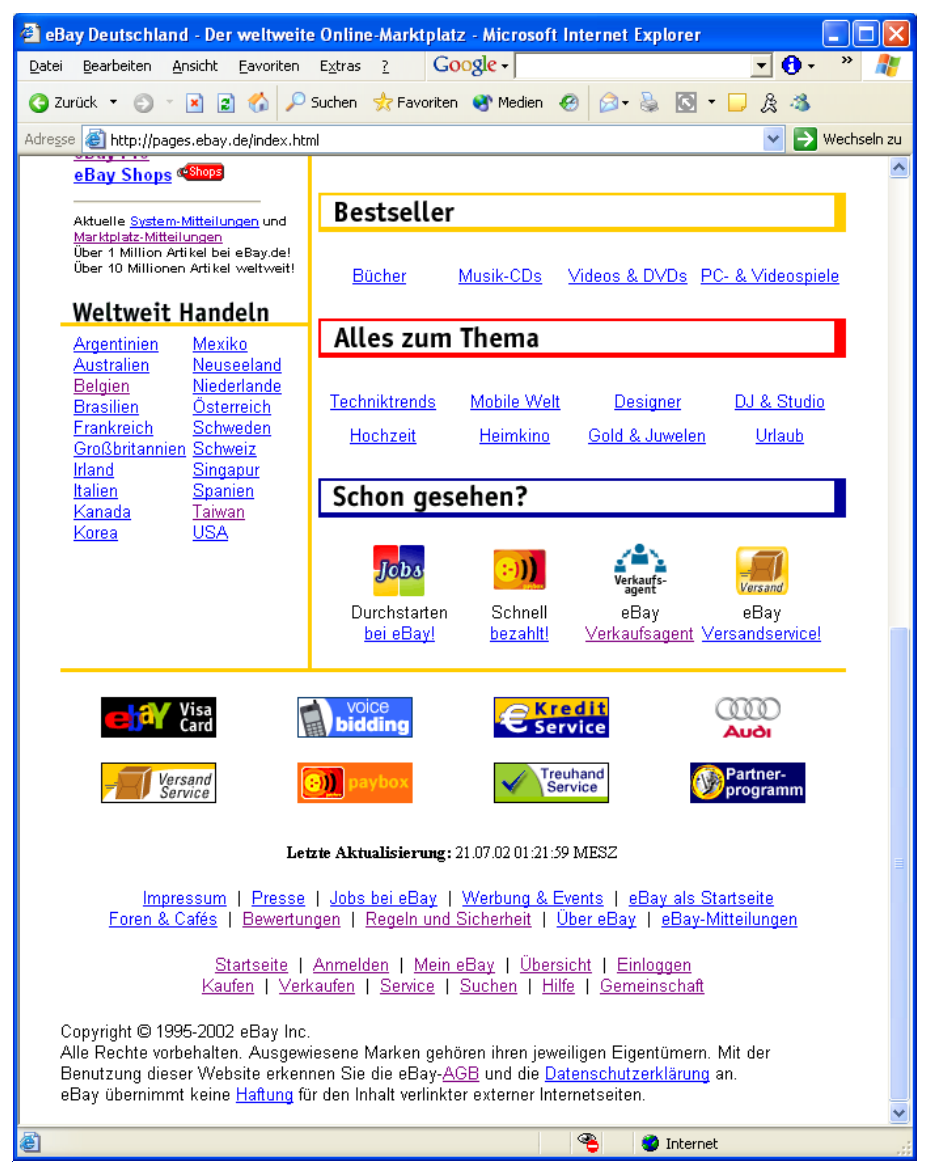

Der untere Teil der Startseite

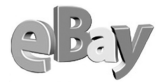

## 2.2 Die Menüstruktur von eBay

Egal, wo Sie sich auf der Website von eBay befinden, nahezu immer finden Sie ganz oben auf der Seite das gleiche Menü, die Navigationsleiste.

#### Startseite | Anmelden | Mein eBay | Übersicht | Einloggen

| Kaufen | Verkaufen | Service | Suchen | Hilfe | Gemeinschaft |
|--------|-----------|---------|--------|-------|--------------|
|--------|-----------|---------|--------|-------|--------------|

Die Hauptnavigationsleiste von eBay

Auch heute gibt es immer noch Browser, die rein zeichenorientiert arbeiten und keine Bilder darstellen. Besonders in mobilen Geräten werden diese Browser aus Geschwindigkeitsgründen und damit Kostenaspekten gern eingesetzt. Da die Navigationsleiste jedoch aus Bildern besteht, bietet eBay alle wichtigen Menüs noch einmal am unteren Ende

<u>Startseite</u> | <u>Anmelden</u> | <u>Mein eBay</u> | <u>Übersicht</u> | <u>Einloggen</u> <u>Kaufen</u> | <u>Verkaufen</u> | <u>Service</u> | <u>Suchen</u> | <u>Hilfe</u> | <u>Gemeinschaft</u>

#### Die zeichenorientierte Version der Hauptnavigationsleiste

Die oberste Zeile der Menüs beinhaltet für erfahrene bzw. angemeldete eBayer eigentlich nur einen wichtigen Menüpunkt: MEIN EBAY. Diesem wird im Laufe dieses Buchs noch ausreichend Aufmerksamkeit gewidmet.

Es hat nichts mit einem deutschen Freistaat zu tun – der Begriff eBayer wird allgemein als Abkürzung für eBay-Mitglied verwendet

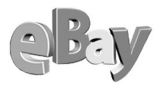

| Menüpunkt  | Funktion                                                                                                    |
|------------|----------------------------------------------------------------------------------------------------|
| Startseite | Öffnet von jeder Stelle aus die eigentliche Homepage von eBay.                                                                                                    |
| Anmelden   | lst nur für Newcomer zum Anlegen eines Accounts wichtig.                                                                                                    |
| Mein eBay  | Öffnet die persönliche Kommandozentrale.                                                                                                    |
| Übersicht  | Eine thematisch gegliederte Übersicht zu den wichtigsten eBay-Bereichen.                                                                                           |
| Einloggen  | Hier können Sie sich einloggen, sofern Sie bereits angemeldetes eBay-Mit-<br>glied sind. Einmal eingeloggt lautet dieser Menüpunkt dann folgerichtig<br>Ausloggen. |

Die Optionen der oberen Menüleiste

Wichtig, um sich in eBay zurechtzufinden, ist eigentlich nur die zweite Zeile der Navigationsleiste. Die meisten Menüpunkte hier öffnen ein weiteres Untermenü, wie Sie aus der folgenden Übersicht ersehen können.

Nicht immer sind alle verfügbaren Artikel in den passenden Kategorien zu finden, da die Verkäufer oft nicht die geeignete Kategorie wählen. Um nichts zu verpassen sollten Sie zusätzlich auch die Suche nutzen.

| Menüpunkt           | Funktion                                                                                                    |
|---------------------|----------------------------------------------------------------------------------------------------|
| Kaufen              | Sie benötigen einen Artikel, sind aber noch nicht auf den Her-<br>steller, die Marke oder Ähnliches festgelegt? Dann bietet sich<br>der Einstieg über den Punkt KAUFEN an. |
| Kategorien          | Hier stöbern Sie gezielt in den mehr als 18.000 Kategorien.                                                                                                    |
| Alles in Ihrer Nähe | Insbesondere bei sehr schweren oder sehr wertvollen Artikeln<br>ist räumliche Nähe oft hilfreich, um den Transport oder die per-<br>sönliche Übergabe zu erleichtern.      |
| Alles zum Thema     | Ein Menüpunkt, der sich mir nicht erschließt – eBay stellt hier<br>mehr oder weniger willkürlich Themenbereiche zusammen –<br>wem's gefällt                                |
| Shops               | Falls Sie direkt bei Profis kaufen wollen, liegen Sie hier richtig.                                                                                                    |

Die Optionen der unteren Menüleiste

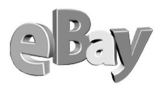

| VERKAUFENBringt Sie direkt in das Formular zur Eingabe einer Artikelbe<br>schreibung.SERVICEHier finden Sie all das, was Ihnen das eBay-Leben leichter<br>machen kann.ÜBERSICHTDer Grobüberblick über alle Service-Angebote.MEIN EBAYÖffnet die persönliche Kommandozentrale. Diese Menüopti<br>entspricht haargenau dem Menüpunkt MEIN EBAY aus der ol<br>ren Menüleiste.ARTIKEL VERWALTENDie Werkzeugkiste, hauptsächlich für Verkäufer. |
|----------------------------------------------------------------------------------------------------|
| SERVICEHier finden Sie all das, was Ihnen das eBay-Leben leichter<br>machen kann.ÜBERSICHTDer Grobüberblick über alle Service-Angebote.MEIN EBAYÖffnet die persönliche Kommandozentrale. Diese Menüopti<br>entspricht haargenau dem Menüpunkt MEIN EBAY aus der ol<br>ren Menüleiste.ARTIKEL VERWALTENDie Werkzeugkiste, hauptsächlich für Verkäufer.                                                                                      |
| ÜBERSICHT         Der Grobüberblick über alle Service-Angebote.           MEIN EBAY         Öffnet die persönliche Kommandozentrale. Diese Menüopti<br>entspricht haargenau dem Menüpunkt MEIN EBAY aus der ol<br>ren Menüleiste.           ARTIKEL VERWALTEN         Die Werkzeugkiste, hauptsächlich für Verkäufer.                                                                                                    |
| MEIN EBAY<br>Öffnet die persönliche Kommandozentrale. Diese Menüopti<br>entspricht haargenau dem Menüpunkt MEIN EBAY aus der ol<br>ren Menüleiste.<br>Die Werkzeugkiste, hauptsächlich für Verkäufer.                                                                                                    |
| ARTIKEL VERWALTEN Die Werkzeugkiste, hauptsächlich für Verkäufer.                                                                                                    |
| <b>0</b> ,                                                                                                    |
| BEWERTUNGEN Alles rund um das Thema Bewertungen, sowohl der empfan<br>nen als auch der selbst abgegebenen.                                                                                                    |
| MEINE HOMEPAGE<br>Hier bietet Ihnen eBay die Möglichkeit, eine persönliche Hompage anzulegen, auf der Sie Ihren Käufern Ihre Produkte, Ve<br>kaufsbedingungen oder gar sich selbst vorstellen können.                                                                                                    |
| VERSANDSERVICE Die Deutsche Post hat sich ja gehörig gemausert und ist oft<br>richtig flott, doch für spezielle Bedürfnisse finden Sie hier<br>fokussierte Angebote.                                                                                                    |
| SUCHEN Sie wissen bereits recht genau, was Sie suchen (Produktnan<br>Marke etc.)? Dann geben Sie hier möglichst detailliert Ihre<br>Suchanfrage ein.                                                                                                    |
| Artikel suchen Siehe oben.                                                                                                    |
| MITGLIEDER SUCHEN Sie hatten bereits mit einem Mitglied zu tun, mit dem Sie nu<br>wieder in Kontakt kommen möchten bzw. dessen aktuelle<br>Angebote Sie interessieren? Hier können Sie fündig werden                                                                                                    |
| MEINE SUCHE Führt Sie auf die Seite MEIN EBAY und dort in der Bereich Fa<br>riten, wo Sie Ihre bevorzugten Suchabfragen speichern könr                                                                                                    |
| Hufe                                                                                                    |
| GRUNDLAGEN Hier fängt alles an, als Einsteiger sollten Sie hier starten, falls<br>noch Fragen offen sein sollten.                                                                                                    |
| KAUFEN Wenige Tipps für Käufer                                                                                                    |
| VERKAUFEN dafür umso mehr speziell für Verkäufer.                                                                                                    |

Die Optionen der unteren Menüleiste (Forts.)

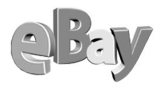

| Menipunkt             | Funktion                                                                                                    |  |  |  |
|-----------------------|----------------------------------------------------------------------------------------------------|--|--|--|
| Meine Daten           | Einige der wichtigsten Informationen finden Sie hier, welche<br>Kosten entstehen warum, wie ändern Sie Ihre persönlichen<br>Daten oder Ihre eigene (eBay-)Homepage. |  |  |  |
| Mein Konto            | Hier geht es um Ihr Geld, rund um Ihr eBay-Konto gibt es Services und Hinweise.                                                                                     |  |  |  |
| Regeln & Sicherheit   | Sozusagen die Verfassung von eBay und eine Reihe von Schutz-<br>maßnahmen verbergen sich hier.                                                                      |  |  |  |
| Gemeinschaft          | Hier tauschen sich eBay-Mitglieder aus und Mitglieder können sich an eBay wenden.                                                                                   |  |  |  |
| Übersicht             | Alles auf einen Blick                                                                                                    |  |  |  |
| Café                  | Das Café bietet hauptsächlich eine Reihe von Chat-Räumen zu bestimmten eBay-relevanten Themen unter dem Motto »Benutzer helfen Benutzern«.                          |  |  |  |
| Für einen guten Zweck | Hier fordert eBay zu gemeinnützigen Vorschlägen auf oder stellt solche Projekte vor.                                                                                |  |  |  |
| Shop                  | Hier kaufen Sie bei Profis. Dieser Menüpunkt entspricht der Option Kaufen-Shops.                                                                                    |  |  |  |
| Vorschläge            | Sie haben Verbesserungsvorschläge für eBay? Hier hört man<br>sie sehr gern.                                                                                         |  |  |  |
| Über eBay             | Hier stellt sich die Firma eBay selbst vor.                                                                                                    |  |  |  |

Die Optionen der unteren Menüleiste (Forts.)

Manche dieser Menüpunkte sind recht nebensächlich, aber viele von ihnen werden Ihnen im Verlauf dieses Buchs wieder begegnen.

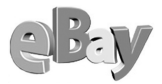

## 2.3 Mein eBay

MEIN EBAY ist Ihre persönliche Kommandozentrale, verwalten Sie praktisch alle Ihre Aktionen, egal ob Sie kaufen oder verkaufen.

Die folgende Abbildung zeigt MEIN EBAY in der Gesamtübersicht, hier wurde in der Menüleiste von MEIN EBAY das Register ALLE angeklickt.

| 😫 eBay Deutschland - Mein eBay - Alle: magic_jenny - Microsoft Internet Explorer                                  |          |
|----------------------------------------------------------------------------------------------------|----------|
| Datei Bearbeiten Ansicht Eavoniten Extras 2 Google -                                                              |          |
| Kaufen / Beobachten Verkaufen Favoriten Konto Bewertungen Meine Daten / Einstellungen Alle                        | <u>^</u> |
| Gehe zu: Kaufen/Beobachten   Verkaufen   Favoriten   Konto   Bewertungen 📀                                        | Fragen   |
| NEUN Beendete Angebote finden Sie in den Abschnitten Meine verkauften Artikel und Meine nicht verkauften Artikel. |          |
|                                                                                                    |          |
| Kaufen / Beobachten                                                                                               | _        |
| Ich biete: (0 Artikel)                                                                                            |          |
| leb baba gakaufti (0.848-8                                                                                        |          |
| ICH Habe gekault. (U Artikel)                                                                                     |          |
| Ich wurde überboten: (O Artikel)                                                                                  |          |
|                                                                                                    | _        |
| Ich beobachte: (8 Artikel; maximal 30 Artikel)                                                                    |          |
|                                                                                                    |          |
| Verkaufen<br>Meine aktuellen Angebete (26.4 // 17)                                                                |          |
| meine aktuenen Angebote (U Ankei)                                                                                 |          |
|                                                                                                    |          |
|                                                                                                    | 9        |
| Meine nicht verkauften Artikel (0 Items)                                                                          |          |
|                                                                                                    |          |
| Favoriten                                                                                                    | _        |
| Meine bevorzugten Kategorien                                                                                      | <u> </u> |
|                                                                                                    |          |
| Meine Suche                                                                                                    |          |
|                                                                                                    |          |
| Bevorzugte Verkäufer                                                                                              |          |
|                                                                                                    |          |
| Konten                                                                                                    |          |
| eBay-Nontostanu                                                                                                   |          |
| Bewertung                                                                                                    |          |
| Meine Bewertungen (581 Artikel)                                                                                   |          |
| a tohunat                                                                                                    | ~        |
|                                                                                                    |          |

MEIN EBAY, hier das Register ALLE

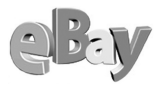

Diese Gesamtübersicht ist jedoch in der Handhabung etwas problematisch. Hier sind die jeweiligen Abschnitte noch komprimiert dargestellt, doch wenn Sie sie expandieren wollen, werden Sie sehr viel mit der vertikalen Bildlaufleiste arbeiten müssen.

Daher sollten Sie vorzugsweise den Zugriff über die anderen Reiter wählen, mit denen Sie gezielt einen Teilbereich aktivieren.

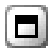

In diesen Teilbereichen können Sie dann durch einen Klick auf die kleine Schaltfläche einen Abschnitt expandieren, die Schaltfläche ähnelt stark derjenigen, mit der Sie in Windows ein Fenster maximieren.

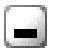

Temporär nicht benötigte Abschnitte werden durch eine ebenfalls bekannte Schaltfläche einfach zusammengeklappt, so dass nur noch deren Überschrift zu sehen ist, wie auch in der obigen Abbildung.

Besonders hilfreich ist der dritte Schaltflächentyp, der je einen stilisierten kleinen nach oben sowie einen nach unten gerichteten Pfeil enthält. Mit dieser Schaltfläche können Sie komplette Abschnitte nach oben oder unten verschieben, so können Sie die für Sie wichtigen Bereiche nach oben und die weniger relevanten nach unten schieben und damit Ihr MEIN EBAY Ihren Wünschen anpassen.

Doch nun klicken Sie bitte erst einmal auf KAUFEN/BEOBACHTEN. Dieses Register ist für jeden Käufer bzw. vorerst Bieter die wichtigste Ansicht. Hier verwalten Sie die Artikel, die Sie beobachten, für die Sie aktuell bieten, bei denen Sie überboten wurden und die Sie bereits gekauft haben – also all das, was ein Käufer permanent im Blick haben sollte.

Als Bieter dürfte Sie am ehesten der Abschnitt ICH WURDE ÜBERBOTEN interessieren. Hier haben Sie sofortigen Überblick darüber, bei welchen Auktionen Sie nachbessern müssen, sollte Ihr persönliches Limit noch nicht erreicht sein.

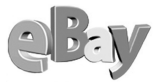

| 🚰 eBay Deutschland - Mein eBay - Artikel, für di                      | ie ich unter d         | lem Mitg      | gliedsnamen r                | nagic_jenny biete:             | - Micr 🔳 🗖                          | ×        |
|-----------------------------------------------------------------------|------------------------|---------------|------------------------------|--------------------------------|-------------------------------------|----------|
| Datei Bearbeiten Ansicht Eavoriten Extras ?                           | Google -               |               |                              | • • • 4                        | 9                                   | <u>.</u> |
| Kaufen / Beobachten <u>Verkaufen</u> <u>Favorite</u>                  | en <u>Konto</u>        | <u>Bewer</u>  | tungen <u>Me</u>             | ine Daten / Einstel            | lungen <u>Alle</u>                  | <u>^</u> |
| Gehe zu: <u>Ich biete</u>   <u>Ich habe gekauft</u>   <u>Ich beob</u> | achte   <u>Ich wu</u>  | rde über      | boten                        |                                | @ <u>Fragen</u>                     |          |
| NEU! Beendete Angebote finden Sie in den Abso                         | chnitten <u>Ich ha</u> | abe gek       | <u>cauft</u> oder <u>Ich</u> | wurde überboten.               |                                     | _        |
| Ich biete: (0 Artikel)                                                |                        |               |                              | <u>Alle Artike</u><br>an       | izeigen 🗟 🗖                         |          |
| Ich habe gekauft: (2 Artikel)                                         |                        |               |                              |                                | <b>8</b> .                          |          |
| Artikel der letzten 30 Tage anzeigen Los                              | (maximal 30            | Tagel         | 🗆 🔏 Diese F                  | -<br>                          | n                                   |          |
|                                                                       | (maximar 50            | (uge)         |                              |                                |                                     |          |
| Auswählen<br>( <u>alles</u> ) <u>Artikel</u> <u>Endet</u>             | <u>Endpreis</u>        | <u>Anzahl</u> | <u>Verkäufer</u>             | Kaufabwicklung                 | Bewertung<br>abgeben                |          |
| Album: The Alan Parsons Project - Tales of.                           | <u></u>                |               |                              |                                |                                     |          |
| 894603937 28. Jul. 21:48:40                                           | EUR 4,00               | 1             | gowron2                      | Informationen<br>anfordern     | Bewertung<br>abgeben                |          |
| Album: Meat Loaf - Welcome to the Neighbo                             | ourh                   |               |                              |                                |                                     |          |
| 894604001 28. Jul. 21:48:46                                           | EUR 4,00               | 1             | gowron2                      | Informationen<br>anfordern     | <u>Bewertung</u><br>abgeben         |          |
| Löschen der ausgewählten Artikel                                      |                        |               |                              |                                |                                     |          |
| Gesamt:<br>(Gekaufte Artikel)                                         | EUR 8,00               | 2             |                              |                                |                                     |          |
|                                                                       | < Zur                  | ück    A      | nzeigen der A                | rtikel 1 - 2 von 2    🛝        | Neiter >                            |          |
|                                                                       |                        |               |                              | Zurück zur                     | <u>n Seitenanfang</u> _⊅            |          |
|                                                                       |                        |               |                              |                                |                                     |          |
| Ich wurde überboten: (9 Artikel)                                      |                        |               |                              |                                | 2                                   |          |
|                                                                       |                        |               |                              |                                |                                     |          |
| ICh beobachte: (3 Artikel; maximal 30 A                               | rtikel)                |               |                              |                                |                                     |          |
| Auswählen <u>Artikel</u> <u>Artikelbezeichnung</u>                    |                        |               | Aktueller A<br>Preis G       | nzahl Verbleibende<br>der Zeit | Gebot für diesen<br>Artikel abgeben |          |
| 944997809 Original Herrenuhr ROLEX DA                                 | YTONA                  |               |                              | - Beendet                      |                                     |          |
| 2044027452 Batterieladegerät für IBM Thin                             | kPad Modelle           |               | EUR<br>12,50                 | 7 Beendet                      |                                     | ~        |
| 6                                                                     |                        |               | 4                            | 👌 💙 Internet                   |                                     |          |

MEIN EBAY, hier das Register KAUFEN/BEOBACHTEN

Verkäufer dagegen werden häufiger auf den zweiten Reiter von links klicken, hier dreht sich alles um ihre Angebote. Besonders angenehm ist es zu sehen, wie Artikel aus dem Abschnitt Meine Aktuellen Angebote in den Abschnitt Meine verkauften Artikel wandern.

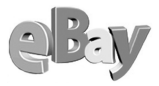

| 🖹 eBay Deutschland - Mein eBay - Von mir unter dem Mitgliedsnamen magic_jenny angebotene Artikel - Microsoft Intern 🔳 🔲 🔀 |                            |                |                           |                      |               |                                 |                                      |                         |                            |                                    |         |
|----------------------------------------------------------------------------------------------------|----------------------------|----------------|---------------------------|----------------------|---------------|---------------------------------|--------------------------------------|-------------------------|----------------------------|------------------------------------|---------|
| Datei Bearb                                                                                                    | eiten <u>A</u> nsicht      | Eavoriter      | n E <u>x</u> tras         | 2                    | Google -      | ļ                               |                                      | <b>-</b> 0-             | 1                          |                                    | <u></u> |
| Kaufen / I                                                                                                    | <u>Beobachten</u>          | Verkau         | ifen <u>F</u> a           | nvoriten             | <u>Konto</u>  | Bewertung                       | en Meine Da                          | iten / Einste           | ellungen                   | Alle                               | ^       |
| Gehe zu:                                                                                                    | Meine aktuelle             | en Angeb       | ote   <u>Mei</u>          | ne verkaut           | ten Artikel   | [ Meine nicht                   | t verkauften Artik                   | <u>cel</u>              |                            | @ <u>Fragen</u>                    |         |
|                                                                                                    |                            |                |                           |                      |               |                                 |                                      |                         |                            | <u>eBay</u><br>Versandservice      |         |
| Meine                                                                                                    | verkaufte                  | en Artil       | <b>kel</b> (34            | Artikel)             |               |                                 |                                      |                         |                            | a 🗐                                |         |
| Artikel c                                                                                                    | ler letzten 30             | Tage a         | anzeigen.                 | Los (                | maximal 30    | Tage ) 🔲 尾                      | Diese Einstell                       | ung speiche             | ern.                       | ✔ = Wiedereingestellter<br>Artikel |         |
| Auswählen<br>( <u>alles</u> )                                                                                             | <u>Artikel</u>             | (MEZ)<br>Endet | <u>Letzter</u><br>/erkauf | <u>End-</u><br>preis | <u>Anzahl</u> | Höchst-<br>bietende /<br>Käufer | Kaufabwicklung                       | Zahlungs-<br>erinnerung | Bewertung<br>abgeben       | Wiedereingestellt                  |         |
| Paris-Daka                                                                                                    | ar Rally f. PS2            | m. Autog       | gramm N                   | EU+OVP               |               |                                 |                                      |                         |                            |                                    |         |
|                                                                                                    | 1368905523                 | 03.<br>Aug.    |                           | EUR<br>21,50         | 1             | <u>beutelbeutel</u>             | <u>Angaben</u><br><u>übermitteln</u> |                         | Bewertung<br>abgeben       |                                    |         |
| Driving Em                                                                                                    | otion Type-S f             | für PS2        |                           |                      |               |                                 |                                      |                         |                            |                                    |         |
|                                                                                                    | 1368907110                 | 03.<br>Aug.    |                           | EUR<br>12,50         | 1             | <u>the-</u><br>chosen2k         | <u>Angaben</u><br><u>übermitteln</u> |                         | Bewertung<br>abgeben       |                                    |         |
| Stadtplan                                                                                                    | REINBEK, GL                | INDE, AU       | <u>IMÜHLE,</u>            | OSTSTE               | INB           |                                 |                                      |                         |                            |                                    |         |
|                                                                                                    | 1551836207                 | 03.<br>Aug.    |                           | EUR<br>1,00          | 1             | <u>peles erbe</u>               | <u>Angaben</u><br><u>übermitteln</u> | <b>S</b>                | Bewertung<br>abgeben       |                                    |         |
| Wiede                                                                                                    | ereinstellen               | oder [         | _öschen                   | der ausg             | ewählten Arl  | ii kel                          |                                      |                         |                            |                                    |         |
| (Verk                                                                                                    | Gesamt:<br>(aufte Artikel) |                |                           | EUR<br>35,00         | 3             |                                 |                                      |                         |                            | -                                  |         |
| < .Zurück    Anzeigen der Artikel 1 - 3 von 3    Weiter ><br>Zurück zum Seitenanfang_۲                                    |                            |                |                           |                      |               |                                 |                                      |                         |                            |                                    |         |
| Meine nicht verkauften Artikel (1 Artikel)                                                                                |                            |                |                           |                      |               |                                 |                                      |                         |                            |                                    |         |
| Artikel c<br>speichern                                                                                                    | ler letzten 30             | Tage a         | anzeigen.                 | Los (                | maximal 30    | Tage ) 🔲 🏓                      | Diese Einstell                       | ung                     | <b>v</b> =                 | Wiedereingestellter Artikel        |         |
| Auswählen                                                                                                    | Artikel                    | Artikelbe      | zeichnun                  | 9                    |               |                                 | Startpreis Ak                        | tueller End             | datum Anz                  | ahl Wiedereingestellt              |         |
|                                                                                                    | 1752990066                 | HOG Tou        | iring Hani                | dbook Eu             | ope 1995 '    | *** RARE                        | EUR 1,00 EU                          | R 1,00 03.<br>18:       | Aug.<br>54:11 <sup>1</sup> |                                    | *       |
| 🗿 🧠 🧶 Internet                                                                                                    |                            |                |                           |                      |               |                                 |                                      |                         |                            |                                    |         |

MEIN EBAY, hier das Register VERKAUFEN

Zum Trost bleibt immer noch die Möglichkeit, die nach Abschluss einer Auktion im Abschnitt Meine Nicht Verkauften Artikel versammelten Gegenstände in der Spalte Auswählen zu markieren und dann mit einem Klick auf Wiedereinstellen erneut zur Auktion anzubieten.

Hinter dem dritten Reiter bzw. Register von links verbirgt sich der Bereich der persönlichen Favoriten. In den Abschnitten Meine Suche und Meine Bevorzugten Katego-Rien können Sie Artikel und Kategorien eintragen, nach bzw. in denen Sie regelmäßig suchen möchten. So ersparen Sie sich wiederholtes Eintippen derselben Suchabfrage. Im Abschnitt Bevorzugte Verkäufer/Bevorzugte Shops können Sie sich darüber hinaus recht einfach merken, wo Sie gute Erfahrungen gemacht haben und gegebenenfalls später erneut mitbieten möchten.

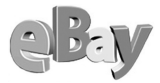

| 🗿 eBay Deuts                            | chland - Meine eBay-Favoriten für de                                                              | en Mitglied                        | snamen magic_j                     | enny        | - Micros       | oft Internet Ex                             | plorer                                     |                           |  |
|-----------------------------------------|---------------------------------------------------------------------------------------------------|------------------------------------|------------------------------------|-------------|----------------|---------------------------------------------|--------------------------------------------|---------------------------|--|
| <u>D</u> atei <u>B</u> earbei           | ten <u>A</u> nsicht <u>F</u> avoriten E <u>x</u> tras <u>?</u>                                    | Google -                           |                                    |             |                | • 0 • 1                                     |                                            |                           |  |
| <u>Kaufen / Be</u>                      | eobachten <u>Verkaufen</u> Favoriten                                                              | Konto                              | <u>Bewertungen</u>                 | <u>Mein</u> | <u>ne Date</u> | n / Einstellung                             | en <u>Alle</u>                             |                           |  |
| Gehe zu: 📐                              | leine bevorzugten Kategorien   Meine S                                                            | <u>Suche</u>   <u>B</u> e          | vorzugte Verkäuf                   | er / Be     | evorzugt       | e Shops                                     | 0                                          | Fragen                    |  |
|                                         |                                                                                                   |                                    |                                    |             |                |                                             |                                            |                           |  |
| Meines                                  | Meine Suche hinzufügen 🖻 🖬                                                                        |                                    |                                    |             |                |                                             |                                            |                           |  |
| Auswählen<br>( <u>alles</u> )           | Meine Suchk <del>riteri</del> en                                                                  | Su                                 | uche nach Artikeli                 | ۱           | 5              | jens@d<br>( jens@d<br>obald ein neuer<br>wi | ennig.it ),<br>Artikel einge<br>ird        | stellt                    |  |
|                                         | <b>the regulars</b> , in der Kategorie Musik<br>& Instrumente, erhältlich Deutschland             |                                    | Suchen                             |             |                | Zuletzt geser                               | ☑<br>ndet 17.08.02                         | 2                         |  |
|                                         | <b>the stories been told</b> , erhältlich<br>Deutschland                                          |                                    | Suchen                             |             |                | ]<br>Zuletzt gesei                          | ]<br>ndet 08.06.02                         | 2                         |  |
|                                         | <b>ibm thinkpad 600 tastatur</b> , in der<br>Kategorie Computer & Büro, erhältlich<br>Deutschland |                                    | <u>Suchen</u>                      |             |                | Zuletzt gesei                               | <b>.</b><br>ndet 31.05.02                  | 2                         |  |
| Löschen                                 | ausgewählter Suchvorgänge                                                                         |                                    |                                    |             |                | Ser                                         | iden                                       |                           |  |
|                                         |                                                                                                   |                                    |                                    |             |                | Zurück :                                    | zum Seitenai                               | <u>nfang</u> _⊅           |  |
| Meine I                                 | oevorzugten Kategorien                                                                            |                                    |                                    |             |                | Hinzufüger                                  | <u>i / Ändern von</u><br><u>Kategorien</u> | -                         |  |
| Auswähl<br>( <u>alles</u>               | en Meine bevorzugten Kategorien                                                                   |                                    |                                    |             |                |                                             |                                            |                           |  |
|                                         | Musik & Instrumente:CDs:Regg<br><u>Aktuell    Heute neu    Heute end</u>                          | ae, Ska & D<br>lend    <u>Last</u> | )ub:Reggae<br><u>Minute</u>        |             |                |                                             |                                            |                           |  |
|                                         | Computer & Büro:Notebook: Har<br><u>Aktuell    Heute neu    Heute end</u>                         | rdware & So<br><u>lend    Last</u> | oftware:Hardware:<br><u>Minute</u> | Bautei      | ile            |                                             |                                            |                           |  |
| Löschen ausgewählter Kategorien         |                                                                                                   |                                    |                                    |             |                |                                             |                                            |                           |  |
|                                         |                                                                                                   |                                    |                                    |             |                | Zurück ;                                    | zum Seitenai                               | <u>nfang</u> _⊅           |  |
| Bevorzugte Verkäufer / Bevorzugte Shops |                                                                                                   |                                    |                                    |             |                |                                             |                                            |                           |  |
| Auswähle<br>( <u>alles</u> )            | n<br>Verkäufer                                                                                    |                                    |                                    | Shop-       | Name           |                                             | Andere Arti<br>Verkäuf<br>anzeige          | kel des<br>ers<br>en      |  |
|                                         | <u>*himmel (4)</u>                                                                                |                                    |                                    |             |                |                                             | Andere Artil                               | <u>kel des</u><br>ers<br> |  |
| <b>e</b>                                |                                                                                                   |                                    |                                    |             | ۹              | 🥝 Internet                                  |                                            |                           |  |

MEIN EBAY, hier das Register Favoriten

Das vierte Register von links heißt Konto und seine Funktion versteht sich von selbst. Hier sehen Sie auf einen Blick, was eBay demnächst von Ihrem Konto abbuchen wird.

Falls Sie nur als Käufer bei eBay auftreten, hat der Bereich Колто keine Bedeutung für Sie

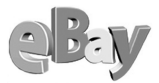

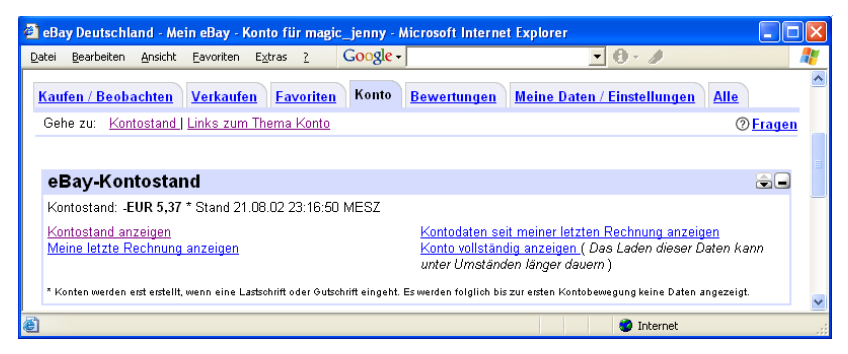

MEIN EBAY, hier das Register Konto

Darüber hinaus können Sie aber auch Ihre kompletten Rechnungsdaten einsehen und damit einen Überblick über jede einzelne Transaktion erhalten.

| 🗿 eBay Deutschland - Meine eBay-Bewertungen für magic_jenny - Micros                       | oft Internet Explo       | rer              |                  |                     |        |
|--------------------------------------------------------------------------------------------|--------------------------|------------------|------------------|---------------------|--------|
| Datei Bearbeiten Ansicht Eavoriten Extras ? Google -                                       |                          | 0 - 1            |                  |                     |        |
| Kaufen / Beobachten Verkaufen Favoriten Konto Bewertunge                                   | en <u>Meine Daten</u>    | / Einstellungen  | Alle             |                     | ^      |
| Gehe zu: Meine Bewertungen                                                                 |                          |                  |                  | @ <u>Fr</u>         | agen 👘 |
|                                                                                            |                          |                  |                  |                     |        |
| Links zur Abgabe von Bewertungen                                                           | old in t                 | Conte            |                  | 70) 🔶 🕬             |        |
| Möchten Sie eine Bewertung abgeben? Sie können nach allen                                  | Mitalied seit: Montag    | 15 Apr 2002      | nagic Jenny (4   | 7 <u>0)</u> 🗙 mich  |        |
| Angeboten der letzten 90 Tage suchen, für die Sie noch keine<br>Bewertung abgegeben haben. | Ort: Deutschland         |                  |                  |                     |        |
| Rewarting abgebon                                                                          | Übersicht über           | die jüngsten Bev | wertungen        |                     |        |
| Deweindig dugeben                                                                          |                          | Letzte 7<br>Tage | Letzter<br>Monat | Letzte 6<br>Monate  |        |
| Bewertungen über mich aufrufen und beantworten                                             | Positiv                  | 2                | 40               | 577                 |        |
| Alle von mir abgegebenen Bewertungen für andere Mitglieder                                 | Neutral                  | 0                | 0                | 3                   |        |
| anzeigen                                                                                   | Negativ                  | 0                | 0                | 1                   |        |
|                                                                                            | Gesamt                   | 2                | 40               | 581                 |        |
|                                                                                            | Zurückgezogene<br>Gebote | 0                | 0                | 2                   |        |
|                                                                                            |                          |                  |                  |                     |        |
| Meine Bewertungen (581 Artikel)                                                            |                          |                  |                  |                     |        |
| Mitglied: <u>safiya2001 (18)</u> 🚖 Datum: 23.08.02 19:40:09 MESZ                           |                          |                  | Artikel          | 879945572           |        |
| Lob: Alles bestens :-)!                                                                    |                          |                  |                  |                     |        |
| Mitglied: <u>safiya2001 (18)</u> 🚖 Datum: 23.08.02 19:40:09 MESZ                           |                          |                  | Artikel          | 2028871748          |        |
| Lob: Alles bestens :-)                                                                     |                          |                  |                  |                     |        |
| Mitglied:gemanna (97) 🚖 🛛 Datum: 18.08.02 15:56:19 MESZ                                    |                          |                  | Artikel          | <u>1548667868</u>   |        |
| Lob: alles korrekt und zuverlässig SUPER                                                   |                          |                  |                  |                     |        |
| Mitglied: <u>riobravoautogramme (281)</u> 🚖 Datum: 14.08.02 16:34:52 MES                   | Z                        |                  | Artikel          | 875592260           |        |
| Lob: Vielen Dank alles bestens geme wieder                                                 |                          |                  |                  |                     |        |
| Mitglied:frevi (339) 🚖 🛛 Datum: 14.08.02 15:38:25 MESZ                                     |                          |                  | Artikel          | : <u>1545514652</u> |        |
| Lob: Super Ware und schnell geliefert, vielen Dankl                                        |                          |                  |                  |                     | ~      |
| ê                                                                                          |                          | 4                | 👌 🛛 🎯 Internet   | t                   | .:     |

MEIN EBAY, hier das Register Bewertungen

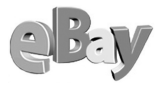

Besonders wichtig für jedes eBay-Mitglied ist der Bereich BEWERTUNGEN. Hier können Sie sowohl Bewertungen über Ihre Transaktionspartner abgeben als auch die über Sie »gefällten Urteile« einsehen. Außerdem ist hier auch Ihre persönliche ID-Karte zu sehen, dazu lesen Sie bitte das folgende Kapitel »Die persönliche Visitenkarte«.

Wie es sich für eine Schaltzentrale gehört, so gibt es auch in MEIN EBAY einen Platz, an dem Einstellungen vorgenommen werden können. Diese Möglichkeit verbirgt sich hinter dem Reiter MEINE DATEN/EINSTELLUNGEN.

| 🗿 eBay Deutschland - Mein eBay - Einstellungen für mag                                                                                                    | ic_jenny - Microsoft                                                                              | Internet Explorer                                                                  |                                  |  |  |  |  |
|----------------------------------------------------------------------------------------------------|---------------------------------------------------------------------------------------------------|------------------------------------------------------------------------------------|----------------------------------|--|--|--|--|
| Datei Bearbeiten Ansicht Eavoriten Extras ? Goog                                                                                                    | le •                                                                                              | • • /                                                                              |                                  |  |  |  |  |
| Startseite   Anne<br>Kaufen   Verkaufen   Se<br>Übersicht   Mein eBay   Artii<br>Mein eBay – Hallo - Hallo magic jenny (47)                                                                                                    | <mark>Iden   Mein eBay   Üb</mark><br>Invice Suchen H<br>Kel<br>Iten Bewertungen He<br>70) ★ mich | ersicht   Einloggen<br>ilfe   Gemeinschaft<br>Meine   Versand-<br>mepage   Vervice |                                  |  |  |  |  |
| Kaufen / Beobachten Verkaufen Favoriten Kom<br>Gehe zu: Meine Daten 1Mein eBav"-Einstellungen 1 Ei                                                                                                    | to <u>Bewertungen</u><br>nloa-Einstellunaen                                                       | Meine Daten / Einstellunge                                                         | n <u>Alle</u><br>@ <u>Fragen</u> |  |  |  |  |
| Maina Datan                                                                                                    |                                                                                                   |                                                                                    |                                  |  |  |  |  |
| Mitgliedsname / E-Mail-Adresse:<br>Mitgliedsnamen ändern<br>E-Mail-Adresse ändern<br>E-Mail-Adresse für mobile Verbindung ändern                                                                                                    | Passwort-Hilfe:<br>Passwort ändern<br>Erstellen Sie einen                                         | Passwort-Hinweis                                                                   |                                  |  |  |  |  |
| "Mich"-Seite:<br>Benachrichtigungen und E-Mails von eBay:<br>Benachrichtigungeseinstellungen ändern<br>(E-Mail-Benachrichtigungen aktivieren bzv. deaktivieren)<br>Verkäufer-Einstellungen                                                                                                    |                                                                                                   |                                                                                    |                                  |  |  |  |  |
| Kaufabwicklung:         Einstellungen ändem           Adresse:         Zum Lastschriftverfahren anmelden / Angaben aktualisieren           Mitgliedsdaten aktualisieren         Hinterlegte Krödikarteninformationen ändern / hinzufügen           Nicht erfolgreichen Käufern ihre anderen Angebote mitteilen:         Einstellungen           Gespeicherte Versandinformationen aktualisieren         Kaufabwicklung: Kontodaten für Überweisung |                                                                                                   |                                                                                    |                                  |  |  |  |  |
|                                                                                                    |                                                                                                   | Zurück zum Seite                                                                   | enanfang_♪                       |  |  |  |  |
| "Mein eBay"-Einstellungen                                                                                                    |                                                                                                   |                                                                                    |                                  |  |  |  |  |
| Als Startseite in Mein eBay speichern: Verkaufen  Anzahl der Artikel, die angezeigt werden sollen: 200  (Bezieht sich auf: Ich bietes Ich habe gekauft: Ich wurde überboten; Meine aktuellen Angebote; Meine verkauften Artikel; Meine nicht verkauften Artikel; Bevertungen) Einstellungen speichern Parz auf meinem Commuter als Startseite Sertlangen                                                                                           |                                                                                                   |                                                                                    |                                  |  |  |  |  |
| eBay auf meinem Computer als <u>Startseite</u> festlegen.                                                                                                    |                                                                                                   | Zurück zum Seite                                                                   | enanfang_⊅                       |  |  |  |  |
| Einlog-Einstellungen                                                                                                    |                                                                                                   |                                                                                    | -                                |  |  |  |  |
| Wenn Sie eingeloggt sind, können Sie die folgenden Aktivitäten durchführen, ohne jedes Mal Ihren<br>Mitgliedsnamen und Ihr Passwort neu eingeben zu müssen:<br>• Bieten und Kaufen                                                                                                    |                                                                                                   |                                                                                    |                                  |  |  |  |  |
| Verksitten                                                                                                    |                                                                                                   | 🔏 🧶 Internet                                                                       | 1 💻                              |  |  |  |  |

Mein eBay, hier das Register Meine Daten/Einstellungen

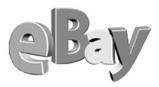

Hier finden Sie einige sehr wichtige und sehr hilfreiche Optionen. Im Abschnitt MEINE DATEN können Sie nicht nur alle persönlichen Daten wie den Mitgliedsnamen oder die E-Mail-Adresse und das Passwort ändern, sondern auch einige Verkäuferaufgaben automatisieren. Beachten Sie auch die Abschnitte MEIN EBAY-EINSTELLUNGEN und EINLOG-EINSTELLUNGEN. Hier legen Sie fest, welches Register bei der Anwahl von MEIN EBAY direkt geöffnet werden soll oder ob Sie sich für jede Transaktion erneut einloggen möchten oder immer angemeldet bleiben wollen. Letztere Option ist aus Sicherheitsgründen wohl nur für den Privat-PC zu empfehlen, an dem niemand sonst Zugriff hat und so genannte »Scherze« unter Ihrem Mitgliedsnamen treiben kann.

## 2.4 »Meine Favoriten«nutzen

Ein Bestandteil von MEIN EBAY ist das Register MEINE FAVORITEN. Unter diesem Register legen Sie all das ab, was Sie sich unabhängig von einzelnen Auktionen über längere Zeit merken wollen.

### 2.4.1 Lieblingsthemen anlegen

Um sich bei einem Kauf, zum Stöbern oder eine Suche nicht erst durch mehrere Unterkategorien klicken zu müssen, hat eBay den Abschnitt Meine Bevorzugten Ka-TEGORIEN erfunden.

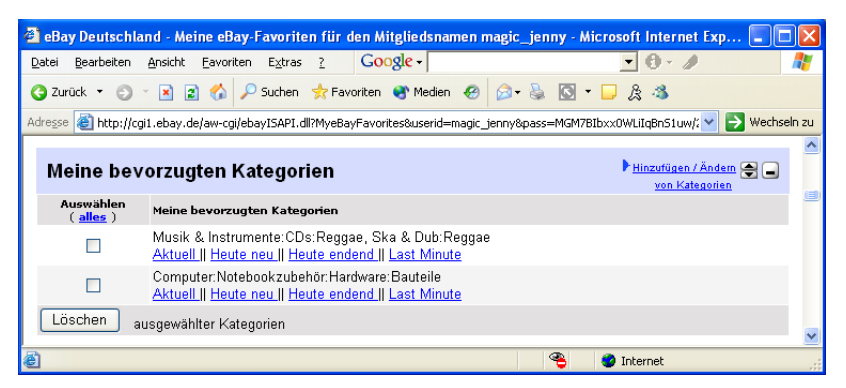

Hierher werden Sie immer wieder gern zurückkehren

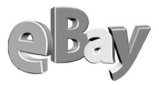

Besonders Sammler schätzen diese Option, die durch einen Klick auf HINZUFÜGEN / Ändern von Kategorien eine Auswahl von bis zu vier Lieblingskategorien zulässt, die ab dann auf einen Klick zur Verfügung stehen.

### 2.4.2 Häufig wiederkehrende Suchen verwalten

Konkrete Suchen wie z.B. »Rolex Oyster Perpetual Datejust«, die Sie so lange ausführen wollen, bis Sie mal ein wirkliches Schnäppchen gefunden haben (was bei dieser Ware durchaus etwas länger dauern könnte), werden unter MEINE SUCHE definiert und verwaltet. Lästige Tipparbeit bei häufig wiederkehrenden Suchen entfällt dadurch.

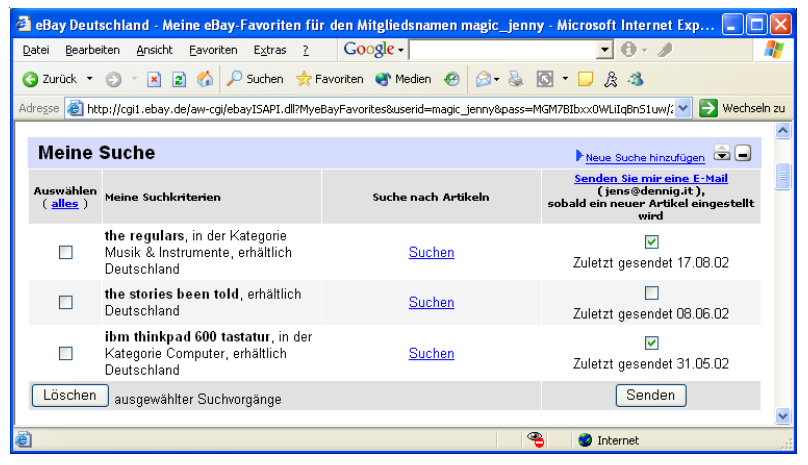

Falls die Jagd häufig dem gleichen Wild gilt

### 2.4.3 Bevorzugte Anbieter merken

Kaufen Sie regelmäßig bei denselben Verkäufern? Oder möchten Sie mehrere Ihrer eigenen eBay-Accounts (was das ist, lesen Sie im nächsten Kapitel) bequem im Auge behalten oder sich daran delektieren, was Ihre Freunde und Bekannten so alles kaufen oder verkaufen, dann können Sie bis zu zwanzig bevorzugte Verkäufer / Bevorzugte Shops unter Ihren Favoriten ablegen.

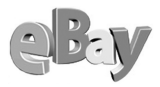

| Datei Bearbeiten Ansicht Extract 2 Google - Image: Coogle - Image: Coog                                                                                                    | 🖹 eBay Deutschla                                                                                                    | nd - Meine eBay-Favoriten für den Mitgliedsna | amen magic_jenny - Microsoft Internet Expl | orer 📃 🗖 🔀                                                   |  |  |  |  |  |
|----------------------------------------------------------------------------------------------------|----------------------------------------------------------------------------------------------------|-----------------------------------------------|--------------------------------------------|--------------------------------------------------------------|--|--|--|--|--|
| Quruck · · · · · · · · · · · · · · · · · · ·                                                                                                    | <u>D</u> atei <u>B</u> earbeiten                                                                                                    | Ansicht Eavoriten Extras ? Google -           | • 0 • 1                                    | <u></u>                                                      |  |  |  |  |  |
| Adresse       Mithight (guil, ebay, de/aw-cgi/sbay15API, dli?MyeBayFavorites8buserid=magic_jenny6pass=MGM78bibxxXWLli@Bn51uw/20first=N8seller       Image: Colored and the colored and the c                                 | 🔾 Zurück 🔹 🕤                                                                                                    | 🔹 🖹 🚷 🔎 Suchen 📌 Favoriten 😵 Medier           | n 🥴 🎯 - 🥉 💽 - 🖵 🎘 🦄                        |                                                              |  |  |  |  |  |
| Bevorzugte Verkäufer / Bevorzugte Shops       Neuen Verkäufer / Shop Name       Neuen Verkäufer / Shop Name         Auswählen<br>(alles)       Verkäufer       Shop-Name       Andere Artikel des<br>Verkäufers<br>anzeigen         011964 (2)       Andere Artikel des<br>Verkäufers<br>anzeigen       Andere Artikel des<br>Verkäufers<br>anzeigen         alec (2)       Andere Artikel des<br>Verkäufers<br>anzeigen         alex (0) (nicht registriertes Mitglied)       Andere Artikel des<br>Verkäufers<br>anzeigen         edeldesigner (0)       Andere Artikel des<br>Verkäufers<br>anzeigen         fitzroy (25) ★ meh       Andere Artikel des<br>Verkäufers<br>anzeigen         geldrob (297) ★ meh        Der CD-Schop       eBay Shop des<br>Verkäufers<br>anzeigen                                                                                                    | Adresse 🗃 http://cgi1.ebay.de/aw-cgi/ebayISAP1.dl?MyeBayFavorites8userid=magic_jenny&pass=MGM7BIbxx0WLiIqBnS1uw/28frist=N&seller 💟 🛃 Wechseln zu |                                               |                                            |                                                              |  |  |  |  |  |
| Auswahlen<br>(alles)     Verkaufer     Andere Artikel des<br>verkaufers<br>anzeigen       011964 (2)     Andere Artikel des<br>Verkaufers<br>anzeigen       alec (2)     Andere Artikel des<br>Verkaufers<br>anzeigen       alec (2)     Andere Artikel des<br>Verkaufers<br>anzeigen       alex (0) (nicht registriertes Mitglied)     Andere Artikel des<br>Verkaufers<br>anzeigen       e deldesigner (0)     Andere Artikel des<br>Verkaufers<br>anzeigen       itzroy (25) ★ meh     Der CD-Schop       e Bay Shop des<br>Verkaufers     Verkaufers<br>anzeigen                                                                                                    | Bevorzugte Verkäufer / Bevorzugte Shops                                                                                                    |                                               |                                            |                                                              |  |  |  |  |  |
| □       011964 (2)       Andere Artikel des Verkaufers anzeigen         □       alec (2)       Andere Artikel des Verkaufers anzeigen         □       alex (0) (nicht registriertes Mitglied)       Andere Artikel des Verkaufers anzeigen         □       alex (0) (nicht registriertes Mitglied)       Andere Artikel des Verkaufers anzeigen         □       alex (0) (nicht registriertes Mitglied)       Andere Artikel des Verkaufers anzeigen         □       edeldesigner (0)       Andere Artikel des Verkaufers anzeigen         □       fitzroy (25) ★ meh       Verkaufers anzeigen         □       geldrob (227) ★ meh        Der CD-Schop       eBay Shop des Verkaufers anzeigen                                                                                                    | Auswählen<br>( <u>alles</u> )                                                                                                    | Verkäufer                                     | Shop-Name                                  | Andere Artikel des<br>Verkäufers<br>anzeigen                 |  |  |  |  |  |
| alec (2)       Andere Artikel des<br>Verkaufers<br>anzeigen         alex (0) (nicht registriertes Mitglied)       Andere Artikel des<br>Verkaufers<br>anzeigen         alex (0) (nicht registriertes Mitglied)       Andere Artikel des<br>Verkaufers<br>anzeigen         alex (0) (nicht registriertes Mitglied)       Andere Artikel des<br>Verkaufers<br>anzeigen         alex (0) (nicht registriertes Mitglied)       Andere Artikel des<br>Verkaufers<br>anzeigen         itzroy (25) ★ mich       Verkaufers<br>anzeigen         geldrob (297) ★ mich <       Der CD-Schop         eBay Shop des<br>Verkaufers       eBay Shop des                                                                                                    |                                                                                                    | <u>011964 (2)</u>                             |                                            | Andere Artikel des<br>Verkäufers<br>anzeigen                 |  |  |  |  |  |
| alex (0) (nicht registriertes Mitglied)       Andere Artikel des Verkaufers anzeigen anzeigen         alex (0) (nicht registriertes Mitglied)       Andere Artikel des Verkaufers anzeigen         alex (0) (nicht registriertes Mitglied)       Andere Artikel des Verkaufers anzeigen         alex (0) (nicht registriertes Mitglied)       Andere Artikel des Verkaufers anzeigen         alex (0) (nicht registriertes Mitglied)       Andere Artikel des Verkaufers anzeigen         alex (0) (nicht registriertes Mitglied)       Perco-Schop         eBay Shop des Verkaufers anzeigen       Perco-Schop         eBay Shop des Verkaufers anzeigen       Perco-Schop                                                                                                    |                                                                                                    | alec (2)                                      |                                            | Andere Artikel des<br>Verkäufers<br>anzeigen                 |  |  |  |  |  |
| □     edeldesigner (0)     Andere Artikel des<br>Verkaufers<br>anzeigen       □     fitzroy (25) ★ mich     Andere Artikel des<br>Verkäufers<br>anzeigen       □     geldrob (297) ★ mich <     Der CD-Schop       □     geldrob (297) ★ mich <     Der CD-Schop                                                                                                    |                                                                                                    | alex (0) (nicht registriertes Mitglied)       |                                            | Andere Artikel des<br>Verkäufers<br>anzeigen                 |  |  |  |  |  |
| Image: https://www.image: https://www.image: https://wwww.image: https://wwww.image: https://www.image: https://www.image: htttps://wwww.image: https://www.image: https://www.image: htt |                                                                                                    | edeldesigner (0)                              |                                            | Andere Artikel des<br>Verkäufers<br>anzeigen                 |  |  |  |  |  |
| □     geldrob (297) ★ mich €30003     Der CD-Schop     eBay Shop des<br>Verkäufers<br>besuchen<br>eBay Shop des                                                                                                    |                                                                                                    | fitzroy (25) 🚖 mich                           |                                            | Andere Artikel des<br>Verkäufers<br>anzeigen                 |  |  |  |  |  |
| eBay Shop des                                                                                                    |                                                                                                    | geldrob (297) 🐈 mich 🕬ops                     | Der CD-Schop                               | <u>eBay Shop des</u><br><u>Verkäufers</u><br><u>besuchen</u> |  |  |  |  |  |
| grips (2001) 🛣 men daluge <u>Grips weit der Platten</u> <u>Verkauters</u><br>besuchen                                                                                                    |                                                                                                    | grips (2681) ★ mich «Shops                    | <u>Grips Welt der Platten</u>              | <u>eBay Shop des</u><br><u>Verkäufers</u><br><u>besuchen</u> |  |  |  |  |  |
| □ klein (27) ☆ Andere Artikel des<br><u>Verkäufers</u><br>anzeigen                                                                                                    |                                                                                                    | <u>klein (27)</u> 🚖                           |                                            | Andere Artikel des<br>Verkäufers<br>anzeigen                 |  |  |  |  |  |
| □ lars_anne (2) Andere Artikel des<br>□ lars_anne (2) Verkäufers<br>anzeinen                                                                                                    |                                                                                                    | lars_anne (2)                                 |                                            | Andere Artikel des<br>Verkäufers<br>anzeigen                 |  |  |  |  |  |

Hier üben Sie permanente Kontrolle aus

## 2.5 Die persönliche Visitenkarte

Das wichtigste Teil in MEIN EBAY ist Ihre persönliche ID-Karte, die oben bereits kurz angesprochen wurde. Sie können dieser nicht nur Ihren aktuellen eBay-Status entnehmen, vielmehr ist dies auch Ihre offizielle Visitenkarte, die jeder andere eBay-Nutzer gleichfalls einsehen kann. Nichts ist also für Ihre eBay-Karriere wichtiger, als hier einen guten Eindruck zu machen.

Auf Ihrer persönlichen ID-Karte kann jederzeit nachvollzogen werden, wie viele lobende, neutrale oder auch negative Beurteilungen Sie bereits erhalten haben oder ob Sie öfter Gebote zurückgezogen haben, eine Verhaltensweise, die in der eBay-Gemeinschaft nicht gern gesehen wird.
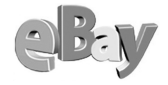

| Gesamtprofil<br>6968 positive Bewertungen. 2680 stammen<br>von unterschiedlichen Mitgliedern und gehen in<br>die endgültige Bewertung ein. | Mitglied seit: Mittwoch, 29. Nor<br>Ort: Deutschland | e grip<br>7. 2000 | <u>si (2668)</u> ★ | Y mich (Shops                  |
|----------------------------------------------------------------------------------------------------|------------------------------------------------------|-------------------|--------------------|--------------------------------|
| 12                                                                                                    | Übersicht über die jüngsten Bewertungen              |                   |                    |                                |
| 13 neutrale Bewertungen.                                                                                                    |                                                      | Letzte 7 Tage     | Letzter Monat      | Letzte 6 Monate                |
| 16 negative Bewertungen 13 stammen von                                                                                                    | Lob                                                  | 95                | 223                | 1644                           |
| unterschiedlichen Mitgliedern und gehen in die<br>endgültige Bewertung ein.                                                                | neutrale Bewertungen.                                | 0                 | 1                  | 6                              |
|                                                                                                    | Negativ                                              | 0                 | 0                  | 5                              |
|                                                                                                    | Gesamt                                               | 95                | 224                | 1655                           |
|                                                                                                    | Zurückgezogene Gebote                                | 0                 | 0                  | 1                              |
|                                                                                                    | gripsi s: <u>eBay Shop   Au</u>                      | ktionen   Bisher  | ige Mitgliedsnan   | ten   Bewertungen übe<br>ander |

#### Hier kann man nicht klagen, das ist eine fast lupenreine Weste

Während bei einem Mitglied mit insgesamt nur 100 Bewertungen bereits fünf negative Bewertungen deutlich zuviel sind, so sind selbst 50 negative Bewertungen kein Beinbruch, falls jemand bereits Zehntausende von Bewertungen hat. Als Faustregel für die Zuverlässigkeit eines eBayers gilt eine Positivquote von über 99 Prozent, es sollte also durchschnittlich unter 100 Bewertungen nicht mehr als eine Negativbewertung zu finden sein.

Da kann es für manche eBayer recht bitter sein, wenn hin und wieder so genannte »Rachebewertungen« ausgesprochen werten, damit kann man einem Dritten die schönste Statistik verderben. Eine weitere Möglichkeit, das aufrechte Wesen eines eBayers abzuklopfen, besteht darin, sich anzuschauen, in welcher Form diese Person Bewertungen über andere abgegeben hat. So sieht man auch, wes Geistes Kind jemand ist.

Mehr zu den Bewertungskommentaren lesen Sie jeweils in den Teilen »Kaufen« oder »Verkaufen«

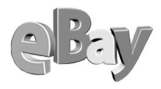

| D-Karte yoyorottis2 (7)                                   |                                                                                                    |                                                                                                    |                                                                                                    |
|-----------------------------------------------------------|----------------------------------------------------------------------------------------------------|----------------------------------------------------------------------------------------------------|----------------------------------------------------------------------------------------------------|
| Mitglied seit: Sonntag, 20. Jan. 2002<br>Ort: Deutschland |                                                                                                    |                                                                                                    |                                                                                                    |
| Übersicht über die jün                                    | gsten Bewert                                                                                                    | ungen<br>Tutetur Maraut                                                                                                    | T at the f Manual                                                                                                    |
| Lob                                                       | Detzte / Tage                                                                                                    | 0                                                                                                    | 38                                                                                                    |
| neutrale Bewertungen.                                     | 0                                                                                                    | 0                                                                                                    | 0                                                                                                    |
| Negativ                                                   | 0                                                                                                    | 0                                                                                                    | 18                                                                                                    |
| Gesamt                                                    | 0                                                                                                    | 0                                                                                                    | 56                                                                                                    |
| Zurückgezogene Gebote                                     | 0                                                                                                    | 0                                                                                                    | 0                                                                                                    |
|                                                           | Mitglied seit: Sonntag, 20. Jan<br>Ort: Deutschland<br>Übersicht über die jün<br>Lob<br>neutrale Bewertungen.<br>Negativ<br>Gesamt<br>Zurückgezogene Gebote | Uib-Karte         Mitglied seit: Sonntag, 20. Jan. 2002         Ort: Deutschland         Übersicht über die jüngsten Bewert         Lob       0         neutrale Bewertungen.       0         Negativ       0         Gesamt       0         Zurückgezogene Gebote       0 | Vovorot         Mitglied seit: Sonntag, 20. Jan. 2002         Ort: Deutschland         Übersicht über die jüngsten Bewertungen         Lob       0         neutrale Bewertungen.       0         Negativ       0         Gesamt       0         Zurückgezogene Gebote       0 |

Dieses Mitglied wurde aus nahe liegenden Gründen von eBay hinauskomplimentiert

Machen Sie sich die Mühe, vor einer Gebotsabgabe Ihren potenziellen Handelspartner zu überprüfen. Wer wie der Sportsfreund in der obigen Abbildung nahezu 50 Prozent an Negativbewertungen hat, braucht nicht weiter auf Käufer zu hoffen.

#### Sterne und Powerseller 2.6

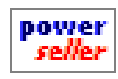

Meiner Meinung nach etwas überbewertet sind die Sterne, die man je nach Erfahrung (Anzahl der Positiven minus Anzahl der negativen Bewertungen) erhält oder die Powerseller-Logos, mit denen sich eine Rei-

he von Mitgliedern schmücken dürfen, die einen monatlichen Mindestumsatz bei eBay machen. Während die meisten Powerseller eine recht freundliche Verhaltensweise an den Tag legen, so sind auch einige »scharfe Hunde« dabei, mit denen »nicht gut Kirschen essen« ist. Einen genaueren Überblick über die jeweilige Person erhalten Sie nur dann, wenn Sie sich die einzelnen Kommentare der anderen Mitglieder im Detail durchlesen.

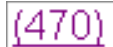

Dazu müssen Sie lediglich auf die Punktzahl klicken, die Sie in Klammern hinter einem Mitgliedsnamen lesen können. Die dahinter verborgenen Details lesen sich manchmal so spannend wie ein schlechter Roman ...

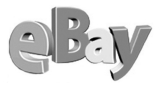

# 2.7 Netiquette oder wie verhät man sich richtig?

Im Internet kursiert eine Art von Knigge, die das korrekte Verhalten im Umgang mit anderen Teilnehmern im Netz regelt. Diese Netz-Etikette wird mit dem englischen Kunstwort Netiquette bezeichnet.

Dahinter verbergen sich eigentlich nur ein paar simple Regeln, die den freundlichen und korrekten Umgang miteinander erleichtern sollen. Nicht alle dieser Regeln sind auf die eBay-Gemeinde anwendbar, aber die wichtigsten sollen Ihnen hier nicht vorenthalten werden.

## 2.7.1 Hälichkeit

Eine Grundregel, an die sich jeder besonders in E-Mails halten sollte, ist, dem anderen gegenüber immer höflich zu sein. Sätze in GROSSBUCHSTABEN werden als Schreien gewertet oder eine Ansammlung von Ausrufezeichen!!! als Drängelei. Meist wollen Sie mit einer E-Mail doch etwas für sich erreichen – unhöfliches Verhalten kann dabei nur kontraproduktiv sein.

### 2.7.2 Vorsicht mit Humor und Sarkasmus!

Ich bin ja nun der Letzte, der keinen Sinn für Humor hat, aber wenn es darum geht, Waren gegen gutes Geld zu kaufen oder zu verkaufen, dann ist nur Sachlichkeit gefragt. Sowohl als Käufer als auch als Verkäufer sollten Sie sich strikt an Fakten halten und jeglichen Ulk vermeiden.

### 2.7.3 »Du«oder »Sie«?

Vielfach wird mir die Frage gestellt, ob man andere Netzteilnehmer in Artikelbeschreibungen, Fragen zum Artikel und anderen Mails »duzen« oder »siezen« sollte. Dafür gibt es keine allgemeingültige Regel; es hat sich jedoch eingebürgert, den anderen mit »du« anzureden. Laut Umfragen finden über 99% der Teilnehmer das auch völlig in Ordnung und würden es als eher absonderlich ansehen, wenn sie auf einmal gesiezt werden würden.

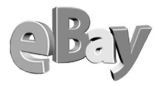

Sollten Sie allerdings gewerblich (als Verkäufer) auftreten, ist sicherlich das Siezen die probatere Anrede

Ich persönlich beginne immer mit dem »du«, aber sobald mich jemand siezt respektiere ich dies als Wunsch, ebenfalls gesiezt zu werden und schalte sofort um. Damit bin ich bis dato immer gut gefahren.

#### 2.7.4 Rechtschreibung

Die wenigsten Menschen sind Deutschlehrer und beherrschen die deutsche Rechtschreibung perfekt. Es ist aber auf alle Fälle ratsam, vor dem Abschicken von E-Mails oder dem Einstellen von Artikeln noch einmal alles durchzulesen. Mehrere Rechtschreibfehler können zu ungewollten Missverständnissen führen. Verweise auf Webadressen sollten ebenfalls genauestens geprüft werden.

Mangelhafte Rechtschreibung kann die Verkaufschancen eines Artikels negativ beeinflussen!

# 2.8 Aktive und passive Sicherheit

Der Transfer Ihrer Online-Daten vollzieht sich bei eBay über sichere SSL-Verbindungen, zumindest dann, wenn Sie sich über diese Option anmelden. Klicken Sie dazu im folgenden Anmeldefenster auf den Link SSL, weiter geht es dann wie gewohnt.

SSL ist ein Verschlüsselungsverfahren, das allgemein als recht sicher angesehen wird. Durch die erforderliche Verschlüsselung aller von und zu eBay übertragenen Daten wird die Übertragungsgeschwindigkeit ein wenig reduziert, dafür erkaufen Sie sich aber eine praktisch abhörsichere Kommunikation. Dieses Mehr an Sicherheit sollten Sie frohen Mutes mitnehmen.

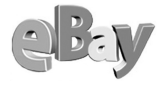

| 🗿 Einloggen - Microsoft Internet Explorer                                                                                                    |             |
|----------------------------------------------------------------------------------------------------|-------------|
| Datei Bearbeiten Ansicht Eavoriten Extras ? Google -                                                                                                    | , » 🦺       |
| 😋 Zurück 🔻 🥥 👻 📓 🏠 🔎 Suchen 📌 Favoriten 😵 Medien 🤣 😥 - 😓 🤇 👻 🗔                                                                                                    | £ 🐴         |
| Adresse 🗃 http://cgi3.ebay.de/aw-cgi/eBayISAPI.dll?SignIn 🛛 💌 🄁                                                                                                    | Wechseln zu |
| Sie sind ausgeloggt!                                                                                                    | ^           |
| Wenn Sie sich wieder einloggen möchten, dann geben Sie<br>hier Ihren Mitgliedsnamen und Ihr Passwort ein:<br>Mitgliedsname<br>Sie können auch Ihre registrierte E-Mail-Adresse                                                                  | 3           |
| eBay-Passwort<br>Haben Sie Ihr <u>Passwort</u> vergessen?<br>Weitere Informationen zum <u>Schutz Ihres Kontos</u><br>Einloggen<br>Ich möchte auf diesem Computer<br>eingeloggt bleiben, bis ich mich<br>abmelde. <u>Weitere Informationen</u> . | 11          |
| Einloggen über <u>SSL</u> . Um weitere Informationen zum Thema<br>"Einloggen" zu erhalten, besuchen Sie bitte die <u>Einloggen</u> -<br>Hilfeseite.                                                                                             |             |
| 🕘 🖉 Internet                                                                                                    | .:          |

Minimal langsamer, aber vielfach sicherer: Online mit der SSL-Verschlüsselung

### 2.8.1 Datenschutz

Sie glauben an Datenschutz im Internet? Wirklich? Nun, eBAy auch, oder zumindest versucht man recht ernsthaft, diesen Eindruck zu erwecken. Ich möchte mich diesem Thema nicht näher widmen, daher verweise ich Sie auf die unter *pages.ebay.de/help/community/png-priv.html* jederzeit nachzulesenden Richtlinien von eBay. Einen Hinweis muss ich hier aber unbedingt noch unterbringen:

eBay wird Sie unaufgefordert niemals nach persönlichen Angaben (wie z.B. Passwort, Kreditkarten oder Bankinformationen) per E-Mail fragen!

Sollte dies doch einmal geschehen, so können Sie praktisch sicher sein, dass diese Frage NICHT von eBay kommt, sondern eine dritte Partei persönliche Daten von

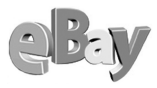

Ihnen ausspionieren will. Antworten Sie nie auf solche E-Mails, aber informieren Sie das Sicherheitsteam von eBay über den Vorfall.

#### 2.8.2 Der Umgang mit Spam

Im Laufe Ihrer eBay-Mitgliedschaft werden viele fremde Menschen in den Besitz Ihrer dort verwendeten E-Mail-Adresse kommen.

So bleibt es nicht aus, dass Sie die Bekanntschaft mit so genanntem Spam machen. Spam ist der »Fachbegriff« für unverlangt zugesandte E-Mail. Wie mir auch eine Reihe anderer eBayer bestätigen, nimmt durch die Mitgliedschaft bei eBay die Menge der an die dort verwendete E-Mail-Adresse gesendeten Spam-E-Mails massiv zu. Die folgende Abbildung zeigt ein Beispiel für Spam.

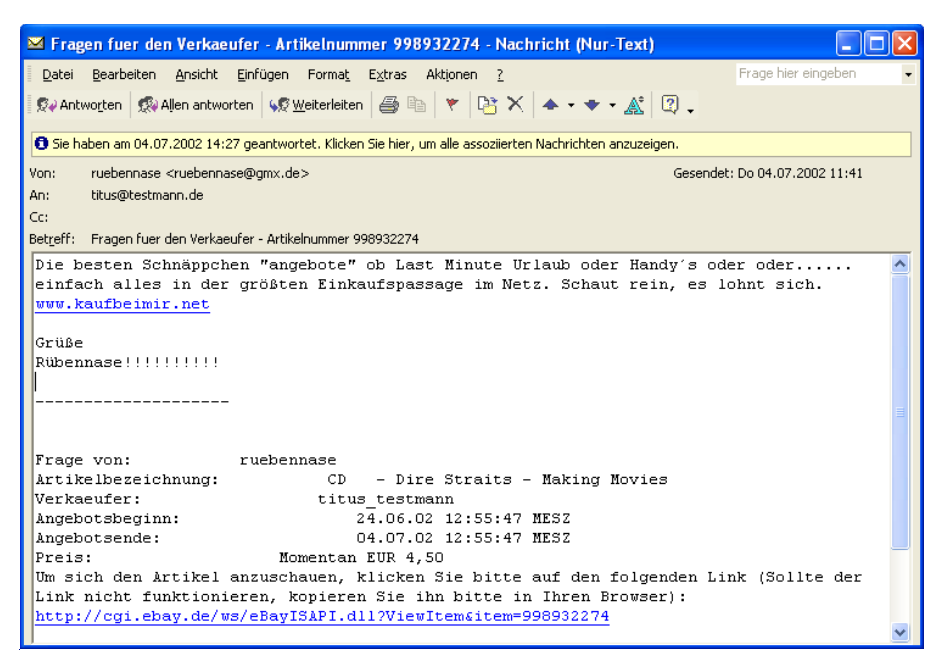

Die Spammer sind unter uns - und müllen unsere Mailboxen zu!

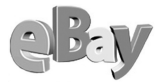

In einem solchen Fall können Sie eine E-Mail ungefähr wie folgt an eBay senden:

Der User ruebennase versendet SPAM, der aber auch rein gar nichts mit der Auktion zu tun hat, er ist auch kein Bieter!!! Hier der Text seiner E-Mail:

<<< Die besten Schnäppchen "angebote" ob Last Minute Urlaub oder Handy´s oder oder..... einfach alles in der größten Einkaufspassage im Netz. Schaut rein, es lohnt sich. www.kaufbeimir.net

Grüße Rübennase!!!!!!!!! >>>

Gruß Jens Dennig

eBay verspricht, solche Belästiger abzumahnen und im Wiederholungsfall aus der eBay-Gemeinde auszuschließen. Zumindest erhalten Sie eine freundliche E-Mail, die Ihnen ein gutes Gefühl vermittelt – was will man mehr?

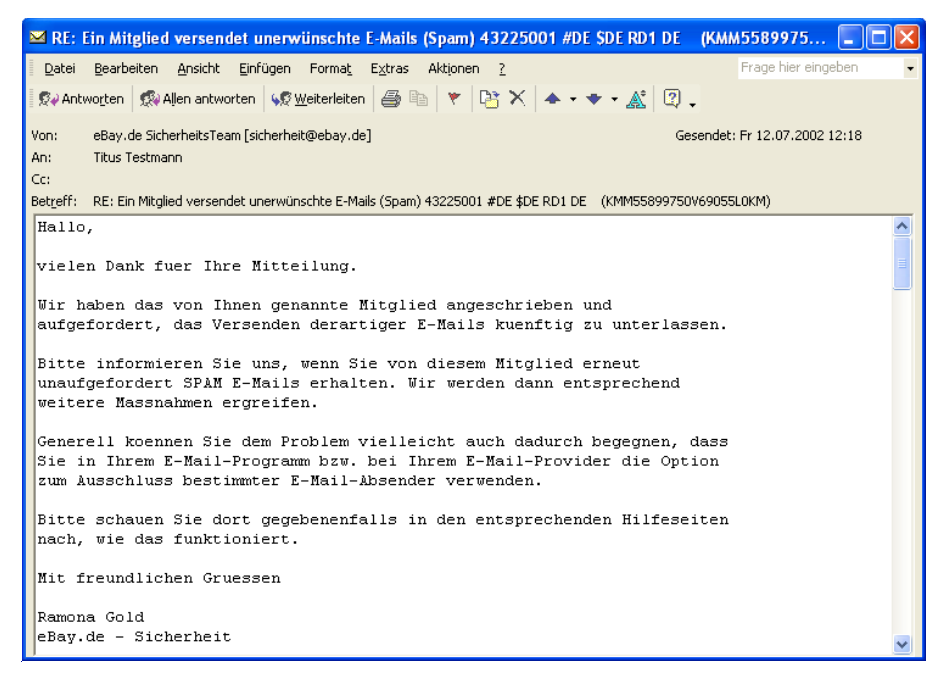

Ignorieren Sie den Tipp in dieser Mail, da sind auch die Provider machtlos!

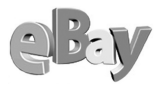

#### 2.8.3 Treuhandservice

Üblicherweise bezahlt der Käufer nach einer erfolgreichen eBay-Auktion den Betrag im Voraus und hofft dann, auch umgehend die Ware zu erhalten. Und würde das nicht auch fast immer der Fall sein, so hätte eBay nicht weltweit diesen überwältigenden Erfolg.

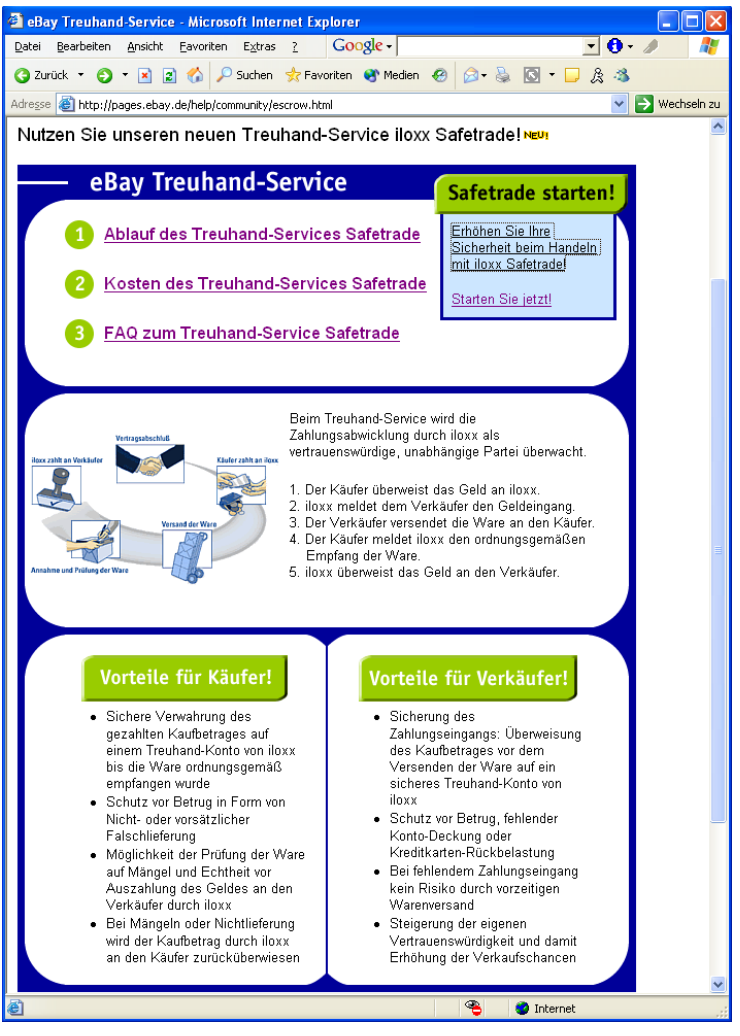

Hier geht's zum Treuhandservice

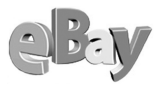

Trotzdem mag es ein mulmiges Gefühl bei einem Käufer hervorrufen, für ein soeben ersteigertes, wertvolles Produkt vielleicht einige tausend Euro an eine Person überweisen zu müssen, die er überhaupt nicht kennt. Und je nach Entfernung können Sie einen Artikel auch nicht »mal eben« persönlich abholen.

Um dieser Unsicherheit zu begegnen bietet eBay über den Dienstleister iloxx einen Treuhandservice an, der hauptsächlich für Käufer mehr Sicherheit bietet. Sie gelangen über HILFE – REGELN & SICHERHEIT in das Formular, mit dem Sie sich dort anmelden können.

Natürlich gilt auch hier: Was nichts kostet, ist auch nichts, aber im Zweifelsfall kann der Treuhandservice bei höheren Beträgen die richtige Wahl sein.

#### 2.8.4 Geprüftes Mitglied

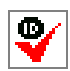

Einige Mitglieder zahlen ein paar Euro an die Deutsche Post AG und legen dort ihren Personalausweis vor. Die Post bestätigt dann, dass die jeweilige Person existiert und an der jeweiligen Adresse zu diesem Zeitpunkt gemel-

det ist. Diese Bestätigung wird dann an eBay gesendet und eBay vergibt das rote ID-Häkchen.

Was wissen Sie als potenzieller Käufer nun über diese Person? Sie wissen, dass sie zu irgendeinem Zeitpunkt in eine Filiale der Deutschen Post AG gegangen ist und dort ihren Personalausweis vorgelegt hat, und darin war natürlich auch eine Meldeadresse vermerkt. Wie die Adresse heute lautet, garantiert Ihnen natürlich niemand.

Ich möchte hier kein Misstrauen schüren, aber in vermeintlicher Sicherheit aufgrund eines ID-Häkchens sollten Sie sich auch nicht wiegen. Der Einsatz für den Erwerb des Häkchens ist auch sehr gering, derzeit werden dafür weniger als  $\in$  7,– fällig.

#### 2.8.5 Datensicherung: Backups anlegen

Ich möchte einmal sehr stark hoffen, dass Sie sowohl einen aktuellen Virenscanner über Ihren Rechner wachen lassen als auch regelmäßig Ihre wichtigsten Daten sichern, sei es auf Disketten, Bändern oder selbst gebrannten CD-ROMs.

Und für die Daten »auf eBay« ist ja schließlich die Firma eBay selbst verantwortlich – was sollte es da noch zu sichern geben!?

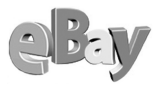

Nun, das Problem ist, dass eBay Ihnen nicht garantieren kann, wie lange die Informationen zu abgelaufenen Auktionen auf ihren Servern gespeichert bleiben. Nach maximal 90 Tagen sind viele abgelaufene Auktionen nicht mehr sichtbar. Das wäre ja nicht weiter dramatisch, wenn nach dieser Zeit alle Auktionen vollumfänglich und zufriedenstellend für beide Seiten abgeschlossenen wären. Falls es aber doch einmal zu einem Disput kommen sollte, dann wären Sie wahrscheinlich froh, nicht in Beweisnot zu kommen.

Daher sollten Sie zumindest bei besonders teuren Artikeln im eigenen Interesse Sicherheitskopien der »Unterlagen« anlegen, also der Artikelbeschreibung mit dem jeweils erzielten Gebot.

Am leichtesten lässt sich eine solche Sicherheitskopie natürlich dadurch bewerkstelligen, dass Sie die entsprechende Seite(n) einfach ausdrucken und dann sorgfältig ablegen. Einmal auf Papier können auch Viren oder Rechnerabstürze dem Inhalt nichts mehr anhaben.

Eleganter ist natürlich die elektronische Variante. Dazu müssen Sie im jeweiligen Dokument lediglich in Ihrem Browser den Menüpunkt Datei – Speichern unter anwählen und schon kann die Seite auf Ihrem PC gespeichert werden. Die folgende Abbildung zeigt die entsprechende Dialogbox Webseite Speichern.

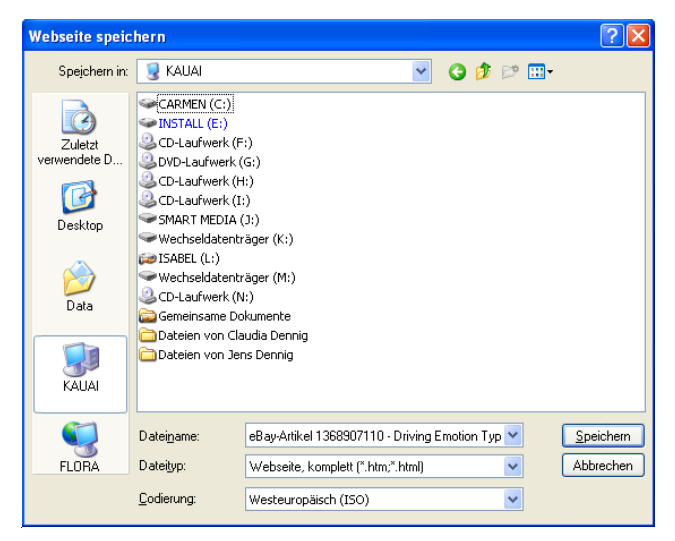

Wählen Sie Laufwerk und Verzeichnis zur Speicherung der Webseite.

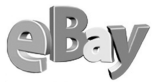

Nur wenn Sie als Dateityp WEBSEITE, KOMPLETT auswählen, werden auch alle Abbildungen auf der Seite mitgespeichert

# 2.9 Hilfe und Unterstützung

Wie im Vorwort bereits erwähnt, wird dieses Buch nie alle Fragen rund um eBay vollumfänglich abdecken können. Wann immer Sie sich doch einmal allein bzw. ratlos fühlen, finden Sie an zwei Stellen besonders guten Rat.

Unter dem Menüpunkt HILFE befinden sich etliche Ratschläge von eBay selbst. Sie erreichen diesen Bereich auch unter *http://pages. ebay.de/help/index.html.* 

Dagegen helfen sich unter GEMEINSCHAFT oder *http:// pages.ebay.de/community/index.html* die eBay-Mitglieder untereinander. Hier finden Sie teilweise auch weiterführende Informationen, die eBay nicht geben kann oder vielleicht (aus rechtlichen Gründen) auch nicht geben will.

#### 🗿 eBay Deutschland: Hilfe : Grundlagen - Microsoft Internet Explorer Datei Bearbeiten Ansicht Eavoriten Extras ? Google -🔇 Zurück 🔹 🕤 🕤 📓 🐔 🔎 Suchen 🤺 Favoriten 😵 Medien 🤣 🎰 🖏 💽 🔹 🗆 & 🚳 🗸 🔁 Wechseln zu Adresse 🕘 http://pages.ebay.de/help/index.html Wichtige Fragen Anmelden Artikel finden Meine E-Mail-Adresse hat sich geändert. Soll Wo finde ich meine Gebote? ich mich erneut anmelden? ich mich erneut anmelden? Warum brauche ich für meine Anmeldung bei aber nicht anhand des Titels finden. Warum? Wie kann ich meinen Mitgliedsnamen ändern? Wie kann ich meinen Mitgliedsnamen ändern? Meine persönlichen Daten haben sich Wo finde ich meine Angebote? geändert. Was nun? Wie finde ich einen Artikel? Ich habe mich angemeldet, aber keine Anmeldebestätigung per E-Mail erhalten! Bieten und Kaufen Bestätigen Sie Ihre Anmeldung Wie schließe ich meine Anmeldung mit einer Wie kann ich sicher bei eBay handeln? Kreditkarte ab?" • Was ist ein Agentengebot und wie gebe ich ein Kostenlos anmelden bei eBay Alle eBay-Touren im Überblick Agentengebot ab? • Was versteht man unter einem Erhöhungsschritt? Ich wurde in der letzten Sekunde überboten. Persönliche Angaben Wie kann ich das verhindern? Wie kann ich meinen Mitgliedsnamen ändern? Warum habe ich mich selbst überboten? Ich habe meinen Mitgliedsnamen vergessen, Was ist zu tun? Warum ist mein Gebot so stark angestiegen? Wie kann ich ein Gebot zurücknehmen? • Was ist ein Mitgliedsname und wozu brauche Suchen, bieten, kaufen bei eBay Alle eBay-Touren im Überblick ich diesen? Passwort vergessen? Verkaufen • Wie kann ich mein Angebot ändem oder ganz Nach dem Ende der Auktion zurückziehen? • Ich habe die Auktion gewonnen, aber der Warum brauche ich eine Kreditkarte oder Verkäufer will den Artikel nicht an mich Lastschrift um bei eBav zu Verkaufen? verkaufen • Was kostet es, auf eBay zu verkaufen? Wie gehe ich vor, wenn der H öchstbietende nicht bezahlt? Warum wird mein Bild nicht angezeigt? · Was ist eine Bewertung und wie gebe ich eine Wie kann ich nachträglich weitere Bilder ewertung ab? · Wie gehe ich vor, wenn ich den • Wie kann ich meiner Auktion Bilder Höchstbietenden nicht erreichen kann? hinzufügen? · Wie gehe ich vor, wenn ich den Verkäufer nicht • Wie kann ich ein unerwünschtes Gebot erreichen kann? streichen? Für meinen Artikel wurden keine Gebote Mein Konto abgegeben. Kann ich ihn noch einmal kostenfrei anbieten? Kontostand . http://pages.ebay.de/help/basics/e\_items\_closed6.html Internet

Ein Teil der umfangreichen eBay-Hilfe

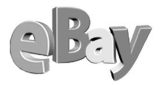

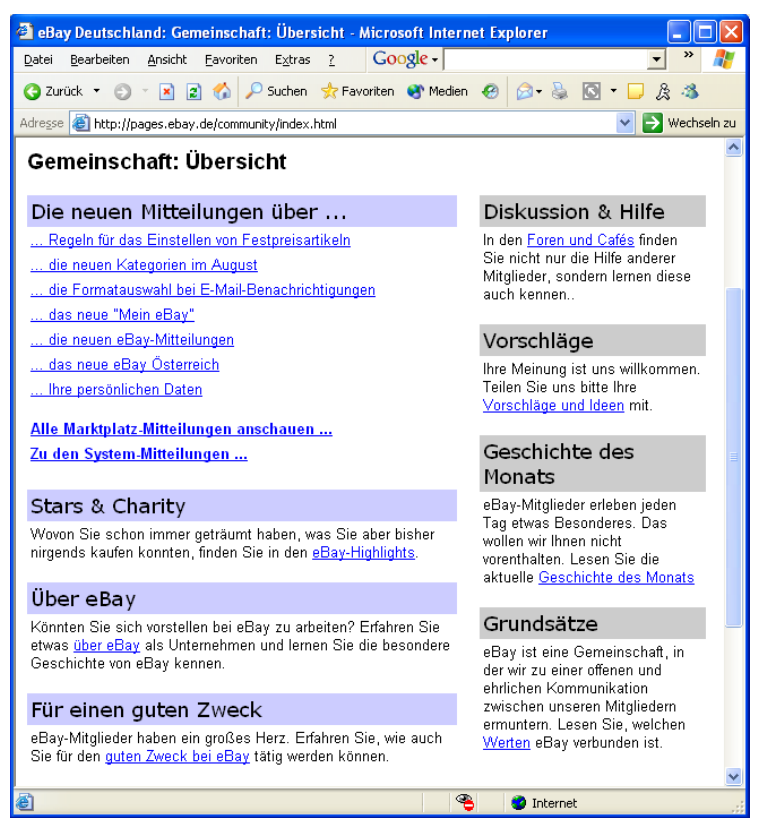

Die eBay-Mitglieder bilden eine hilfreiche Gemeinschaft

# Anmeldung

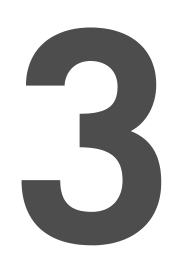

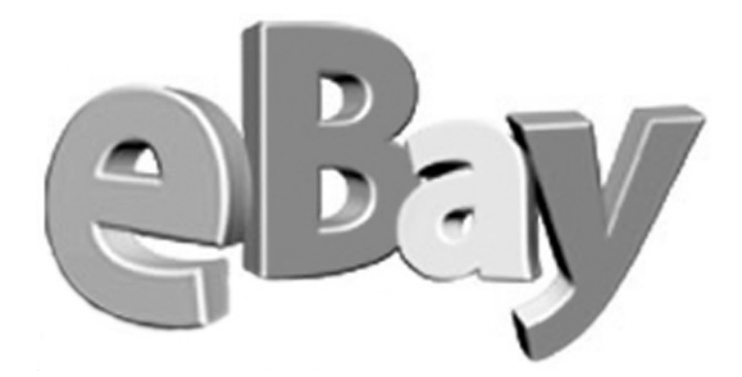

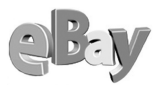

## 3.1 Bin ich schon drin? – Die Erstanmeldung

Bevor Sie bei eBay richtig mitmachen, also bieten und versteigern können, müssen Sie sich zuerst einmal anmelden. Die Experten nennen das auch »einen Account anlegen«.

#### 3.1.1 Der Anmeldevorgang

So, nun geht es aber auch schon direkt los. Klicken Sie in der obersten Zeile der Navigationsleiste auf den zweiten Menüpunkt namens ANMELDEN. Sie gelangen in die erste Seite des Anmeldeformulars.

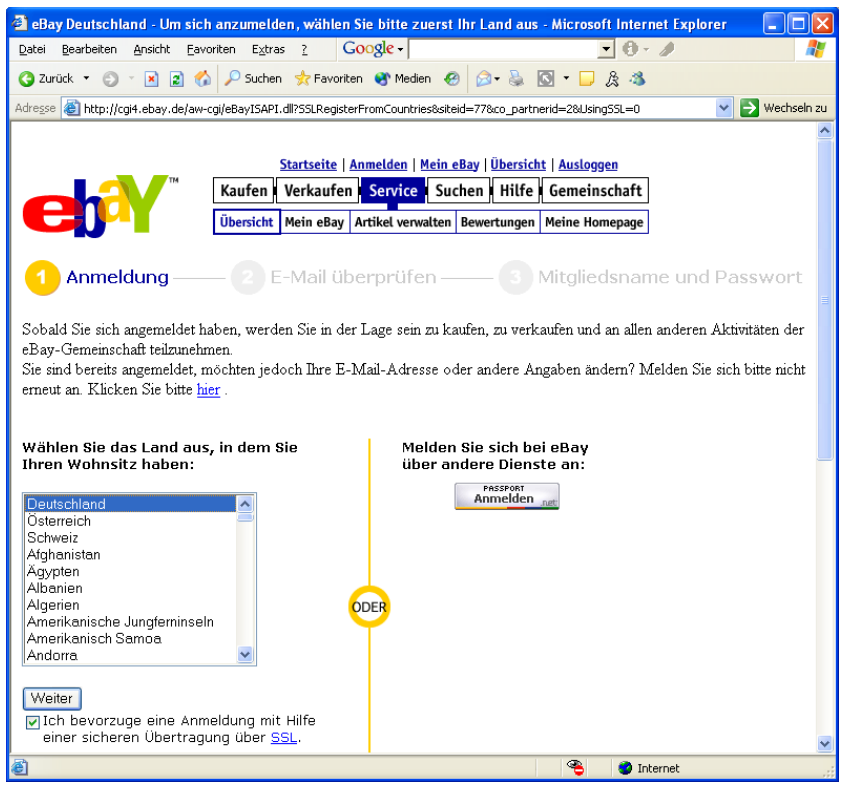

Die erste Seite des Anmeldeformulars

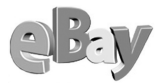

Wählen Sie hier durch Klicken mit der Maus das Land aus, in dem Sie Ihren Wohnsitz, also eine postalische Adresse, haben.

Klicken Sie dann auf WEITER, um in den nächsten Teil des Formulars zu gelangen (siehe Seite 52).

Alternativ können Sie sich auch über den Passport-Dienst von Microsoft anmelden, wenn Sie dort bereits registriert sind.

Im Prinzip eine gute Sache, denn Sie sparen sich dadurch die Verwaltung vieler unterschiedlicher Accounts. Sie benötigen dann für verschiedenste Websites und Online-Dienste nur ein Passport-Konto.

Experten kritisieren aber das potenzielle Datenschutzrisiko. Man unterstellt Microsoft gern, so den gläsernen Kunden schaffen zu wollen, indem man all seine Online-Bewegungen sammelt und auswertet. Entscheiden Sie selbst, ob Sie mehr Komfort oder mehr Privatsphäre wünschen.

Lassen Sie das grüne Häkchen vor der Option »Übertragung über SSL« stehen, es bietet mehr Sicherheit und kostet nichts!

Wenn Sie sich gegen eine Anmeldung über Passport entschlossen haben, so werden Ihnen nun persönliche Informationen abgefordert.

In die beiden ersten Felder geben Sie hier Ihre für eBay zu verwendende E-Mail-Adresse ein, in die beiden nächsten Felder dann Ihre(n) Vor- und Nachnamen. Sollten Sie ausschließlich privat kaufen oder verkaufen wollen, so lassen Sie das folgende Feld FIRMA frei. Lediglich die mit einem \* gekennzeichneten Felder müssen Sie ausfüllen. Und das sind nun nur noch Adresse (Straße), Postleitzahl und Wohnort sowie Telefonnummer.

Als Angestellter sollten Sie aus arbeitsrechtlichen Gründen hier vorzugsweise eine private E-Mail-Adresse verwenden!

Alle anderen Felder können Sie frei lassen. Klicken Sie jetzt auf WEITER. Sie erhalten die soeben gemachten Angaben zur Überprüfung angezeigt (siehe Seite 53).

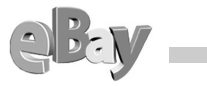

| 🕘 eBay Deutschland - Anmeld                                                                  | lung - Microsoft Internet Explorer                                                                                                    |                 |
|----------------------------------------------------------------------------------------------|----------------------------------------------------------------------------------------------------|-----------------|
| <u>D</u> atei <u>B</u> earbeiten <u>A</u> nsicht <u>F</u> avo                                | oriten Extras ? Google -                                                                                                    | <b>1</b>        |
| 🔇 Zurück 🝷 🕤 🝸 📓 ổ                                                                           | 🖌 🔎 Suchen 👷 Favoriten 🜒 Medien 🐵 😥 😓 🔜 📮 🚊 🦓                                                                                          |                 |
| Adresse 🕘 partnerId=2&UsingSSL=:                                                             | 1%aolemail=default%aolmasterid=default%encaemail=default%encamasterid=default%rpaheader=0                                              | 🖌 🄁 Wechseln zu |
| Hinweis: Sie müssen minde                                                                    | estens 18 Jahre alt sein, um sich bei eBay anmelden zu dürfen.                                                                         | <u>^</u>        |
|                                                                                              |                                                                                                    |                 |
| Persö                                                                                        | onliche Kontakt Informationen                                                                                                    |                 |
| E-Mail-Adresse                                                                               | Titus@Testmann.de *                                                                                                    |                 |
| Name@aol.com                                                                                 | Hinweis: Um den Anmeldevorgang abzuschließen, senden wir eine<br>Bestätigungs-E-Mail an die von Ihnen oben eingegebene E-Mail-Adresse. |                 |
|                                                                                              | Vergewissern Sie sich bitte, dass Sie den "Domain-<br>Namen" ("@dienstanbieter.de") angegeben haben.                                   | _               |
| Geben Sie Ihre E-Mail-                                                                       | Titus@Testmann.de                                                                                                    |                 |
| Adresse erneut ein                                                                           | Bitte geben Sie Ihre E-Mail-Adresse emeut ein.                                                                                         |                 |
| Vollständiger Name                                                                           | Titus * Testmann *                                                                                                    |                 |
| z.B. Hans Schmidt                                                                            | Vomame Nachname                                                                                                    |                 |
| Firma                                                                                        |                                                                                                    |                 |
| Adresse                                                                                      | Tostat: 122                                                                                                    |                 |
| Destleitzahl                                                                                 | 16330.123 *                                                                                                    |                 |
| Postieitzani                                                                                 | *                                                                                                    |                 |
| Ort                                                                                          | Testort *                                                                                                    | =               |
| Erste Telefonnummer                                                                          | 0815-4711 *                                                                                                    |                 |
| Zweite Telefonnummer                                                                         |                                                                                                    |                 |
|                                                                                              |                                                                                                    |                 |
|                                                                                              | Weitere Angaben                                                                                                    |                 |
| Wie hahen Sie zum                                                                            |                                                                                                    |                 |
| ersten Mal von eBay                                                                          |                                                                                                    |                 |
| Geburtsdatum                                                                                 |                                                                                                    |                 |
| Geburtsudtum                                                                                 | Tag: Monat: Jahr: 19<br>(TT/MM/JJ)                                                                                                    |                 |
| Geschlecht                                                                                   | Keine Angabe                                                                                                    |                 |
|                                                                                              |                                                                                                    |                 |
|                                                                                              |                                                                                                    |                 |
| <ul> <li>Hinweis f ür AOL- und CompuSe</li> <li>Bitte vergewissern Sie sich, dass</li> </ul> | <b>erve-Nutzer:</b><br>s Ihre E-Mail-Einstellungen so eingerichtet sind, dass Sie E-Mails von eBav                                     |                 |
| empfangen können. Sollte der En                                                              | mpfang von Internet-E-Mail gesperrt sein, ändern Sie dies bitte.                                                                       |                 |
|                                                                                              |                                                                                                    |                 |
| Weiter                                                                                       |                                                                                                    | *               |
| ê)                                                                                           | 🔏 🔒 🔮 Internet                                                                                                    |                 |

Das Eingabeformular der persönlichen Kontaktinformationen

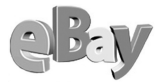

| 🕘 eBay Deutschland Anm                           | eldung - Vorschau - Microsoft Internet Expl         | orer                               |                 |
|--------------------------------------------------|-----------------------------------------------------|------------------------------------|-----------------|
| <u>D</u> atei <u>B</u> earbeiten <u>A</u> nsicht | Eavoriten Extras ? Google -                         | • 0 ·                              | 1               |
| 🌀 Zurück 🝷 🌍 🝸 👔                                 | 🛯 🔥 🔎 Suchen 📌 Favoriten 😵 Medien 🧟                 | 🖉 🎍 🚍 🖵 🎄 🦓                        |                 |
| Adresse 🕘 https://scgi.ebay.c                    | de/saw-cgi/eBayISAPI.dll?                           |                                    | 💌 芛 Wechseln zu |
|                                                  |                                                     |                                    | ^               |
|                                                  | <u>Startseite</u>   <u>Anmelden</u>   <u>Mein e</u> | <u>Bay   Übersicht   Ausloggen</u> |                 |
|                                                  | Kaufen Verkaufen Service Suc                        | hen Hilfe Gemeinschaft             |                 |
|                                                  | Übersicht Mein eBay Artikel verwalten               | Bewertungen Meine Homepage         |                 |
|                                                  |                                                     |                                    |                 |
| Anmeldung -                                      | — 2 E-Mail überprüfen —                             | 3 Mitgliedsnam                     | e und Passwort  |
|                                                  |                                                     |                                    |                 |
|                                                  |                                                     |                                    |                 |
| Überarbeiten und                                 | d bestätigen Sie Ihre Kontakti                      | nformationen                       |                 |
| E-Mail-Adresse                                   | Titus@Testmann.de                                   | Wird per E-Mail<br>überprüft       |                 |
| Vollständiger Name                               | Titus Testmann                                      | OK                                 |                 |
| Adresse                                          | Teststr 123                                         | OK                                 |                 |
| Ort                                              | Testort                                             | OK                                 |                 |
| DI 7                                             | 00815                                               | OK                                 |                 |
| Land                                             | Deutschland                                         | OK                                 |                 |
| Telefonnummer                                    | 0815_4711                                           | OK                                 |                 |
| Cohurtsdatum                                     | Nicht andegeben                                     | OK                                 |                 |
| Geburtsdotum                                     | Michie Brigegeben                                   | UN                                 |                 |
|                                                  | Bearbeiten Weiter                                   |                                    |                 |
| <b>2</b>                                         |                                                     | a a                                |                 |
| 🕲 Fertig                                         |                                                     | 😋 🖃 🦉 Inte                         | ernet           |

Überprüfen Sie Ihre Kontaktinformationen

Falls nicht hinter jeder Angabe ein grünes OK steht, klicken Sie auf BEARBEITEN, anderenfalls auf WEITER.

Nun folgen noch einige rechtliche Formalitäten. eBay muss z.B. sicherstellen, dass Sie die Allgemeinen Geschäftsbedingungen gelesen und akzeptiert haben. Außerdem müssen Sie bestätigen, dass Sie volljährig sind und eBay von allen rechtlichen Folgen des Steigerns und Ersteigerns freistellen.

Einwilligung erforderlich eBay erwartet, dass Sie im folgenden Fenster die Allgemeinen Geschäftsbedingungen lesen und durch Klicken die vier Einwilligungen geben, die dort verlangt werden.

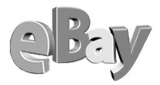

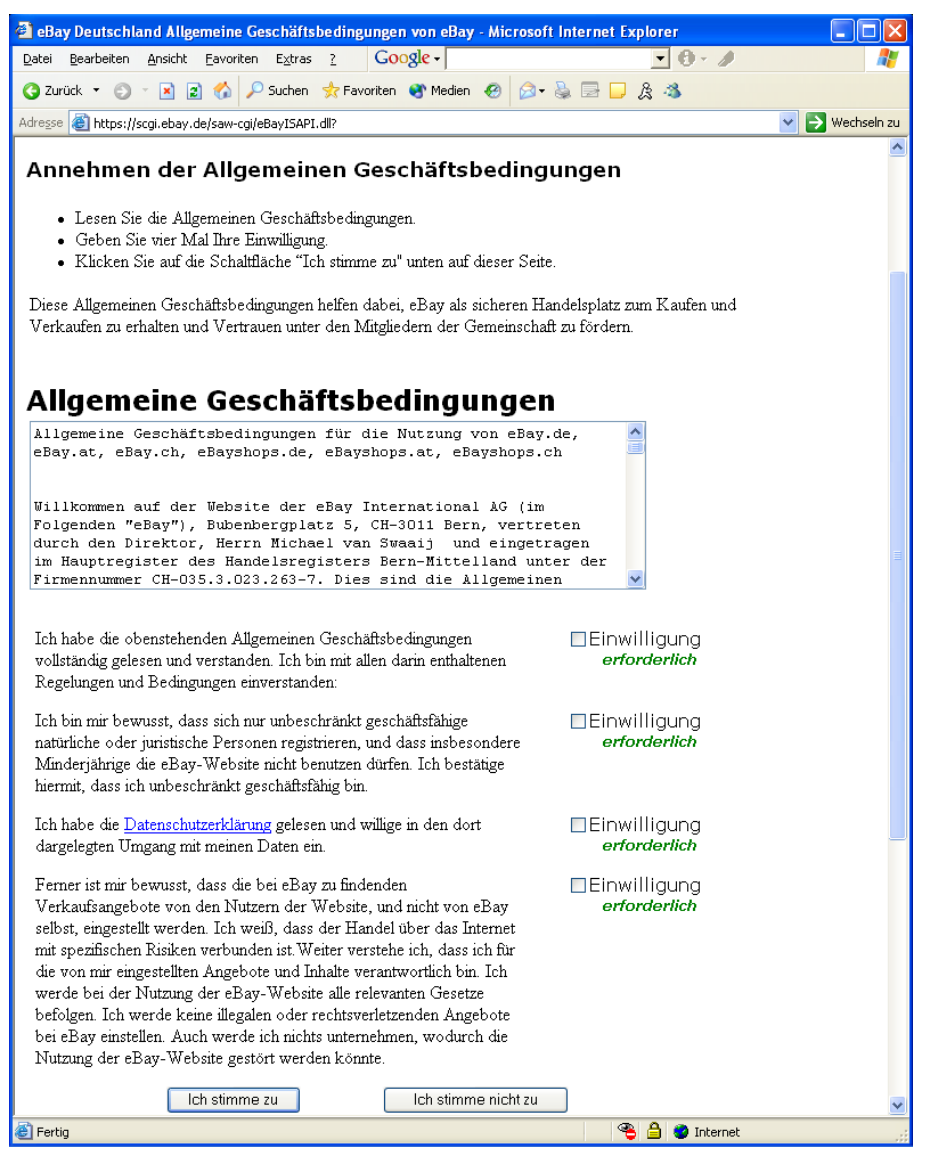

Zustimmung oder nicht Zustimmung, das ist hier die Frage ...

Lesen Sie die Informationen genau durch. Sollten Sie hier nicht überall zustimmen wollen oder können, so müssen Sie nicht unbedingt die Taste Ich STIMME NICHT ZU

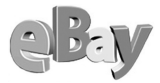

drücken. Sie können auch einfach den Vorgang beenden, indem Sie den Browser schließen.

Falls Sie jedoch bereit sind, zu den von eBay definierten Bedingungen auf Schnäppchenjagd zu gehen bzw. zu versteigern, so müssen Sie nun auf ICH STIMME zu klicken.

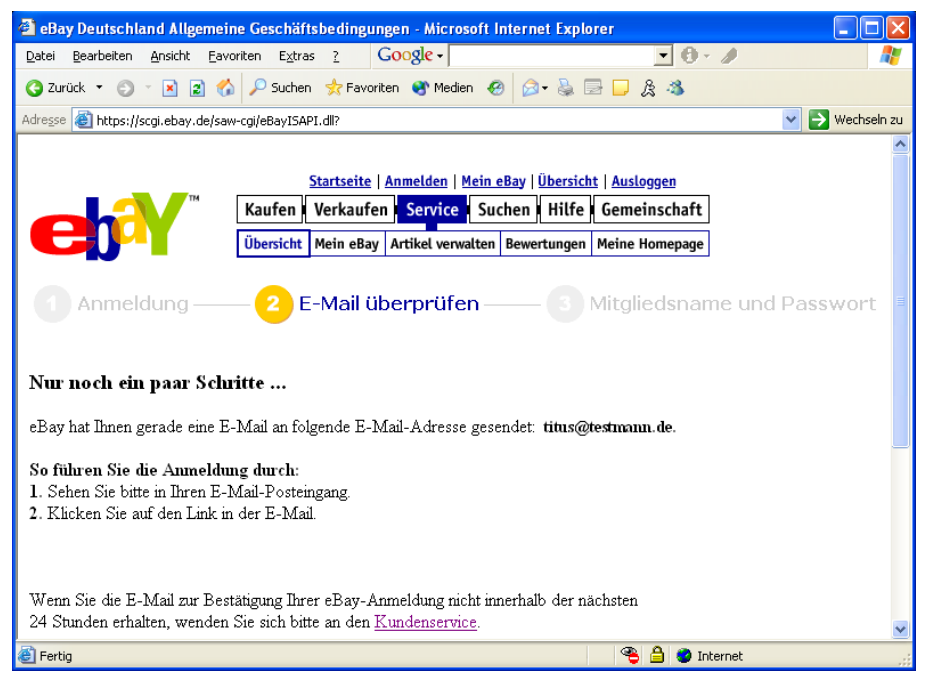

Nach der Zustimmung ist das Gröbste geschafft

Der Hauptteil der Anmeldung ist damit erledigt. Nun überprüft eBay die von Ihnen angegebene E-Mail-Adresse, indem Ihnen eine E-Mail zugesandt wird. Das mag ein wenig umständlich wirken, ist jedoch ein wirkungsvoller Schutz für Sie. So wird verhindert, dass jemand unter Ihrem Namen und Ihrer Adresse einen Account anmeldet und damit Schabernack treibt. Da normalerweise niemand Fremdes über Ihren E-Mail-Account verfügen kann, werden Manipulationen so wirksam unterbunden. Denn nur wenn Sie die folgende Mail erhalten und auf den darin befindlichen Link klicken, wird Ihr Account freigeschaltet.

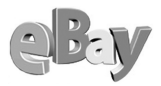

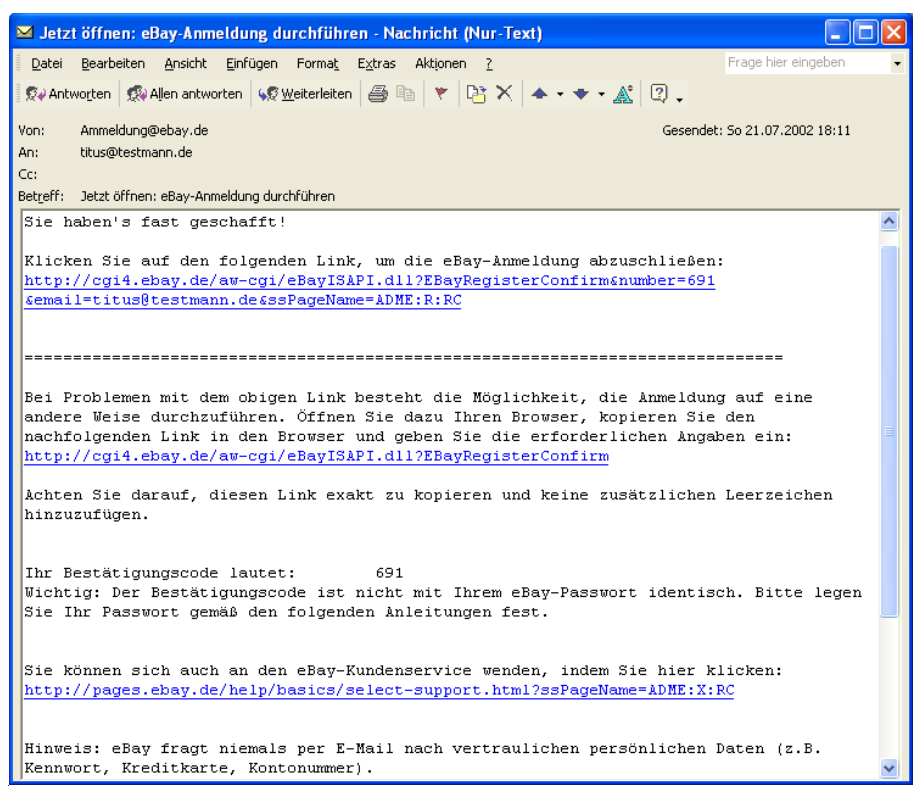

Die Überprüfungsmail von eBay

Klicken Sie also auf den ersten Link in obiger E-Mail. Sie sind nun bereits eBay-Mitglied, eine Kleinigkeit fehlt jedoch noch, denn als eBay-Mitglied benötigen Sie noch ein Pseudonym.

#### 3.1.2 Den richtigen Namen wählen

Aller Anfang muss nicht schwer sein, bei eBay schon gar nicht. Eine große Hürde stellt allerdings für viele Menschen die Wahl eines Mitgliedsnamens bei eBay dar. Dieser Name ist im Wesentlichen frei wählbar, natürlich mit einigen Internet-typischen Einschränkungen.

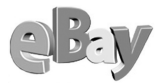

Der eBay-Mitgliedsname ist ein Pseudonym bzw. Spitzname, mit dem Sie bei eBay teilnehmen können.

Ein Mitgliedsname darf aus:

- Buchstaben (mit Ausnahme von ß, ä, ö, ü),
- Zahlen und
- den Sonderzeichen: \* \$ ! ().

bestehen.

Alle oben nicht explizit genannten Zeichen sind nicht erlaubt. Insbesondere das @-Zeichen darf nicht im Mitgliedsnamen vorkommen, auch URLs (z.B. www.dennig.it) dürfen nicht als Mitgliedsnamen oder als Teile eines Mitgliedsnamens verwendet werden.

URL = Uniform Resource Locator, allgemein bekannt als Internetadresse

Die Zeichen < und >, fortlaufende Unterstreichungen wie z.B. \_\_\_\_, Leerzeichen oder Tab-Stopps sind ebenfalls nicht gestattet.

Am Anfang und am Ende des Mitgliedsnamens sind der Unterstrich, der Bindestrich und der Punkt auch nicht erlaubt.

Also könnte eine Liese Müller sich z.B. als

LieseMueller

Liese\_Mueller

oder auch

Liese.Mueller

anmelden, jedoch keinesfalls als

Liese\_Müller

liese@mueller.de

www.liesemueller.de

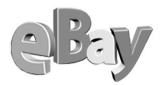

- Liese\_Mueller\_\_\_
- ...liese...mueller...
- ---liese----

oder gar

Liese Mueller

Interessanterweise gibt es Mitglieder, die sich als Namen ihre E-Mail-Adresse oder eine URL gewählt haben! Da eBay das jedoch untersagt, riskieren diese Mitglieder, irgendwann zur Änderung aufgefordert zu werden und dann ihren evtl. schon gut eingeführten Namen zu verlieren!

Die Wahl der Groß- oder Kleinschreibung spielt übrigens keine Rolle, was auch immer Sie wählen, eBay wandelt alle Buchstaben automatisch in Kleinbuchstaben um, es gibt also keinerlei Großbuchstaben!

An dieser Stelle sei noch auf ein potenzielles Problem mit dem Zeichen Unterstrich hingewiesen. Zwar halte ich die Lesbarkeit von Liese\_Mueller für besser als die von LieseMueller, allerdings kann der Unterstrich auch Verwirrung stiften. eBay stellt nämlich die Mitgliedsnamen meist unterstrichen dar, da sie oft auch als Hyperlink dienen und Sie durch einen Klick darauf Informationen über das jeweilige Mitglied erhalten können. Während Liese\_Mueller hier im Buch eindeutig als »Liese Unterstrich Mueller« zu identifizieren ist, sieht es bei Liese\_Mueller schon nicht mehr so eindeutig aus. Hier könnte der Name auch als »Liese Leerstelle Mueller« gelesen werden.

## lieschen\_mueller (1)

So sieht ein Name mit Unterstrich bei eBay aus

Sicher ist das kein gravierendes Problem, es könnte jedoch zu einem werden. Stellen Sie sich vor, Sie wollen jemandem ihren eBay-Mitgliedsnamen mitteilen, damit dieser bei Ihren Auktionen mitbieten kann. Sagen Sie nun lieber »Liese Unterstrich Mueller« oder »Liese Mueller«? Bei Letzterem wäre die Schreibweise zwangsläufig LieseMueller, da es wie oben erwähnt keine Leerstellen in Mitgliedsnamen geben

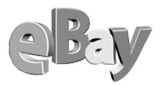

darf. Oder stellen Sie sich vor, dass jemand Ihren Namen liest und ihn sich merken will, und dabei notiert er sich dann irrtümlich »Liese Mueller«, da er in Liese\_Mueller eine Leerstelle vermutete (ohne daran zu denken, dass es diese nicht geben kann). Gibt er nun »Liese Mueller« ein, so gelangt er nicht zum Mitglied Liese\_Mueller, sondern zu liesemueller.

Sie sehen also, Präzision ist bei der Auswahl und Weitergabe von eBay-Mitgliedsnamen sehr wichtig, egal ob Sie sich für oder gegen die Verwendung des Unterstrichs entscheiden.

Selbstverständlich darf ein Mitgliedsname nicht gegen die guten Sitten, Recht und Gesetz oder die Menschenwürde verstoßen, d.h., obszöne, herabsetzende oder beleidigende Namen sind strikt zu vermeiden, auch wenn es »nur witzig« gemeint sein sollte. Solche »Witze« sind zumindest bei eBay fehl am Platze.

Apropos eBay, das Wort »eBay« darf ebenfalls nicht im Mitgliedsnamen enthalten sein. Sollten Sie also z.B. das Pech haben, Anke Bayer zu heißen, so werden Sie Probleme haben, sich als Ank*eBay*er anzumelden. Das kleine »e« gefolgt von Ziffern (z.B. e12345) darf ebenfalls nicht als Mitgliedsname gewählt werden.

Ansonsten steht Ihrer Kreativität aber nichts im Wege und außerdem sollten Sie es sowieso besser vermeiden, sich mit Ihrem echten Namen anzumelden. Der Mitgliedsname bei eBay dient nämlich auch zu Ihrem Schutz, denn so kann erst einmal niemand Ihre E-Mail-Adresse oder gar Ihre Anschrift in Erfahrung bringen. Wäre Ihr eBay-Mitgliedsname allerdings HelmutKohlOggersheim, dann müssten Sie sich nicht wundern, wenn das eine oder andere eBay-Mitglied ziemlich schnell auf Ihre Identität und Ihren Wohnort schließen würde. Ähnlich naiv wäre es, als Mitgliedsnamen LieseMuellerAOL zu wählen. In diesem Fall dürfte man nicht verwundert sein, irgendwann haufenweise unverlangter Werbe-E-Mails in seinem AOL-Postfach vorzufinden.

Pseudonym = Anonym

Also kann die Wahl eines Phantasienamens ein probater Schutz sein und darüber hinaus noch eine Werbeaussage transportieren.

Würden Sie einen guten gebrauchten PKW bei einem Händler namens Schrottie kaufen wollen oder hochwertige Designerkleidung bei einem Anbieter namens Trudis\_Trödeltruhe? Na sehen Sie! Und da wundern sich so manche Online-Händ-

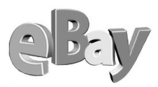

ler über ausbleibende Erfolge. Sicher, wenn Sie lediglich Ihren Keller oder Speicher entrümpeln wollen, dann könnten Sie sich ruhig Schmusebär0815 oder BilligBerta nennen, müssen Sie aber nicht. Was klingt denn z.B. an Gutes\_Preiswert oder opernfan so schlecht?

Gestatten Sie dazu noch eine Anekdote am Rande:

Kennen Sie die Ferengi? In der Science-Fiction-Serie Star Trek »Deep Space Nine« ist dies eine außerirdische Rasse von exzellenten und mit allen Wassern gewaschenen Kaufleuten, die es sich zum Ziel gesetzt haben, ihren Bestand an goldgepresstem Latinum zu vermehren, und das mit allen legalen und illegalen Mitteln, die man sich im Alpha-Quadranten des derzeit bekannten Universums nur so vorstellen kann. Die Ferengi sind kleine Wesen, die es bevorzugen, beim »Oo-mox« an ihren extrem großen Ohren gekrault zu werden, und bei denen es als schändlich gilt, wenn weibliche Wesen sich angezogen in der Öffentlichkeit zeigen.

Darüber hinaus zeichnen sich diese Wesen durch ihre goldenen Erwerbsregeln aus, die Sie übrigens auch in Buchform bei eBay ersteigern oder bei Ihrem bevorzugten Buchhändler bestellen können.

Suchen Sie nach »The Ferengi Rules of Acquisition« oder der ISBN 0671529366, der Autor ist Ira Steven Behr

Besagte Ferengi haben in ihren Erwerbsregeln (so etwas wie die »Bibel« der Ferengi) solch unsterbliche Weisheiten wie »Wenn du erst einmal ihr Geld hast, gib es niemals zurück«, »Gier währt ewig« oder »Keine gute Tat bleibt ungestraft« niedergelegt.

Eines Tages begab es sich dann, dass ich einen Artikel bei einem eBay-Mitglied ersteigerte, der als Mitgliedsnamen den Namen eines aus der Serie gut bekannten Ferengi trug. Und wie es meine Vorahnung schon befürchten lies, gab es auch direkt Irritationen während der Transaktion mit diesem Mitglied.

Um es klar zu sagen, in den meisten Fällen gilt hier NICHT die Regel »Nomen est Omen«, doch sollte ein ideal gewählter eBay-Mitgliedsname besser direkt jede Zweideutigkeit oder ein schlechtes »Bauchgefühl« auf der anderen Seite vermeiden!

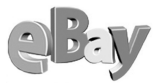

Während gewerbliche Verkäufer ganz besonders auf einen seriösen Mitgliedsnamen bedacht sein sollten, müssen private eBay-Mitglieder natürlich nicht bierernst an die Sache herangehen, und über Geschmack lässt sich bekanntlich auch nur schwer streiten. Aber muss sich jemand »nasebohrer« oder »fusspilz« nennen? »der\_witzbold« täte es doch vielleicht auch?

Wenn Sie nun nach reiflicher Überlegung endlich einen Ihnen genehmen Mitgliedsnamen gefunden haben, werden Sie bei der Eingabe mit hoher Wahrscheinlichkeit die erste Enttäuschung erleben.

Sehr oft ist Ihr Name bereits anderweitig vergeben, eigentlich kein Wunder bei mittlerweile weit über 43 Millionen eBay-Mitgliedern weltweit. Sollten Sie Ihre Kreativität nicht weiter strapazieren wollen, so fügen Sie doch einfach eine oder mehrere Ziffern hinzu. Sollte Ihr Familienname z.B. Connery sein und dieser als Mitgliedsname nicht mehr zur Verfügung stehen, so könnten Sie es doch z.B. mit connery\_007 probieren.

Falls Ihnen nun überhaupt kein treffender oder gar »cooler« Name einfallen sollte, dann wählen Sie doch einfach eine möglichst ungewöhnliche Kombination aus Buchstaben und Ziffern, z.B. »98californium251« oder »xyz0815«, aber machen Sie es sich nicht zu einfach, selbst der Name »abcdefghijklmnopqrstuvwxyz« ist bereits vergeben!

Todsicher wird die Wahl natürlich, wenn Sie sich für so etwas wie »75tzgernaougf3upjaoz5995« entscheiden sollten, aber genauso todsicher werden Sie sich diesen Namen auch nie merken können.

Doch genug der Wenns und Abers, wenn Sie nun endlich weiterkommen wollen und sich erst später für Ihren Traumnamen entscheiden möchten, so wählen Sie das erstbeste Wort, welches eBay akzeptiert und ändern den Namen später einfach ab. Jedes Mitglied darf seinen Name alle 30 Tage ändern, also ist eine anfangs unglückliche Wortwahl kein wirklicher Beinbruch.

Sobald Sie in der Überprüfungsmail von eBay auf den Link geklickt haben, öffnet sich im Browser das folgende Fenster.

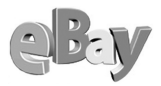

| 🕙 eBay Deutschland E-Mail-Bestäti                                                     | gung - Microsoft Internet Explore                                          | r .                                                               |                            |
|---------------------------------------------------------------------------------------|----------------------------------------------------------------------------|-------------------------------------------------------------------|----------------------------|
| <u>D</u> atei <u>B</u> earbeiten <u>A</u> nsicht <u>F</u> avoriten                    | Extras ? Google -                                                          | • 🖲 -                                                             | A 💦                        |
| 🔇 Zurück 🔹 🕥 🕤 📓 😭 🔎                                                                  | Suchen 📌 Favoriten 🔏 Medien 🍕                                              | ) 🔗 🍇 🖸 - 🖵 🎄 🤹                                                   |                            |
| Adresse 🙋 4.ebay.de/aw-cgi/eBayISAPI.                                                 | lll?EBayRegisterConfirm&number=691&em                                      | ail=info@dennig.lt&ssPageName=ADME                                | :R:RC:DE:1 🔽 🄁 Wechseln zu |
|                                                                                       | Startseite   Anmelden   Mein                                               | eBay   Übersicht   Ausloggen                                      | <u>^</u>                   |
| Ka                                                                                    | ufen Verkaufen Service Su                                                  | chen Hilfe Gemeinschaft                                           |                            |
|                                                                                       | ersicht Mein eBay Artikel verwalten                                        | Bewertungen Meine Homepage                                        |                            |
|                                                                                       |                                                                            |                                                                   |                            |
| Anmeldung ——                                                                          | 2 E-Mail überprüfen –                                                      |                                                                   | e und Passwort             |
|                                                                                       |                                                                            |                                                                   | =                          |
| Ihren Mitgliedsnamen u                                                                | nd Ihr Passwort wähler                                                     | ۱                                                                 |                            |
| - Wählen Sie unten Three oDe                                                          | n Mitaliadanaman (hann Thran Sui                                           | trenomon) und The Doggerroet aug                                  |                            |
| <ul> <li>Wanten Sie unten Infen ebs</li> <li>Die erforderlichen Felder sit</li> </ul> | nd mit einem Sternchen "*" geker                                           | anzeichnet.                                                       |                            |
|                                                                                       |                                                                            |                                                                   |                            |
| Mite                                                                                  | gliedsname und Passwo                                                      | rt                                                                |                            |
| Ihr eBay-Mitgliedsname                                                                | titus_testmann                                                             | * Siehe Tipps                                                     |                            |
|                                                                                       | z. B. fancy_nancy                                                          |                                                                   |                            |
| Erstellen Sie Ihr eBay-<br>Passwort                                                   | •••••                                                                      | *                                                                 |                            |
| (Wählen Sie ein Passwort                                                              | Bitte verwenden Sie mindestens 6 Ze<br>Buchstaben und Ziffern. Sie können  | ichen oder eine Kombination von<br>auch mehrere Wörter verwenden. |                            |
| merken können.)                                                                       | Für weitere Tipps zum Thema Passwo                                         | nt klicken Sie bitte <u>hier</u> .                                |                            |
| Geben Sie Ihr eBay-                                                                   |                                                                            | *                                                                 |                            |
| Passwort erneut ein                                                                   |                                                                            | 7                                                                 |                            |
| The E-Man-Aulesse                                                                     | titus@testmann.de                                                          | *                                                                 |                            |
| Registrierungs-Code:                                                                  | 691                                                                        | *                                                                 |                            |
|                                                                                       | Hinweis: Wenn dieser Code noch nic<br>geben Sie bitte den Registrierungs-C | ht für Sie eingetragen wurde,<br>ode aus der E-Mail mit Ihrer     |                            |
|                                                                                       | Anmeldebestätigung ein.                                                    |                                                                   | ~                          |
| 1                                                                                     |                                                                            | 🔏 🥴 Int                                                           | ernet                      |

Wählen Sie hier Ihr Pseudonym und Ihr Passwort

Der in der E-Mail enthaltene Registrierungscode und Ihre E-Mail-Adresse werden automatisch eingetragen, Sie müssen nun lediglich noch drei Angaben machen. Im Feld IHR EBAY-MITGLIEDSNAME geben Sie nun das Pseudonym ein, das Sie sich ausgewählt haben.

In den beiden darunter stehenden Feldern müssen Sie noch ein selbst gewähltes und geheimes Passwort eintragen.

Unter *pages.ebay.de/help/account\_protection.html* finden Sie eine Reihe guter Tipps zur Auswahl eines guten Passworts.

Dann drücken Sie einmal die Bild↓-Taste oder bewegen mit der Maus die vertikale Bildlaufleiste nach unten. Sie gelangen in die untere Hälfte des Formulars, wo Sie nur noch einen Passwort-Hinweis festlegen müssen.

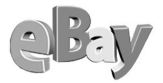

Wie mit allen anderen Passwörtern auch sollten Sie auch mit dem eBay-Passwort sehr sorgfältig umgehen. Wählen Sie ein Passwort, das niemand so schnell erraten kann. Schreiben Sie es möglichst nirgendwo auf und verraten Sie es niemandem. Gehen Sie also mit Ihrem Passwort genauso sorgfältig um, wie mit der PIN Ihrer Kontokarte.

Seien Sie sich dessen bewusst, dass jeder, der im Besitz Ihres eBay-Passworts ist, Rechtsgeschäfte in Ihrem Namen durchführen kann.

| 🗿 eBay Deutschland E-Mail-Bes                                                                                    | stätigung - Microso                                            | ft Internet Explo                                        | rer                                          |                          |                 |               |
|----------------------------------------------------------------------------------------------------|----------------------------------------------------------------|----------------------------------------------------------|----------------------------------------------|--------------------------|-----------------|---------------|
| Datei Bearbeiten Ansicht Eavor                                                                                   | riten E <u>x</u> tras <u>?</u>                                 | Google -                                                 |                                              | - 0 -                    | D               | <b></b>       |
| 🔇 Zurück 🝷 🕥 🕤 📓 😭                                                                                               | 🔎 Suchen 🛛 📌 Fav                                               | oriten 🥂 Medien                                          | 🛛 🍛 🖗                                        | s • 🗔 & 🧆                |                 |               |
| Adresse 🙋 4.ebay.de/aw-cgi/eBayIS                                                                                | API.dll?EBayRegisterCo                                         | nfirm&number=691&e                                       | mail=info@dennig.lt                          | :&ssPageName=ADME        | E:R:RC:DE:1 💌 🚦 | 🗲 Wechseln zu |
| Wichtig: Bitte merken Sie sic<br>jedes Mal, wenn Sie bei eBay                                                    | ch Ihr Passwort. Si<br>v bieten oder verka                     | e müssen Ihren M<br>ufen möchten, err                    | iitgliedsnamen ur<br>ieut eingeben           | nd Passwort              |                 | ~             |
| F                                                                                                    | asswort-Hin                                                    | weis einrich                                             | ten                                          |                          |                 |               |
| Ihr Passwort hilft Ihnen beim<br><u>Hilfeseite</u> . Dort finden Sie Ti<br><b>Hinweis:</b> Sie können Ihren eBay | n Einloggen. Näher<br>pps zum Thema Pa<br>-Mitgliedsnamen nici | es dazu finden Sie<br>asswort.<br>ht als Teil Ihres Pas: | : auf der <u>Passwo</u><br>swort-Hinweises v | ort-Hinweis-<br>erwenden |                 |               |
| ,                                                                                                    |                                                                |                                                          |                                              |                          |                 |               |
| Wählen Sie Ihre<br>geheime Frage aus                                                                             | ODER                                                           | olingsrestaurant?                                        |                                              | *                        |                 |               |
| 5 5                                                                                                    | Geben Sie selber                                               | eine Frage ein:                                          |                                              |                          |                 | _             |
|                                                                                                    | Beispiel: "Welche S                                            | Stadt würden Sie ger                                     | *<br>ne besuchen?"                           |                          |                 | =             |
| Ihre geheime Antwort                                                                                             | Seri Thai in Esse<br>Beispiel: "Berlin"                        | n *                                                      |                                              |                          |                 |               |
| Zur Erinnerung: Mit Ihrer Anmeldung erkennen Sie die <u>hier</u> abrufbaren Allgemeinen Geschäftsbedingungen an. |                                                                |                                                          |                                              |                          |                 |               |
| Weiter                                                                                                    |                                                                |                                                          |                                              |                          |                 | *             |
| é                                                                                                    |                                                                |                                                          |                                              | Para 🕙 Inl               | ernet           |               |

Der Passwort-Hinweis

Der Passwort-Hinweis dient als Eselsbrücke, falls Sie sich eines Tages nicht mehr an Ihr Passwort erinnern sollten. eBay sendet Ihnen dann auf Anforderung Ihr Passwort wieder zu, sofern Sie die geheime Frage richtig beantworten können.

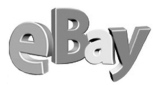

Klicken Sie nun auf WEITER. eBay beglückwünscht Sie und teilt Ihnen mit, dass Sie nun Gebote abgeben und Artikel kaufen können.

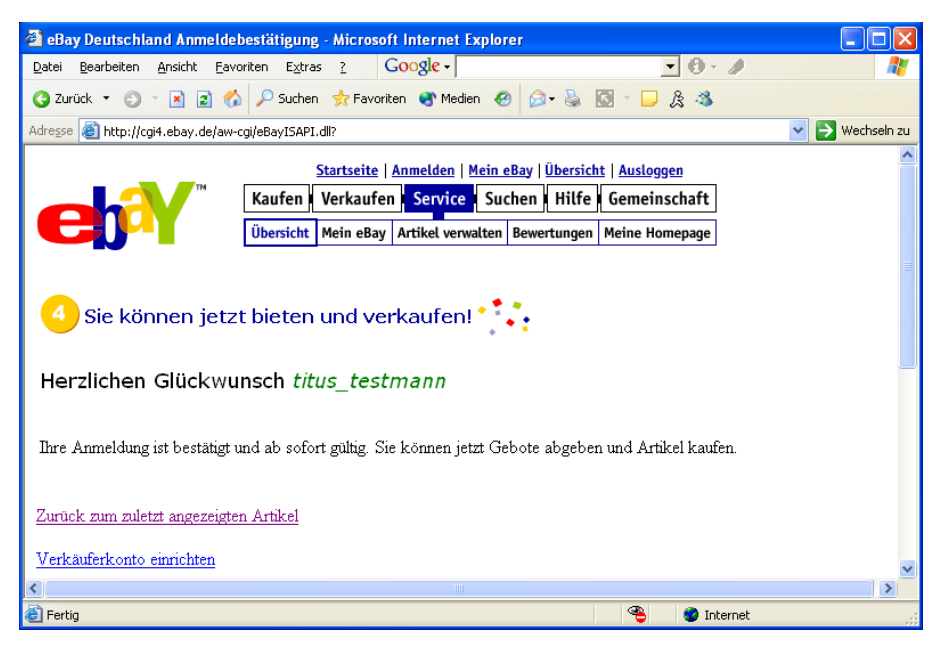

Fast wie zum Geburtstag: Herzlichen Glückwunsch!

Mit diesem Glückwunsch teilt Ihnen eBay jedoch indirekt auch mit, was Sie noch *nicht* tun können. Bis jetzt können Sie nämlich noch nichts verkaufen, lediglich der Gütererwerb ist Ihnen gestattet.

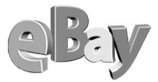

Sollten Sie auch verkaufen wollen, so müssten Sie noch den Link Verkäuferkonto Einrichten anklicken.

| 🚰 eBay Deutschland - Für das Lastschriftverfahr                                                                                                    | ren anmelden oder Kreditkarteninformationen hinterl - Microsof 🔳 🗖 🔀 |  |  |  |
|----------------------------------------------------------------------------------------------------|----------------------------------------------------------------------|--|--|--|
| Datei Bearbeiten Ansicht Favoriten Extras ?                                                                                                    | Google - 🔽 🔁 - 🥒                                                     |  |  |  |
| 🔇 Zurück 🝷 🕤 🝸 🖹 👔 🐔 🔎 Suchen  🛧 Fav                                                                                                    | voriten 🔮 Medien 🤣 😥 🕫 🖵 🎘 🦓                                         |  |  |  |
| Adresse 🗃 http://pages.ebay.de/sell/RegCcDd1.html                                                                                                    | Vechseln zu                                                          |  |  |  |
| Startseit                                                                                                    | te   Anmelden   Mein eBay   Übersicht   Ausloggen                    |  |  |  |
| Kaufen Verkau                                                                                                    | fen Service Suchen Hilfe Gemeinschaft                                |  |  |  |
| Artikel ein                                                                                                    | ngeben                                                               |  |  |  |
|                                                                                                    |                                                                      |  |  |  |
| Für das Lastschriftverfahren<br>Kreditkarteninformationen hi                                                                                                    | anmelden oder<br>interlegen                                          |  |  |  |
| Bevor Sie Ihren ersten - oder Ihren nächsten - Artikel einstellen können, bitten wir Sie, sich für eine<br>der beiden Möglichkeiten zu entscheiden, Ihre Rechnungen zu begleichen. |                                                                      |  |  |  |
| • Das Formular ist nur einmal auszufüllen.                                                                                                    |                                                                      |  |  |  |
| • Ihre Kontodaten können Sie jederzeit aktu                                                                                                    | Jalisieren.                                                          |  |  |  |
| Option 1                                                                                                    | Option 2                                                             |  |  |  |
| Zum Lastschriftverfahren anmelden                                                                                                    | Kreditkarteninformationen hinterlegen                                |  |  |  |
| (Voraussetzung ist ein Konto bei einem deutschen                                                                                                    |                                                                      |  |  |  |
| Kreditinstitut)                                                                                                    |                                                                      |  |  |  |
| Fullen Sie das Formular auf der nächsten Seite aus, Sie<br>automatisch zum Verkaufsformular zurück.                                                                                | kommen dann <u>Sicherer</u> Server                                   |  |  |  |
|                                                                                                    |                                                                      |  |  |  |
| C Fertig                                                                                                    | 📸 🦉 Internet                                                         |  |  |  |

Vor den Verkauf hat eBay die Einrichtung des Verkäuferkontos gesetzt

Sie gelangen dann in obiges Formular, aber das soll uns jetzt erst einmal nicht weiter kümmern, lesen Sie dazu mehr im Abschnitt »Verkaufen«.

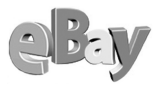

Stattdessen klicken Sie in der obersten Navigationsleiste auf MEIN EBAY. Sie gelangen in die folgende Ansicht, die Ihre persönliche eBay-Schaltzentrale darstellt.

| 🗿 eBay Deutschland - Mein eBay - Artikel, für die ich unter dem Mitgliedsnamen titus_testmann bie - Microsoft Internet Ex 🗐 🔲 🔀                                                                                                    |  |  |  |  |  |
|----------------------------------------------------------------------------------------------------|--|--|--|--|--|
| Datei Bearbeiten Ansicht Eavoriten Extras ? Google - 💆 🕣 - 🥒                                                                                                    |  |  |  |  |  |
| 🔇 Zurück 🔻 🕤 🝸 📓 🏠 🔎 Suchen 👷 Favoriten 😵 Medien 🛷 🎰 🔂 🔹 🖵 🎉 🖏                                                                                                    |  |  |  |  |  |
| Adresse 🍓 http://cgi1.ebay.de/aw-cgi/ebayISAPI.dll?MyEbayItemsBiddingOn&userid=titus_testmann&pass=sfxJTLfmge8HUH25qY5zt12&first=N&sell ⊻ 💽 Wechseln zu                                                                                                    |  |  |  |  |  |
| Startseite   Anmelden   Mein eBay   Übersicht   Ausloggen         Kaufen       Verkaufen       Service       Suchen   Hilfe       Gemeinschaft         Übersicht       Mein eBay       wernatten       Bewertungen   Meine       Versand-<br>service                                   |  |  |  |  |  |
| Mein eBay – Hallo <u>titus testmann (U)</u> 🔫                                                                                                    |  |  |  |  |  |
| Kaufen /         Verkaufen         Meine<br>Favoriten         Konto         Bewertungen         Meine Daten /<br>Einstellungen         Alle                                                                                                    |  |  |  |  |  |
| Häufig gestellte Fragen zum Thema Mein eBay Artikel, die ich gekauft habe - Yon mir beobachtete Artikel - Links zum Thema "Kaufen"                                                                                                    |  |  |  |  |  |
| Anzeige der letzten 2 Tage ( <i>maximal 30 Tage</i> ) Los<br>Grün zeigt die Auktionen an, in denen Sie gegenwärtig der Höchstbietende sind. Rot zeigt Auktionen an, in denen Sie gegenwärtig nicht<br>gewinnen. Hinweis: Powerauktionen verwenden keine rote oder grüne Kennzeichnung. |  |  |  |  |  |
| Artikel, für die ich geboten<br>habe <u>Alle Artikeldaten anzeigen</u>                                                                                                    |  |  |  |  |  |
| Alles Artikel Startpreis Aktuell Mein Höchst-<br>( <u>auswahlen</u> ) Artikel Startpreis Aktuell Mein Höchst-<br>gebot <u>Gebote</u> <u>Endet</u> Zeit                                                                                                    |  |  |  |  |  |
| In diesem Bereich sind zur Zeit keine Artikel eingestellt.                                                                                                    |  |  |  |  |  |
| Von mir gekaufte Artikel                                                                                                    |  |  |  |  |  |
| Von mir beobachtete Artikel                                                                                                    |  |  |  |  |  |
| Alles<br><u>auswählen</u> ) Artikelnummer Artikelbezeichnung Artikelbezeichnung Preis Gebott ür diesen<br>Preis Gebott Zeit Artikel abgeben                                                                                                    |  |  |  |  |  |
| In diesem Bereich sind zur Zeit keine Artikel eingestellt.                                                                                                    |  |  |  |  |  |
| 🗿 http://cgi1.ebay.de/aw-cgi/eBayISAPI.dll7MyEbayLogin 🌒 Internet                                                                                                    |  |  |  |  |  |

»Mein eBay« ist Ihr persönlichen Kommandostand für eBay

# 3.2 Das erste Mal – Einloggen

MEIN EBAY ist der Ort, den Sie immer wieder schnell erreichen wollen, wenn Sie mit eBay arbeiten.

Zuvor müssen Sie sich aber meist erst einloggen. Dazu klicken Sie in der obersten Navigationsleiste auf EINLOGGEN. Daraufhin gelangen Sie in das folgende Anmeldefenster.

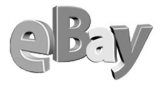

| Einlagen - Microsoft        | Internet Explorer              |                                |                                          |
|-----------------------------|--------------------------------|--------------------------------|------------------------------------------|
| Datei Bearbeiten Ansicht    | Favoriten Extras ?             | Google -                       |                                          |
| 🙆 Zurück 🔻 🕥 🗠 💽            | a 🔥 🔎 Suchen 🔸 Favi            | oriten 🗬 Medien 🤗              | 🔍 - 🚴 🕅 - 🗖 8 🦄                          |
|                             |                                |                                |                                          |
| Auresse C nttp://cgi3.ebay. | de)aw-cgi)eBay15AP1.dii/Sign1n |                                | wechselit 20                             |
|                             | Startseite                     | <u>e   Anmelden   Mein eBa</u> | ay   <u>Übersicht</u>   <u>Einloggen</u> |
|                             | Kaufen Verkauf                 | fen Service Suche              | en Hilfe Gemeinschaft                    |
|                             |                                |                                |                                          |
|                             |                                |                                |                                          |
|                             |                                |                                |                                          |
| Einloggen                   |                                |                                |                                          |
|                             |                                |                                | odaulaanan ola                           |
|                             |                                |                                | sich über andere                         |
| Durch einmaliges            | Einloggen sparen Sie Z         | eit: beim Bieten,              | Dienste ein:                             |
| Verkaufen und ar            | nderen Aktivitaten.            |                                | PASSPORT                                 |
|                             |                                |                                | Anmelden .net                            |
| <u>Mitgliedsname</u>        | titus_testmann                 | istriarta E-Mail-Advasca       |                                          |
|                             | verwenden.                     | Scherce E mail Adresse         |                                          |
| - D D                       |                                |                                |                                          |
| ebay-passwort               | eeeeee                         |                                |                                          |
|                             | Weitere Informationen zu       | m <u>Schutz Ihres Kontos</u>   |                                          |
|                             |                                |                                |                                          |
|                             | Einloggen                      |                                |                                          |
|                             | 🔽 Ich möchte auf die           | sem Computer                   |                                          |
|                             | eingeloggt bleiben,            | bis ich mich                   |                                          |
|                             | abmende. <u>Weitere</u>        | informationen .                |                                          |
|                             |                                |                                |                                          |
| Einloggen über SS           | L. Um weitere Informatio       | onen zum Thema                 |                                          |
| "Einloggen" zu erha         | alten, besuchen Sie bitte d    | ie <u>Einloggen</u> -          |                                          |
| Hilfeseite.                 |                                |                                |                                          |
|                             |                                |                                | · · · · · · · · · · · · · · · · · · ·    |
| ٤                           |                                |                                | Internet                                 |

Einloggen kurz und schmerzlos

Im Feld MITGLIEDSNAME tragen Sie entweder Ihr eBay-Pseudonym oder die E-Mail-Adresse ein, mit der Sie sich bei eBay angemeldet haben. Im darunter liegenden Feld eBay-Passwort geben Sie dann noch ebensolches ein.

Denken Sie immer daran: SIE sind für Ihre Sicherheit SELBST verantwortlich!

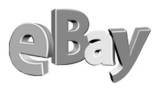

Bevor Sie nun mit einem Klick auf EINLOGGEN bestätigen, überlegen Sie noch, ob Sie das Optionsfeld mit dem sprechenden Namen Ich Möchte AUF DIESEM COMPUTER EINGE-LOGGT BLEIBEN, BIS ICH MICH ABMELDE anklicken wollen. Diese Option ist dann nützlich, wenn Sie nicht öfter erneut Ihr Passwort eingeben wollen, denn nach einer gewissen Zeit loggt eBay Sie aus Sicherheitsgründen aus. Falls Sie Ihren Computer mit anderen Personen gemeinsam nutzen oder einen öffentlichen Computer (am Arbeitsplatz, im Internet-Café etc.) verwenden, sollten Sie sich aus Sicherheitsgründen immer ausloggen, wenn Sie Ihren Besuch bei eBay beenden. Anderenfalls riskieren Sie, dass jemand mit Ihrem Account Schindluder treibt.

Nur wenn Sie allein einen privaten Rechner nutzen, ist diese Option eine praktische Erleichterung.

Nach dem ersten Klick auf EINLOGGEN öffnet sich je nach eingesetztem Betriebssystem oder Browser die folgende oder eine ähnliche Dialogbox, die Ihnen anbietet, sich Ihr Passwort zu merken, damit Sie es nicht jedes Mal beim Einloggen neu eintippen müssen.

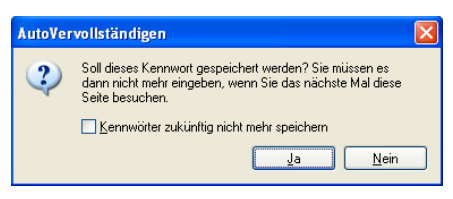

Ein fleißiges Helferlein merkt sich gern Ihr eBay-Passwort

In punkto Sicherheit gilt hier dasselbe wie oben, das Kennwort auf dem Rechner zu speichern, stellt ein potenzielles Sicherheitsrisiko dar!

Doch genug gewarnt, nun klicken Sie endlich auf EINLOGGEN und schon geht's los. Sie gelangen auf die folgende Begrüßungsseite, von der aus Sie Ihre Kaufzüge starten können.

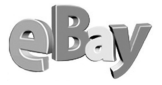

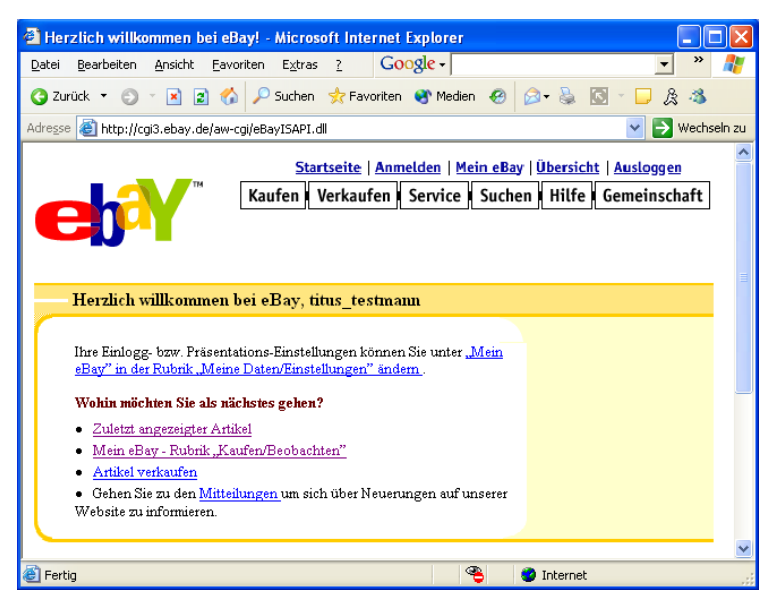

Willkommen bei eBay – die Welt der Online-Auktionen steht Ihnen offen

# 3.3 Der Trend geht zum Zweit-Account

Jetzt haben Sie sich gerade erfolgreich durch das Thema der Namenswahl gequält und nun auch noch das! Der Autor empfiehlt Ihnen, noch mindestens einen zweiten Account bei eBay anzulegen. Nun, was ist daran schlimm, Sie besitzen ja eventuell auch zwei Autos oder zwei Fernseher und Gerüchte sagen sogar, in deutschen Regalen gehe jetzt der Trend zum Zweitbuch. Jedenfalls gibt es mehr Gründe für einen zweiten Account als dagegen.

Gegen einen zweiten Account spricht eventuell die Speicherkapazität Ihrer kleinen grauen Zellen, denn nun müssen Sie sich einen weiteren Mitgliedsnamen merken. Aber da leistet notfalls eine Erfindung der alten Chinesen oder Ägypter (was immer man nun glauben mag) Abhilfe, gemeinhin wird dieses Hilfsmittel als Papier bezeichnet.

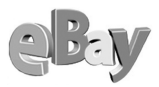

Doch Scherz beiseite, gegen einen zweiten Namen spricht eigentlich gar nichts, höchstens dass das Sammeln der so wichtigen positiven Bewertungspunkte (mehr dazu in späteren Kapiteln) nun auf zwei oder gar mehr Accounts aufgeteilt wird. Positive Aspekte eines Zweit-Accounts lassen sich dagegen reichlich finden:

- Wenn Sie z.B. einen Account nur zum Kaufen und den anderen nur zum Verkaufen nutzen, vermeiden Sie, dass potenzielle Käufer Ihrer Artikel auch sehen können, was Sie selbst in der Vergangenheit eingekauft haben
- Als Verkäufer können Sie Artikel unterschiedlicher Themengebiete besser trennen. Falls Sie z.B. Sammler von Münzen und von Jazz-Musik sind, so können Sie sich mit den Accounts »muenzsammler« und »jazzfan« sicher besser darstellen, als wenn Sie sich nur »jazzmuenzen« nennen würden, was sicher auch verwirren könnte.
- Manchmal kann ein Account auch durch ungerechtfertigte oder gar bösartige Negativbewertungen anderer Mitglieder »disqualifiziert« werden, dann ist es immer gut, über einen weiteren bereits gut eingeführten Account zu verfügen, der dann die Hauptaufgaben übernimmt.

Zugegeben, wenn Sie nur sporadisch mal die eine oder andere Sache vom Dachboden versteigern möchten, dann mag auch ein einziger Account ausreichen, doch vertrauen Sie mir, eBay macht oft süchtig! Früher oder später landen Sie bestimmt bei weiteren Accounts, dann werden Sie noch an mich denken.

Die Anmeldung für einen Zweit-Account funktioniert genau wie die des ersten, jedoch werden Sie vermutlich die Fehlermeldung von Seite 71 erhalten.

Diese Fehlermeldung bedeutet nicht, dass Sie sich kein zweites Mal anmelden dürfen, vielmehr ist es als netter Hinweis zu verstehen, als Erinnerung, dass Sie bereits angemeldet sind.

Der Trick der zweiten Anmeldung besteht darin, dass Sie eine andere E-Mail-Adresse als beim ersten Mal angeben müssen, anderenfalls erhalten Sie immer die obige Fehlermeldung. Der Grund dafür liegt darin, dass Ihr Account bei eBay in Wirklichkeit immer mit Ihrer E-Mail-Adresse geführt wird, also gilt: Pro Account benötigen Sie eine E-Mail-Adresse!

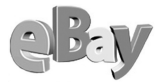

| 🗿 eBay Deutschland Anmeldung - Vorschau - Microsoft Internet Explorer                       |             |  |  |  |  |
|---------------------------------------------------------------------------------------------|-------------|--|--|--|--|
| Datei Bearbeiten Ansicht Favoriten Extras ? Google -                                        | <b>.</b>    |  |  |  |  |
| 🔇 Zurück 🔻 🌍 👻 🖹 🐔 🔎 Suchen 👷 Favoriten 🔮 Medien 🤣 😥 + 💺 🔯 🗧 📁 😤 🚳                          |             |  |  |  |  |
| Adresse 🕘 https://scgi.ebay.de/saw-cgi/eBayISAPI.dll?                                       | Wechseln zu |  |  |  |  |
|                                                                                             | ^           |  |  |  |  |
| Startseite   Anmelden   Mein eBay   Übersicht   Einloggen                                   |             |  |  |  |  |
| Kaufen Verkaufen Service Suchen Hilfe Gemeinschaft                                          |             |  |  |  |  |
| Übersicht Mein eBay Artikel verwalten Bewertungen Meine Homepage                            |             |  |  |  |  |
|                                                                                             |             |  |  |  |  |
| 1 Anmeldung — 2 E-Mail überprüfen — 3 Mitgliedsname und Pas                                 | swort 🚪     |  |  |  |  |
| · · · · · · · · · · · · · · · · · · ·                                                       |             |  |  |  |  |
|                                                                                             |             |  |  |  |  |
| Anmeldung bereits bestätigt!                                                                |             |  |  |  |  |
| Sie krauchen eich nicht nach einmal anzumelden, da Thre Anmeldung hereite hertötigt untrole |             |  |  |  |  |
| Klicken Sie bitte auf eine der folgenden Optionen:                                          |             |  |  |  |  |
|                                                                                             |             |  |  |  |  |
| Neues Passwort antordem     Mitgliedsnamen ändern                                           |             |  |  |  |  |
| Mitgliedsdaten ändern                                                                       |             |  |  |  |  |
|                                                                                             |             |  |  |  |  |
| Klicken Sie hitte auf Bearbeiten , wenn Sie Änderungen vornehmen müssen                     |             |  |  |  |  |
|                                                                                             | ~           |  |  |  |  |
| 😂 🗳 🗳 Internet                                                                              |             |  |  |  |  |

Ein doppeltes Anmelden versucht eBay zu vermeiden

# 3.4 Daten hinzufügen/ändern

Wie viele Accounts Sie nun auch angelegt haben mögen, eventuell haben Sie sich irgendwo vertippt oder es haben sich persönliche Daten verändert?

Klicken Sie dazu auf MEIN EBAY in der obersten Navigationszeile des Fensters, in dem Sie sich gerade befinden.

Danach klicken Sie in der folgenden großen Navigationsleiste, die Sie nur in »Mein eBay« finden auf Meine Daten / Einstellungen.

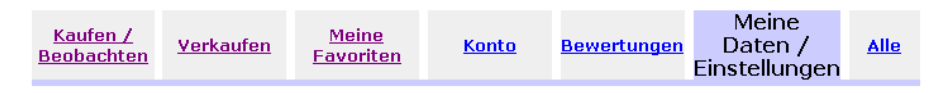

Hier können Sie Ihre persönlichen Daten und manche eBay-Optionen ändern

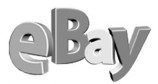

Im Abschnitt MEINE DATEN verwalten Sie alle Daten und Einstellungen rund um Ihr Mitgliedskonto. Die wichtigsten Punkte für Käufer sind sicher:

- E-Mail-Adresse ändern
- E-Mail-Adresse für mobile Verbindung ändern
- Mitgliedsdaten aktualisieren
- Gespeicherte Versandinformationen aktualisieren
- Benachrichtigungseinstellungen ändern

Alle anderen Punkte werden erst einmal nicht oder nur von Verkäufern benötigt.

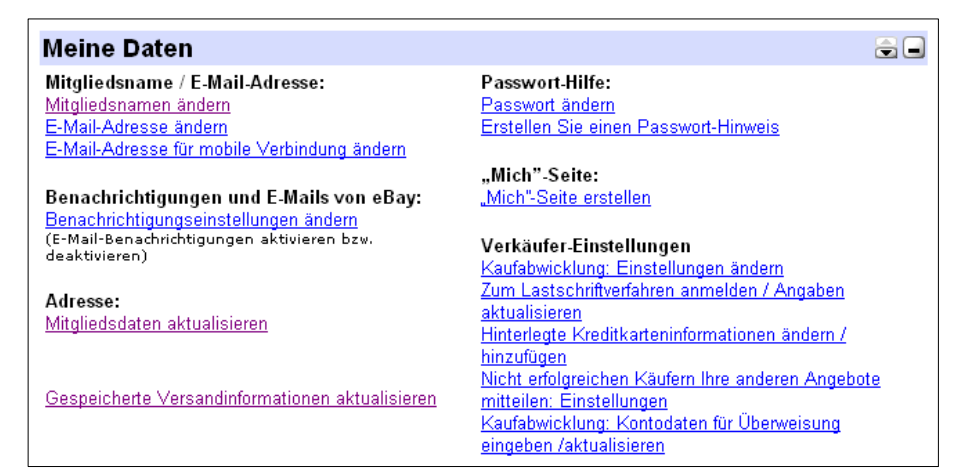

Die meisten Einstellungen nehmen Sie hier vor

Den Punkt E-Mail-Adresse ändern können Sie zunächst ignorieren, er ist auch im Punkt Mitgliedsdaten aktualisieren enthalten.
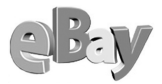

| 🗿 Änderung der eBay-Re                                                                   | gistrierungsdaten - Microsoft Internet E                                                                                                 | xplorer                                                                                                 |                             |
|------------------------------------------------------------------------------------------|----------------------------------------------------------------------------------------------------|----------------------------------------------------------------------------------------------------|-----------------------------|
| <u>D</u> atei <u>B</u> earbeiten <u>A</u> nsicht                                         | Eavoriten Extras ? Google -                                                                                                    | • • •                                                                                                   | P 🥂                         |
| 🔇 Zurück 🔹 🌍 🔹 🖹 😰                                                                       | 👔 🏠 🔎 Suchen 👷 Favoriten   Medien                                                                                                    | 🛛 🖉 • 📓 🖉 • 🗖 🎘 🍇                                                                                       |                             |
| Adresse 🕘 gi/eBayISAPI.dll?C                                                             | hangeRegistrationShow&UsingSSL=0&countryid=0                                                                                             | )&pass=sfxJTLfmge8HUH25qYSzt1&userid=titu                                                               | ıs_testmann 👻 衧 Wechseln zu |
|                                                                                          | Startseite   Anmelden   M.<br>Kaufen   Verkaufen   Service<br>Übersicht Mein eBay Artikel verwa                                          | ein eBay   Übersicht   Ausloggen<br>Suchen   Hilfe   Gemeinschaft<br>ten   Bewertungen   Meine Homepage |                             |
| Änderung der o<br>Vielen Dank für Ihre Mr<br>alle nötigen Änderungen<br>Geben Sie Ihre F | eBay-Registrierungsdat<br>tteilung zu Änderungen Ihrer Benutzerinf<br>und klicken dann auf Senden am Ende o<br>Registrierungsangaben ein | <b>en</b><br>ormationen. Bitte machen Sie<br>Ier Seite.                                                 |                             |
| E-Mail-Adresse                                                                           | titus@testmann.de                                                                                                    | ( <u>Ändern</u> Ihrer E-Mail-Adresse)                                                                   |                             |
| Mitgliedsname                                                                            | titus_testmann                                                                                                    | ( <u>Åndem</u> Ihres Mitgliedsnamens)                                                                   |                             |
| Vollständiger<br>Name                                                                    | Titus Testmann<br>Vorname Nachname                                                                                                    |                                                                                                    |                             |
| Unternehmen                                                                              |                                                                                                    |                                                                                                    |                             |
| Adresse                                                                                  | Teststr. 123                                                                                                    |                                                                                                    |                             |
| Ort                                                                                      | Testort                                                                                                    |                                                                                                    |                             |
| Postleitzahl                                                                             | 00815 (erforderlich)                                                                                                    |                                                                                                    |                             |
| Land                                                                                     | Deutschland                                                                                                    | (Ihr Land <u>ändem</u> )                                                                                |                             |
| Telefon (tagsüber)                                                                       | 0815-4711<br>siehe Beispiel, 01711 234567                                                                                                |                                                                                                    |                             |
| Telefon (abends)<br>(optional)                                                           |                                                                                                    |                                                                                                    |                             |
| Fax Nr.(optional)                                                                        |                                                                                                    |                                                                                                    |                             |
| Geschlecht<br>(optional)                                                                 | Keine Angabe 💌                                                                                                    |                                                                                                    |                             |
| Registrierungsdatum: 21.                                                                 | 07.02 18:11:22 MESZ                                                                                                    |                                                                                                    |                             |
| Datum letzter Änderung:                                                                  | 21.07.02 18:20:05 MESZ                                                                                                    |                                                                                                    |                             |
| Klicken Sie auf 📃                                                                        | Registrierungsangaben ändern                                                                                                    | um Ihre Änderungen abzusenden                                                                           |                             |
| Klicken Sie auf For                                                                      | nular löschen um von vorne zu begi                                                                                                    | nnen.                                                                                                   | v                           |
| e                                                                                        |                                                                                                    | 🥥 In                                                                                                    | ternet .                    |

Hier ändern Sie Ihre persönlichen Daten bei eBay

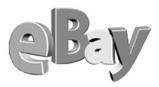

Im obigen Formular werden Sie meist nur Änderungen vornehmen müssen, wenn Sie den Wohnort wechseln. Die optional anzugebenden Informationen wie Telefon, Fax oder Geschlecht sind für Ihren Erfolg bei eBay nicht weiter relevant, schlimmstenfalls könnte man Sie damit jedoch für Werbemaßnahmen besser einschätzen oder erreichen (ein Schelm, wer Böses dabei denkt!).

### 3.5 Die Sache mit MS Passport

Ein großer Teil der Anmeldeprozedur könnte Ihnen erspart bleiben, falls Sie bereits Teilnehmer am Passport-Dienst der Firma Microsoft sein sollten. In diesem Fall klicken Sie auf der ersten Seite des Anmeldevorgangs auf die Passport-Schaltfläche.

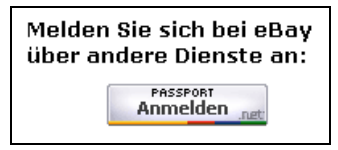

Eine mögliche Anmelde- und Einloggen-Alternative

Sie sollten jedoch nicht unter einer Big-Brother-Paranoia leiden. Böse Zungen behaupten, dass der prinzipiell sinnvolle und zeitsparende Passport-Dienst auch dazu missbraucht werden könnte, aus Ihnen einen gläsernen Kunden zu machen, indem Passport einen Überblick über die von Ihnen bevorzugten Online-Dienste oder gar Ihr Kaufverhalten erhält. Entscheiden Sie selbst, ob Sie ein wenig mehr Bequemlichkeit oder etwas mehr Anonymität bevorzugen.

# Kaufen

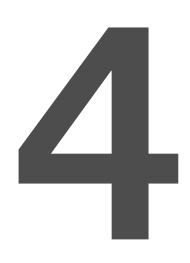

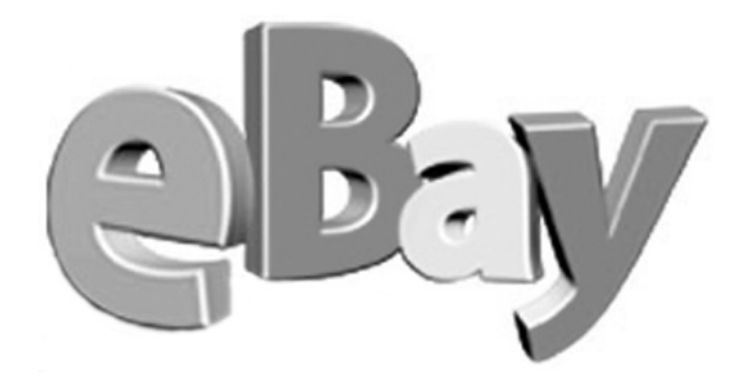

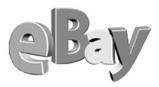

Ihr Schritt zum Käufer bei eBay ist nach der Anmeldung nur wenige Mausklicks entfernt. Klicken Sie dazu im Menü auf KAUFEN, klicken Sie dann noch eine Kategorie und gegebenenfalls einige Unterkategorien an (im folgenden Beispiel MUSIK & IN-STRUMENTE – CDS – REGGAE, SKA & DUB) und schon werden Ihnen alle in dieser Kategorie angebotenen Artikel angezeigt.

Diese Anzeige beginnt normalerweise immer mit dem Artikel, dessen Auktionszeit als Nächstes abläuft. Neu eingestellte Artikel finden Sie also meist weiter unten.

| 🕘 eBay Deutschland - Artii                                     | cel : Reggae                 | , Ska & Dub - Microsoft Internet Explorer                               |                               |                       |                           | ×    |  |  |
|----------------------------------------------------------------|------------------------------|-------------------------------------------------------------------------|-------------------------------|-----------------------|---------------------------|------|--|--|
| Datei Bearbeiten Ansicht                                       | <u>F</u> avoriten E <u>x</u> | tras <u>?</u> Google -                                                  | - 🖯 - 🥒                       |                       | 4                         | ľ    |  |  |
| 🌀 Zurück 🔻 🌍 🕤 📓 🐔 🔎 Suchen 👷 Favoriten 😵 Medien 🍘 🎰 🎼 🐨 🖵 🎊 🦓 |                              |                                                                         |                               |                       |                           |      |  |  |
| Adresse 🕘 http://listings.ebay.o                               | de/aw/plistings/             | list/all/category25894/index.html                                       |                               |                       | Vechselr                  | ı zu |  |  |
|                                                                |                              |                                                                         | zuerst                        | : <u>Sotort-Ka</u>    | uten bei esay.            | ^    |  |  |
| Alle Artikel                                                   | <u>Nur Auk</u>               | tionen <u>Nur Sofort-Kaufen</u>                                         |                               |                       |                           |      |  |  |
| Homonago > Allo Katog                                          | rion > Mue                   | ik & Instrumente > CDs > Peggae, Ska & Dub                              |                               |                       |                           |      |  |  |
| nomepage > Ane Nategy                                          |                              | el o D i                                                                |                               |                       |                           |      |  |  |
| Suche                                                          | Reggae                       | , SKa & DUD                                                             | anta an an an a               |                       | المريبة والمالية والمراجع |      |  |  |
|                                                                | 817 Artikel<br>Nur: aktuel   | bereBay Deutschland    Alle Artikeranz                                  | <u>eigen, die für L</u>       | eutschlaht            | a ernaitiich sind         |      |  |  |
| Dub                                                            |                              |                                                                         |                               |                       |                           |      |  |  |
| in Artikelbezeichnung<br>und Beschreibung                      | Bild<br>verstecken           | Top-Angebote - Aktuell                                                  | Preis                         | Gebote                | Zeit                      |      |  |  |
| Finden Power-                                                  |                              | REAL REGGAE FEELING++72 Reggae                                          | FUR 6.00                      | <i>⊊Sofort Kaufen</i> | 9t 10std 28min            | -    |  |  |
| 2001                                                           | 1                            | Hits auf 4 CDs 🛱                                                        | 2010 0,000                    |                       | St robid Lonini           |      |  |  |
| Kategorien                                                     | TRUNING INC.                 |                                                                         |                               |                       |                           |      |  |  |
| Reggae, Ska & Dub<br>= Dub (66)                                | Heben Sie Ihr                | i<br>en Artikel an dieser Stelle als Top-Angebot hervor, um mehr Gebote | e zu erhalten! <u>Erfahre</u> | n Sie mehr            |                           |      |  |  |
| = <u>Reggae (</u> 593)                                         |                              |                                                                         |                               |                       |                           |      |  |  |
| = <u>Ska (</u> 111)                                            | Bild                         | Alle Artikel - Aktuell                                                  | Preis                         | Gebote                | Verbleibende              |      |  |  |
| = <u>Sonstige (</u> 48)                                        |                              |                                                                         |                               |                       | Zeit                      |      |  |  |
| Anzeigen                                                       |                              | REGGAE SUMMER 94                                                        | EUR 1,00                      | 1                     | 5std 50min                |      |  |  |
| = <u>Galerieansicht</u>                                        |                              | ZIGGY MARLEY - BROTHERS AND                                             | EUR 1,00                      | 1                     | 5std 56min                |      |  |  |
| Alle Preise in EUR<br>anzeigen                                 | 4                            | SISTERS                                                                 |                               |                       |                           |      |  |  |
| Angebotsende (Endet                                            |                              | CD Maxi *Bob Marley- rainbow country * rar!!!                           | EUR 1,00                      | 1                     | 8std 35min                |      |  |  |
| um MESZ)                                                       |                              | Anthony B. Live At The Battlefield *NEU*                                | EUR 14,00                     | 1                     | 9std 29min                |      |  |  |
| Alles bei 📣                                                    |                              |                                                                         | 7.44                          |                       |                           |      |  |  |
| Ähnliche Shops <mark>«Shops</mark>                             |                              | Papa Winnie All of my Heart CD                                          | EUR 1,00                      | -                     | 9std 31min                |      |  |  |
| = LEKS MUSIC & MORE                                            |                              | <u>Lars Vegas - Nervada (mit Morphine Mitglied)</u>                     | EUR 12,50                     | 6                     | 10std 14min               |      |  |  |
| = <u>r umpyMusic</u><br>= mutterheimerre                       | đ                            | Reggae MusicAll night longCD 1993                                       | EUR 1,00                      | -                     | 10std 18min               |      |  |  |
| = S.O.LRecords                                                 | đ                            | *BOB*MARLEY*(dp.cd)*                                                    | EUR 12,00                     | -                     | 10std 29min               |      |  |  |
| Shops durchsuchen                                              | đ                            | Sun Fun Reggae 3er Box Marlay,Inner Circle,                             | EUR 1,00                      | 1                     | 10std 46min               | ~    |  |  |
| Attp://cgi.ebay.de/ws/eBayISA                                  | PI.dll?ViewIten              | n&item=900978038                                                        |                               | Internet              |                           | .:   |  |  |

Die Standardansicht auf eine gewählte Kategorie

Sie können die Standardansicht jedoch teilweise nach Ihren Wünschen verändern.

Klicken Sie z.B. auf den Titel der Spalte PREIS, so werden die angebotenen Artikel jetzt nach dem Preis und nicht mehr nach der restlichen Auktionsdauer sortiert.

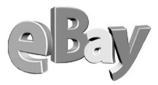

Hinter dem Spaltentitel sehen Sie ein kleines rotes Dreieck, dessen Spitze nach unten zeigt – der Indikator dafür, dass die höchsten Preise ganz oben stehen. Ein erneuter Klick auf PREIS würde die kleinsten Preise nach oben sortieren und das Dreieck würde mit der Spitze nach oben zeigen.

| 🗿 eBay Deutschland - Artil                                                                                | kel : Reggae                 | , Ska & Dub - Microsoft Internet Explorer                   |                         |           |                          | × |  |  |  |  |
|----------------------------------------------------------------------------------------------------|------------------------------|-------------------------------------------------------------|-------------------------|-----------|--------------------------|---|--|--|--|--|
| Datei Bearbeiten Ansicht                                                                                  | <u>F</u> avoriten E <u>x</u> | tras <u>?</u> Google -                                      | • 🔁 • 🥒                 |           | _                        | 7 |  |  |  |  |
| 🎯 Zurück 🔹 🏐 📲 😰 🐔 🔎 Suchen 📌 Favoriten 🔮 Medien 🍻 😥 - 💺 🔯 🕆 🖵 🎉 🦓                                        |                              |                                                             |                         |           |                          |   |  |  |  |  |
| Adresse 🍓 http://listings.ebay.de/aw/plistings/highest/all/category25894/index.html 🛛 🕑 Wechseln zu       |                              |                                                             |                         |           |                          |   |  |  |  |  |
| Alle Artikel <u>Nur Auktionen</u> <u>Nur Sofort-Kaufen</u>                                                |                              |                                                             |                         |           |                          |   |  |  |  |  |
| Homepage > Alle Nateg                                                                                     | orien > <u>mus</u>           | <u>k &amp; instrumente</u> > <u>CDS</u> > Reggae, Ska & Dub |                         |           |                          |   |  |  |  |  |
| Suche                                                                                                    | Reggae                       | , Ska & Dub                                                 |                         |           |                          |   |  |  |  |  |
|                                                                                                    | 817 Artikel                  | bei eBay Deutschland <u>Alle Artikel anz</u>                | <u>eigen, die für D</u> | eutschlan | <u>d erhältlich sind</u> |   |  |  |  |  |
| Dub                                                                                                    | NUI. <u>aktueli</u>          | Theate field ( ender fieldte ) Last-Minute                  |                         |           |                          |   |  |  |  |  |
| in Artikelbezeichnung<br>und Beschreibung                                                                 | Bild<br>verstecken           | Artikelbezeichnung                                          | <u>Preis</u> ▼          | Gebote    | Verbleibende<br>Zeit     |   |  |  |  |  |
| Finden <u>Power-</u><br>suche                                                                             | đ                            | CD: Hans Söllner - Alltägliches (Holzbox)                   | EUR 72,00               | 19        | 3t 12std 10min           | - |  |  |  |  |
| Kategorien<br>Reggae, Ska & Dub                                                                           | đ                            | <u>*IRIE FM LIVE AT</u><br>JAMAICA                          | EUR 59,00               | -         | 9t 15std 20min           |   |  |  |  |  |
| = <u>Dub (</u> 66)                                                                                        | đ                            | Bob Marley-Exodus MFSL GOLD-CD                              | EUR 29,00               | 1         | 17std 22min              |   |  |  |  |  |
| = <u>Reggae (</u> 593)<br>= <u>Ska (</u> 111)<br>= <u>Sonstige (</u> 48)                                  | RLONDY                       | ALPHA BLONDY - Paris Bercy (rare live<br>DoCD)              | EUR 23,01               | 5         | 6t 19std 05min           |   |  |  |  |  |
| Anzeigen <u>Galerieansicht</u> Alle Preise in FUR                                                         | đ                            | Bob Marley"Songs of Freedom"4CD-BoxIsland<br><u>NEU</u>     | EUR 19,52               | 6         | 6t 13std 48min           |   |  |  |  |  |
| anzeigen<br><u>Angebotsende</u> (Endet                                                                    | đ                            | <u>CD// BOB MARLEY : 4 PICTURE CD BOX</u>                   | EUR 19,00               | -         | 2t 12std 24min           |   |  |  |  |  |
| um MESZ)<br>Alles bei 📣                                                                                   |                              | BOB MARLEY; SONGS OF FREEDOM !!!                            | EUR 16,01               | 3         | 2t 16std 43min           |   |  |  |  |  |
| Ähnliche Shops 🕬                                                                                          | đ                            | RASTA sports Hose super Qualität - NEU                      | EUR 16,00               | 1         | 4t 19std 50min           |   |  |  |  |  |
| = <u>LEKS MUSIC &amp; MORE</u><br>= <u>FumpyMusic</u><br>= <u>mutterbeimerre</u><br>= <u>S.O.LRecords</u> | LEVE                         | ALPHA BLONDY - Live au Zenith (Paris) 🛱                     | EUR 15,53               | 6         | 4t 19std 32min           |   |  |  |  |  |
| Shops durchsuchen                                                                                         | đ                            | gentleman -journey to jah- mit Video                        | EUR 15,50               | 6         | 16std 3min               |   |  |  |  |  |
| j<br>🕘 Fertig                                                                                             | ¥                            |                                                             |                         | Internet  | 0.40.404.5               |   |  |  |  |  |

Die Spalte »Preis« wurde absteigend sortiert

Falls Sie eine Kategorie regelmäßig beobachten, so werden Sie vielleicht nur wissen wollen, was in den letzten Stunden an neuen Angeboten hinzugekommen ist. Dazu klicken Sie auf den Link HEUTE NEU und schon ändert sich der Titel der rechten Spalte von Verbleibende Zeit und Eingestellt. Nach dem Einstelldatum wird nun auch sortiert.

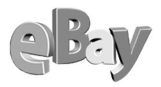

| 🗿 eBay Deutschland - Artik                                                                             | æl : Reggae                          | , Ska & Dub - Microsoft Internet Explorer                                                       |                                     |                                    |                   | X        |  |  |  |
|----------------------------------------------------------------------------------------------------|--------------------------------------|-------------------------------------------------------------------------------------------------|-------------------------------------|------------------------------------|-------------------|----------|--|--|--|
| <u>D</u> atei <u>B</u> earbeiten <u>A</u> nsicht I                                                     | <u>F</u> avoriten E <u>×</u>         | tras <u>?</u> Google -                                                                          | - 🛛 - 🥒                             |                                    |                   | <b>R</b> |  |  |  |
| 🌀 Zurück 🝷 🕥 🝸 📓                                                                                       | 🏠 🔎 Suc                              | hen 📌 Favoriten 😵 Medien 🛷 😥 - 🖕                                                                | ) & 🐴                               |                                    |                   |          |  |  |  |
| Adresse 🕘 http://listings.ebay.de/aw/plistings/newtoday/all/category25894/index.html 🛛 🚽 🔁 Wechseln.zu |                                      |                                                                                                 |                                     |                                    |                   |          |  |  |  |
| Alle Artikel                                                                                           | <u>Nur Auk</u><br>orien > <u>Mus</u> | tionen <u>Nur Sofort-Kaufen</u><br><u>ik &amp; Instrumente</u> > <u>CDs</u> > Reggae, Ska & Dub |                                     |                                    | ,                 | ~        |  |  |  |
| Suche                                                                                                  | Poggao                               | Ska & Dub                                                                                       |                                     |                                    |                   |          |  |  |  |
| Suche                                                                                                  | 128 Artikal                          | , SKA & DUD<br>beieBay Deutschland bålle årtikel an:                                            | zeigen die für (                    | Deutschland                        | l erhältlich sind |          |  |  |  |
| 🔽 nur in Reggae, Ska &                                                                                 | Nur: aktuell                         | heute neu   enden heute   Last-Minute                                                           |                                     | searcoonname                       |                   | Ξ        |  |  |  |
| Dub<br>in Artikelbezeichnung                                                                           | Bild<br>verstecken                   | Top-Angebote - Heute neu                                                                        | <u>Preis</u>                        | Gebote                             | Eingestellt       |          |  |  |  |
| Finden Power-<br>suche                                                                                 |                                      | <u>☆ REAL REGGAE FEELING++72 Reggae</u><br><u>Hits auf 4 CDs</u> <mark>≏</mark>                 | EUR 6,00                            | <i>≔Sofort Kaufen</i>              | 29. Aug. 13:44    |          |  |  |  |
| Kategorien                                                                                             | COURSE (100 - 1                      |                                                                                                 |                                     |                                    |                   |          |  |  |  |
| Reggae, Ska & Dub                                                                                      | Heben Sie Ihr                        | en Artikel an dieser Stelle als Top-Angebot hervor, um mehr Gebot                               | e zu erhalten! <mark>Erfahre</mark> | <u>en Sie mehr</u>                 |                   |          |  |  |  |
| = <u>Reggae (</u> 82)                                                                                  |                                      |                                                                                                 |                                     |                                    |                   |          |  |  |  |
| = <u>Ska (</u> 25)                                                                                     | Bild                                 | Alle Artikel - Heute neu                                                                        | Preis                               | Gebote                             | Eingestellt       |          |  |  |  |
| = <u>Sonstige (</u> 8)                                                                                 | đ                                    | 👾 CD The Best of Eddy Grant - NEU                                                               | <b>EUR 5,00</b><br>EUR <b>7,</b> 00 | <i>≡Sofort <mark>Kaufen</mark></i> | 29. Aug. 23:53    |          |  |  |  |
| Anzeigen<br>= Galerieansicht                                                                           | đ                                    | 🔺 Save Ferris Cd It means everything - No                                                       | EUR 4,00                            | -                                  | 29. Aug. 23:16    |          |  |  |  |
| = Alle Preise in EUR                                                                                   |                                      | doubt                                                                                           |                                     |                                    |                   |          |  |  |  |
| anzeigen                                                                                               | đ                                    | <u>* Neighbo KETTE asiatisch. EMBLEM silber</u><br>#02457                                       | EUR 9,00                            | -                                  | 29. Aug. 22:57    |          |  |  |  |
| Ähnliche Shops (Shops                                                                                  | đ                                    | <u>→ Bob Marley, The best of 1968-</u>                                                          | EUR 9,00                            |                                    | 29. Aug. 22:33    |          |  |  |  |
| = FumpyMusic                                                                                           | <b>*</b>                             | Alleum Inner Circle Ded to the Dens                                                             | EUR 14,00                           |                                    | 20 Aug 22.20      |          |  |  |  |
| = mutterbeimerre                                                                                       |                                      | Album: Inner Circle - Bad to the Bone                                                           | EUR 4,00                            | -                                  | 29. Aug. 22:50    |          |  |  |  |
| = <u>S.O.LRecords</u>                                                                                  |                                      | Album: Aswad - Distant Thunder                                                                  | EUR 4,00                            | -                                  | 29. Aug. 22:24    |          |  |  |  |
| Shops durchsuchen                                                                                      |                                      | ※ <u>72 Reggae-Klassiker auf 4 CD`s ab 1 euro !!</u>                                            | EUR 1,00                            | -                                  | 29. Aug. 22:18    |          |  |  |  |
|                                                                                                    | đ                                    | <u>the best of Bob Marley and the</u><br>wailers,LEGEND                                         | EUR 1,00                            | -                                  | 29. Aug. 22:08    | ~        |  |  |  |
| http://cgi.ebay.de/ws/eBayISA                                                                          | PI.dll?ViewIten                      | Naitem=903083555                                                                                | ۹ (                                 | 🗿 Internet                         |                   |          |  |  |  |

Diese Artikel sind HEUTE NEU eingestellt worden

Falls sich immer noch zu viele Artikel in der Ansicht befinden, so dass eine sinnvolle Selektion bzw. Betrachtung nicht möglich ist, so können Sie in diesem Beispiel die Auswahl weiter eingrenzen. Solange Sie in der linken Spalte im Kästchen mit dem Titel KATEGORIEN noch weitere Unterkategorien sehen, genügt ein Klick darauf, um die Anzeige noch genauer einzugrenzen. Der Unterschied zwischen dem obigen und dem unteren Bild besteht darin, dass im Kästchen KATEGORIEN auf REGGAE geklickt wurde. Unten werden nun CDs aus den Bereichen Dub und SKA nicht mehr angezeigt.

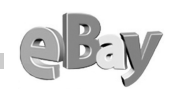

| 🗿 eBay Deutschland - Artik                                                                  | el : Reggae -                                                                                                    | Microsoft Internet Explorer                                               |                                     |                       |                   | X        |  |  |  |
|---------------------------------------------------------------------------------------------|----------------------------------------------------------------------------------------------------|---------------------------------------------------------------------------|-------------------------------------|-----------------------|-------------------|----------|--|--|--|
| <u>D</u> atei <u>B</u> earbeiten <u>A</u> nsicht <u>F</u>                                   | avoriten E <u>x</u> tr                                                                                                | as <u>?</u> Google -                                                      | 💌 🕄 - 🥒                             |                       |                   | <b>.</b> |  |  |  |
| 🔇 Zurück 🝷 🕘 🝸 😰 🏠 🔎 Suchen 👷 Favoriten 🔮 Medien 🤣 🎰 🔯 🗧 📮 🎉 🦓                              |                                                                                                    |                                                                           |                                     |                       |                   |          |  |  |  |
| Adresse 🕘 http://listings.ebay.d                                                            | e/aw/plistings/n                                                                                                    | ewtoday/all/category1571/index.html                                       |                                     |                       | 🔽 🄁 Wechsel       | ln zu    |  |  |  |
| Alle Artikel                                                                                | <u>Nur Aukti</u>                                                                                                    | onen <u>Nur Sofort-Kaufen</u>                                             |                                     |                       |                   | ~        |  |  |  |
| <u>Homepage</u> > <u>Alle Katego</u>                                                        | <u>rien</u> > <u>Musik</u>                                                                                            | <u>&amp; Instrumente</u> > <u>CDs</u> > <u>Reggae, Ska &amp; Dub</u> > Re | ggae                                |                       |                   |          |  |  |  |
| Suche                                                                                       | Reggae                                                                                                    |                                                                           |                                     | In dieser Ka          | tegorie verkaufen |          |  |  |  |
|                                                                                             | 82 Artikel b                                                                                                    | ei eBay Deutschland <a> Alle Artikel and</a>                              | zeigen, die für (                   | Deutschland           | l erhältlich sind |          |  |  |  |
| 🗹 nur in Reggae                                                                             | Nur: <u>aktuell</u>                                                                                                   | heute neu   <u>enden heute</u>   <u>Last-Minute</u>                       |                                     |                       |                   |          |  |  |  |
| und Beschreibung                                                                            | Bild<br><u>verstecken</u>                                                                                             | Top-Angebote - Heute neu                                                  | <u>Preis</u>                        | Gebote                | Eingestellt       |          |  |  |  |
| Finden suche                                                                                | Research III                                                                                                    | 🔺 <u>REAL REGGAE FEELING++72 Reggae</u>                                   | EUR 6,00                            | <i>≔Sofort Kaufen</i> | 29. Aug. 13:44    |          |  |  |  |
| Anzeigen                                                                                    |                                                                                                    | Hits auf 4 CDs                                                            |                                     |                       |                   |          |  |  |  |
| = <u>Galerieansicht</u>                                                                     | Straterio Capitalitati                                                                                                |                                                                           |                                     |                       |                   |          |  |  |  |
| = Alle Preise in EUR                                                                        | Heben Sie Ihren Artikel an dieser Stelle als Top-Angebot hervor, um mehr Gebote zu erhalten! <u>Erfahren Sie mehr</u> |                                                                           |                                     |                       |                   |          |  |  |  |
| <u>anzeigen</u>                                                                             | Bild                                                                                                    | Alle Artikel - Heute neu                                                  | <u>Preis</u>                        | Gebote                | Eingestellt       |          |  |  |  |
| Alles bei 🕬<br>Ähnliche Shops 🕬                                                             | ă                                                                                                    | ▲ <u>CD The Best of Eddy Grant - NEU</u>                                  | <b>EUR 5,00</b><br>EUR <b>7,</b> 00 | <i>≡Sofort Kaufen</i> | 29. Aug. 23:53    |          |  |  |  |
| <ul> <li>LEKS MUSIC &amp; MORE</li> <li>mutterbeimerre</li> <li>Mael and'n Table</li> </ul> | ă                                                                                                    | <u>Bob Marley, The best of 1968-</u><br><u>1972; OVP; new; neu;</u>       | <b>EUR 9,00</b><br>EUR 14,00        | <i>≂Sofort Kaufen</i> | 29. Aug. 22:33    |          |  |  |  |
| = Paddys-CD-Shop                                                                            | đ                                                                                                    | 🚈 Album: Inner Circle - Bad to the Bone                                   | EUR 4,00                            | -                     | 29. Aug. 22:30    |          |  |  |  |
| Shops durchsuchen                                                                           | ă                                                                                                    | 🚈 Album: Aswad - Distant Thunder                                          | EUR 4,00                            | -                     | 29. Aug. 22:24    |          |  |  |  |
|                                                                                             | đ                                                                                                    | <mark>⊯ 72 Reggae-Klassiker auf 4 CD`s ab 1</mark><br><u>euro II</u>      | EUR 1,00                            | -                     | 29. Aug. 22:18    |          |  |  |  |
|                                                                                             | đ                                                                                                    | <u> the best of Bob Marley and the</u><br><u>wailers,LEGEND</u>           | EUR 1,00                            | -                     | 29. Aug. 22:08    |          |  |  |  |
|                                                                                             | ă                                                                                                    | 🔺 CD "The Best Of Reggae Music"                                           | EUR 1,00                            | -                     | 29. Aug. 21:58    |          |  |  |  |
|                                                                                             | ă                                                                                                    | <u>* BOB MARLEY &amp; THE WAILERS -</u><br>exodus                         | EUR 1,00<br>EUR 7,00                | <i>≡Sofort Kaufen</i> | 29. Aug. 21:37    | ~        |  |  |  |
| Ē                                                                                           |                                                                                                    |                                                                           |                                     | Internet              |                   |          |  |  |  |

Die eingrenzte Auswahl

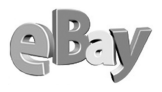

# 4.1 Finger weg!

Prinzipiell können Sie natürlich alles kaufen, was bei eBay angeboten wird. Um die Rechtmäßigkeit der Angebote haben sich im Wesentlichen die Verkäufer zu kümmern, natürlich mit einigen Ausnahmen. So machen sich auch die Käufer einer Ware strafbar, wenn sie wissen oder wissen müssten, dass diese Ware z.B. gestohlen oder an sich schon illegal ist (Drogen, gefälschte Markenartikel etc.). Gut, kaum ein Drogendealer wird versuchen, seinen Stoff über eBay abzusetzen, obwohl ihm das sicher mildernde Umstände wegen Unzurechnungsfähigkeit sichern würde, doch bei gestohlener Ware wäre ich mir nicht so sicher.

Auf der Hinweisseite

*http://pages.ebay.de/help/community/png-items.html* finden Sie Hilfe zum Thema verbotene und fragwürdige Güter

Man darf eBay sicherlich in manchen Bereichen als elektronischen Flohmarkt bezeichnen und wie oft haben schon Menschen auf dem Flohmarkt genau das gefunden, was ihnen zuvor gestohlen wurde!? Vor einigen Jahren erlebte man das beispielsweise permanent mit Autoradios und auch heute möchte man bei so manchen Flohmarktschnäppchen lieber nicht so genau wissen, von welchem LKW sie gefallen sind.

Natürlich darf von einigen schwarzen Schafen, die es bekanntlich überall gibt, auf keinen Fall auf die große Masse der ehrlichen und aufrichtigen eBay-Mitglieder geschlossen werden. Aber eine gewisse Vorsicht ist wie in anderen Situationen auch hier angebracht.

#### 4.1.1 Grundsäzliche Überlegungen

Vermutlich würden Sie es sich zweimal überlegen, in einer schmuddeligen Hinterhofspelunke bei einem ungewaschenen Verkäufer ein angeblich echtes und hochwertiges Schmuckstück zu erwerben, auch wenn es Ihnen günstig angeboten würde. Doch immerhin hätten Sie hier die Gelegenheit, die Ware vor der Zahlung in Augenschein zu nehmen, und sollten Sie sich danach doch zum Kauf entscheiden, erhalten Sie Zug um Zug gegen die Zahlung auch sofort die Ware ausgehändigt. Üb-

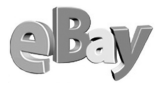

licherweise ist das bei eBay nicht möglich, im Regelfall überweist der Käufer den vereinbarten Betrag und wartet dann auf das Eintreffen der Sendung.

Leider stehen die oben genannten Warnsignale beim Online-Kauf in dieser Form nicht zur Verfügung. Ob der Anbieter aus einer gepflegten 10-Zimmer-Villa oder aus einem Kellerloch heraus agiert, werden Sie so leicht nicht feststellen können, einmal ganz abgesehen davon, dass die Lebensumstände eines Verkäufers nichts über die Qualität der von ihm ausgerufenen Ware aussagen müssen.

Dafür bieten sich dem aufmerksamen Online-Käufer aber eine Reihe von anderen Möglichkeiten, auf die Seriosität eines Anbieters zu schließen. Die folgenden Indizien sollen exemplarisch für mögliche Ungereimtheiten sein:

- Der Käufer ist erst seit kurzem dabei, verfügt noch über sehr wenige positive Bewertungen und bietet plötzlich sehr viele teure Artikel auf einmal an.
- Allgemein beliebte Artikel wie z.B. Mobiltelefone werden zu einem Festpreis massiv unter dem Marktwert angeboten.
- Der Verkäufer fordert Bezahlung mit Bargeld im Briefumschlag.
- Angeboten wird zum Beispiel eine Luxusuhr ausdrücklich ohne Papiere (Kaufquittung, Zertifikat etc.).

Um keine Missverständnisse aufkommen zu lassen – natürlich kann es sich auch um ein Erbstück handeln oder der Anbieter hat die Unterlagen verloren, aber Anlass zu Misstrauen bietet es halt doch!

- Der Verkäufer eines sehr hochwertigen Artikels verweigert auch auf Nachfrage die vorherige Besichtigung bzw. das Selbstabholen des Artikels.
- Der Verkäufer verfügt über ein extrem schlechtes Bewertungsprofil.
- Der Verkäufer verweigert eine sicherere Zahlungsmethode als die Barzahlung.
- Die Auktionsfrist ist extrem kurz (drei Tage).
- Der Verkäufer hat viele Powerauktionen laufen und besteht auf Vorkasse/Barzahlung.

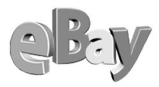

Diese Liste ließe sich beliebig fortsetzen und erhebt keineswegs einen Anspruch auf Vollständigkeit, vielmehr soll sie zum Nachdenken und zur Vorsicht anregen.

Sollten einige der genannten Indizien zutreffen, so sollten Sie nach dem Motto »Im Zweifel gegen den Verkäufer« besser von der Abgabe eines Gebots Abstand nehmen.

Andererseits können diese Indizien auch andere Hintergründe haben. Manche Verkäufer wirken zwar suspekt, sind aber eventuell auch nur unerfahren oder nachlässig. Dadurch können auch potenziell faire Anbieter ihre Chancen auf die Erzielung eines guten Auktionspreises minimieren. Das kann Ihnen als Käufer jedoch egal sein, sehr viele Artikel werden in ausreichenden Mengen immer wieder versteigert, so dass Sie bei einem schlechten Bauchgefühl einfach auf das nächste Angebot eines anderen Anbieters warten sollten.

Möchten Sie einen seltenen Artikel aber partout sofort und auch genau bei diesem Anbieter erwerben, so bleibt Ihnen immer noch die Möglichkeit, diesen Verkäufer zu kontaktieren und »abzuklopfen«. Mehr dazu lesen Sie im Kapitel »Rückfrage beim Verkäufer«.

Zuviel Skepsis jedoch führt andererseits vielleicht dazu, dass Sie überhaupt nicht mit eBay klarkommen. Mit ein wenig gesundem Menschenverstand kann es Ihnen jedoch sicher sehr viel Freude bereiten.

Wer dennoch nicht viel riskieren möchte, dem sei geraten, vorerst nur auf billigere Artikel zu bieten. Welches Interesse sollte denn jemand haben, Ihre €3,50 zu veruntreuen, mit denen Sie eine alte Schellackplatte ersteigert haben? Und falls doch etwas schief gehen sollte, einen solchen Verlust können Sie sicher noch verschmerzen!

Eindeutig Finger weg heißt es auf jeden Fall bei Mitgliedern, die ein Bewertungsprofil ähnlich dem folgenden aufweisen. Zwar ist das (inzwischen ehemalige) Mitglied mit noch 7 Punkten im Plus, jedoch hat sich zum Ende seiner Mitgliedschaft die Tendenz mehr als deutlich ins Negative verkehrt.

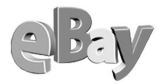

| eBay Deutschland Bewertung anzeigen für vovoro                  | - Microsoft Internet Exp            | lorer                            | 1                     |              | X    |
|-----------------------------------------------------------------|-------------------------------------|----------------------------------|-----------------------|--------------|------|
| Datei Bearbeiten Ansicht Eavoriten Extras ? G                   | oogle -                             | • 0 - 1                          |                       |              | 1    |
| 🔇 Zurück 🝷 🕤 🕘 🔀 👔 🏠 🔎 Suchen 👷 Favorite                        | en 😵 Medien 🕢 🔗 -                   | ዿ 🖸 • 🖵 🎄 🐴                      |                       |              |      |
| Adresse Abbr: ((coi2 ebay de/aw-coi/eBayISAPI dll2\/iewEeedb    | ack&userid=vovoro                   |                                  | V 🗗                   | Verhseln     | 1711 |
|                                                                 | 000000-707010                       |                                  |                       |              | ~    |
| Startseite                                                      | <u>Anmelden   Mein eBay   Übe</u>   | ersicht Ausloggen                |                       |              |      |
| Kaufen Verkaufen                                                | Service Suchen H                    | ilfe Gemeinschaft                |                       |              |      |
| Übersicht Mein eBay                                             | Artikel<br>verwalten Bewertungen Ho | Meine Versand-<br>mepage service |                       |              |      |
|                                                                 |                                     |                                  |                       |              |      |
| Gesanturofil                                                    |                                     |                                  |                       | _            |      |
| Kein angemeldetes Mitglied                                      | eb¥ ID-Kart                         | e yoyo                           | <u>ro</u> (7)         |              |      |
|                                                                 | Mitglied seit: Sonntag, 20. Ja      | n. 2002                          |                       |              |      |
| 38 positive Bewertungen. 25 stammen von                         | Ort: Deutschland                    |                                  |                       |              |      |
| endgültige Bewertung ein                                        | Übersicht über die jür              | ngsten Bewertungen               |                       |              |      |
| on gango bon on and one                                         |                                     | Letzte 7 Tage Letzter Mo         | nat Letzte 6 Monate   |              |      |
| 0 neutrale Bewertungen.                                         | Lob                                 | 0 13                             | 38                    |              |      |
| 10 ··· 10 ·                                                     | neutrale Bewertungen.               | 0 0                              | 0                     |              |      |
| unterschiedlichen Mitgliedern und gehen in die                  | Negativ                             | 0 18                             | 18                    |              |      |
| endgültige Bewertung ein.                                       | Gesamt                              | 0 31                             | 56                    |              |      |
|                                                                 | Zurückgezogene Gebote               | 0 0                              | 0                     |              |      |
|                                                                 | woworo s: Aultione                  | n l Richerige Mitgliedenemen     | l Bewertungen über s  | ndere        |      |
|                                                                 | yoyoros. <u>Praxaone</u>            | in pisticing o tempero contanten | 1 Deweitungen über a  | 104010       |      |
| yoyoro's Bewertung                                              |                                     | Bewertung                        | Hilfe   Fragen & Anty | worten       |      |
| P                                                               | 3ewertung 1 - 25 von 56             |                                  |                       |              |      |
|                                                                 | [1] <u>23 (nächste Seite)</u>       |                                  |                       |              |      |
| Bewertung abgeben Wenn Sie yoyoro sind:                         |                                     | уоус                             | oro war der Verkäuf   | er = V       |      |
| tur yoyoro <u>Aur Kommentare antwi</u>                          | unteri                              | )<br>Datum                       | Artikelnummer         | er=r.<br>V/K |      |
| 10 (16) 🛧                                                       |                                     | 16.07.00.11.09.10 MES            | 7 2026722290          | v/R          |      |
| asw10 (10) 🗶<br>Beschwerde : Bezahlt aber keine Ware erhalten F | -Mailadresse unmiltin Be            | 10.07.02 11.06.19 IVLE-52        | 2030723289            | V            |      |
| kenny 2 (12)                                                    | -Infalla of Cost of Equily. Do      | 16.07.02.07:56:31 MES/           | 7. 2037504482         | V            |      |
| Beschwerde : Bezahlt aber keine Ware erhalten!!!!               | Anzeige wird erstattet!!!           |                                  |                       | ÷            |      |
| bodie*ci (33) 🚖                                                 |                                     | 16.07.02 01:35:33 MES            | Z 2036906248          | v            |      |
| Beschwerde : geld überwiesen, aber keine ware er                | halten. nicht zu erreichen.         | BETRÜGER !!!                     |                       |              |      |
| <u>lap600v (19)</u> 📩                                           |                                     | 15.07.02 22:42:10 MES            | Z <u>2036973798</u>   | V            |      |
| <b>Beschwerde</b> : BETRÜGER/Abzocker, gerechte St              | rafe wird er bekommen,              | lank aufmerksamer Ebaye          | erl                   |              |      |
| <u>0004011 (41)</u> 🚖                                           |                                     | 15.07.02 21:25:30 MES2           | Z <u>2036906334</u>   | V            |      |
| Beschwerde : schliesse mich den anderen an! BET                 | RÜGERII                             |                                  |                       |              |      |
| <u>espa (71)</u> 🖈                                              |                                     | 15.07.02 18:51:38 MES2           | Z <u>2037515701</u>   | V            | ~    |
| ê                                                               |                                     | Ir                               | ternet                |              |      |

Bei so einem Verkäufer heißt es nur noch »Finger weg!«

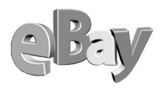

# 4.2 Suchen

Vor einem Kauf müssen Sie den oder die gewünschten Artikel natürlich erst einmal finden. Dazu haben Sie zwei grundlegende Möglichkeiten.

Entweder nähern Sie sich über die Kategorien dem gesuchten Artikel oder Sie spezifizieren eine direkte Suche.

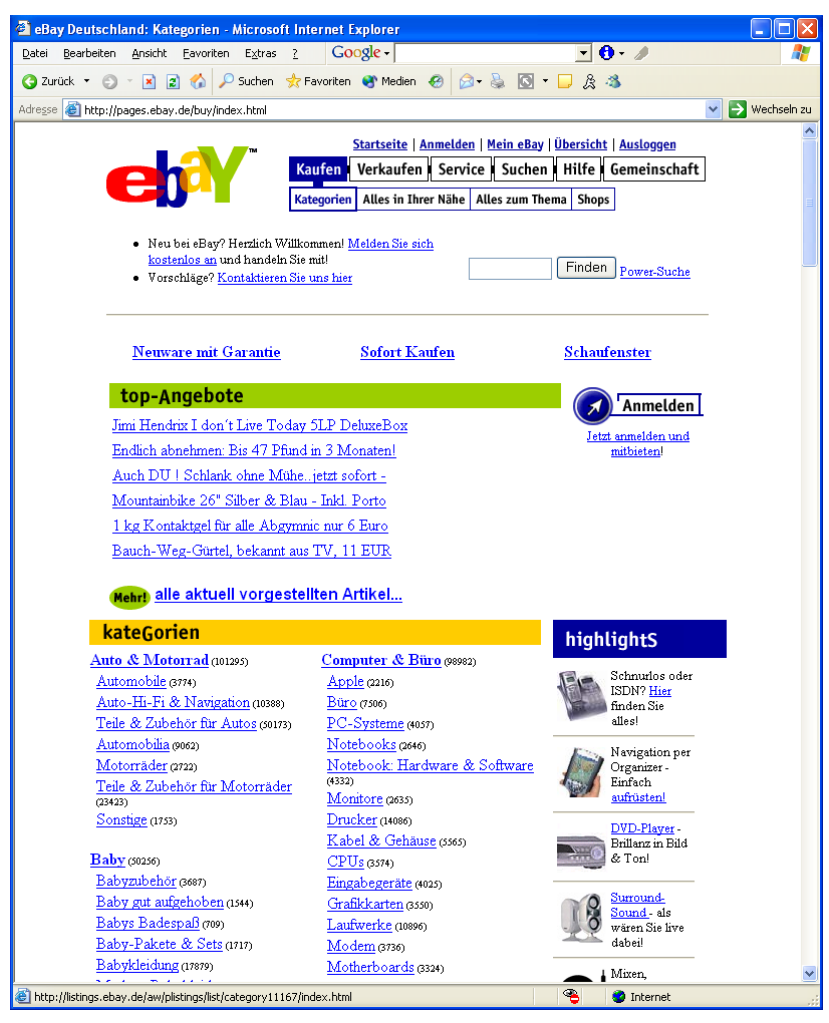

Eine eher oberflächliche Suche über die Kategorien

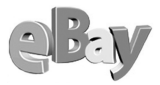

Eine Sonderform und recht eingeschränkte Suche stellt die regionale Suche dar. Klicken Sie dazu auf KAUFEN – ALLES IN IHRER NÄHE. Nun müssen Sie in der Landkarte oder mittels der darunter stehenden Links noch Ihre Stadt oder Region anklicken. Wie lange habe ich verzweifelt die Stadt Essen gesucht, bis ich dann endlich den Link Ruhrgebiet fand … Nun werden Ihnen all die Artikel angezeigt, die sich in Ihrer Nähe befinden. Sinnvoll ist diese Option besonders dann, wenn Sie sich Artikel vor einer Gebotsabgabe persönlich anschauen möchten oder eine Selbstabholung ins Auge fassen (Möbel, PKW, Sperrgut, Schwerlast etc.).

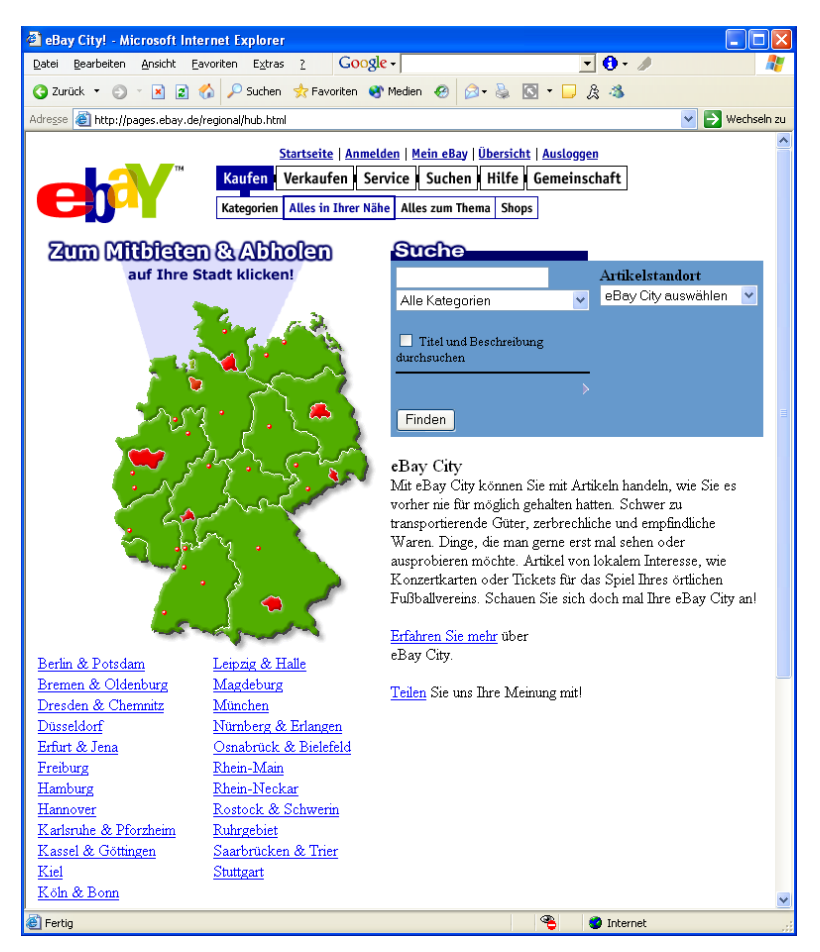

Die regionale Suche ist besonders geeignet für schwere und unhandliche, aber auch für sehr hochwertige Artikel

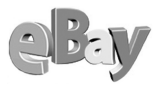

Das eigentliche Suchmenü erreichen Sie über den Menüpunkt Suchen. Hier finden Sie fünf verschiedene Register:

- Nach Stichwort
- Powersuche
- Nach Artikelnummer
- Nach Verkäufer
- Shops durchsuchen

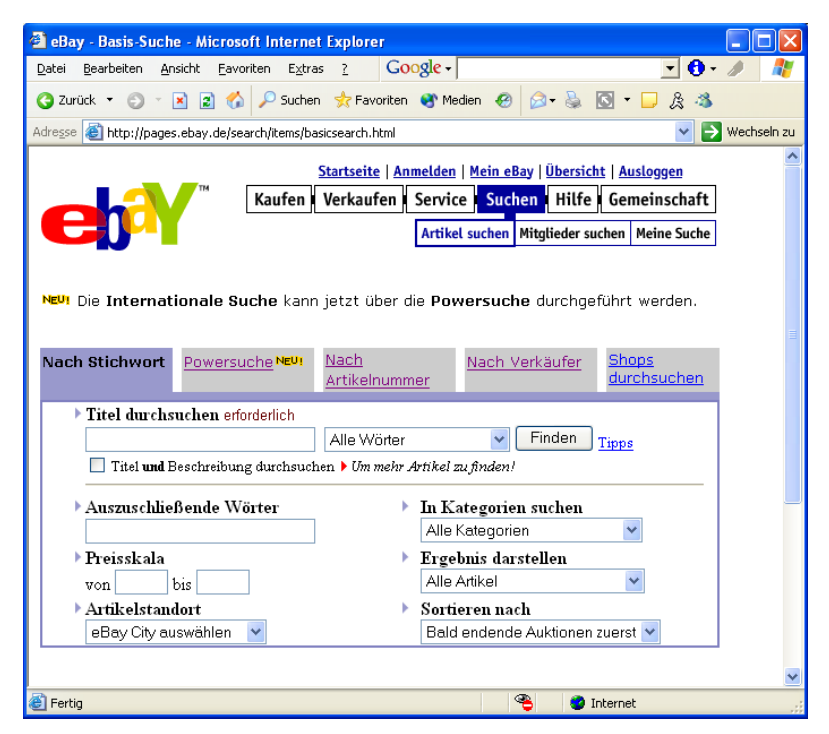

Hier sehen Sie sämtliche Sucharten auf einen Blick

#### 4.2.1 Stichwortsuche

Ganz links finden Sie zuerst die simple Stichwortsuche. Hier können Sie grob die Artikel Ihrer Wahl definieren und dann auf FINDEN klicken.

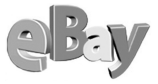

| Nach Stichwort | Powersuche NEU!      | <u>Nach</u><br>Artikelnumme | <u>Nach Verkäufer</u><br>I | <u>Shops</u><br><u>durchsuchen</u> |
|----------------|----------------------|-----------------------------|----------------------------|------------------------------------|
| Titel durchs   | uchen erforderlich   |                             |                            |                                    |
|                |                      | Alle Wörter                 | V Finden                   | Tipps                              |
| 📃 Titel und E  | eschreibung durchsuc | hen 🕨 Um mehr Art           | 'ikel zu finden!           |                                    |
| ▶ Auszuschlie  | ßende Wörter         | ) <b>)</b>                  | n Kategorien suchen        |                                    |
|                |                      |                             | Alle Kategorien            | *                                  |
| Preisskala     |                      | ► j                         | Ergebnis darstellen        |                                    |
| von            | bis                  |                             | Alle Artikel               | *                                  |
| Artikelstan    | lort                 | ► 1                         | Sortieren nach             |                                    |
| eBay City au   | ıswählen 🔽           |                             | Bald endende Auktioner     | n zuerst 🔽                         |

Die einfache Standardsuche

#### 4.2.2 Powersuche

Etwas ausgefeilter ist schon die Powersuche. Falls Sie auch Artikel im Ausland finden möchten, müssen Sie diese Suchform wählen. Auch bietet Ihnen die Powersuche weitere Optionen zur Verfeinerung Ihrer Suchergebnisse.

| Nach Stichwort                                                                                                    | Powersuche <sup>NEU</sup> !                                           | <u>Nach</u><br>Artikelnummer         | <u>Nach Verkäufer</u>                                            | <u>Shops</u><br>durchsuchen     |    |  |  |
|----------------------------------------------------------------------------------------------------|-----------------------------------------------------------------------|--------------------------------------|------------------------------------------------------------------|---------------------------------|----|--|--|
| Suche (erforder<br>Gebe Sie entspreche                                                                                                    | rlich)<br>inde Wörter oder die Artikelr<br>ung und Beschreibung durch | nummer ein<br>Alle Wörter<br>nsuchen | ▼ Finda                                                          | en <sub>Tipps</sub>             |    |  |  |
| Verfeinern Sie Ihre Suche (optional)         Preisskala       von         bis       Auszuschließende Wörter         Währung       Alle Währungen         Kategorie       Alle Kategorien |                                                                       |                                      |                                                                  |                                 |    |  |  |
| Format der Dars                                                                                                    | tellung (optional)                                                    | Artikels                             | standort (optional)                                              |                                 |    |  |  |
| Anzeigen der Su<br>Alle Artikel<br>Sortieren nach<br>Bald endende A                                                                                                    | Ichergebnisse                                                         | Land                                 | Deutschland<br>● Erhättlich für das ge<br>O Im gewähtten Land    | wähtte Land<br>befindlich       |    |  |  |
| Ergebnisse per 5                                                                                                    | Seite                                                                 | Website                              | ODER<br>Nur bei eBay [<br>suchen<br>(Häkchen entfi<br>zu suchen) | Deutschland<br>ernen, um weltwe | it |  |  |
|                                                                                                    |                                                                       | Region                               | eBay City auswähl                                                | en 🚩                            |    |  |  |

Das Profiwerkzeug

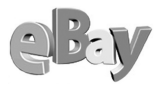

### 4.2.3 Suche nach Artikelnummer

Insbesondere wenn Ihnen jemand eine eBay-Artikelnummer mitgeteilt hat, bietet sich die Suche nach Artikelnummer an. Tippen Sie die Nummer ein und klicken Sie auf FINDEN. Einfacher geht es nicht.

| Nach Stichwort | Powersuche NEUI | Nach<br>Artikelnummer | Nach Verkäufer | <u>Shops</u><br>durchsuchen |
|----------------|-----------------|-----------------------|----------------|-----------------------------|
| Artikelnum     | mer             | Finden                |                |                             |

Die leichteste Art der Suche – falls die Artikelnummer bekannt ist

#### 4.2.4 Suche nach Verkäufern und Shops

Der Sinn einer Suche nach bestimmten Verkäufern oder in Shops erschließt sich mir leider nicht so ganz. Mir persönlich ist es relativ egal, wo ich eine Ware erhalte, solange sie in guter Qualität und zu einem fairen Preis erhältlich ist. Falls Sie glauben, dies nur in Shops geboten zu bekommen, könnte das ein Grund für Sie sein, nur dort bei den (vermeintlichen) Profis zu suchen.

| Nach Stichwort                                                                                  | Pow                                             | versuche NEU !                                                                                                    | <u>Nach</u><br>Artikel                                                | nummer                            | Nach Verkäufer                             | <u>Shops</u><br>durchsuchen |  |  |
|-------------------------------------------------------------------------------------------------|-------------------------------------------------|----------------------------------------------------------------------------------------------------|-----------------------------------------------------------------------|-----------------------------------|--------------------------------------------|-----------------------------|--|--|
| Mitgliedsname<br>Verkäu                                                                         | des<br>fers                                     | Mitgliedsname                                                                                                    | oder E-                                                               | Mail-Adress                       | Finden<br>e des Verkäufers                 |                             |  |  |
| Mit E-M<br>Adressen der Bi                                                                      | fail-<br>eter                                   | 💿 Nein 🔘 J                                                                                                    | a ( <u>N</u> u                                                        | r für den Ve                      | rkäufer zugänglich )                       |                             |  |  |
| Mit beende<br>Angebo                                                                            | eten<br>oten                                    | <ul> <li>Nein ○ Letzter Tag ○ Letzte 2 Tage ○ Letzte Woche</li> <li>○ Letzte 2 Wochen ○ Bis zu vier Wochen</li> </ul> |                                                                       |                                   |                                            |                             |  |  |
| Sortieren n                                                                                     | ıach                                            | <ul><li>○ Neueste za</li><li>○ Angebotse</li></ul>                                                                    | ○ Neueste zuerst ④ Ålteste zuerst<br>○ Angebotsende ○ aktuellem Preis |                                   |                                            |                             |  |  |
| Artikelanzahl<br>S                                                                              | pro<br>eite                                     | 25                                                                                                    |                                                                       | *                                 |                                            |                             |  |  |
| Artikelbezeichm<br>durchsuc<br>Geben Sie ein Stich<br>ein, um Ar<br>ausgewählter Verkäuf<br>fin | <b>hen</b><br>wort<br>rtikel<br>fer zu<br>nden. | Artikelbezei                                                                                                    | chnung <b>w</b>                                                       | Finden<br>nd Beschreibu           | <u>Tipps</u><br>ng                         |                             |  |  |
| Verkä<br>auswäl                                                                                 | ufer<br>hlen                                    | Maximal 10 Ver                                                                                                    | käufer. N                                                             | amen bitte du                     | urch Kommas trennen.                       |                             |  |  |
|                                                                                                 |                                                 | <ul> <li>Von diesen</li> <li>Ausgenomr</li> </ul>                                                                     | Verkäufe<br>nen Artik                                                 | rn eingestellt<br>⊧l, die von die | e Artikel finden.<br>esen Verkäufern einge | stellt wurden.              |  |  |

Die Suche nach Verkäufer

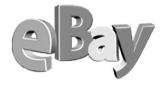

| Artikelbezeichnung durchsucher           | erforderlich<br>Alle Wörter V Finden Tipps  |
|------------------------------------------|---------------------------------------------|
| Artikelbezeichnung <b>und</b> Beschreibu | ng durchsuchen 🕨 Um mehr Artikel zı finden! |
| Auszuschließende Wörter                  | In Kategorien suchen                        |
|                                          | Alle Kategorien 👻                           |
| Preisskala                               | Ergebnis darstellen                         |
| von bis                                  | Nur Sofort-Kaufen-Artikel in eBay Shops 💌   |
| Artikelstandort                          | Sortieren nach                              |
| eBay City auswählen 🛛 👻                  | Bald endende Angebote zuerst 🛩              |
|                                          |                                             |
|                                          |                                             |
|                                          |                                             |
|                                          |                                             |

Nur Shops durchsuchen

### 4.3 Standardauktion oder Sofort-kaufen!

Haben Sie bei Ihren Suchen einen vielversprechenden Artikel gefunden, so klicken Sie auf den Link und gelangen in die jeweilige Artikelbeschreibung.

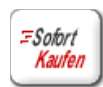

Dort können Sie nun entweder ein Gebot abgeben, indem Sie IHR Höchstgebot definieren und auf BIETEN klicken, oder Sie klicken auf So-FORT-KAUFEN, falls Sie den Artikel zum Festpreis erwerben möchten und diese Option angeboten wird.

So einfach kann das Bieten bzw. Kaufen bei eBay sein. Doch mehr dazu in Kürze!

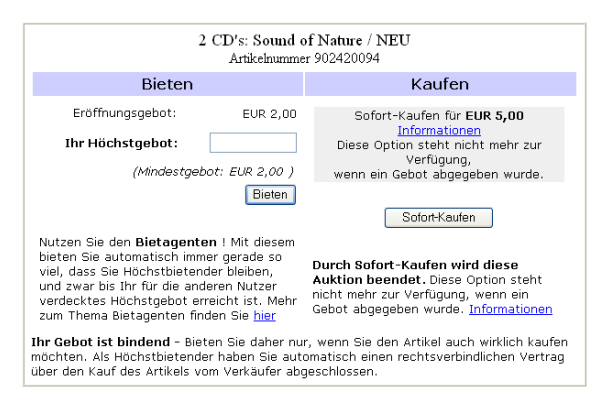

Hier geht beides, Steigern und Kaufen zum Festpreis

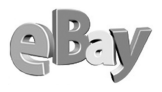

### 4.4 Die Powerauktion

Eine Sonderform der Auktion ist die so genannte Powerauktion. Hier bietet ein Verkäufer mehrere gleichartige Artikel an und aus diesem Grund kann es auch keinen einzelnen Höchstbietenden geben.

| 🕘 eBa            | y-Artikel 9                                                                           | 54644773 (En                  | idet 05.09.02 22:              | 07:38 MESZ ) - Mult     | tifunktions   | hronograph!R&B!POWERAUK - Microsof                                                      | t I 🔳 🗖 🔀 |  |  |
|------------------|---------------------------------------------------------------------------------------|-------------------------------|--------------------------------|-------------------------|---------------|-----------------------------------------------------------------------------------------|-----------|--|--|
| <u>D</u> atei    | <u>B</u> earbeiten                                                                    | <u>A</u> nsicht <u>E</u> avoi | riten E <u>x</u> tras <u>?</u> | Google -                |               | • • •                                                                                   |           |  |  |
| 🔇 Zur            | ück 🕶 📀                                                                               | • 🖹 🗈 🏠                       | 🔎 Suchen 🛛 👷 Fav               | voriten 😵 Medien 🍕      | 3 🔗 - 🕹       | 🖸 • 🖵 🏂 🚳                                                                               |           |  |  |
| Adre <u>s</u> se | Adresse 🥘 http://cgi.ebay.de/ws/eBayISAPI.dll?ViewItem&item=954644773 🛛 🕑 Wechseln.zu |                               |                                |                         |               |                                                                                         |           |  |  |
|                  | Multifunktionschronogranh!R&B!POWFRAUKTION!                                           |                               |                                |                         |               |                                                                                         |           |  |  |
|                  |                                                                                       |                               |                                | Artikelnummer           | 95464477      | 3                                                                                       |           |  |  |
|                  |                                                                                       |                               | Uhren & Sc                     | hmuck:Swatch-Uhren:     | Neue Swatch   | i-Uhren:Sonstige                                                                        |           |  |  |
|                  | _                                                                                     | Aktuelles Gebo                | ot EUR 55,00                   |                         | Startpreis    | EUR 1,00                                                                                |           |  |  |
| 9                |                                                                                       | Menge                         | 3                              |                         | Gebote        | 14 Gebotsübersicht                                                                      |           |  |  |
| Beschre          | ibung                                                                                 | Verbleibende<br>Zeit          | 3 Tage, 3 Stune                | den +                   | Ort           | Sportliches Design der Superlative!                                                     | 1         |  |  |
|                  |                                                                                       |                               |                                |                         | Land/Regio    | nDeutschland /Berlin & Potsdam                                                          |           |  |  |
| 6                |                                                                                       | Start                         | 26.08.02 22:07:38 M            | IESZ                    | Auktion       | an einen Freund senden                                                                  |           |  |  |
| Bietent          | 7                                                                                     | Endet                         | 05.09.02 22:07:38 M            | IESZ                    | Auktion fü    | Artikel beobachten   Sie beobachten 8 Artikel  <br>r Top-Angebot in Kategorie und Suche |           |  |  |
|                  |                                                                                       | Verkäufer<br>(Bewertung)      | <u>ikehame (918</u>            | 8) 🚖 🕬                  |               |                                                                                         |           |  |  |
|                  |                                                                                       | Shop des<br>Verkäufers        | oc's   Besuc                   | hen Sie meinen eI       | Bay-Shop!     |                                                                                         |           |  |  |
|                  |                                                                                       |                               | Bewertung des Ver              | rkäufers   Andere Artik | cel des Verkä | ifers anzeigen   Frage an den Verkäufer                                                 |           |  |  |
|                  |                                                                                       | Höchstbietend                 | <sup>er</sup> Liste der Höch   | stbietenden anzei;      | gen (mit E    | -Mails)                                                                                 | ~         |  |  |
| <                |                                                                                       |                               |                                |                         |               |                                                                                         | >         |  |  |
| é                |                                                                                       |                               |                                |                         |               | 🥶 Internet                                                                              |           |  |  |

Bei der Powerauktion können mehrere Bieter den Zuschlag erhalten

So sind in der Gebotsübersicht dann auch meist schon mehrere Bieter zu finden, von denen die ersten (höchsten) X Gebote den Zuschlag erhalten, wenn X Stück einer Ware zu versteigern waren.

Alle Gewinner der Auktion bezahlen hier den gleichen Preis, nämlich den Betrag des niedrigsten erfolgreichen Gebots.

| Ber |
|-----|
| ×   |

| 🙆 Gebotsübersicht für                                                                                                 | r eBay Deutschland - Microsoft In          | ternet Explor | er                       |                      |                        |          |  |
|----------------------------------------------------------------------------------------------------|--------------------------------------------|---------------|--------------------------|----------------------|------------------------|----------|--|
| Datei Bearbeiten Ansio                                                                                                | tht Eavoriten Extras ? Goo                 | gle -         |                          | • O ·                | A                      | <b>1</b> |  |
| 🔇 Zurück 🝷 🕥 🕤 🖹                                                                                                    | 😰 🏠 🔎 Suchen 👷 Favoriten                   | 😵 Medien      | ) 🔗 - 🕹                  | 🖸 • 🖵 🏦 🦓            |                        |          |  |
| Adresse 🔊 http://cqi6.ebay.de/aw-cqi/eBayISAPI.dll?ViewBids&item=954644773                                            |                                            |               |                          |                      |                        |          |  |
| eBay Deutschland Gebotsübersicht für<br>Multifunktionschronograph!R&B!POWERAUKTION! (Artikelnummer <u>954644773</u> ) |                                            |               |                          |                      |                        |          |  |
| Aktuelles Gebot                                                                                                    | EUR 55,00                                  | Startpreis    | EUR 1,0                  | )                    |                        |          |  |
| Menge                                                                                                    | 3                                          | Gebote        | 14 (kann m<br>enthalten) | ehrfache Gebote durc | ch denselben Bieter    |          |  |
| Verbleibende Zeit                                                                                                    | 3 Tage, 3 Stunden +                        |               |                          |                      |                        |          |  |
| Start                                                                                                    | 26.08.02 22:07:38 MESZ                     |               |                          |                      |                        |          |  |
| Endet                                                                                                    | 05.09.02 22:07:38 MESZ                     |               |                          |                      |                        |          |  |
| Verkäufer<br>(Bewertung)                                                                                              | <u>ikehame (918)</u> 🚖 🕬 🕬                 |               |                          |                      |                        |          |  |
| Informationen<br>Alle Gebote in dieser Po                                                                             | werauktion (nur die <u>Höchstbietenden</u> | anzeigen)     | 540H)                    |                      |                        | =        |  |
| N.                                                                                                    | fitgliedsname                              | Gebotsb       | etrag                    | $\mathbf{M}$ enge    | Gebotsdatum            |          |  |
| woodys (0)                                                                                                    |                                            | EUR 6         | 3,00                     | 1                    | 02.09.02 12:22:20 MESZ |          |  |
| ortami (10) 🖈                                                                                                    |                                            | EUR 6         | 0,61                     | 1                    | 31.08.02 17:35:56 MESZ |          |  |
| the_cop (3) 🕽                                                                                                    |                                            | EUR 5         | 5,00                     | 1                    | 02.09.02 13:56:30 MESZ |          |  |
| <u>kaeufer (17)</u> 🛧                                                                                                 |                                            | EUR 4         | 7,01                     | 1                    | 01.09.02 11:00:12 MESZ |          |  |
| sunflower (0) 🕽                                                                                                    |                                            | EUR 4         | 6,50                     | 1                    | 31.08.02 16:11:48 MESZ |          |  |
| alter-franz (14) 🛧                                                                                                    |                                            | EUR 4         | 5,00                     | 1                    | 30.08.02 18:48:37 MESZ |          |  |
| sprinter (0) 🕽                                                                                                    |                                            | EUR 4         | 1,00                     | 1                    | 31.08.02 13:20:37 MESZ |          |  |
| <u>otti8fan (3)</u>                                                                                                   |                                            | EUR 4         | 0,00                     | 1                    | 30.08.02 18:10:27 MESZ |          |  |
| dirk (privat)                                                                                                    |                                            | EUR 4         | U,UU<br>0.00             | 1                    | 30.08.02 20:15:48 MESZ |          |  |
| $\frac{ \text{euran}(2) }{ \text{teuralin}(2) }$                                                                      |                                            | EUKS          | 0,00<br>5.00             | 1                    | 29.06.02 20:08:28 MESZ |          |  |
| $\frac{\text{taucher}}{2}$                                                                                            |                                            | EUK 2         | 0,00<br>0,60             | 1                    | 28.08.02 06:00:00 MESZ | _        |  |
| nower power1 (U)                                                                                                    |                                            | EUK I         | 0,50                     | 1                    | 27.08.02 21:38:58 MESZ |          |  |
| silver-1 (12)                                                                                                    |                                            | EUR I         | 0,00<br>0.00             | 1                    | 27.08.02 01:29:29 MESZ | _        |  |
| wembel (1)                                                                                                    |                                            | EUR 1         | 0,00                     | 1                    | 27.08.02 14:43:20 MESZ | ~        |  |
| ど Fertig                                                                                                    |                                            |               |                          |                      | 🥑 Internet             |          |  |

Die Powerauktion bieten meist Verkaufsprofis an

# 4.5 Erst einmal nur beobachten!?

Sie müssen aber nicht immer direkt bieten. Vielleicht möchten Sie einen Artikel erst einmal eine gewisse Zeit beobachten, um sich einen Eindruck von der Preisentwicklung zu verschaffen? Klicken Sie dann in der Artikelbeschreibung auf DIESEN ARTIKEL BEOBACHTEN.

MDiesen Artikel beobachten | Sie beobachten 8 Artikel

»Ich wollte nur mal schauen ....«

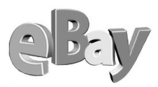

In MEIN EBAY – KAUFEN/BEOBACHTEN haben Sie dann alle unter Ihrer Beobachtung befindlichen Artikel im Überblick – allerdings nur maximal 30 Artikel. Mehr lässt eBay hier nicht zu.

| 🗿 eBay Deutschland - Mein eBay - Artikel, für die ich unter dem Mitgliedsnamen             | jenny biete: -                                                                                                    | Microso                 | ft Internet Expl     | orer 🔳                              |          |  |  |  |
|--------------------------------------------------------------------------------------------|----------------------------------------------------------------------------------------------------|-------------------------|----------------------|-------------------------------------|----------|--|--|--|
| Datei Bearbeiten Ansicht Eavoriten Extras ? Google -                                       | •                                                                                                    | 8 · 🥒                   |                      |                                     | <b>.</b> |  |  |  |
| 🔇 Zurück 🔹 🔘 🐇 😰 🏠 🔎 Suchen 👷 Favoriten 🜒 Medien 🔗 😥 - 😓 🔕 🔍 - 💭 🎊 🦓                       |                                                                                                    |                         |                      |                                     |          |  |  |  |
| Adresse C_jenny&pass=MGM7BIbxx0WLiIqBn51uw/2&first=N&sellerSort=3&bidderSort=3&watch5      | Adresse 🗿 c ienny&pass=MGM7Blbxx0WLlJ0Bn51uw/2&first=N&sellerSort=3&bidderSort=3&watchSort=3&dayssince=30&p1=0&p2=0&p3=0&p4=0&p5=0 🗸 🗩 Wechselr |                         |                      |                                     |          |  |  |  |
| Kaufen / Beobachten Verkaufen Favoriten Konto Bewertungen Meine Daten / Einstellungen Alle |                                                                                                    |                         |                      |                                     |          |  |  |  |
| Gehe zu: Ich biete   Ich habe gekauft   Ich beobachte   Ich wurde überboten                |                                                                                                    |                         |                      | @ <u>Frag</u>                       | en       |  |  |  |
| NEU Beendete Angebote finden Sie in den Abschnitten Ich habe gekauft oder Icl              | n wurde überl                                                                                                    | boten.                  |                      |                                     |          |  |  |  |
| Ich biete: (2 Artikel)                                                                     |                                                                                                    |                         | Alle Art             | ikeldaten 🚔 🗖                       | 0        |  |  |  |
|                                                                                            |                                                                                                    |                         |                      | anzeigen                            |          |  |  |  |
| Ich habe gekauft: (5 Artikel)                                                              |                                                                                                    |                         |                      | 2                                   |          |  |  |  |
|                                                                                            |                                                                                                    |                         |                      |                                     |          |  |  |  |
| Ich wurde überboten: (0 Artikel)                                                           |                                                                                                    |                         |                      | ۲                                   | 0        |  |  |  |
|                                                                                            |                                                                                                    |                         |                      |                                     |          |  |  |  |
| Ich beobachte: (5 Artikel; maximal 30 Artikel)                                             |                                                                                                    |                         |                      | 2                                   | 0        |  |  |  |
| Auswählen <u>Artikel</u> <u>Artikelbezeichnung</u>                                         | <u>Aktueller</u><br><u>Preis</u>                                                                                                    | Anzahl<br>der<br>Gebote | Verbleibende<br>Zeit | Gebot für diesen<br>Artikel abgeben |          |  |  |  |
| 2044027452 Batterieladegerät für IBM ThinkPad Modelle                                      | EUR 12,50                                                                                                    | 7                       | Beendet              |                                     |          |  |  |  |
| 1851206493 Billard Zubehör 10 Teiliges Set Top Angebot Sofort Kaufen                       |                                                                                                    |                         | Beendet              |                                     |          |  |  |  |
| 901285860 SCHÖNES ALTES AKKORDEON VON HOHNER                                               | EUR 211,00                                                                                                    | 58                      | Beendet              |                                     |          |  |  |  |
| 901867661 <u>Akkordeon Marke Harmona (Weltmeister)</u>                                     | EUR 273,00                                                                                                    | 43                      | Beendet              |                                     |          |  |  |  |
| 901941874 Altes Akordeon                                                                   | EUR 35,61                                                                                                    | 16                      | Beendet              |                                     |          |  |  |  |
| Löschen der ausgewählten Artikel                                                           |                                                                                                    |                         |                      |                                     | ~        |  |  |  |
| ê                                                                                          |                                                                                                    | 4                       | 👌 🛛 🔮 Interne        | et                                  |          |  |  |  |

Mehr als 30 Artikel lassen sich pro eBay-Account nicht beobachten

Abhilfe schafft hier jedoch eine kostenlose Software, die Sie unter www.baywotch.de kostenlos downloaden können.

BayWotch ist garantiert frei von Silikon!

Mit BayWotch gehen Sie kein Risiko ein. a) kostet es nichts und b) ist es von eBay als Partnerprodukt zertifiziert!

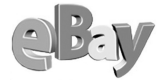

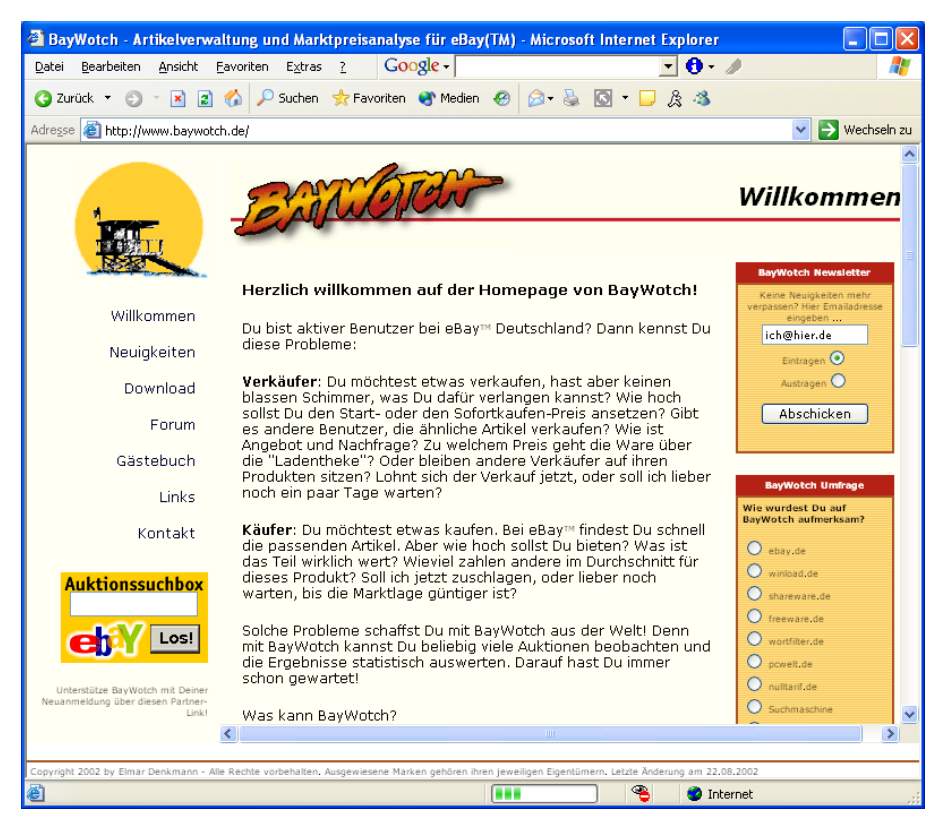

Eine sinnvolle Ergänzung zu eBay bietet BayWotch

Hier folgt eine Liste dessen, was BayWotch laut Eigenwerbung leisten kann. Bei meinen Tests konnte ich bis dato nichts Gegenteiliges beobachten:

- Beliebig viele Auktionen beobachten, während eBay das Beobachten auf 30 Stück begrenzt.
- Beliebig viele Suche-Favoriten verwalten, während eBay lediglich 15 Suche-Favoriten zulässt.
- Durch beendete Auktionen der BayWotch-Datenbank suchen, was bei eBay gar nicht möglich ist.
- Bequem und einfach Massen von Auktionen verwalten.
- Schneller Artikeldaten laden als mit dem Browser.

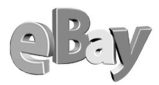

- Grafische Marktpreisanalysen vornehmen.
- Zensur durch den eBay-Wortfilter erkennen.
- Ihre Kauf- und Verkaufserfolge steigern.

| 🕵 BayWotch       |                                              |                                |                    |
|------------------|----------------------------------------------|--------------------------------|--------------------|
| Programm ?       |                                              |                                |                    |
|                  | Statistik                                    | Suche                          |                    |
|                  | Gesamt: 168 Aktualisiegen                    | Suchtext: Alpha Blondy Merci   | <b></b>            |
| 2                | Beendet: 0                                   | Favoriten                      |                    |
|                  | Ungültig: 0                                  | Anzahl: 5                      | <b>33</b>          |
|                  | Beobachtet: 18                               | Suchtavt                       | Letzter Abgleich   |
| Offene Jobs: 0   | Nächster Zuschlag: 02.09.2002 08:10:30       | Alpha Blondu Merci             | 02.09.02.04:16     |
| Artikal          |                                              | BMW 735i                       | 02.09.02.04.16     |
| Artikelnummer    | 903296618 Anzeigen 🔽 Abgleich erzwingen 😼    | DVD Brenner extern             | 02.09.02 04:16     |
| Artikelname:     | THE REGULARS Victim (LP + Maxi) -1979- (FOC) | Regulars Victim                | 02.09.02 04:17     |
| Kategorie:       | Status: 🖁                                    | Rolex Datejust                 | 02.09.02 04:16 💌   |
| Startpreis:      | -                                            |                                |                    |
| Aktuelles Gebot: | 5,00€                                        | AA Status:                     | Alter:             |
| Gebote:          |                                              | Suche Datenbank 🛛 🥇 🖌 😢 🥸 🔯    | Alle 🔻             |
| Start:           |                                              |                                | ,                  |
| Endet            | 09.09.2002 18:55:00 Laufzeit: 7 Tage         |                                | Seite 1 von 1      |
| Verkauter:       |                                              | Suche online                   | Traffan, 20        |
| Hochstbietender: |                                              |                                | Tremet: 20         |
| Artikelliste     |                                              |                                |                    |
| 🛛 🗙 📉 Min:       | 5,50 € Max: 9,03 € Durchschnitt: 8,18 €      | Anzahl: 3Speichern/Abgleichen  | Abgleich erzwingen |
| Artikel-Nr.      | Artikelname                                  | Akt. Gebote Gebote Endet 🛆 Beo | bachten Status     |
| 902636677        | ALPHA BLONDY "MERCI"+++NEUE CD+++NEUWERTIC   | i 9,03€ 04.09.2002 19:06       | X 🛛                |
| 902959591        | Alpha Blondy - Merci NEW!                    | 9,00€ 05.09.2002 18:23         | X 🛛                |
| 903328855        | ***Alpha Blondy: Merci***                    | 6,50 € 06.09.2002 21:57        | X 🛛                |
|                  |                                              |                                |                    |
|                  |                                              |                                |                    |
|                  |                                              |                                |                    |
|                  |                                              |                                |                    |
|                  |                                              |                                |                    |
|                  |                                              |                                |                    |
|                  |                                              |                                | STOP               |

Ist ja alles so schön bunt hier!

Während BayWotch von eBay sogar empfohlen wird, sieht es mit einem anderen Tool zum Beobachten von Auktionen anders aus.

Viele Käufer bei eBay möchten Bieterschlachten vermeiden und geben ihr Gebot möglichst kurz vor Ende einer Auktion ab. Diesen Vorgang kann man mit so genannten Snipern automatisieren.

In den seit dem 4. Juli 2002 gültigen AGB hat eBay die Verwendung dieser Bietautomaten untersagt. Dort heißt es unter §8, Grundsätze für Onlineauktionen, Absatz 5: »Die Abgabe von Geboten mittels automatisierter Datenverarbeitungsprozesse ist ausgeschlossen«.

Vermutlich kann aber eBay derzeit gar nicht feststellen, ob ein Angebot manuell oder von einem Programm abgegeben wurde. Mir liegt es jedoch fern, hier zum

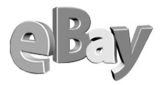

Bruch der eBay AGB aufzurufen. Wer aber neugierig ist, der findet einen Vertreter der Gattung der Sniper unter www.auctionsniper.com. Persönlich habe ich ein solches Tool noch nicht ausprobiert (bitte glaube mir, eBay!), da ich derzeit keine Verwendung dafür habe. Noch genieße ich den »Kitzel der letzten Sekunden«. Dementsprechend kann ich über die Qualität von Auction Sniper oder ähnliche Software auch nichts aussagen.

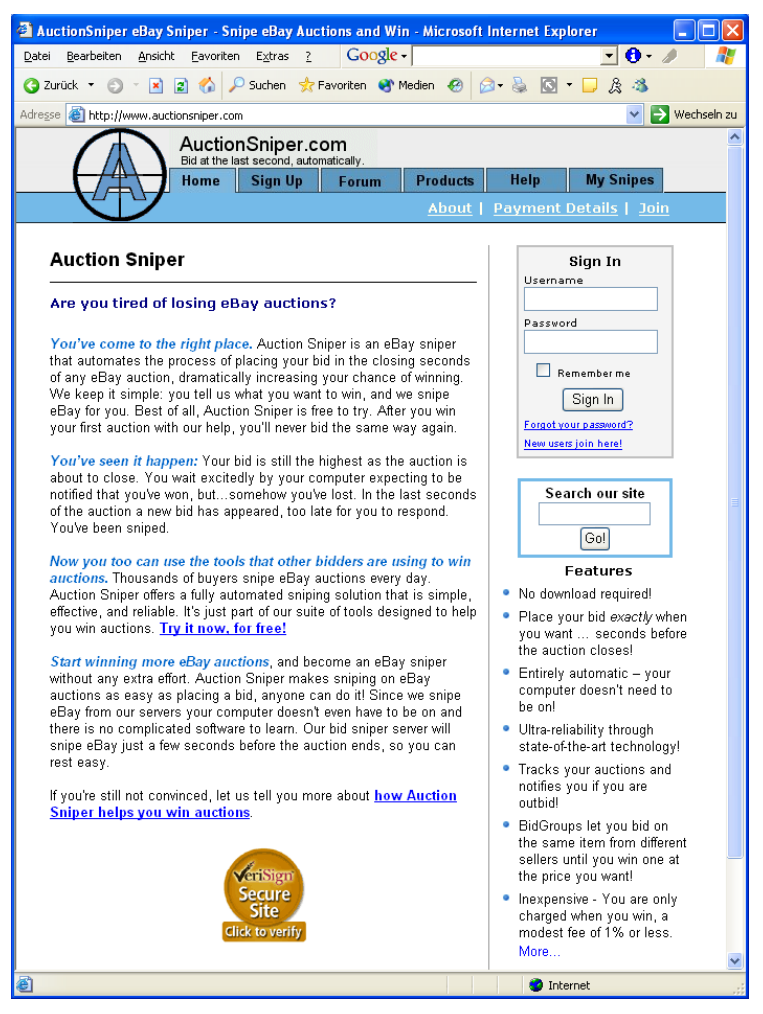

Nutzung auf eigene Gefahr: Die AGB von eBay verbieten den Einsatz von Snipern

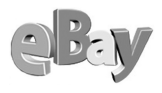

## 4.6 Vor dem Bieten

Nur Geduld! Den Bietmechanismus von eBay werden wir noch früh genug behandeln, doch bevor Sie virtuell dem Mann mit dem Hammer ein Zeichen geben, will doch so einiges beachtet werden. Ich vermag ja zu verstehen, dass es in Ihrem Mausfinger juckt und Ihr Jagdinstinkt darauf drängt, endlich Schnäppchen erlegen zu dürfen.

Damit diese Schnäppchen aber auch wirklich solche werden, gibt es mal wieder einiges zu beachten.

#### 4.6.1 Artikelbeschreibung richtig lesen

Versetzen Sie sich einmal in einen Verkäufer hinein. Stellen Sie sich vor, Sie hätten sich gerade entschieden, sich von Ihrer 30 Jahre alten Sammlung von Barbiepuppen zu trennen. Nun gut, Sammlerstücke sind es nicht wirklich, aber Sie persönlich haben die Barbies halt als Kind gesammelt. Dadurch haben diese natürlich einen großen ideellen Wert für Sie und wenn Sie sich nun schon davon trennen werden, dann soll das Schmerzensgeld halt möglichst hoch ausfallen, nicht wahr?

Wie sagen die Christen hier? »Wer unter Euch ohne Sünde ist, der werfe den ersten Stein!«

Und schon spüren Sie die Verlockung, die zu erstellende Artikelbeschreibung ein wenig zu schönen. Wie leicht wäre es, dieser Verlockung nachzugeben! Sie könnten z.B. versucht sein, in der Artikelbeschreibung zu verschweigen, dass Sie manch einer Puppe die Haare geschnitten haben und eine bereits recht kopflos wirkt. Auch ausgeleierte Gliedmaßen könnte man in der Beschreibung ja vergessen. Eventuell vergessen Sie ja sogar, ein Foto mit aufzunehmen und preisen das Ensemble des Grauens als »Rare und wertvolle Barbie-Sammlung aus den 70ern« an?

Dann kommen Sie aber bitte nicht zu mir und beklagen sich, dass Sie es mit wütenden Protesten von Käufern zu tun bekamen und Ihr Ruf bei eBay nun ruiniert sei. Das versteht sich doch von selbst, werden Sie sagen, etwas Klappern gehört zum Handwerk, aber im Wesentlichen muss eine Artikelbeschreibung schon stimmen. Na prima, schön dass wir uns da einig sind!

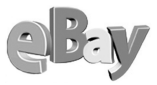

Leider sehen das aber nicht alle Anbieter so und da heißt es dann auf der Hut zu sein. Da gibt es zum Beispiel die Geschichte von einem Anbieter, der Steiff-Stofftiere für mehrere Hundert Euros verkauft hatte. Die Artikelbeschreibung lautete dabei z.B. »Steiff Club-Bär 1999 OVP«. Unter OVP versteht man bei eBay Produkte in OriginalVerPackung, was deren Wert natürlich deutlich erhöht. Was glauben Sie, wie enttäuscht die Auktionsgewinner waren, als ihnen nach Erhalt der Pakete klar wurde, dass der Anbieter nur die OVP=Original-Verpackung angeboten hatte und somit den Bietern auch nur diesen Pappkarton zugeschickt hatte, natürlich ohne Steiff-Bär!

Damit wir uns nicht falsch verstehen, natürlich ist so etwas zumindest arglistige Täuschung bzw. ein kaum verhohlener Betrugsversuch, aber selbst wenn Sie nach massiver Reklamation Ihr Geld zurückerhalten, den Ärger haben Sie erst einmal.

### 4.6.2 Auf versteckte Kosten achten

Der Endpreis einer Auktion ist in den seltensten Fällen der Preis, den Sie als Käufer wirklich zahlen müssen. Eine Reihe weiterer Faktoren verdienen Beachtung, um sicherzustellen, dass der wirkliche Endpreis nicht über Ihrem selbst gesetzten Limit liegt. Normalerweise sollte der Verkäufer detailliert angeben, welche Nebenkosten auf den Käufer zukommen, doch oftmals heißt es nur lapidar, der Käufer habe eine oder mehrere der folgenden Kosten zu tragen:

- Porto
- Verpackung
- Porto & Verpackung
- eBay-Gebühren
- Kreditkartenaufschlag
- Benzinkosten

Leider »vergisst« der Verkäufer dann schon mal, die Kosten genauer zu spezifizieren. So kommt es dann später leicht zu Disputen.

Da eBay ein Wirtschaftsunternehmen und keine Benefizveranstaltung ist, soll natürlich auch Geld verdient werden. Dazu werden diverse Gebühren erhoben, die jeweils dem Verkäufer belastet werden. Noch vor nicht allzu langer Zeit war seitens der Verkäufer die Unsitte recht verbreitet, diese Kosten auf den Käufer abzuwälzen.

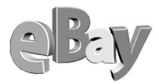

eBay hat dieser Praxis inzwischen einen Riegel vorgeschoben, das Abwälzen der eBay-Gebühren auf den Käufer ist nun nicht mehr gestattet. Sie werden nur noch in den seltensten Fällen auf solche Verkäufer stoßen und sollten diese Forderung schlicht ignorieren.

eBay-Gebühren? Nein danke!

#### 4.6.3 Rückfrage beim Verkäufer

Vor der Abgabe eines Gebots sollten Sie sich nicht nur einen Eindruck von der Ware verschaffen, sondern auch den Verkäufer einer Überprüfung unterziehen. Ein probates Mittel zur Überprüfung der Ware und des Anbieters ist die Rückfrage beim Verkäufer.

Mit der gleichen Aktion können Sie natürlich auch Fragen an VerkäuferInnen stellen. ;-)

Für eine solche Rückfrage klicken Sie oberhalb der Artikelbeschreibung in der Zeile »Verkäufer (Bewertung)« auf den Link »Frage an den Verkäufer«.

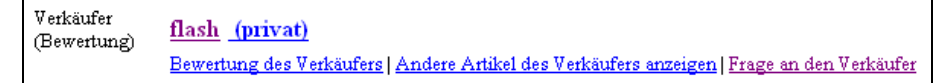

Hier klicken Sie, um eine Frage an den Verkäufer zu richten

Daraufhin öffnet sich das folgende Formular, in dem Sie nun bis zu 4.000 Zeichen für Ihre Frage zur Verfügung haben.

Floskeln wie »Sehr geehrter ...« oder »Mit freundlichen Grüßen« können Sie sich hier getrost sparen!

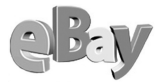

| 🗿 eBay Deutschlar                                     | nd Formular für Erage an Verkäufer - Microsoft Internet Explorer                                                                             |
|-------------------------------------------------------|----------------------------------------------------------------------------------------------------|
| Datei Bearbeiten                                      | Ansicht Favoriten Extras ? Google - • • • • •                                                                                                |
|                                                       | R 2 1 P Suchen of Favoriten R Medien R 1 1 - 2 R 1                                                                                           |
| Adresse Abtte                                         |                                                                                                    |
| Horegae and heep.//con                                |                                                                                                    |
|                                                       | Startseite   Anmelden   Mein eBay   Übersicht   Einloggen                                                                                    |
|                                                       | Kaufen Verkaufen Service Suchen Hilfe Gemeinschaft                                                                                           |
|                                                       | Artikel suchen Mitglieder suchen Meine Suche                                                                                                 |
|                                                       |                                                                                                    |
|                                                       | n für Franz an Varkäufer                                                                                                    |
| Formula                                               | r fur Frage an verkauter                                                                                                    |
| Wenn Sie Informa                                      | utionen über den Artikel und den Verkäufer anfordern, tragen Sie zum Erfolg der Transaktion bei                                              |
|                                                       |                                                                                                    |
| <ul> <li>Mit diesem</li> </ul>                        | Formular können Sie dem Verkäufer eine Frage zu seinem Angebot stellen.                                                                      |
| Stellen Sie Ihre                                      | Fragen und senden Sie eine E-Mail an flash:                                                                                                  |
| An:                                                   | flash                                                                                                    |
| Von:                                                  | jenny                                                                                                    |
| Bcc an mich:                                          | jenny                                                                                                    |
|                                                       | ☑ Deaktivieren Sie diese Option, wenn Sie keine Kopie der E-Mail an sich selbst senden                                                       |
| Botroff:                                              | Frage an Verkänfer zu eBay-Artikel Nr. 943478655                                                                                             |
| Artikel:                                              | ROLEY DATE STAHL MIT ZERTIEK AT AR 1€                                                                                                    |
| Nachricht:                                            |                                                                                                    |
|                                                       |                                                                                                    |
|                                                       |                                                                                                    |
|                                                       |                                                                                                    |
|                                                       |                                                                                                    |
|                                                       | Geben Sie bis zu 4000 Zeichen ein. HTML kann nicht angezeigt werden.                                                                         |
|                                                       |                                                                                                    |
| <ul> <li>flash_imper</li> <li>er/sie K ont</li> </ul> | z wird eine E-Mail von eBay erhalten, in der Ihre E-Mail-Adresse als Kückantwortadresse angegeben ist, damit<br>akt mit Ihnen aufnehmen kann |
| <ul> <li>Bei der Tra</li> </ul>                       | nsaktionsabwicklung über eBay profitieren Sie von nützlichen Serviceleistungen – zum Beispiel, kostenlose                                    |
| Versicheru                                            | ng, integrierte Zahlungsmethoden, Treuhand-Services und Schlichtung von Streitfällen.                                                        |
| N la ab viab ta a v                                   | dan Examples länden                                                                                                    |
| Nachricht sen                                         | aen Formular ioschen                                                                                                    |
| <b>e</b>                                              | 🧶 Internet                                                                                                    |

Das Eingabeformular für Rückfragen

Geben Sie Ihre Frage möglichst knapp und präzise ein und klicken Sie dann auf die Schaltfläche Nachricht senden. Gegebenenfalls wollen Sie zuvor noch das grüne Häkchen entfernen, welches sich vor dem Feld Deaktivieren Sie diese Option, wenn Sie keine Kopie der E-Mail an sich selbst senden wollen befindet.

Oft schon nach kurzer Zeit erhalten Sie eine Antwort, die hoffentlich Ihre Frage(n) beantwortet.

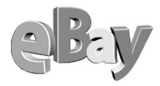

Ich frage prinzipiell vor der Abgabe eines Gebots nach, wenn der Verkäufer die Nebenkosten (normalerweise also Porto und Verpackung) nicht spezifiziert hat. Schließlich will ich nachträglich keine böse Überraschung erleben!

Die Antwort des Verkäufers wird oftmals nicht nur Ihre Fragen beantworten, sondern manchmal auch Aufschluss über die Person des Verkäufers erlauben.

Dabei könnten Sie z.B. auf die Frage »Wie viel Watt haben denn die Boxen?« eine Antwort wie »Die Boxen haben gar keine Watt, aber die max. Leistungsaufnahme beträgt 100W« oder ein knappes »100« erhalten. Im ersten Fall haben Sie es mit einem Spaßvogel oder Oberlehrer zu tun, im zweiten Fall mit jemandem, dessen Zeit wohl eher knapp bemessen ist.

Schreiben Sie keine Romane und erwarten Sie auch keine. Erfolgreiche Verkäufer erhalten oft pro Auktion mehrere Nachfragen und da ist es dann nur verständlich, wenn sie sich mit knappen Fakten bescheiden.

Ich stelle beispielsweise meine Fragen meist in der Form »Wie hoch sind P+V?« ohne jegliches »Hallo« oder Ähnliches und halte das nicht für unhöflich, sondern für einen effizienten Umgang mit der Ressource Zeit. Bisher bin ich auch immer gut damit gefahren, meist kommt dann eine ebenso knappe, aber nicht minder sachliche Antwort.

Der frühe Vogel fängt den Wurm!

Seien Sie nicht enttäuscht, wenn der Verkäufer nicht umgehend antwortet, nicht jeder eBayer überprüft mehrmals täglich seinen Posteingang.

Skeptisch werden sollten Sie eher dann, wenn Sie z.B. bei hochwertigen Gütern vom Verkäufer einen wie auch immer gearteten Eigentumsnachweis anfordern und darauf nur eine ausweichende oder gar keine Antwort erhalten.

#### 4.6.4 Glaubwürdigkeit des Verkäufers prüfen

Sollten Ihre Rückfragen beim Verkäufer keine oder nur eine wenig zufriedenstellende Antwort ergeben haben, so werden Sie wahrscheinlich von der Abgabe eines Gebots absehen wollen.

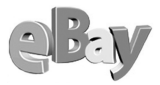

Es gibt aber noch weitere Indizien, die zumindest einen groben Eindruck vom Verkäufer vermitteln.

Als Erstes ist hier der von eBay vergebene Status »Geprüftes Mitglied« zu nennen. Das vertrauenserweckende rote Häkchen auf der Mitgliedskarte (ID-Karte) zeigt, dass die Identität eines Mitglieds durch die Deutsche Post anhand seiner Ausweispapiere festgestellt und bestätigt wurde. Sie haben also hier die Sicherheit, dass die Person des Verkäufers und sein Wohnsitz zumindest zum Zeitpunkt der Überprüfung korrekt waren. Sicher ist dies ein positives Signal, aber andererseits auch eine Garantie für gar nichts.

Deutlich aussagekräftiger ist aber das persönliche Gesamtprofil des Mitglieds. Sie gelangen dorthin, indem Sie nicht auf den Mitgliedsnamen, sondern auf die Ziffer dahinter klicken.

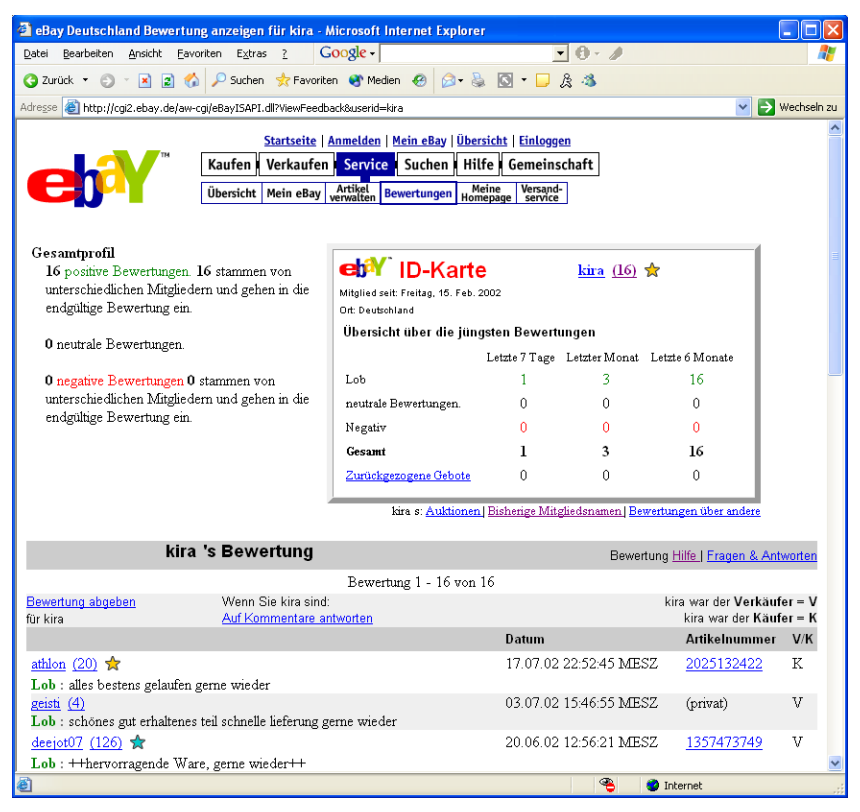

Sehr aussagekräftig: das Bewertungsprofil eines Mitglieds

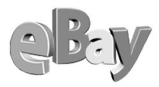

Jetzt haben Sie alle verfügbaren Informationen zu diesem Mitglied auf einen Blick vorliegen. Augenfällig sind die positiven oder eventuell auch negativen Bewertungspunkte, aber interessante Aufschlüsse gibt auch die Lektüre der einzelnen Bewertungen in der, wie ich sie nenne, Historienansicht. Unterhalb der ID-Karte finden Sie zu jedem jemals von diesem Mitglied er- oder versteigerten Artikel den Lob oder Tadel, den die Transaktion ihm eingebracht hat.

Im Laufe einer eBay-Karriere handelt sich fast jedes Mitglied auch Negativbewertungen ein. Manchmal handelt es sich dabei um unbeabsichtigte Fehler des Beurteilenden, manchmal aber auch um so genannte Rachebewertungen, die jemand abgab, weil er selbst (vielleicht zu Recht) schlecht bewertet wurde.

Als Faustregel gilt, dass ein vertrauenswürdiger Verkäufer maximal 1 bis 2 Prozent negativer Bewertungen haben sollte. Wohlgemerkt Prozent! Wer z.B. bei 1000 Bewertungen 20 Tadel aufweist, ist sicher zuverlässiger als jemand mit fünf Negativbewertungen bei nur 50 Transaktionen!

In der Spalte Artikelnummer sehen Sie bei nicht allzu lange zurückliegenden Transaktionen auch jeweils einen Link, der Sie durch Anklicken in das ursprüngliche Auktionsdokument führt.

So können Sie also feststellen, ob der Anbieter, der nun teure Luxusware feilbietet, sich die guten Bewertungspunkte lediglich mit Pfennigartikeln (verzeihen Sie diesen veralteten Ausdruck) erworben hat.

Weiterhin dürfte ein Klick auf den Link BEWERTUNGEN ÜBER ANDERE recht aufschlussreich sein. Oder wollen Sie bei einem Mitglied einkaufen, welches ständig negative oder derbe Bewertungen über andere abgibt? Hier können Sie auch sehen, wie dieser Mensch mit anderen umgeht, wes Geistes Kind er ist. Wichtiger als die Mitgliedsdauer, die Sie im Bewertungsprofil ja ebenfalls sehen können, ich aber sicher eine lückenlose und überwiegend positive Bewertung durch möglichst viele andere eBayer.

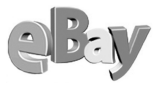

# 4.7 Richtig bieten

Sagt Ihnen die Beschreibung eines Artikels zu und haben Sie sich eine Meinung über den Verkäufer gebildet, so steht der Abgabe eines Gebots nichts mehr im Wege – einmal abgesehen vom derzeitigen Füllstand Ihrer persönlichen Schatztruhe.

### 4.7.1 Manuelles Bieten

Der Begriff »manuelles Bieten« ist eigentlich Unsinn, er wurde jedoch von mir als Abgrenzung zum Bietagenten gewählt, auf den ich weiter unten eingehen werde.

Unter der eigentlichen Angebotsbeschreibung befindet sich der Abschnitt BIETEN.

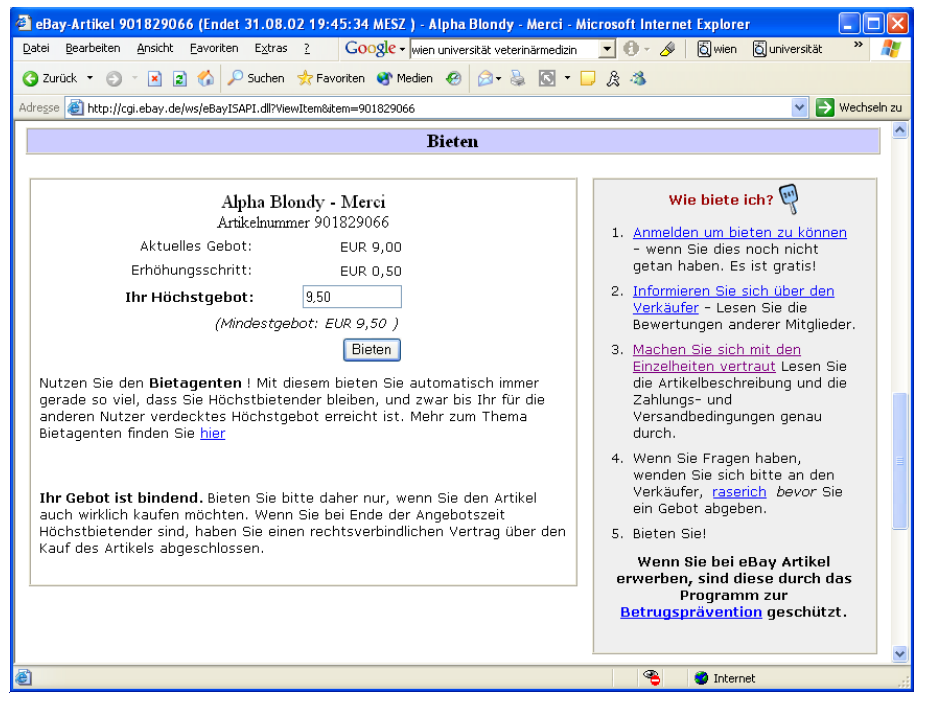

Hier geben Sie Ihr Gebot ein

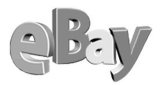

Im Feld Aktuelles Gebot sehen Sie, wo derzeit der Zeiger steht, Sie können nun im Feld Ihr Höchstgebot den Betrag eingeben, den Ihnen der Artikel wert ist, oder Sie bieten nur das nächste MINDESTGEBOT, welches der Einfachheit halber ebenfalls angegeben wird und sich aus dem aktuellen Gebot plus dem Erhöhungsschritt zusammensetzt.

Bieten

Geben Sie den Betrag ein und klicken Sie auf BIETEN. Zu Ihrer Sicherheit müssen Sie Ihr Gebot nun meist noch mit Ihrem Passwort bestätigen.

Falls Sie auf die Eingabe des Passworts bei weiteren Geboten verzichten wollen, so setzen Sie durch Anklicken ein Häkchen vor das Feld Mitgliedsnamen und Passwort Für "BIETEN" MERKEN.

| eBay Deutschland Bieten auf Artikel 901829066 (endet 31.08.02 19:45:3              | 94 MESZ) - Alpha Blondy - M - Microsoft Internet 🔳 🗖 🔀 |
|------------------------------------------------------------------------------------|--------------------------------------------------------|
| Datei Bearbeiten Ansicht Eavoriten Extras ? Google vien universität vet            | rerinärmedizin 🔄 🕘 - 🔗 🛛 🖏 wien 🖏 universität 🔷 🥂      |
| 🔇 Zurück 🔻 🕤 👻 📓 🏠 🔎 Suchen 📌 Favoriten 😵 Medien 🤗 🎰                               | ا ا ا ا ا ا ا ا ا ا ا ا ا ا ا ا ا ا ا                  |
| Adregse 🕘 http://cgi.ebay.de/aw-cgi/eBayISAPI.dll                                  | Vechseln zu                                            |
| Startseite   Anmelden   Mein eBav   Üb                                             | ersicht   Ausloagen                                    |
| Kaufen Verkaufen Service Suchen H                                                  | ilfe I Gemeinschaft                                    |
|                                                                                    |                                                        |
|                                                                                    |                                                        |
|                                                                                    |                                                        |
| Prüfen und bestätigen Sie Ihr Gebot:<br>Artikelnummer 901829966 Alnha Blandy Merci |                                                        |
| Arukemunner 901029000 Alpha Dionuy - Merci                                         |                                                        |
| Bestätigen Sie, dass Ihr Gebot korrekt ist, geben Sie Ihren eBay-Mitgliedsnar      | nen und Ihr Passwort ein, und klicken Sie auf die      |
| Schaitliache Gebot abgeben . Wenn Sie Keinen eBay-Mitgliedshamen naben             | , <u>meiden Sie sich bitte jetzt an</u> .              |
| Ihr aktuelles Gebot: EUR 9,50                                                      |                                                        |
| Ihr Maximalgebot: EUR 9,50                                                         |                                                        |
|                                                                                    |                                                        |
|                                                                                    |                                                        |
| eBay <u>Mitgliedsname</u> : <i>jenny</i>                                           |                                                        |
| eBay Passwort:                                                                     | Oder loggen Sie sich zum<br>Bieten über andere Dienste |
| Passwort vergessen?                                                                | ein:                                                   |
| (Wenn Sie nicht magic_jenny sind, klicken Sie bitte <u>hier</u> )                  | Anmelden net                                           |
| 🗹 Mitgliedsnamen und Passwort für "Bieten" merken.                                 |                                                        |
|                                                                                    |                                                        |
| ·                                                                                  |                                                        |
| Gebot abgeben Oder <u>Melden Sie sich jetzt an</u>                                 |                                                        |
| 8<br>1                                                                             | 😤 💣 Internet 🥫                                         |

Zu Ihrer Sicherheit wird noch einmal Ihr Passwort angefordert

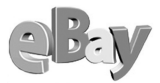

Durch einen weiteren Klick auf GEBOT ABGEBEN wird es nun endgültig. eBay beglückwünscht Sie dazu, dass Sie im Moment der Höchstbietende sind.

| 🗿 eBay Deutschland Bestä                         | itigung des Gebots für Artikel 90182 | 9066 (Ende 31. Aug. 19:45 ) - Alpha Bl | - Microsoft Internet E 🔳 🗖 🔀        |
|--------------------------------------------------|--------------------------------------|----------------------------------------|-------------------------------------|
| <u>D</u> atei <u>B</u> earbeiten <u>A</u> nsicht | Eavoriten Extras ? Google -          | • 0 - 1                                | 2                                   |
| 🔇 Zurück 🝷 🕤 🝸 📓                                 | 🏠 🔎 Suchen   👷 Favoriten   🏵 Medi    | en 🔗 🎯 - 🦫 🕼 - 🗔 🏦 🦓                   |                                     |
| Adresse 🕘 http://cgi.ebay.de/                    | aw-cgi/ebayisapi.dll                 |                                        | 💌 🄁 Wechseln zu                     |
| Herzlichen Glückw<br>Sie sind momer              | vunsch!<br>ntan der Höchstbietend    | de!                                    |                                     |
| Aktueller Preis:                                 | EUR 9,50                             |                                        |                                     |
| Ihr Höchstgebot:                                 | EUR 9,50                             |                                        |                                     |
| Wichtiger Hinweis: Di                            | e Richtlinien für die Rücknahme      | von Geboten haben sich geänder         | t. <u>Weitere Informationen</u> . 💌 |
| <b>B</b>                                         |                                      |                                        | 🥑 Internet 💦                        |

Sie liegen (im Moment) vorn

Beachten Sie in der obigen Abbildung das Feld Aktueller Preis, wir werden gleich beim Thema »Bietagent« darauf zurückkommen.

Sie können Ihr erfolgreiches Gebot auch unter Mein  ${\sf EBAY}$  im Bereich Kaufen/Beobachten sehen.

| 🕘 eBay Deutschland - N                              | lein eBay - Artikel, 1                                     | für die ich unte                     | r dem Mitglieds                        | namen je                 | nny biete                                    | : - Microsoft                  | t Internet E.                | 🔳                                       |        |
|-----------------------------------------------------|------------------------------------------------------------|--------------------------------------|----------------------------------------|--------------------------|----------------------------------------------|--------------------------------|------------------------------|-----------------------------------------|--------|
| Datei Bearbeiten Ansich                             | t <u>F</u> avoriten E <u>x</u> tras                        | 2 Google                             | •                                      |                          | -                                            | 0 · 🥒                          |                              |                                         | 1      |
| 🔇 Zurück 🝷 🕥 🝸 💌                                    | 😰 🏠 🔎 Suchen                                               | 📌 Favoriten 🛛 😵                      | Medien 🔗 🔗                             | - 👌 🖸                    | • 🖵 រ                                        | 3 3                            |                              |                                         |        |
| Adresse 🕘 msBiddingOn&us                            | erid= jenny&pass=MGM7                                      | BIb××0WLiIqBnS1uv                    | v/2&first=N&sellerS                    | ort=38bidde              | erSort=38w                                   | atchSort=38da                  | yssince=30                   | 👻 ラ Wechs                               | eln zu |
| Ich biete: (1 Artil                                 | kel)                                                       |                                      |                                        |                          |                                              |                                | <u>Alle Artikelo</u><br>anzi | daten 🗟 🗐                               | ~      |
| ✓ = Artikel, bei denen Si<br>Bei Auktionen mehrerer | e zurzeit der Höchstbi<br>gleichartiger Artikel (F         | etende sind 🗙 =<br>!owerauktionen) 1 | Artikel, bei dene<br>verden keine farb | n Sie zurz<br>dichen Ker | eit nicht d<br>nzeichnur                     | er Höchstbiete<br>Igen verwend | ende sind<br>et.             |                                         |        |
| Artikel                                             | <u>Startpreis</u>                                          | Aktuell                              | Mein<br>Höchstgebot                    | <u>Anzahl</u>            | <u>Anzahl</u><br><u>der</u><br><u>Gebote</u> | <u>Start</u>                   | Endet                        | Verbleibende<br>Zeit                    | _      |
| Alpha Blondy - Merci                                |                                                            |                                      |                                        |                          |                                              |                                |                              |                                         |        |
| 901829066                                           | EUR 1,00                                                   | EUR 9,50 🗸                           | EUR 9,50                               | 1                        | 11                                           | 24. Aug.                       | 31. Aug.<br>19:45:34         | 1 Tag(e) 4<br>Stunde(n) 56<br>Minute(n) |        |
| Ges<br>(Artikel, für i<br>Höchstgebot               | samt: EUR 1,00<br>die ich zurzeit das<br>: abgegeben habe) | EUR 9,50                             | EUR 9,50                               | 1                        | 11                                           |                                |                              |                                         |        |
|                                                     |                                                            |                                      |                                        |                          | < Zurück                                     | Artikel anz                    | teigen 1 - 1 v               | on 1    Weiter >                        | ~      |
| ê                                                   |                                                            |                                      |                                        |                          |                                              |                                | Internet                     |                                         |        |

In der Spalte Aktuell zeigt das grüne Häkchen, dass Sie mit Ihrem Gebot vorne liegen

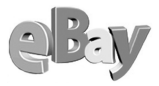

Statt einer positiven Nachricht könnten Sie von eBay jedoch auch eine »Absage« erhalten. Die folgende Abbildung zeigt ein Beispiel, bei dem für einen Artikel  $\in$  3,51 geboten wurde, da zuvor das aktuelle Höchstgebot bei  $\in$  3,01 lag. Direkt nach Abgabe des Gebots kam die folgende Mitteilung von eBay.

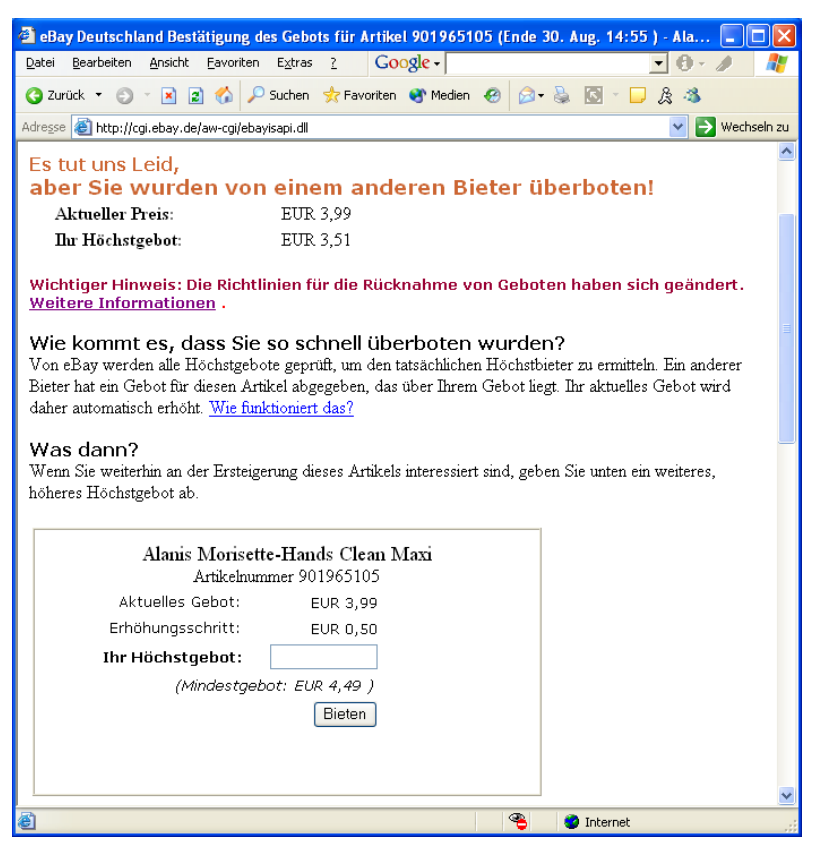

Sie wurden überboten

Bedeutet das, dass während Ihrer Gebotsabgabe ein anderer Bieter ein höheres Gebot abgegeben hat?

Möglich wäre das schon, doch wahrscheinlich ist ein anderer Fall eingetreten. Mindestens ein anderer Bieter hat den Bietagenten verwendet. In diesem Fall erhielten Sie die Information direkt. Werden Sie später überboten, so sendet Ihnen eBay falls gewünscht eine Nachricht wie in der folgenden Abbildung.

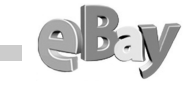

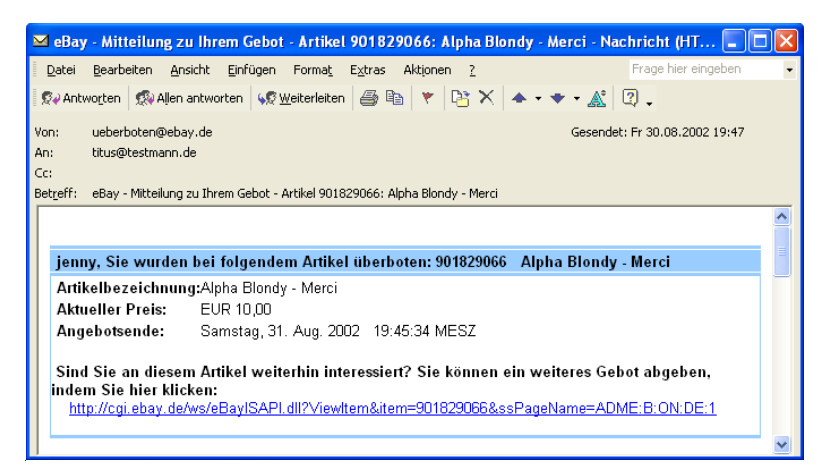

eBay teilt Ihnen per E-Mail mit, dass Sie überboten wurden

Sie können unter MEIN EBAY im Register KAUFEN/BEOBACHTEN aber auch jederzeit den Status Ihres Gebots betrachten. In der folgenden Abbildung sehen Sie in der Spalte AKTUELL das aktuelle Höchstgebot (in diesem Fall €10,00), gefolgt von einem kleinen x. Rechts daneben sehen Sie Ihr Höchstgebot und können auch auf einen Blick absehen, wie weit Sie monetär noch von dem Artikel entfernt sind.

| 🕙 eBay Deutschland                               | - Mein eBay - Art                                             | ikel, für die ich        | unter dem M         | itglie ds n   | amen jer      | ny biete:     | Microso                                      |                                          |        |
|--------------------------------------------------|---------------------------------------------------------------|--------------------------|---------------------|---------------|---------------|---------------|----------------------------------------------|------------------------------------------|--------|
| <u>D</u> atei <u>B</u> earbeiten <u>A</u> ns     | icht <u>F</u> avoriten E;                                     | <u>x</u> tras <u>?</u> G | oogle -             |               |               | •             | 9 - 🥒 👘                                      |                                          | 1      |
| 🌀 Zurück 🝷 🌖 🝷 🛽                                 | 🛐 😰 🏠 🔎 Suc                                                   | then 🛛 👷 Favoriter       | n 왕 Medien 🤞        | 8 🗟 -         | 8             | • 🗖 🎘         | 4                                            |                                          |        |
| Adresse 🍯 http://cgi1.et                         | oay.de/aw-cgi/ebayIS                                          | API.dll?MyeBayIten       | nsBiddingOn&user    | id= jenny&¢   | pass=MGM      | 7BIb××0WLiIq  | BnS1uw                                       | 🖌 🄁 Wechs                                | eln zu |
| <b>Ich biete:</b> (1 A<br>✓ = Artikel, bei denen | rtikel)<br>Sie zurzeit der Hö                                 | chstbietende sind        | d 🗙 = Artikel, t    | ei denen      | Sie zurze     | it nicht der  | <u>Alle Artikeld</u><br>anze<br>Höchstbieter | aten<br>igen                             | ~      |
| Bei Auktionen mehrer                             | er gleichartiger Arti                                         | ikel (Powerauktio        | nen) werden ke      | ine farbli    | chen Keni     | nzeichnunge   | en verwende                                  | t.                                       |        |
| <u>Artikel</u>                                   | <u>Startpreis</u>                                             | <u>Aktuell</u>           | Mein<br>Höchstgebot | <u>Anzahl</u> | der<br>Gebote | <u>Start</u>  | Endet                                        | Verbleibende<br>Zeit                     |        |
| Alpha Blondy - Merc                              | 1                                                             |                          |                     |               |               |               |                                              |                                          |        |
| 901829066                                        | EUR 1,00                                                      | EUR 10,00 ×              | EUR 9,50            | 1             | 12            | 24. Aug.      | 31. Aug.<br>19:45:34                         | 0 Tag(e) 23<br>Stunde(n) 28<br>Minute(n) |        |
| Gesa<br>(Artikel, für di<br>Höchstgebot a        | a <b>mt:</b> EUR 0,00<br>e ich zurzeit das<br>abgegeben habe) | EUR 0,00                 | EUR 0,00            | 0             | 0             |               |                                              |                                          | -      |
|                                                  |                                                               |                          |                     | < Zu          | rück    A     | rtikel anzeiç | gen 1 - 1 vor                                | n1   Weiter >                            | ~      |
| 🕘 http://cgi1.ebay.de/aw                         | -cgi/eBayISAPI.dll?My                                         | EbayBidder&userid:       | = jenny&pass=MG     | M7BIb×        |               | 🔹 👘 😨 :       | Internet                                     |                                          |        |

Sie liegen hinten, jemand anderes hat mehr geboten als Sie

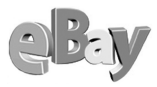

Öffnen Sie durch einen Klick auf den Namen in der Spalte ARTIKEL erneut die Artikelbeschreibung und bieten Sie mehr, diesmal vielleicht mit dem Bietagenten!?

### 4.7.2 Wie funktioniert der Bietagent?

So, nun sind wir beim sicher bereits sehnlich von Ihnen erwarteten Bietagenten. Der Name klingt toll, doch verbirgt sich dahinter überhaupt nichts Ominöses.

Hinter dem Begriff Bietagent verbirgt sich schlicht und einfach eine Funktion, mit der Sie nicht jedes Mal erneut ein höheres Gebot abgeben müssen, sobald Sie überboten wurden. Vielmehr übernimmt der Bietagent dies für Sie.

Anders gesagt, falls das aktuelle Gebot z.B. bei  $\in$ 5 liegt und Sie maximal  $\in$ 10 bieten würden, so müssen Sie jetzt nicht  $\in$ 5,50 bieten und sobald Sie mit  $\in$ 6,00 überboten wurden mit  $\in$  6,50 dagegenhalten usw. In einer echten Auktion eines klassischen Auktionshauses würde dies zwar funktionieren, doch bei einer Auktion, die bis zu 10 Tage dauern kann, wäre das schnell ein recht ermüdendes Verfahren.

Geben Sie in unserem Beispiel also direkt €10 als Ihr Höchstgebot ein, so sorgt der Bietagent dafür, dass Sie so lange der Höchstbietende bleiben, bis jemand €10,01 bietet. Also passiert genau das, was Sie gern hätten, falls Sie besagte €10 als Ihr Limit gewählt haben. Also tut der Bietagent genau das, was Sie wollen, und das Beste daran ist, Sie müssen dazu nichts weiter tun, der Bietagent ist immer automatisch aktiv und sorgt dafür, dass Sie immer nur den nächsten notwendigen Erhöhungsschritt bieten.

Um auf unser Beispiel zurückzukommen: Falls der Bietagent das erste Gebot mit  $\in$ 5,50 abgegeben hat und bis zum Auktionsende niemand mehr bietet, dann tut es der Bietagent natürlich auch nicht und Sie erhalten für  $\in$ 5,50 den Zuschlag.

### 4.7.3 Wann bieten?

Die Frage, wann Sie bieten sollten, ist eine durchaus ernst gemeinte Frage. Dank des Bietagenten ist es zwar prinzipiell egal, wann Sie Ihr Gebot abgeben, aber eine Feinheit gibt es dabei noch zu beachten. Sehen Sie sich dazu die GEBOTSÜBERSICHT an, indem Sie auf den gleichnamigen Menüpunkt in der Artikelbeschreibung einer abgeschlossenen Auktion klicken. Die folgende Abbildung zeigt ein Beispiel, bei dem der bisherige Höchstbieter zwei Minuten vor Schluss noch überboten wurde.
|--|

| 🕘 Gebotsiibersic                                                        | ht für eBay Deutschland - A                                                | dicrosoft l | nternet Exp   | lorer     |                        |       |  |  |  |
|-------------------------------------------------------------------------|----------------------------------------------------------------------------|-------------|---------------|-----------|------------------------|-------|--|--|--|
| <u>D</u> atei <u>B</u> earbeiten                                        | Ansicht Eavoriten Extras                                                   | 2 <b>Go</b> | ogle -        |           | •                      | 0 · 🥒 |  |  |  |
| 🔇 Zurück 🝷 🕥                                                            | 🕤 📓 🚷 🔎 Suchen 🧃                                                           | 📩 Favoriten | 😵 Medien      | 🙆 🔗 🍇     | 💽 • 🗔 🎗                | -3    |  |  |  |
| Adresse 🍯 http://o                                                      | Adresse 🗿 http://cai6.ebay.de/aw-cai/eBayISAPI.dll?WewBids&item=1558139220 |             |               |           |                        |       |  |  |  |
| eBay Deu                                                                | aRay Douteshland Cabateüharaiaht für                                       |             |               |           |                        |       |  |  |  |
| Faye Kellerma                                                           | Fave Kellermann - verschwiegen ist die Nacht (Artikelnummer 1558139220)    |             |               |           |                        |       |  |  |  |
|                                                                         |                                                                            |             |               |           |                        |       |  |  |  |
| Aktuelles<br>Gebot                                                      | EUR 4,01                                                                   | Startpreis  | EUR 2,00      |           |                        |       |  |  |  |
| Menge                                                                   | 1                                                                          | Gebote      | 4             |           |                        |       |  |  |  |
| Verbleibende<br>Zeit                                                    | Auktion beendet.                                                           |             |               |           |                        |       |  |  |  |
| Start                                                                   | 23.08.02 22:35:46 MES2                                                     | Z           |               |           |                        |       |  |  |  |
| Endet                                                                   | 30.08.02 22:35:46 MES2                                                     | Z           |               |           |                        |       |  |  |  |
| Verkäufer<br>(Bewertung)                                                | <u>knarf (40)</u> 🚖                                                        |             |               |           |                        |       |  |  |  |
| Seite mit E-M                                                           | <u>1ail-Adressen anschaue</u>                                              | en (Nur für | Verkäufer zug | jänglich) |                        |       |  |  |  |
| montationen                                                             |                                                                            |             |               |           |                        |       |  |  |  |
| Übersicht der Geb                                                       | ote (Höchstgebote zuerst)                                                  |             |               |           |                        |       |  |  |  |
| M                                                                       | ïtgliedsname                                                               | Gebot       | sbetrag       |           | Gebotsdatum            |       |  |  |  |
| <u>ienny (471)</u> 🖈                                                    | mich                                                                       | EUF         | £4,01         | 30.08     | 3.02 22:33:12 1        | ÆSZ   |  |  |  |
| <u>hoopiblau (61)</u>                                                   | ☆                                                                          | EUF         | 3,51          | 29.08     | 3.02 12:00:16 1        | ÆSZ   |  |  |  |
| <u>stylie (34)</u> 🛧                                                    |                                                                            | EUF         | 3,50          | 29.08     | 3.02 16:54:47 <b>h</b> | ÆSZ   |  |  |  |
| <u>awutz (138)</u> 🖈                                                    |                                                                            | EUF         | 2,00          | 28.08     | 3.02 18:07:48 1        | ÆSZ   |  |  |  |
|                                                                         |                                                                            |             |               |           |                        |       |  |  |  |
| Denken Sie daran, dass frühere Gebote in gleicher Höhe Vorrang haben. 💌 |                                                                            |             |               |           |                        |       |  |  |  |
| ê l                                                                     |                                                                            |             |               |           | 🥝 Internet             |       |  |  |  |

Hier wurde kurz vor Ende der Auktion noch ein Gebot abgegeben

Insbesondere bei teuren Artikeln warten potenzielle Bieter bis kurz vor Auktionsende, um dann im letzten Moment zuzuschlagen, so dass niemand anderer mehr reagieren und überbieten kann. Um sich nun keinen begehrten Artikel entgehen zu lassen, können Sie nur mit gleichen Waffen zurückschlagen.

#### 4.7.4 In letzter Sekunde

Klicken Sie dazu in der Artikelbeschreibung auf DIESEN ARTIKEL BEOBACHTEN ohne ein Gebot abzugeben. Kurz vor Ende der Auktion schlagen Sie dann zu und sind hoffentlich derjenige, der alle anderen ausgetrickst hat. Dieses lange Abwarten vor dem Bieten macht natürlich nur Sinn, wenn Sie zum Zeitpunkt des Auktionsendes am Rechner sitzen können.

Manche Profis suchen auch nur gezielt nach Artikeln, die in Kürze auslaufen und noch recht günstig zu haben sind.

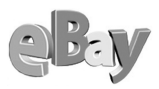

| Bild | Alle Artikel - Aktuell                              | <u>Preis</u> | Gebote | Verbleibende<br>Zeit |
|------|-----------------------------------------------------|--------------|--------|----------------------|
| ď    | *** REGGEA VOM FEINSTEN * 3 CDS<br>AB 1 EURO ***    | EUR 1,00     | -      | 7min                 |
| ă    | <u> Jimmy Cliff @ Reggae Greats @ Yeah</u>          | EUR 3,00     | 1      | 53min                |
| ď    | <u>Reggae Nights@ Reggae Night Fever @ Gut</u><br>@ | EUR 3,00     | -      | 53min                |
| đ    | Bravo Hits 23                                       | EUR 2,00     | -      | 1std 59min           |

*Hier könnte es sich lohnen zuzuschlagen: Günstige Ware steht kurz vor dem Auktionsende* 

Falls Sie eine Auktion unbedingt gewinnen wollen, müssen Sie sich zum Auktionsende am Rechner befinden. Achten Sie aber darauf, nicht in einen Rausch der Gier zu verfallen! Setzen Sie sich unbedingt ein Limit und halten Sie sich daran. Schon oft haben Bieter aus Hektik im Auktionsendstress für gebrauchte Artikel mehr gezahlt, als sie an anderer Stelle für die Ware im Neuzustand hätten zahlen müssen!

Es lauern hier ganz ähnliche Gefahren wie bei einer realen Auktion oder am Roulettetisch eines Spielkasinos, ich habe Sie gewarnt!

Unter ÜBERSICHT-KAUFEN finden Sie den Link OFFIZIELLE EBAY ZEIT. Alternativ können Sie auch in Ihrem Browser die Adresse cgi3.ebay.de/aw-cgi/eBayISAPI.dll?TimeShow anwählen. Sie gelangen dadurch zur Anzeige der offiziellen eBay-Zeit, der einzig gültigen Einheit auf dem Weg zu Ihrem Auktionsgewinn.

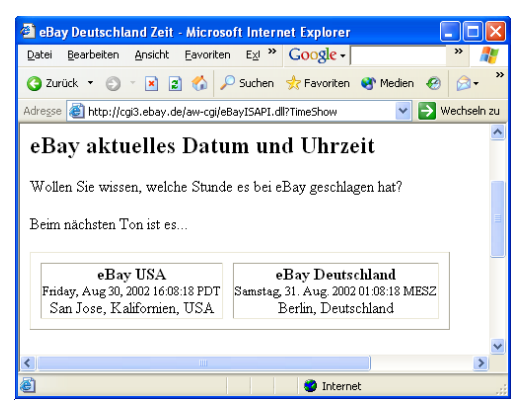

Die wichtigste Richtschnur im Bieterstress kurz vor Auktionsende

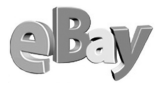

Wenn Sie die offizielle eBay-Zeit immer im Auge haben, können Sie genau sehen, wie lange Sie noch bis zum Auktionsende Zeit haben.

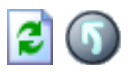

Vergessen Sie jedoch nicht, regelmäßig das Browserfenster neu zu laden, denn automatisch passiert das leider nicht!

Außerdem sollten Sie einmal die Zeit stoppen, die Sie benötigen, um ein Gebot abzugeben. Immerhin müssen Sie sich dazu durch einige Seiten klicken, eventuell Ihr Passwort und dann auch noch den neuen Betrag eingeben. Abhängig von der Geschwindigkeit Ihres Internetzugangs und der Reaktionsgeschwindigkeit der eBay-Server können diese Zeiten deutlich differieren. Addieren Sie dann noch einen kleinen Sicherheitsaufschlag und starten Sie Ihr Gebot genau um diese errechnete Zeit vor Ablauf der Auktion. Mit ein wenig Glück geben Sie das Höchstgebot ab, ohne dass ein anderer Bieter noch nachlegen kann.

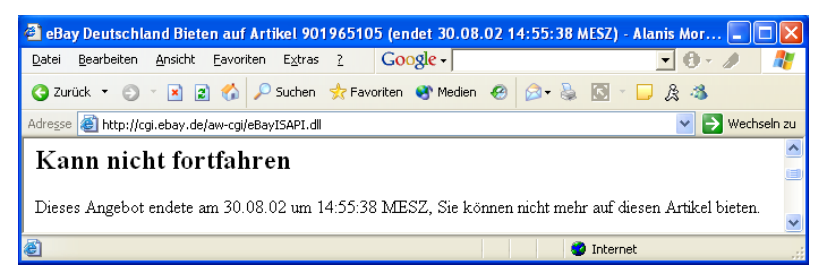

Endstation Sehnsucht - hier geht nichts mehr

#### 4.7.5 Wie viel bieten?

Wie oben bereits erwähnt, stellen viele Bieter fest, dass sie hin und wieder in einen wahren Rausch geraten. Wenn man einen Artikel schon seit Tagen beobachtet, dann will man gefälligst auch den Zuschlag erhalten, das ist nur zu verständlich.

Rechnen Sie beim Preisvergleich immer die zusätzlichen Gebühren wie z.B. Porto ein!

Allerdings entsteht die Freude an eBay nicht zuletzt durch die Schnäppchen, die sich dabei erzielen lassen. Schnäppchen machen Sie aber naturgemäß nur dann, wenn Sie Artikel günstiger als anderswo erhalten.

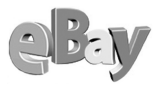

Daher sollten Sie sich tunlichst vor der Abgabe eines Gebots informieren, was denn der gefundene Artikel anderswo kosten würde. Insbesondere bei, wie ich sie nennen möchte, standardisierten Artikeln fällt der Preisvergleich nicht schwer. Unter standardisierten Artikeln verstehe ich Ware, die im Wesentlichen überall gleich erhältlich ist, also z.B.

- Bücher
- Tonträger
- Computer-Hard- und -Software
- und viele andere Waren mehr.

Gerade im Internet sind Preisvergleiche schnell und einfach möglich. Oft habe ich z.B. eine CD oder ein Buch deutlich günstiger gebraucht bei Amazon kaufen können als bei eBay – und umgekehrt.

| 🗿 eBay-Artikel                                                                        | 1558419192 (                                                                               | Endet 01.09.02 11:33                                                                                              | 3:32 MESZ    | ) - Viel Lärm    | um nichts - Kenneth Brana | gh - Microsof 🔳 🗖 🔀 |  |  |  |  |
|---------------------------------------------------------------------------------------|--------------------------------------------------------------------------------------------|----------------------------------------------------------------------------------------------------|--------------|------------------|---------------------------|---------------------|--|--|--|--|
| <u>D</u> atei <u>B</u> earbeiten                                                      | <u>Ansicht</u> Eave                                                                        | oriten E <u>x</u> tras <u>?</u>                                                                                   | Google -     |                  | - O - A                   | A                   |  |  |  |  |
| 🌀 Zurück 🔻 🐑 👻 👔 🏠 🔎 Suchen 👷 Favoriten 🐨 Medien 🌝 😥 - 💺 🔯 🖛 📮 🏂 🚳                    |                                                                                            |                                                                                                    |              |                  |                           |                     |  |  |  |  |
| Adresse 🕘 http://cgi.ebay.de/ws/eBayISAPI.dll?WewItem&item=1558419192 🕑 🍉 Wechseln zu |                                                                                            |                                                                                                    |              |                  |                           |                     |  |  |  |  |
| All a                                                                                 |                                                                                            |                                                                                                    |              |                  |                           |                     |  |  |  |  |
| Sep. 9                                                                                |                                                                                            | viei 1                                                                                                    |              | i nichts - K     | sennem branagn            |                     |  |  |  |  |
| Ving Com CM                                                                           |                                                                                            |                                                                                                    | Artike       | inummer 15       | 58419192                  |                     |  |  |  |  |
|                                                                                       |                                                                                            | Film & D                                                                                                    | VD:DVD:Ko    | omödie:Actionk   | omödie                    |                     |  |  |  |  |
|                                                                                       | Aktuelles Gebo                                                                             | t EUR 17,00                                                                                                    |              | Startpreis       | EUR 17,00                 |                     |  |  |  |  |
| Beschreibung                                                                          |                                                                                            | Sofort-Kaufen für<br>EUR 19,00<br>Diese Option steht ni-<br>mehr zur Verfügung,<br>wenn ein Gebot abge-<br>wurde. | cht<br>geben |                  |                           |                     |  |  |  |  |
| Biatani                                                                               | Menge                                                                                      | 1                                                                                                    |              | Gebote           | 0 Gebotsübersicht         |                     |  |  |  |  |
| United by S                                                                           | Verbleibende<br>Zeit                                                                       | 1 Tage, 8 Stunden                                                                                                 | +            | Ort              | Windhagen                 |                     |  |  |  |  |
|                                                                                       |                                                                                            |                                                                                                    |              | Land             | Deutschland               |                     |  |  |  |  |
| -Sofort                                                                               | Start                                                                                      | 25.08.02 11:33:32 MESZ                                                                                            |              | Auktion          | an einen Freund senden    |                     |  |  |  |  |
| Kaufen                                                                                | Endet                                                                                      | 01.09.02 11:33:32 MESZ                                                                                            |              | oo <u>Diesen</u> | Artikel beobachten        |                     |  |  |  |  |
|                                                                                       | Verkäufer<br>(Bewertung)                                                                   | <u>bernd</u> (557) 🚖 m                                                                                            | ich CShops   |                  |                           |                     |  |  |  |  |
| Snop des<br>Verkäufers DVD <u>Besuchen Sie meinen eBay-Shop!</u>                      |                                                                                            |                                                                                                    |              |                  |                           |                     |  |  |  |  |
|                                                                                       | Bewertung des Verkäufers   Andere Artikel des Verkäufers anzeigen   Frage an den Verkäufer |                                                                                                    |              |                  |                           |                     |  |  |  |  |
|                                                                                       | Höchstbietender                                                                            |                                                                                                    |              |                  |                           |                     |  |  |  |  |
| <                                                                                     |                                                                                            |                                                                                                    |              |                  |                           |                     |  |  |  |  |
| é                                                                                     |                                                                                            |                                                                                                    |              |                  | 🔏 🎯 Inte                  | rnet                |  |  |  |  |

Shakespeare soll es sein, hier bei eBay ab €17

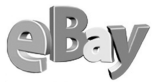

So zeigt die obige Abbildung ein aktuelles Angebot für eine DVD bei eBay, die nachfolgende Abbildung dann eine deutliche Ersparnis bei Amazon. Das Suchen danach hat gerade einmal eine Minute gedauert.

| 🗿 Amazon. de: Viel Lärm um n                                                                                                    | ichts - Microsoft Ir             | iternet Explorer                                         |                               |                             |                                                                     |          |  |  |  |
|----------------------------------------------------------------------------------------------------|----------------------------------|----------------------------------------------------------|-------------------------------|-----------------------------|---------------------------------------------------------------------|----------|--|--|--|
| <u>D</u> atei <u>B</u> earbeiten <u>A</u> nsicht <u>F</u> avo                                                                                      | oriten E <u>x</u> tras <u>?</u>  | Google -                                                 |                               | <u>•</u> 🖯 •                | •                                                                   | <b>1</b> |  |  |  |
| 😋 Zurück 🝷 🕤 🝸 📓 🐔                                                                                                    | 🔎 Suchen 🛛 👷 Fav                 | voriten 왕 Medien 🤞                                       | 8 🗟 - 🗞 🖸                     | • 🗖 🌡 🚳                     |                                                                     |          |  |  |  |
| Adresse 👩 http://www.amazon.de/exec/obidos/offering-page/index=fixed-price&field-offering-type=used&field-asin=800004TZU5&field-sl 🛂 🔛 Wechseln zu |                                  |                                                          |                               |                             |                                                                     |          |  |  |  |
| amazon.de                                                                                                    |                                  |                                                          | ١                             | WUNSCHZETT                  | EL MEIN KONTO HILF                                                  | E        |  |  |  |
| HOME BÜCHER<br>ERWEITERTE                                                                                                    | ENGLISH<br>BOOKS FOTO            |                                                          | VIDEO SOFTWAR                 | RE COMPUTER & VIDEOSPIELE   | GESCHENKE &<br>E-CARDS<br>PREIS-                                    |          |  |  |  |
| SUCHE SUCHE DVD                                                                                                    |                                  |                                                          | Stöbe                         | MUSIK-DVDs                  | Y HITS 🗡<br>Jorien 🛛 🔽 😡                                            | =        |  |  |  |
| DVD-INFO<br>Mehr zu dieser DVD                                                                                                    | Viel Lärm ur                     | n nichts                                                 |                               |                             |                                                                     |          |  |  |  |
| <u>Überblick</u><br><u>Technische</u>                                                                                                    | Jet.                             | zt: EUR 7,99                                             | ANGEBO<br>Neu vo<br>Angebo    | n Amazon.d<br>ote in Marke  | e : EUR 7,99<br>tplace:                                             | ]        |  |  |  |
| <u>Information</u><br><u>Besetzungsliste</u>                                                                                                    | Nichts Ver<br>Tag                | sandfertig in 2 bis<br>jen.                              | ; 3 <u>5 Neu</u> 3<br>2 Gebr  | ab EUR 7,80<br>aucht ab EUP | \$ 5,99                                                             |          |  |  |  |
| Amazon.de-Redaktion<br>Amazon.de-Kunden                                                                                                    | <b>8</b>                         | Ab EUR 20                                                | Möchten                       | Sie verkaufen?              | Diesen Artikel verkaufen                                            |          |  |  |  |
| Mehr von der<br>Besetzungsliste &<br>Regisseuren                                                                                                   | Port<br>Sie                      | rnenmen wir das<br>to. Alle Details fin<br><u>hier</u> . | den                           |                             |                                                                     |          |  |  |  |
| <u>Kenneth Branagh</u><br>Michael Keaton                                                                                                    |                                  |                                                          |                               |                             |                                                                     |          |  |  |  |
| Kenneth Branagh                                                                                                    | 2 Gebraucht                      | t erhältlich be                                          | i Amazon.d                    | e Marketp                   | lace-Verkäufern!                                                    |          |  |  |  |
| diese Produkte                                                                                                    |                                  |                                                          |                               |                             |                                                                     |          |  |  |  |
| Was meinen Sie? Gebraucht - Artikel 1 bis 2 von 2                                                                                                  |                                  |                                                          |                               |                             |                                                                     |          |  |  |  |
| <u>Ihre Meinung zu dieser</u><br>DVD                                                                                                    | EUR Verkä<br>5,99 <u>verleit</u> | ufer:<br><u>hshop</u>                                    | Bemerkunger<br>Amaray-Hülle   | n: Gut -<br>e, Cover        | Vom Anbieter kaufen                                                 |          |  |  |  |
| Empfehlen Sie diese<br>DVD per E-Mail weiter                                                                                                    | Bewer<br>Wird v<br>Germa         | rtung: ★★★★★<br>verschickt aus: ,<br>any                 | wie neu, Hül<br>Originalhülle | le wie neu,                 | verkeurer:<br>verleihshop<br>Wählen Sie als nächstes<br>Adresse und |          |  |  |  |
| 1000 DVDs unter 15 EUR                                                                                                    |                                  |                                                          |                               |                             | Kreditkarte/Bankkonto.                                              | ~        |  |  |  |
| é                                                                                                    |                                  |                                                          |                               | ۹ و                         | Internet                                                            |          |  |  |  |

Oder lieber neu für €7,99 oder gebraucht sogar für nur €5,99 zuschlagen?

Erfahrungsgemäß finden sich bei eBay aber weitaus mehr und oft auch günstigere Angebote als anderswo, aber blind und ungeprüft muss man sich ja nun auch nicht in die Bieterschlacht stürzen oder was meinen Sie?

Wie auch immer Sie sich Ihr Limit bei einer eBay-Auktion auch setzen mögen, denken Sie im Verlauf der Auktion immer an die goldenen Worte des unvergessenen

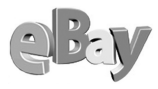

»Der Preis ist heiß«-Moderators Harry Wijnvoord: »Aber aufgepasst: nicht überbieten!«

## 4.7.6 Gebot zurückziehen

Irren ist menschlich – und auch Sie dürfen irren. Es wird nicht gern gesehen und ist auch nicht sonderlich fair, aber falls Sie einen wichtigen Grund haben, so können Sie unter gewissen Voraussetzungen ein Gebot auch wieder zurückziehen. Gründe für eine »legale« Rücknahme eines Gebots sind z.B.:

Sie haben sich bei der Gebotsabgabe geirrt und einen deutlich höheren Betrag als gewünscht geboten, eine Null zuviel kann ja bereits einen gravierenden Unterschied ausmachen.

Der Verkäufer hat die Beschreibung eines Artikels, für den Sie ein Gebot abgegeben haben, wesentlich geändert.

Nicht zulässig ist ein Rückzug, wenn Sie es sich nur »anders überlegt« haben.

Natürlich könnten Sie öfter einmal behaupten, sich geirrt zu haben und so »straflos« Schindluder treiben, doch sollten Sie sich bewusst sein, dass die Rückzüge in Ihrer ID-Karte vermerkt werden (in der folgenden Abbildung umkreist) und Sie bei übermäßiger Nutzung dieser Möglichkeit in einem nicht so guten Licht dastehen.

| eb¥ ID-Karte                            | <u>jenny (4</u> 7                    | <u>1)</u> 🛧 mich  |                   |  |  |  |  |  |
|-----------------------------------------|--------------------------------------|-------------------|-------------------|--|--|--|--|--|
| Mitglied seit: Montag, 15. Apr. 2       | Mitglied seit: Montag, 15. Apr. 2002 |                   |                   |  |  |  |  |  |
| Ort: Deutschland                        |                                      |                   |                   |  |  |  |  |  |
| Übersicht über die jüngsten Bewertungen |                                      |                   |                   |  |  |  |  |  |
|                                         | Letzte 7 Ta                          | age Letzter Monat | : Letzte 6 Monate |  |  |  |  |  |
| Positiv                                 | 2                                    | 35                | 579               |  |  |  |  |  |
| Neutral                                 | 0                                    | 0                 | 3                 |  |  |  |  |  |
| Negativ                                 | 0                                    | 0                 | 1                 |  |  |  |  |  |
| Gesamt                                  | 2                                    | 35                | 583               |  |  |  |  |  |
| Zurückgezogene Gebote                   | 0                                    | 0                 | 2                 |  |  |  |  |  |

Auch zu viele Rücknahmen von Geboten machen einen schlechten Eindruck

Details zu diesem Thema finden Sie in jeder GEBOTSÜBERSICHT, wenn Sie dort auf den Link RÜCKNAHME VON GEBOTEN klicken, alternativ geben Sie in Ihrem Browser die Adresse pages.ebay.de/help/basics/e\_bid\_conf6.html ein. Sie gelangen dann auf eine Informationsseite wie in der folgenden Abbildung.

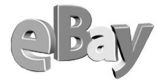

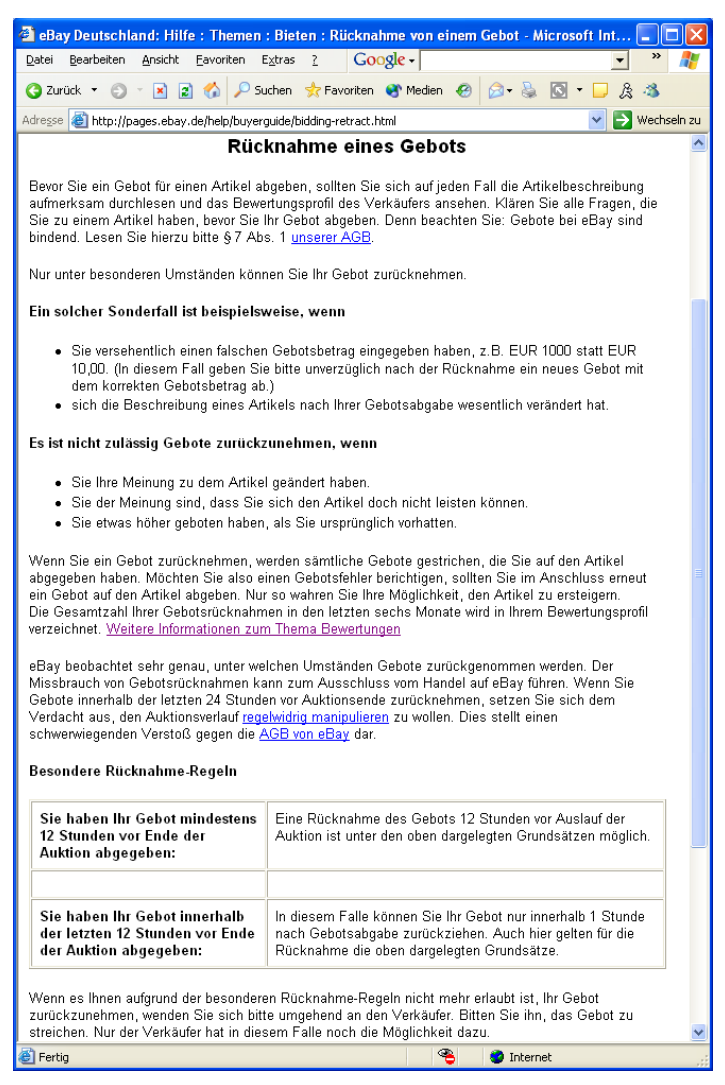

Hier können Sie alles zum Thema Gebotsrücknahme nachlesen

# 4.8 Nach dem Kauf

Haben Sie nun den Zuschlag für einen Artikel erhalten, so sehen Sie das in Mein EBAY unter KAUFEN/BEOBACHTEN im Abschnitt Ich Habe gekauft.

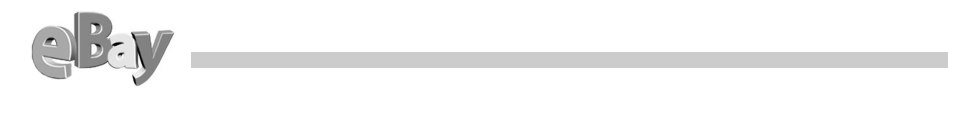

| 🗿 eBay Deu                    | tschland - Mei        | 1 eBay - A        | rtikel, fi | ür die ich un         | ter dem M   | itglie ds nam | en jenny l    | biete: - Microsoft | Internet Explorer            |                      |        |
|-------------------------------|-----------------------|-------------------|------------|-----------------------|-------------|---------------|---------------|--------------------|------------------------------|----------------------|--------|
| <u>D</u> atei <u>B</u> earb   | eiten <u>A</u> nsicht | <u>E</u> avoriten | E⊻tras     | 2 G <b>o</b> og       | le -        |               |               | • 🕘 • 🥒            |                              |                      |        |
| 🔇 Zurück 🔹                    | O · 🖹 🗈               | 6                 | Suchen 🈙   | 📩 Favoriten (         | Medien 🕠    | 🛛 🖉 🖉         | 🖸 • 🚺         | 🗕 & 🐴              |                              |                      |        |
| Adre <u>s</u> se 실 hl         | tp://cgi1.ebay.de     | /aw-cgi/eBa       | yISAPI.dl? | MfcISAPIComma         | nd=MyeBayI  | temsBiddingOn | 8userid= jen  | nny&pass=MGM7BIb×× | DWLiIqBn51uw%2F2&bidderSort= | =3& 🛛 🖌 Wechs        | eln zu |
| lch ha                        | be gekauft            | : (1 Artik        | :el)       |                       |             |               |               |                    |                              |                      | ^      |
| Artikel de                    | er letzten 1          | Tage anz          | eigen. 🛛   | Los (maxim            | al 30 Tage) | 🗌 尾 Die       | se Einstell   | lung speichern.    |                              |                      |        |
| Auswählen<br>( <u>alles</u> ) | Arti                  | <u>kel</u>        |            | Endeta                |             | Endpreis      | <u>Anzahl</u> | Verkäufer          | Kaufabwicklung               | Bewertung<br>abgeben |        |
| 🔲 Еауе                        | Kellermann - ve       | rschwiege         | en ist die | Nacht                 |             |               |               |                    |                              |                      | -      |
|                               | 1558139               | 220               | 30.7       | Aug. 22:35:46         |             | EUR 4,01      | 1             | knarf              | Kaufabwicklung nutzen        | Bewertung abgeben    |        |
| Löschen                       | der ausgewählt        | en Artikel        |            |                       |             |               |               |                    |                              |                      |        |
|                               |                       |                   | (          | Gesa<br>Gekaufte Arti | mt:<br>kel) | EUR 4,01      | 1             |                    |                              |                      | ~      |
| ۲                             |                       |                   |            |                       |             |               |               |                    | 😮 Inter                      | net                  |        |

Sie haben den Zuschlag erhalten

Darüber hinaus erhalten Sie von eBay eine E-Mail mit der frohen Botschaft, ähnlich der in der folgenden Abbildung gezeigten.

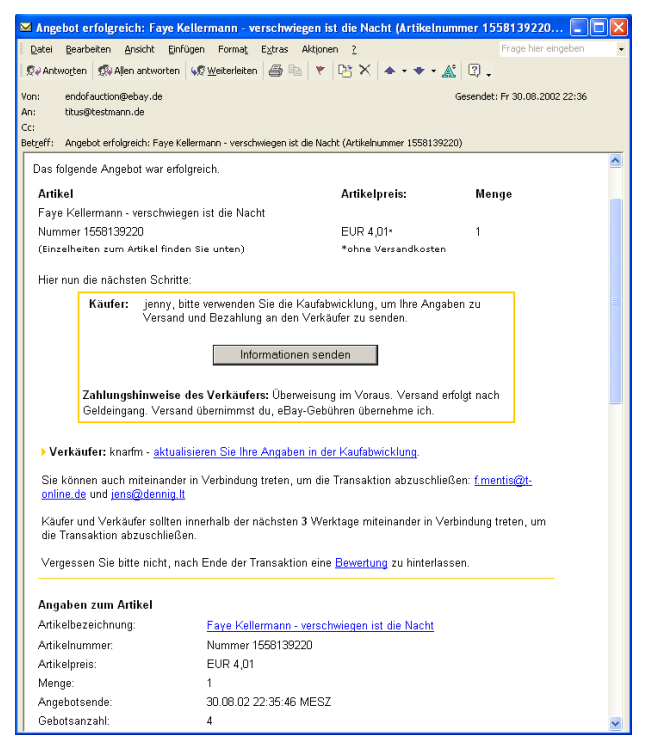

Die E-Mail zur Bestätigung Ihres Kaufs

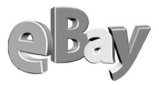

Nun sind Käufer und Verkäufer verpflichtet, innerhalb von drei Tagen Kontakt zueinander aufzunehmen. Damit befinden Sie sich nun im Stadium der Kaufabwicklung.

## 4.8.1 Kaufabwicklung

Kaufabwicklung

Wer wen zuerst zu kontaktieren hat, schreibt eBay nicht vor. Auch eine Formvorschrift gibt es dazu nicht. Meiner persönlichen Meinung nach sollte der Verkäufer eine E-Mail an den Käufer senden, denn üblicherweise muss er ihm seine Kontoverbindung mitteilen.

Es hält Sie als Käufer aber auch niemand davon ab, den Verkäufer um seine Kontodaten zu bitten und ihn z.B. um Eile zu bitten, falls Sie es gar nicht mehr erwarten können, die Ware endlich in Händen zu halten.

> Seit geraumer Zeit unterstützt eBay die Vertragspartner auch mit einem Automatismus, der so genannten Kauf-

abwicklung. Um diese zu starten, klicken Sie in der von eBay empfangenen E-Mail auf INFORMATIONEN SENDEN oder in der Artikelbeschreibung auf KAUFABWICKLUNG.

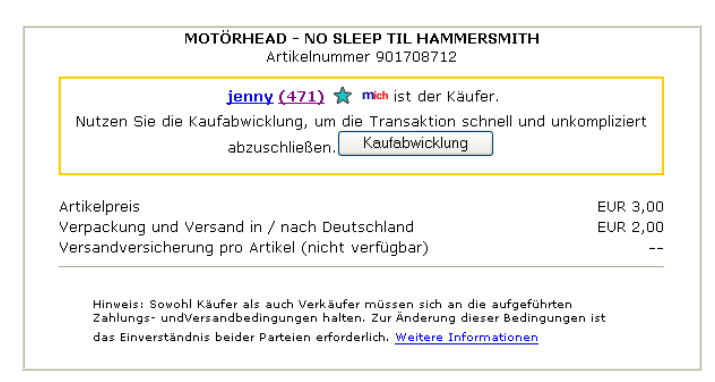

Hier starten Sie die Kaufabwicklung

Sie gelangen nun in das Formular in der folgenden Abbildung. Unverständlicherweise hat der Verkäufer hier noch nicht seine Kontodaten angegeben, so dass Ihnen eine Nachfrage nicht erspart bleibt. Anderenfalls hätten Sie jetzt bereits alle benötigten Informationen (Endpreis, Porto/Verpackung) vorliegen, um das Geld überweisen zu können.

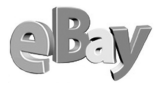

| 🗿 Kaufabwicklung: Versand                               | - und Zahlungsbedin                                                                                                   | gungen - Microsoft Inte                                                                    | rnet Explorer 📃 🗖                                                                                                    |          |
|---------------------------------------------------------|----------------------------------------------------------------------------------------------------|--------------------------------------------------------------------------------------------|----------------------------------------------------------------------------------------------------|----------|
| Datei Bearbeiten Ansicht Ea                             | voriten E <u>x</u> tras <u>?</u>                                                                                      | Google -                                                                                   | ▼ <sup>&gt;&gt;</sup>                                                                                                    | <b>.</b> |
| 🔇 Zurück 🝷 🔘 🝸 📓 🄇                                      | 🏠 🔎 Suchen 🛛 📩 Fav                                                                                                    | voriten 😵 Medien 🤗 💈                                                                       | & & 🗔 - 🖸 🕹                                                                                                    |          |
| Adresse 🕘 http://cgi3.ebay.de/aw                        | v-cgi/eBayISAPI.dll                                                                                                   |                                                                                            | 💌 🛃 Wechs                                                                                                    | eln zu   |
| -Kaufabwicklun                                          | g: Versand-                                                                                                    | und Zahlungsb                                                                              | edingungen                                                                                                    | -        |
| Versand- und Zahlur                                     | ngsbedingungen                                                                                                    | 2. Zahlung vornehmen                                                                       |                                                                                                    |          |
| Versandadresse                                          | Jens Dennig<br>Florastr. 58<br>45131 Essen<br>Deutschland<br>Versandadresse ändern                                    |                                                                                            | Wählen Sie eine<br>Zahlungsmethode auf<br>und klicken Sie auf<br>Senden weiter unten<br>auf dieser Seite. Ihre<br>Lieferadresse und Ihre<br>Zahlungsinformationen |          |
| Artikal D                                               | rois Mongo                                                                                                    | Zwiechoneummo                                                                              | werden per E-Mail an<br>den Verkäufer                                                                                                    |          |
| MOTÖRHEAD - NO SLEEF<br>#901708712 E                    | P TIL HAMMERSMITH<br>UR 3,00 1                                                                                        | EUR 3,00                                                                                   | gesendet. <u>Weitere</u><br>Informationen .                                                                                                    |          |
| Verpackung und Versand in<br>Versandversicherung (nicht | n / nach Deutschland<br>t verfüctbar)                                                                                 | EUR 2,00                                                                                   |                                                                                                    |          |
| Gesamtbetrag                                            | ,                                                                                                    | EUR 5,00                                                                                   |                                                                                                    |          |
| Sie sind nicht bereit d<br>Sie können <u>den</u>        | en geschätzten Gesam<br>Verkäufer nach dem (                                                                          | itbetrag zu bezahlen?<br><u>Sesamtbetrag fragen</u> .                                      |                                                                                                    |          |
| Zahlungsmethode<br>(Bitte auswählen)                    | Überweisung<br>Sonstige                                                                                               |                                                                                            |                                                                                                    |          |
| Angaben zur Bezahlung                                   | Der Verkäufer teilt mit                                                                                               |                                                                                            |                                                                                                    |          |
| 5 5                                                     | Die CD wird ver<br>sobald der vere<br>+ Verpackungs-V<br>meinem Konto gu<br>wurde. Die Bank<br>teile ich nach<br>mit. | schickt,<br>sinbarte Preis<br>Versandkosten<br>utgeschrieben<br>verbindung<br>Auktionsende |                                                                                                    |          |
| Nachricht an den<br>Verkäufer (optional)                |                                                                                                    | 8                                                                                          | Wichtig: Geben Sie<br>bitte keine vertraulichen<br>Informationen ein, da<br>diese per E-Mail an den<br>Verkäufer gesendet<br>werden.                              |          |
|                                                         | Senden                                                                                                    |                                                                                            |                                                                                                    | *        |
| <                                                       |                                                                                                    |                                                                                            | )                                                                                                    | >        |
| ê                                                       |                                                                                                    |                                                                                            | Internet                                                                                                    |          |

Eigentlich sollte hier schon alles klar sein

Hier bleibt Ihnen nichts anderes übrig, als im Feld Nachricht an den Verkäufer nachzufragen. Geben Sie beispielsweise den Text

Hallo, ich möchte gern zahlen. Wohin darf ich überweisen?

ein. Wählen Sie nun noch durch Anklicken die von Ihnen gewünschte Zahlungsmethode (üblicherweise Überweisung) aus und klicken Sie dann auf Senden.

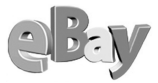

eBay fordert Sie auf, die Zahlung der Gesamtsumme vorzunehmen. Sie müssen nun noch warten, bis der Verkäufer sich bequemt, seine Kontodaten mitzuteilen. Im Normalfall wären Sie nun fertig und müssten lediglich noch die Überweisung vornehmen.

| 🗿 Kaufabwicklung: Zahlung vornehmen - Microsoft Internet Explorer 📃 🗖 🔀 |                                                            |   |                                                   |          |  |  |  |  |  |
|-------------------------------------------------------------------------|------------------------------------------------------------|---|---------------------------------------------------|----------|--|--|--|--|--|
| <u>D</u> atei <u>B</u> earbeiten <u>A</u> nsicht <u>F</u> avori         | iten Extras ? Google -                                     |   | <b>▼</b> ≫                                        | <b>*</b> |  |  |  |  |  |
| 🔇 Zurück 🔹 🕥 🕤 📓 👔 🥠 🔎 Suchen 👷 Favoriten 🜒 Medien 🔗 😥 😓 🔯 🛀 💭 🎊 🦄      |                                                            |   |                                                   |          |  |  |  |  |  |
| Adresse 🕘 http://cgi3.ebay.de/aw-cgi/eBayISAPI.dll 🛛 🕑 Wechsein zu      |                                                            |   |                                                   |          |  |  |  |  |  |
| — Kaufabwicklung: Z                                                     | ahlung vornehmen                                           |   |                                                   | ^        |  |  |  |  |  |
| 1 Versand- und Zahlungsbedi                                             | ngungen 🛛 😢 Zahlung vornehmen                              |   |                                                   |          |  |  |  |  |  |
|                                                                         |                                                            |   | Ihre Informationen                                |          |  |  |  |  |  |
| Bitte zahlen Sie EUR 5,00<br>Sie alle erforderlichen So                 | an den Verkäufer. Damit haben<br>chritte erledigt.         |   | wurden an den<br>Verkäufer gesendet.              |          |  |  |  |  |  |
| Zahlungsmethode                                                         | Überweisung <u>ändem</u>                                   |   | den Zahlungsmethoden<br>für diesen Artikel haben, |          |  |  |  |  |  |
| Zu zahlender Betrag                                                     | EUR 5,00                                                   |   | Übersicht der<br>Kaufabwicklung oder              | Ξ        |  |  |  |  |  |
| Verkäufer                                                               | <u>tami-elisabeth (177)</u> 🛣                              |   | der <u>Artikeiseite</u> .                         |          |  |  |  |  |  |
| Artikel                                                                 | <u>#901708712- MOTÖRHEAD - NO</u><br>SLEEP TIL HAMMERSMITH |   |                                                   |          |  |  |  |  |  |
| Zahlungshinweise                                                        | Der Verkäufer teilt mit:                                   |   |                                                   |          |  |  |  |  |  |
|                                                                         | Die CD wird verschickt,                                    |   |                                                   |          |  |  |  |  |  |
|                                                                         | sobald der vereinbarte                                     |   |                                                   |          |  |  |  |  |  |
|                                                                         | Versandkosten meinem Konto                                 |   |                                                   |          |  |  |  |  |  |
|                                                                         | gutgeschrieben wurde. Die                                  |   |                                                   |          |  |  |  |  |  |
|                                                                         | Bankverbindung teile ich<br>nach Auktionsende mit.         |   |                                                   |          |  |  |  |  |  |
| <b>N</b> 1 1 1 2 1 1 1 1 1 1 1 1 1 1 1 1 1 1 1                          |                                                            |   |                                                   |          |  |  |  |  |  |
| Nachricht an den Verkäufei                                              | Hallo, ich möchte gern                                     |   |                                                   |          |  |  |  |  |  |
|                                                                         | überweisen?                                                |   |                                                   | _        |  |  |  |  |  |
| <                                                                       |                                                            | 1 |                                                   | >        |  |  |  |  |  |
| <u>କ</u>                                                                |                                                            | 0 | Internet                                          | .:       |  |  |  |  |  |

Der Verkäufer weiß nun, dass Sie zahlen möchten

Hätte der Verkäufer eBay ermächtigt, seine Kontodaten bei der Kaufabwicklung direkt mitzuteilen, dann würde in der obigen Abbildung unter dem Feld Zahlungsmethode der folgende Link Kontodaten des Verkäufers zu sehen sein.

Der Verkäufer stellt Ihnen seine Bankkontodaten zur Verfügung Kontodaten des Verkäufers

Noch ein Klick und die Bankverbindung des Verkäufers wird bekannt gegeben

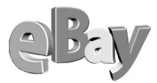

Ein Klick auf diesen Link bringt Sie in das folgende Fenster und schon kann die Überweisung durch Sie getätigt werden.

| 🗿 eBay Deutschland - Microsoft Internet Explorer                                                |               |   |
|-------------------------------------------------------------------------------------------------|---------------|---|
|                                                                                                 |               | ~ |
| – Bankkontodaten des Verkäufers                                                                 |               |   |
| Bankkontodaten                                                                                  | Seite drucken |   |
| Joi<br>Kontonummer: 580576320<br>BLZ: 44050199<br>Stadtsparkasse Dortmund<br>Deutschland        |               |   |
| <b>Der Verkäufer teilt mit:</b><br>Versand per Nachnahme oder Vorkasse trägt der Käufer, ebay i | ch.           |   |
| Fenster schließen                                                                               |               |   |
|                                                                                                 |               | ~ |

Mehr müssen Sie nicht wissen

Manche Verkäufer sind da proaktiver und senden Ihnen bereits kurz nach Beendigung der Auktion eine E-Mail mit allen noch benötigten Daten zu.

| 2 | 🗹 eBay - Faye Kellerman - Nachricht (Nur-Text)                                                                      |                        |
|---|----------------------------------------------------------------------------------------------------|------------------------|
|   | Datei Bearbeiten Ansicht Einfügen Format Extras Aktionen ?                                                          | Frage hier eingeben 🔹  |
|   | 😥 Antworten 🕺 Allen antworten 😡 Weiterleiten 🚔 🗈 🔻 📴 🗙 🔺 🔹 🔹 🎇 🗸                                                    |                        |
|   | /on: Frank Mentis <f.mentis@t-online.de> Gesendel<br/>An: titus@testmann.de<br/>Cc:</f.mentis@t-online.de>          | :: 5a 31.08.2002 08:05 |
| E | 3etreff: eBay - Faye Kellerman                                                                                      |                        |
|   | Hallo Jens,                                                                                                    | <u>~</u>               |
|   | herzlichen Glückwunsch zur Ersteigerung des Buchs "Denn verschwiegen<br>Wir wünschen jetzt schon spannende Stunden! | . ist die Nacht".      |
|   | Bitte überweise EUR 6,- (EUR 4,- + EUR 2,-) Versand auf unser Konto:                                                |                        |
|   | Frank und Christin Mentis<br>Deutsche Bank Remagen (BLZ 460 850 70)<br>KtoNr. O 12 34 56<br>"eBay Faye Kellerman"   |                        |
|   | Wir schicken das Buch gleich raus und gehen davon aus, dass wir das<br>bekommen.                                    | Geld zuverlässig       |
|   | Viele Grüße<br>Tine und Frank                                                                                       |                        |
|   |                                                                                                    | ~                      |

Eine nette Art, die Bezahlung einzufordern

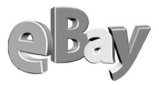

Sobald Sie den Betrag überwiesen haben, können Sie den Verkäufer darüber mit einer kurzen E-Mail informieren. Es ist zwar nicht unbedingt notwendig, aber eine freundliche Geste. Und wer weiß, vielleicht lässt ein Verkäufer sich dadurch ja bereits erweichen, die Ware schon zu versenden, bevor er das Geld erhalten hat?

## 4.8.2 Zahlungsmodalitäten

Welche Zahlungsmodalitäten der Verkäufer akzeptiert, hat er Ihnen bereits in der Artikelbeschreibung mitgeteilt – und Sie haben sie durch die Abgabe Ihres Gebots akzeptiert. Also gibt es hier eigentlich nichts weiter zu diskutieren.

Sollten Sie aus einem wichtigen Grund doch eine andere Zahlungsform wünschen, so hätten Sie besser vor Abgabe des Gebots nachgefragt. Natürlich können Sie das auch nach dem Ende der Auktion versuchen, doch ist der Verkäufer hier nicht zu Zugeständnissen verpflichtet.

#### Bar bei Übergabe

Wie es der Name schon sagt, Sie fahren zum Verkäufer, prüfen, ob die Ware die in der Artikelbeschreibung zugesicherten Eigenschaften hat, und tätigen dann die Transaktion.

Zögern Sie nicht, Mängel sofort zu reklamieren und bei mangelndem Entgegenkommen vom Kauf zurückzutreten. Zwar ist durch die Auktion ein rechtsgültiger Vertrag zustande gekommen, doch falls eine zugesicherte Eigenschaft fehlt, sind Sie auch nicht zur Abnahme verpflichtet. Zahlen Sie jedoch, so haben Sie ähnlich wie auf einem Flohmarkt (zumindest beim Erwerb von einer Privatperson) »gekauft wie gesehen« und können hernach normalerweise keine Garantieansprüche stellen.

Um einen solchen Streitfall direkt vor Ort klären zu können, nehmen Sie am besten einen Ausdruck der Artikelbeschreibung mit zum Treffen mit dem Verkäufer.

#### Geld im Briefumschlag

Bei mir persönlich ist immer alles gut gegangen und bei kleinen Beträgen ist das Risiko auch überschaubar. Sparen Sie sich das Versenden per Einschreiben, der Verkäufer wird Ihnen die Ware auch dann nicht schicken, wenn Sie ihm den Versand des Geldes nachweisen, er aber nichts erhalten hat.

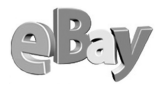

#### Scheck

Viele Verkäufer bieten die Scheckzahlung nicht an, denn für die Einreichung müssen auch sie eine Gebühr zahlen und sich obendrein noch zur Bank begeben. Ist eine Scheckzahlung aber zulässig, so sollten Sie zu Ihrer eigenen Sicherheit immer nur Verrechnungsschecks versenden. Anderenfalls kann jeder den Scheck einlösen, nicht nur der rechtmäßige Empfänger.

#### Überweisung

So einfach, so gut, so preiswert, so schnell und am besten direkt online – die Überweisung ist fast immer das Mittel der Wahl. Natürlich bleibt immer das Restrisiko, keine Ware zu erhalten – doch ist das Leben nicht ein einziges Risiko?

#### Nachnahme

Worin liegt für den Käufer der Unterschied zwischen einer Überweisung und der Nachnahme? Bei beiden Zahlungsformen geht der Käufer mit seinem Geld in Vorleistung, nur hat er bei der Nachnahme auch noch weitere Gebühren zu tragen. Außerdem muss jemand bei Ihnen zu Hause anzutreffen sein, wenn der Zusteller mit der Ware klingelt.

#### Kreditkarte

Eine Zahlung mit Kreditkarte bietet Ihnen als Käufer zwei Vorteile. Erstens kann der Verkäufer die Ware früher versenden, als wenn er zunächst den Eingang einer Überweisung abwarten müsste. Zweitens können Sie, falls Sie doch einmal betrogen worden sein sollten, innerhalb einer gewissen Frist bei Ihrem Kreditkartenunternehmen eine Gutschrift über die fragliche Summe beantragen.

Nur mögen viele Verkäufer die Kreditkarten nicht so gern, da sie von den manchmal recht knappen Erträgen auch noch die Gebühren der Kreditkartengesellschaften abziehen müssen. Aber das soll als Käufer Ihre Sorge nicht sein.

#### paybox etc.

Sie sind bereits paybox-Kunde und haben ein Handy? Was zögern Sie dann noch? Zumindest wenn Sie sich dadurch erhoffen können, die Ware schneller in Händen zu halten, dürfte es die Gebühr wert sein, denn der Verkäufer erhält umgehend eine Gutschrift und kann die Ware expedieren.

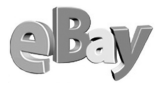

## 4.8.3 Versandversicherung

Die Deutsche Post AG ist bekanntlich ein sehr zuverlässiges Transportunternehmen und die Verlustrate an Sendungen ist äußerst gering. Nicht immer geht ein Verlust auf das Konto der Post, ich möchte einmal tippen, dass böse Nachbarn sicher einen ähnlichen Schaden anrichten können wie die seltenen postinternen Fehler.

Gut meinende Zusteller legen Päckchen schon mal vor die Tür des Empfängers oder geben sie bei Nachbarn ab, wo sie auch »verloren« gehen können. Ist ein Päckchen abhanden gekommen, so haben Sie als Käufer das Problem.

Der Verkäufer behauptet, ordnungsgemäß verschickt zu haben und bei Ihnen ist nichts angekommen? Ihr Pech! Solange Sie dem Verkäufer nicht das Gegenteil nachweisen können, bleiben Sie auf dem Schaden sitzen, Ihr Geld ist weg und Ihre Ware auch.

Für nicht einmal zwei Euro Aufpreis lässt sich z.B. aus jedem Päckchen ein Paket machen, auch wenn aufgrund eines Gewichts unter 2000 Gramm ein Paketversand eigentlich nicht notwendig wäre. Viele Verkäufer bieten diese Option bereits von vornherein an.

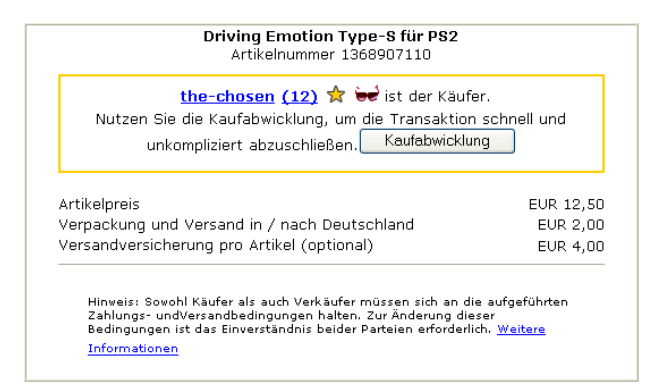

Ein versicherter Versand kostet hier €4,00 mehr als ein Brief

Falls die Versandversicherung (bei der Post normalerweise bis zu einer Höhe von etwa €511) als Option angeboten wird und nicht obligatorisch ist, dann entscheiden Sie selbst, ob Ihnen das mehr an Sicherheit den Aufpreis wert ist.

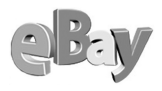

## 4.8.4 Reklamation

Sie haben die Ware nun erhalten, ausgepackt und sind enttäuscht? Was ist denn schief gegangen?

Hat die Ware einen Transportschaden erlitten? In diesem Fall sollten Sie umgehend beim Verkäufer reklamieren, denn im Zweifelsfall muss er dafür haften, die Transportunternehmen garantieren nämlich keine besonders sorgfältige Behandlung. Der Verkäufer hat sicherzustellen, dass die Ware auf dem Transportweg keinen Schaden nimmt, auch wenn er dazu alles in die sprichwörtliche Watte packen muss.

Fehlt der Ware eine Eigenschaft, die der Verkäufer in der Artikelbeschreibung zugesichert hat? Dann müssen Sie sich entscheiden, ob Sie vom Verkäufer eine Rückabwicklung des Geschäfts verlangen wollen oder ob Sie mit ein wenig Feilschen eine teilweise Erstattung der Zahlung vereinbaren wollen und den Artikel dafür behalten.

Wenn Sie über ein positives Bewertungsprofil verfügen und Ihre Anfrage an den Verkäufer im freundlichen und sachlichen Ton stellen, dürfte einer fairen Einigung nicht viel im Wege stehen.

Fühlen Sie sich richtig getäuscht und der Verkäufer zeigt sich nicht zu Zugeständnissen bereit, dann bleibt Ihnen nur der juristische Weg und natürlich können Sie Ihre Enttäuschung in einer entsprechenden Bewertung ausdrücken.

## 4.8.5 Bewertung abgeben

Nach jeder Transaktion, egal ob Sie nun Käufer oder Verkäufer sind, können und sollten Sie eine Bewertung abgeben. Falls Sie zufrieden waren, verdient der Vertragspartner eine positive Bewertung. Gab es dagegen Probleme, die sich nicht gütlich klären ließen, so sollten andere Teilnehmer durch eine negative Bewertung auf ein problematisches Verhalten oder eine qualitativ schlechte Lieferung hingewiesen werden.

Bewertung abgeben

Klicken Sie dazu in MEIN EBAY auf den Reiter BE-WERTUNGEN. Links neben Ihrer persönlichen ID-Karte finden Sie den Abschnitt aus der folgenden Abbildung.

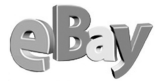

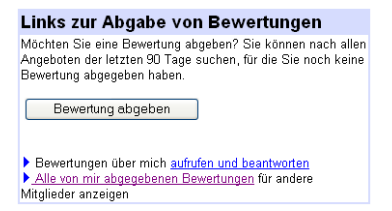

Und immer schön fair bleiben!

Ein Klick auf die Schaltfläche Bewertung Abgeben bringt Sie aus unerfindlichen Gründen zuerst auf die folgende Seite, in der Sie noch auf die Schaltfläche Alle TRANs-Aktionen der Vergangenen 90 Tage zu Finden klicken müssen.

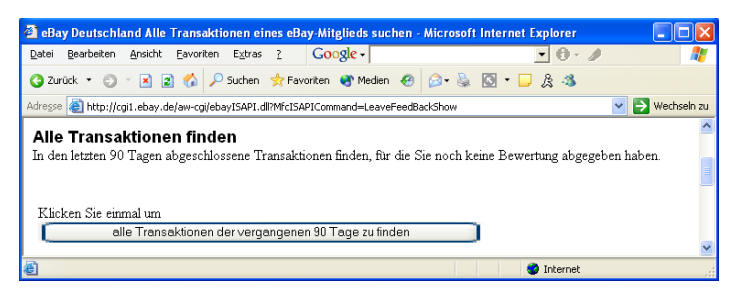

Geduld, nur noch diesen einen Klick!

Endlich gelangen Sie in die Übersicht, in der sich die Liste aller noch durch Sie abzugebenden Bewertungen befindet.

| 🗿 eBay Deutschland Alle Transaktionen für jenny - Microsoft Internet Explorer 📃 🗖 🛛                                                                    |                             |                         |                       |                        |  |  |  |  |
|----------------------------------------------------------------------------------------------------|-----------------------------|-------------------------|-----------------------|------------------------|--|--|--|--|
| <u>D</u> atei <u>B</u> earbeiten <u>A</u> nsicht <u>E</u> avorit                                                                                       | en E <u>x</u> tras <u>?</u> | Google -                | • 0 · 1               | A.                     |  |  |  |  |
| 🔇 Zurück 🔻 🕥 🕤 🖹 😰 🏠 🔎 Suchen 👷 Favoriten 😻 Medien 🛷 🎰 🚱 - 📮 🎘 🦓                                                                                       |                             |                         |                       |                        |  |  |  |  |
| Adresse 🗿 http://cgl2.ebay.de/aw-cgi/eBayISAPI.dl                                                                                                    |                             |                         |                       |                        |  |  |  |  |
| Sie können noch 6 Bewertungskommentar(e)         Suche nach Mitglied         Suche nach Artikel Nr.           Abgeben.         Weitert         Weitert |                             |                         |                       |                        |  |  |  |  |
| Mitgliedsname                                                                                                    | Artikel Nr.                 | Artike                  | 1                     | Beendet                |  |  |  |  |
| grinsch (2)                                                                                                    | 1362280662                  | 2 MB Memory Card von Th | rustmaster für PS One | 04.07.02 15:34:53 MESZ |  |  |  |  |
| Ist Ihr Kommentar positiv, negativ oder neutral?<br>o positiv o negativ o Jetzt keine Bewertung hinterlassen<br>Ihr Kommentar (maximal 30 Zeichen)     |                             |                         |                       |                        |  |  |  |  |
| A radio                                                                                                    |                             |                         |                       | M                      |  |  |  |  |
| E rerug                                                                                                    |                             |                         |                       | nternet                |  |  |  |  |

Die Liste der noch zu bewertenden Transaktionen

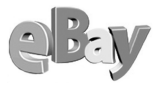

Für jeden abgeschlossenen Vorgang können Sie nun eine Bewertung abgeben, positiv, neutral oder negativ. Klicken Sie Ihre Wahl an und geben Sie dann noch eine kurze Erläuterung von maximal 80 Zeichen ein. Das folgende Beispiel zeigt eine negative Bewertung mit dazugehörigem Kommentar.

| 🗿 eBay Deutschland Alle Transaktionen für jenny - Microsoft Internet Explorer                    |          |  |  |  |  |  |
|--------------------------------------------------------------------------------------------------|----------|--|--|--|--|--|
| Datei Bearbeiten Ansicht Eavoriten Extras ? Google -                                             | <i>.</i> |  |  |  |  |  |
| 🔇 Zurück 👻 🕥 🕆 🔀 💋 Suchen 👷 Favoriten 😵 Medien 🄣 😥 - 😓 🔯 - 🖵 🎉 🖏                                 |          |  |  |  |  |  |
| Adresse 🕘 http://cgi2.ebay.de/aw-cgi/eBayISAPI.dll 🗸 💽 Wechsi                                    | eln zu   |  |  |  |  |  |
| grinsch (2) 1362280662 <u>2 MB Memory Card von Thrustmaster für PS One</u> 0407.02 15:34:53 MESZ | ^        |  |  |  |  |  |
| Ist Ihr Kommentar positiv, negativ oder neutral?                                                 |          |  |  |  |  |  |
| 🔿 positiv 💿 negativ 🔿 neutral 🔿 Jetzt keine Bewertung hinterlassen                               |          |  |  |  |  |  |
|                                                                                                  |          |  |  |  |  |  |
| Hat sich nie gemeldet und nicht bezahlt                                                          |          |  |  |  |  |  |
| Ihr Kommentar (maximal 80 Zeichen)                                                               |          |  |  |  |  |  |
|                                                                                                  | ~        |  |  |  |  |  |
| 🕘 🤏 🔮 Internet                                                                                   |          |  |  |  |  |  |

Er hat es nicht anders gewollt - Daumen nach unten!

Wenn Sie nun auf BEWERTUNG ABGEBEN klicken würden, gerieten Sie normalerweise in das übernächste Bild. Doch immer wenn Sie keine positive Bewertung (die den Normalfall darstellt) abgeben, werden Sie zuerst von eBay gebeten, diesen Schritt noch einmal zu überdenken.

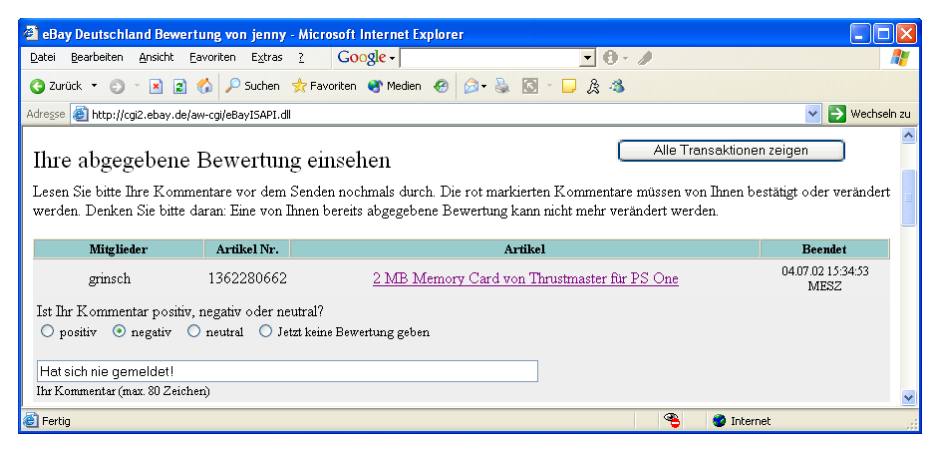

Also richte nicht, auf das du nicht selbst gerichtet wirst ...

Ein erneuter Klick auf BEWERTUNG ABGEBEN macht Ihre Meinung nun endgültig. eBay bestätigt, Ihre Bewertung erhalten zu haben.

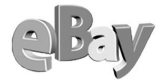

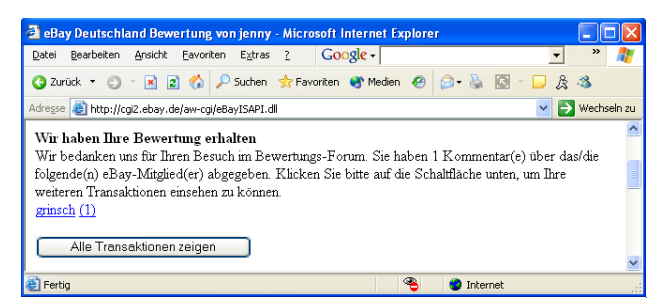

Das war's, der andere hat nun sein Fett weg!

Sofern Sie eine negative Bewertung abgegeben haben sollten, hat sich die Zahl hinter dem Namen der bewerteten Person um den Wert 1 verringert, war Ihre Beurteilung positiv, erhöht sich die Zahl um den gleichen Wert. Eine neutrale Bewertung hat keinen Einfluss.

Wenn Sie nun auf die Zahl hinter dem Namen klicken, gelangen Sie erneut in das Bewertungsprofil Ihres Transaktionspartners. An oberster Stelle sehen Sie nun die von Ihnen selbst abgegebene Bewertung.

| 🗿 eBay Deutschland Bewertung anzeigen für grinsch - Microsoft Internet Explorer 📃                                    |                                               |                                                              |                  |                     |                    |          |  |
|----------------------------------------------------------------------------------------------------|-----------------------------------------------|--------------------------------------------------------------|------------------|---------------------|--------------------|----------|--|
| Datei Bearbeiten Ansicht Eav                                                                                         | earbeiten Ansicht Eavoriten Extras ? Google - |                                                              |                  |                     |                    |          |  |
| 🔇 Zurück 🔻 🌖 👻 📓 🐔 🔎 Suchen 👷 Favoriten 🜒 Medien 🐵 😥 👟 🔯 🍷 📮 🏦 🚳                                                     |                                               |                                                              |                  |                     |                    |          |  |
| Adresse 🕘 http://cgi2.ebay.de/aw-cgi/eBayISAPI.dll?ViewFeedback8userid=grinsch                                       |                                               |                                                              |                  |                     |                    | hseln zu |  |
| Gesamturofil                                                                                                    |                                               |                                                              |                  |                     |                    |          |  |
| 3 positive Bewertungen. 2 stammen von<br>unterschiedlichen Mitgliedern und gehen in die<br>endgültige Bewertung ein. |                                               | eb¥ ID-Karte                                                 |                  |                     | <u>insch (1)</u>   |          |  |
|                                                                                                    |                                               | Mitglied seit: Donnerstag, 28. Mär. 2002<br>Ort: Deutschland |                  |                     |                    |          |  |
| 0                                                                                                    |                                               | Übersicht über die jür                                       | ngsten Bewert    | ungen               |                    |          |  |
| 0 neutrale Bewertungen.                                                                                              |                                               |                                                              | Letzte 7 Tage    | Letzter Monat       | Letzte 6 Monate    |          |  |
| 1 negative Bewertungen I                                                                                             | stammen von                                   | Lob                                                          | 0                | 0                   | 3                  | Ξ        |  |
| unterschiedlichen Mitglied                                                                                           | lern und gehen in die                         | neutrale Bewertungen.                                        | 0                | 0                   | 0                  |          |  |
| endgultige Bewertung ein.                                                                                            |                                               | Negativ                                                      | 1                | 1                   | 1                  |          |  |
|                                                                                                    |                                               |                                                              | 1                | 1                   | 4                  |          |  |
|                                                                                                    |                                               | Zurückgezogene Gebote                                        | 0                | 0                   | 0                  |          |  |
|                                                                                                    | grinsch s: Auktione                           | n   Bisherige Mit                                            | gliedsnamen   Be | wertungen über ande | re                 |          |  |
|                                                                                                    |                                               |                                                              |                  |                     |                    |          |  |
| grinsch 's Bewertung                                                                                                 |                                               |                                                              |                  | Bewertung Hilf      | e   Fragen & Antwo | ten      |  |
| Bewertung 1 - 4 von 4                                                                                                |                                               |                                                              |                  |                     |                    |          |  |
| Bewertung abgeben<br>für grinsch                                                                                     | Wenn Sie grinsch sind<br>Auf Kommentare antw  | grinsch war der Verkäufer =<br>grinsch war der Käufer =      |                  |                     |                    |          |  |
|                                                                                                    |                                               | Datum                                                        |                  | Artikelnummer       | //K                |          |  |
| <u>jenny (471)</u> 🛧 mich                                                                                            |                                               | 31.08.02 19:5                                                | 0:21 MESZ        | <u>1362280662</u> I | X                  |          |  |
| Beschwerde : Hat sich nie gemeldet und nicht bezahlt!                                                                |                                               |                                                              |                  |                     | ~                  |          |  |
| ê                                                                                                    |                                               |                                                              | 4                | 👌 🛛 🎯 Interr        | net                |          |  |

Die Bewertung ist nun sichtbar

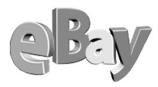

Der Transaktionspartner wird über eine negative Bewertung nicht gerade erfreut sein und Sie riskieren nun, ebenfalls eine negative, so genannte Rachebewertung zu erhalten.

Rachebewertungen zeugen zunächst einmal von einer schlechten Kinderstube. Falls sich jemand eine Negativbewertung wirklich verdient hat, dann sei er gut beraten, diese in Demut anzunehmen und zumindest innerlich Besserung zu geloben. Ihm bleibt jedoch auch die Option, seine negative Beurteilung zu kommentieren.

#### 4.8.6 Bewertungen kommentieren

Jede von Ihnen empfangene Bewertung kann auch von Ihnen kommentiert werden. Haben Sie sich z.B. eine negative Bewertung eingehandelt, dann könnten Sie antworten »Ich war in Urlaub und habe die Zahlung leider vergessen.«

Bieten Sie nicht, wenn Sie planen, in Urlaub zu fahren. Sie riskieren eine negative Bemerkung eines enttäuschten Verkäufers, falls Sie sich für längere Zeit nicht melden!

Klicken Sie dazu erneut in MEIN EBAY auf den Reiter BEWERTUNGEN. Links neben Ihrer persönlichen ID-Karte finden Sie wieder den Abschnitt aus der folgenden Abbildung.

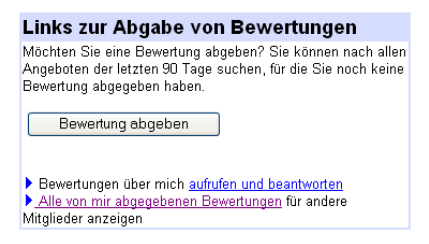

Hier können Sie Bewertungen auch kommentieren

Klicken Sie hier auf den Link AUFRUFEN UND BEANTWORTEN. Sie können nun alle jemals unter diesem Mitgliedsnamen erhaltenen Bewertungen einsehen.

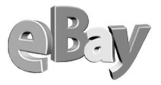

| 🗿 eBay Deutschland Bewertungen für jenny ansehen und beantworten Microsoft Internet Explorer 📃 🗖 |                                                |           |          |                         |                                                  |                   |                     |          |               |
|--------------------------------------------------------------------------------------------------|------------------------------------------------|-----------|----------|-------------------------|--------------------------------------------------|-------------------|---------------------|----------|---------------|
| Datei Bearbeiten Ansi                                                                            | Bearbeiten Ansicht Eavoriten Extras ? Google - |           |          |                         |                                                  |                   |                     |          |               |
| 🌀 Zurück 🝷 🌖 🍷 🗷                                                                                 | 2 🏠 🔎                                          | Suchen    | ☆ Fav    | oriten 🥂 Mec            | lien 🥝 🔗 头                                       | 🖸 • 🗖 🎗           | -46                 |          |               |
| Adresse 🕘 http://cgi2.eb                                                                         | ay.de/aw-cgi/eB                                | ayISAPI.d | I?ViewPe | rsonalizedFeedb         | ack&page=14&items=                               | 25                |                     | ~        | > Wechseln zu |
| Über Sie abgegebene Bewertungskommentare anzeigen und beantworten                                |                                                |           |          |                         |                                                  |                   | ten 🥛               |          |               |
| Besuchen Sie unser <u>P</u>                                                                      | ewertungs-F                                    | orum, u   | m mehr   | über Bewer              | tungsprofile zu erfi                             | ahren.            |                     |          |               |
| Bewertung 326-350 von 583                                                                        |                                                |           |          |                         |                                                  |                   |                     |          |               |
| <u>(vorherige Seite)</u>                                                                         | 1234                                           | 56        | 78       | 9 <u>10 11</u><br>(näch | <u>12 13</u> [14] <u>15</u><br><u>ste Seite)</u> | <u>5 16 17 18</u> | <u>19</u> <u>20</u> | 21 22 23 | <u>24</u>     |
| Abgegeben von                                                                                    |                                                |           | D        | atum                    |                                                  | Artikelı          | nummer              |          |               |
| <u>vision (12)</u> 🛧                                                                             |                                                |           | 04       | 4.06.02 20:3            | 5:58 MESZ                                        | 202739            | 5478                | Antwo    | orten         |
| Lob: Netter unkomplizierter Kontakt! Bei Gelegenheit gerne wieder.                               |                                                |           |          |                         | ~                                                |                   |                     |          |               |
| ê                                                                                                |                                                |           |          |                         |                                                  | ۹                 | 🥑 Interr            | net      |               |

Auch zu einer positiven Bewertung können Sie einen Kommentar abgeben

Rechts neben jeder Bewertung finden Sie den Link ANTWORTEN. Ein Klick darauf bringt Sie in das folgende Formular.

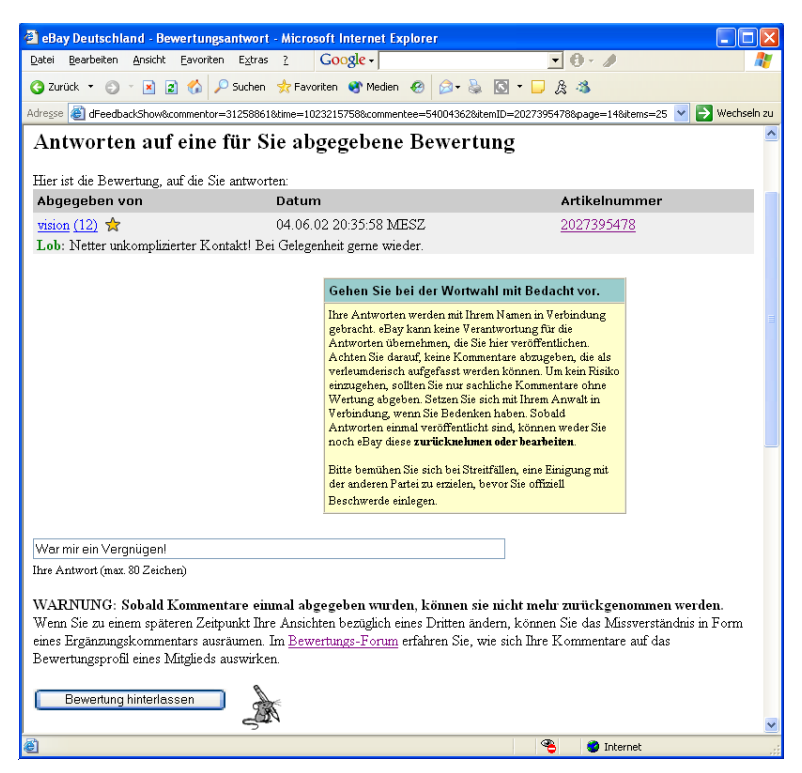

Jetzt kommen Sie zu Wort

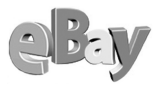

Geben Sie im Feld Ihre Antwort einen Kommentar ein und klicken Sie auf Bewertung HINTERLASSEN. eBay teilt Ihnen nun mit, dass Ihre Antwort aufgezeichnet wurde.

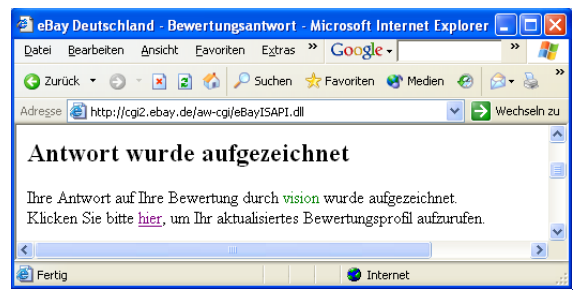

Jetzt ist es amtlich

Klicken Sie wie in der obigen Meldung gefordert auf HIER und Sie werden feststellen, dass der Link ANTWORTEN verschwunden ist und dass Ihre Antwort dem Kommentar hinzugefügt wurde.

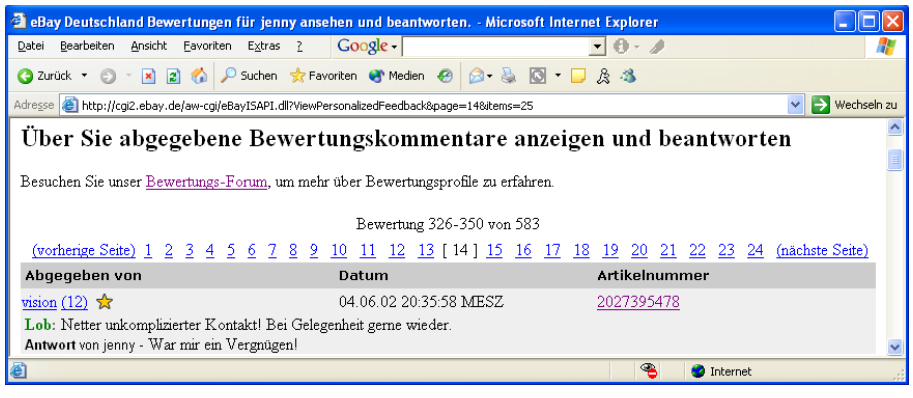

Ein nettes Lob und ein freundlicher Dank

Bevor Sie nun beginnen alle Ihre erhaltenen positiven Bewertungen zu kommentieren, sei Ihnen noch gesagt, dass es normalerweise nicht üblich ist, positive Bewertungen zu kommentieren. Aber zum eigenen Schutz sollten ungerechte Negativkommentare nicht unbeantwortet bleiben.

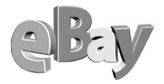

# 4.9 Ausloggen nicht vergessen

Ausloggen Vergessen Sie nicht, sich auszuloggen, falls Sie nach Beenden Ihrer eBay-Sitzung den Rechner eingeschaltet und unbeaufsichtigt lassen.

Klicken Sie dazu im eBay-Menü auf Ausloggen. Um sich erneut einzuloggen, müssen Sie sich wieder mit Ihrem Mitgliedsnamen und Passwort anmelden.

| Einloggen - Microsoft Internet Explorer                                                                                                    |                                                     |  |  |  |  |  |  |
|----------------------------------------------------------------------------------------------------|-----------------------------------------------------|--|--|--|--|--|--|
| Datei Bearbeiten Ansicht Eavoriten Extras ? Google -                                                                                                    | 🔹 » 🦺                                               |  |  |  |  |  |  |
| 🔇 Zurück 🔻 🕥 🝸 📓 🏠 🔎 Suchen 📌 Favoriten 😵 Medien 🤣 😥 + 💺 🔯 🗸 🏂                                                                                                    |                                                     |  |  |  |  |  |  |
| Adresse 🗃 http://cgi3.ebay.de/aw-cgi/eBayISAPI.dll?SignIn                                                                                                    | 💙 芛 Wechseln zu                                     |  |  |  |  |  |  |
| Sie sind ausgeloggt!                                                                                                    | <u>^</u>                                            |  |  |  |  |  |  |
| Wenn Sie sich wieder einloggen möchten, dann geben Sie<br>hier Ihren Mitgliedsnamen und Ihr Passwort ein:<br><u>Mitgliedsname</u><br>Sie können auch Ihre registrierte E-Mail-Adresse<br>vervenden. | Oder loggen Sie<br>sich über andere<br>Dienste ein: |  |  |  |  |  |  |
| eBay-Passwort<br>Haben Sie Ihr <u>Passwort</u> vergessen?<br>Weitere Informationen zum <u>Schutz Ihres Kontos</u><br>Einloggen                                                                      | E.                                                  |  |  |  |  |  |  |
| ☐ Ich möchte auf diesem Computer<br>eingeloggt bleiben, bis ich mich<br>abmelde. <u>Weitere Informationen</u> .                                                                                     |                                                     |  |  |  |  |  |  |
| Einloggen über <u>SSL</u> . Um weitere Informationen zum Thema<br>"Einloggen" zu erhalten, besuchen Sie bitte die <u>Einloggen</u> -<br>Hilfeseite.                                                 |                                                     |  |  |  |  |  |  |
| 🙆 🛛 🔮 Internet                                                                                                    |                                                     |  |  |  |  |  |  |

Ihr eBay-Account ist nun vor unbefugter Benutzung gesichert

# Verkaufen

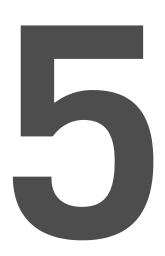

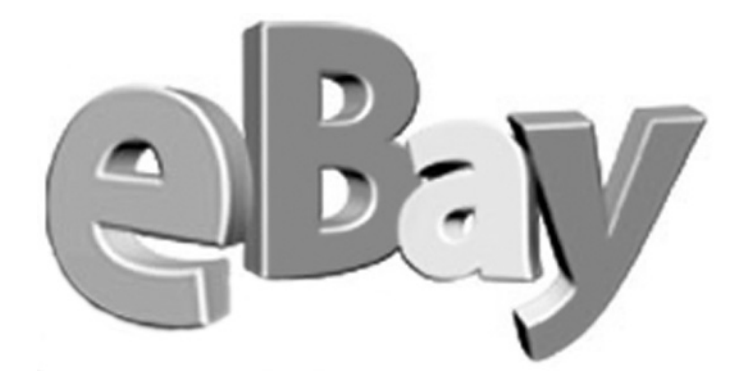

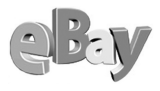

# 5.1 Was lässt sich verkaufen?

Alles, was nicht gegen Gesetz und gute Sitten verstößt, lässt sich prinzipiell auch verkaufen.

Es mag seltsam klingen, aber wesentliche Vorbedingungen für das Anbieten von Artikeln sind meines Erachtens der Besitz und das Eigentum am fraglichen Gut.

In den meisten Fällen ist das eine Selbstverständlichkeit, doch lassen Sie uns diese beiden Aspekte noch einmal etwas näher beleuchten. Für die Nichtjuristen sei zuerst einmal der Unterschied zwischen Besitz und Eigentum erläutert. Beide Begriffe werden im Alltag oft verwechselt, ohne dass es wirklich eine Rolle spielt. Bei Käufen oder Verkäufen ist der Unterschied aber immens und unbedingt zu beachten.

Eine Sache in Ihrem Besitz muss nicht auch Ihr Eigentum sein. So ist z.B. der Fahrer oder gar Halter eines Leasingfahrzeugs niemals der Eigentümer, wohl aber der Besitzer. Ähnlich verhält es sich z.B. mit Ihrem Strom- oder Wasserzähler. Auch wenn Ihnen das Haus gehören sollte, so sind Sie nur der Besitzer, aber niemals der Eigentümer des Zählers, das bleibt das jeweilige Versorgungsunternehmen. Normalerweise dürfen Sie als Besitzer eines Artikels diesen nicht ohne Zustimmung des Eigentümers veräußern!

Hier gibt es die Ausnahme für Verkaufsagenten, mehr dazu an anderer Stelle

Normalerweise versteigern Sie Artikel aus Ihrem Eigentum und Besitz. In manchen Fällen werden Sie aber auch versucht sein, Artikel aus Ihrem Eigentum anzubieten, die sich gerade nicht in Ihrem Besitz befinden.

Nehmen wir einmal an, Sie möchten eine CD aus Ihrer Sammlung verkaufen, die Sie gerade an einen Bekannten ausgeliehen haben. Das stellt eigentlich kein großes Problem dar, abgesehen davon, dass sie in diesem Fall kein Foto des Artikels erstellen können. Stellen Sie sich nun vor, Sie bieten den Artikel an, verkaufen ihn, erhalten per Überweisung eine Zahlung des Auktionsgewinners und fordern dann die CD vom Ausleihenden zurück. Dieser muss Ihnen jedoch mitteilen, dass er die CD nicht finden könne und überhaupt sei er sich nicht sicher, diese CD überhaupt je von Ihnen ausgeliehen zu haben. Sie haben nun einen rechtsgültigen Vertrag geschlossen und der Käufer hat bereits die Zahlung geleistet – und jetzt?

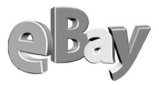

Zugegeben, dieses Beispiel war konstruiert, aber nicht abwegig. Ähnliches passiert immer wieder und bringt eigentlich nichts als Ärger ein. Ich reagiere schon allergisch, wenn in der Artikelbeschreibung sinngemäß steht: »Ich liefere rund 3 Wochen nach Zahlungseingang, da der Artikel erst noch bestellt werden muss.« Leider findet man so etwas immer wieder und das sind Verkäufer, die die Welt nicht braucht. eBay stuft in den USA diese Praxis als fragwürdig ein und untersagt diese Art von Auktion ausdrücklich, sofern nicht besondere Regeln eingehalten werden. Hoffen wir, dass diese Ȁchtung« auch bei uns greifen wird!

# 5.2 Finger weg!

eBay unterstützt Sie ansonsten recht aktiv bei der Entscheidungsfindung, welche Artikel sich für eine Versteigerung eignen. eBay unterteilt die mehr oder weniger unerwünschten Artikel in drei Kategorien, die ich hier wiedergeben will. Es handelt sich um »verbotene«, »fragwürdige« und »möglicherweise eine Verletzung darstellende« Artikel.

## 5.2.1 Verbotene Artikel

Selbstverständlich dürfen verbotene Artikel nicht bei eBay angeboten werden. Es handelt sich dabei um alle gesetzlich für den Online-Handel verbotenen Artikel, darüber hinaus aber auch um ethisch fragwürdige. Obwohl z.B. der Handel mit nicht unter Artenschutz stehenden Tieren meist gesetzlich zulässig ist, vertritt eBay die Auffassung, dass das Anbieten lebender Tiere auf einem Online-Marktplatz gegen die guten Sitten verstößt. Verboten sind u.a.

- Tabakwaren
- Aktien, Obligationen, Wertpapiere und entsprechende Urkunden
- Körperteile und sterbliche Überreste von Menschen
- Drogen, Betäubungsmittel und bewusstseinsverändernde Stoffe
- Chemikalien und andere gesundheitsgefährdende Stoffe
- Medikamente und andere medizinische Produkte
- Kataloge, Informationen, Internetadressen (URLs), Bezugsquellen
- Nationalsozialistische Artikel
- Tiere und Tierprodukte

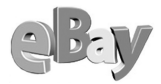

- Behördliche Ausweise und Lizenzen
- Decodier- und Entschlüsselungswerkzeuge und -materialien
- Abhörgeräte
- Jugendgefährdende Schriften
- Medien pornographischen Inhalts und Sexartikel
- Waffen und Waffenzubehör
- Grundstücke und grundstücksgleiche Rechte

## 5.2.2 Fragwürdige Artikel

Fragwürdige Artikel bedürfen einer Einzelfallprüfung durch den Verkäufer und sicher wird das eBay-Sicherheitsteam hier auch ein waches Auge haben. Als fragwürdig eingestuft sind bei eBay insbesondere die folgenden Produktgruppen:

- Berufsbezogene Kleidung (z.B. Uniformen), Ausweise, Gegenstände (z.B. Polizeikellen oder Blaulicht)
- Gebrauchte Kleidung
- Medizinische Geräte
- Wertpapiere

Hierzu müssen Sie sich die genauen Details unter *pages.ebay.de/help/community/png-items.html* ansehen, um nicht gegen Vorschriften zu verstoßen.

Verzichten Sie beim Anbieten von getragener Kleidung auf jede Art von sexuellen Anspielungen oder Hinweise auf den Träger. Für Fetischisten gibt es geeignetere Foren als eBay!

Bezüglich der Fragwürdigkeit von Kleidung ist die Antwort jedoch schnell auch hier zu geben. Verboten sind lediglich getragene Unterwäsche (Slips) und Strumpfhosen, aber das sagt einem doch auch bereits der gesunde Menschenverstand, nicht wahr? Da hilft auch eine gründliche Reinigung nicht, diese Artikel sind tabu. Nach gründlicher Reinigung sind ansonsten nahezu alle anderen zivilen Bekleidungsstücke erlaubt und haben auch einen regen Anteil am eBay-Handel.

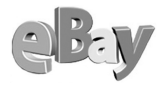

#### 5.2.3 Möglicherweise eine Verletzung darstellende Artikel

Abschließend gibt es dann noch die Gruppe der möglicherweise eine Verletzung darstellenden Artikel. eBay kann und will auch sicher nicht eine genaue Überprüfung dieser Kategorie leisten, dafür ist (natürlich, wie bei allen anderen Waren auch) der Verkäufer selbst verantwortlich. Im Wesentlichen handelt es sich bei dieser Kategorie um Urheberrechte und Warenzeichen wie z.B.

- Software
- Urheberrechte und Warenzeichen beim Einstellen von eigenen Auktionen
- Spiele: Sega/Nintendo/Sony
- Ubermäßiger Gebrauch von Suchworten (key word spamming)
- Musik, Filme und Fotos
- Film- und Musik-»Werbe«-Artikel
- Warenzeichen und Markenartikel
- Domainnamen

Natürlich ist es nicht verboten, Software oder Multimedia-Artikel zu verkaufen, doch sollten Sie sich zuvor genauestens informieren. Als ehemaliger Mitarbeiter eines großen Softwareherstellers kann ich Ihnen versichern, dass die Hersteller und deren Vertreter mit Argusaugen darüber wachen, ob alles mit rechten Dingen zugeht.

Die »Lizenz« für eine Software ist praktisch niemals die Original-CD, sondern oft ein unscheinbar beiliegendes Blatt. Auch Lizenzaufkleber sind oft nur ein schmückendes Beiwerk, mit dem ein Rechner verziert werden kann. Als Faustregel gilt: Wenn Sie Software versteigern, dann sollten Sie prinzipiell alle Teile (Box, Handbuch, Lizenz, Originaldatenträger) liefern, um sich keinem Verdacht auszusetzen.

Natürlich dürfen niemals selbst gebrannte CDs oder DVDs angeboten werden, weder mit Software noch mit Videospielen, Musik oder Filmen. Das bedeutet, dass Sie selbst dann Musik nicht auf CD-R versteigern dürfen, wenn Sie selbst der Autor, Komponist und Interpret sind, rechtlich also alles in Ordnung wäre. eBay kann einfach nicht zwischen legal und illegal unterscheiden und untersagt als »Hausherr«

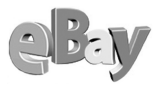

daher vollständig das Einstellen solcher Artikel. Eigentlich verständlich, dass der Anbieter einer solch renommierten Plattform sich keinen Verdächtigungen aussetzen möchte, illegale Geschäfte zu fördern.

Ähnliche Vorsicht lässt eBay auch bei den anderen Kategorien der möglicherweise eine Verletzung gegen die eBay-Richtlinien darstellenden Artikel walten. Im Prinzip dürfen alle Artikel dieser Gruppe versteigert werden, aber eBay weist halt mit warnendem Zeigefinger darauf hin, dass möglicherweise Probleme zu erwarten sind.

Informieren Sie sich im Zweifel immer vor der Platzierung eines Artikels bei eBay oder sogar dem möglichen Rechteinhaber über die Rechtmäßigkeit Ihres Angebots!

Ich würde im Zweifelsfall lieber auf Umsatz verzichten, die möglichen Kosten einer juristischen Auseinandersetzung können die zu erwartenden Gewinne sehr schnell aufzehren!

#### 5.2.4 Internationales Handeln

Besondere Vorsicht ist auch beim Export geboten. Es hat keinen Wert für Sie als Verkäufer, wenn Sie einen Artikel versenden, der dann am Zoll einbehalten wird und Ihnen im Zielland vielleicht sogar weiteren Ärger einhandelt.

In den USA sind z.B. Waffen nicht als verboten, sondern lediglich als fragwürdig klassifiziert. Dagegen stehen Artikel aus Kuba ungefähr auf einer Stufe mit Drogen und Fotos von Saddam Hussein.

Sehen wir es positiv, so kaufen uns die Amerikaner nicht die besten Zigarren vor der Nase weg!

Andererseits sind z.B. Memorabilia aus der Nazi-Zeit in den USA nicht verboten, bei einem Kauf und Import nach Deutschland werden Sie jedoch schnell Kontakt mit der Staatsanwaltschaft machen, die da natürlich keinen Spaß versteht!

Weitere Informationen zu diesem Thema finden Sie hier: *pages.ebay.de/help/community/png-intl.html*. Informieren Sie sich im Zweifelsfall auf der eBay-Platt-

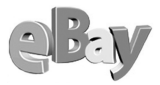

form des jeweiligen Ziellandes oder schließen Sie bei Unsicherheit die nicht probaten Zielländer von vornherein aus.

Sollten Sie bei Ihrer Recherche herausfinden, dass ein Artikel sich für ein bestimmtes Land nicht eignet, so sollten Sie einen Zusatz in den Angebotstext schreiben.

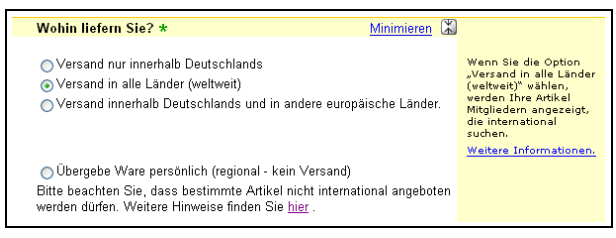

Versand in alle Länder

Haben Sie also die Option VERSAND IN ALLE LÄNDER markiert und Sie wissen, dass Sie in ein bestimmtes Land nicht versenden wollen oder dürfen, so teilen Sie das den Bietern im Voraus mit. Am besten tun Sie das direkt auch in englischer Sprache, damit ist die Chance sicher am größten, überall verstanden zu werden.

# 5.3 Die Standardauktion

#### 5.3.1 Die Gretchenfrage: welchen Startpreis wählen?

Die Frage nach dem optimalen Startpreis stellt für viele Verkäufer eine stete Quelle des Kopfzerbrechens dar. Dabei lautet die wichtigere Frage: »Welcher Zielpreis soll erreicht werden?«

Die Antwort »ein möglichst hoher« bringt uns da nicht viel weiter. Vielmehr können wir eine von zwei Ausgangssituationen voraussetzen. In der ersten handelt es sich um einen Artikel, der sich in Ihrem privaten Besitz befindet und den Sie nicht mehr benötigen. Vereinfacht ausgedrückt, stellt jeder Ertrag einen Gewinn dar, so dass Sie versucht sein könnten, den Artikel zum Startpreis von €1,- anzubieten.

Vergessen Sie bei der Kalkulation Ihrer Kosten nicht die eBay-Gebühr und -Verkaufsprovision!

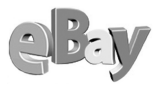

Die zweite mögliche Ausgangssituation betrifft Ware, die Sie selbst zum Zweck des Weiterverkaufs erworben haben. Hier lautet die Frage sogar eher: »Welcher Preis muss erzielt werden, um keinen Verlust zu machen?« Das auszurechnen, ist nicht schwer, denn Einkaufspreis plus Steuern plus aller fixen und variablen Kosten ergeben Ihre Kalkulationsgrundlage, so weit, so gut. Hier könnten Sie nun versucht sein, mindestens Ihren Einstandspreis als Startpreis bei eBay zu verlangen.

Ein kleiner Nachteil ist, dass jeder Startpreis über €1,- bei eBay die Angebotsgebühr erhöht, wie Sie in der folgenden Abbildung sehen können. Allzu dramatisch ist das aber nun auch wieder nicht, denn mehr als €2,40 werden (eine Ausnahme besteht für Kraftfahrzeuge) nicht verlangt. Die jeweils aktuellen Angebotsgebühren finden Sie unter *pages.ebay.de/help/sellerguide/selling-fees.html*.

Doch obwohl die Angebotsgebühr auf €2,40 beschränkt ist, werden verblüffend viele Artikel ab €1,- angeboten.

Einen guten Grund hat das Einstellen ab €1,- schon. Sie erhalten meist sehr schnell die ersten Gebote, anders als wenn Sie erst bei €5 oder €100 starten. eBayer scheinen es zu meiden, als Erster bei einer Auktion zu bieten, die über €1,- startet. Hat aber erst einmal jemand geboten, dann gibt es meist auch bei höheren Startpreisen kein Halten mehr.

Darüber hinaus lässt sich das Risiko als recht gering bemessen, einen Artikel wirklich zum Preis von €1,- verkaufen zu müssen, zumindest wenn es genügend Interessenten dafür gibt. Zum Beispiel würde ich eine alte Single von Elvis Presley jederzeit zu €1,- anbieten, in der Gewissheit, sowieso (je nach Zustand) €10 bis €100 zu erzielen. Bei Büchern von Rosamunde Pilcher oder Heinz G. Konsalik wäre ich mir da nicht so sicher, zwar gibt es auch dafür Käufer, doch falls mich nicht alles täuscht, sind da die Verkäufer in der Überzahl.

Ich will mit diesem Beispiel auf zwei Dinge hinaus:

- Sie sollten den Markt f
  ür gleiche oder 
  ähnliche Artikel beobachten, um ein Gef
  ühl f
  ür den zu erzielenden Preis zu erhalten und einer Entt
  äuschung vorzubeugen. Wissen Sie ungef
  ähr, welcher »faire« Preis f
  ür die Ware erzielt werden kann, so k
  önnen Sie fast gefahrlos zu €1,- anbieten.
- Bieten Sie einen seltenen Artikel an oder sind Sie sich aus anderen Gründen unsicher, welcher Preis wohl erzielt werden kann, dann bieten Sie zu dem Preis an, bei dem Sie gerade nicht weinen müssten, sofern der Artikel zum Mindestgebot weggehen würde.

| 🗿 eBay Deutsch                                                                   | ıland: Hilfe : Themen : Verkauf                                                                                                    | fen : Gebühren - Microsoft Internet Explorer 🛛 🔲 🔀                                                                                                    |  |  |  |  |
|----------------------------------------------------------------------------------|----------------------------------------------------------------------------------------------------|----------------------------------------------------------------------------------------------------|--|--|--|--|
| <u>D</u> atei <u>B</u> earbeiten                                                 | Ansicht Eavoriten Extras 2                                                                                                    | Google - 💽 » 🧗                                                                                                    |  |  |  |  |
| 3 Zurück 🔻 🕤 🕆 💽 🚷 🔑 Suchen 📌 Favoriten 🚳 Medien 🥹 🙆 🗣 😓 🔯 👻 💭                   |                                                                                                    |                                                                                                    |  |  |  |  |
| Adresse 🙋 http://pages.ebay.de/help/sellerguide/selling-fees.html                |                                                                                                    |                                                                                                    |  |  |  |  |
| Gebanrenordnung für das Einsteinen von Artikein                                  |                                                                                                    |                                                                                                    |  |  |  |  |
|                                                                                  | Startpreis                                                                                                    | Angebotsgebühr                                                                                                    |  |  |  |  |
|                                                                                  | EUR 1,00                                                                                                    | EUR 0,25                                                                                                    |  |  |  |  |
| E                                                                                | UR 1,01 - EUR 9,99                                                                                                    | EUR 0,40                                                                                                    |  |  |  |  |
| EU                                                                               | IR 10,00 - EUR 24,99                                                                                                    | EUR 0,60                                                                                                    |  |  |  |  |
| EU                                                                               | IR 25,00 - EUR 99,99                                                                                                    | EUR 1,20                                                                                                    |  |  |  |  |
| EL                                                                               | JR 100,00 und höher                                                                                                    | EUR 2,40                                                                                                    |  |  |  |  |
| 2. Verka<br>Wenn Sie Ihrer<br>Rechnung. Die<br>geboten werder                    | 2. Verkaufsprovision<br>Wenn Sie Ihren Artikel erfolgreich über eBay verkaufen, stellen wir Ihnen eine Verkaufsprovision in<br>Rechnung. Die Provision richtet sich nach der Höhe des Verkaufspreises. Sollte auf Ihren Artikel nicht<br>geboten werden und sollte er richt verkauft werden, fällt auch keine Verkaufsprovision an. |                                                                                                    |  |  |  |  |
|                                                                                  | Einzelner Artikel                                                                                                    | Mehrere Artikel                                                                                                    |  |  |  |  |
| Auktion /<br>Auktion mit<br>Sofort-<br>Kaufen-<br>Option                         | Die Verkaufsprovision berechne<br>sich nach dem Verkaufspreis d<br>Artikels. Sie wird, wie unten<br>beschrieben, nach einem<br>festgelegten Schema errechnet                                                                                                    | <ul> <li>terr Verkaufswert bei einer Powerauktion<br/>richtet sich nach dem Verkaufspreis eines<br/>jeden Artikels.</li> <li>Ein Beispiel: Sie verkaufen zehn Artikel zu je<br/>EUR 50,00. Die Verkaufsprovision wird für<br/>jeden Artikel einzeh berechnet. Es fallen<br/>demnach zehn Mal EUR 2,00 (4 % von EUR<br/>50,00) an Kosten an, insgesamt also EUR<br/>20,00.</li> </ul> |  |  |  |  |
| Sofort-<br>Kaufen-<br>Artikel                                                    | Die Verkausprovision berechnet<br>nach dem Sofort-Kaufen-Preis o<br>Artikels.                                                                                                    | t sich<br>des Die Verkaufsprovision richtet sich nach dem<br>Verkaufspreis eines jeden einzelnen Artikels.<br>Obiges Beispiel gilt auch für Sofort-Kaufen-<br>Artikel.                                                                                                    |  |  |  |  |
| Die folgende Übersicht zeigt Ihnen, wie sich unsere Verkaufsprovision berechnet: |                                                                                                    |                                                                                                    |  |  |  |  |
|                                                                                  | Verkaufspreis                                                                                                    | Verkaufsprovision                                                                                                    |  |  |  |  |
|                                                                                  | EUR 1,00 - 50,00                                                                                                    | 4 % des Verkaufspreises                                                                                                    |  |  |  |  |
| E                                                                                | EUR 50,01 - 500,00                                                                                                    | EUR 2,00 zzgl. 3 % des Preises über EUR 50,00                                                                                                    |  |  |  |  |
| EUR 500,01 und mehr EUR 15,50 zzgl. 1,5 % des Preises über EUR 500,00            |                                                                                                    |                                                                                                    |  |  |  |  |
| E                                                                                | 🗿 🤏 🔮 Internet 🛒                                                                                                    |                                                                                                    |  |  |  |  |

Das kostet der Spaß bei eBay

Zusätzlich sei zur Findung eines Startpreises noch empfohlen, nicht mehr als die Hälfte oder maximal zwei Drittel des voraussichtlichen Endpreises anzusetzen. Eine Auktion schöpft ihren Reiz immer auch aus der Hoffnung des Bietenden, ein Schnäppchen machen zu können.

Manchmal wird aber auch umgekehrt ein Schuh draus. Beim Auflösen meiner Vinyl-Sammlung habe ich einige durchaus seltene Plattenschätze ab  $\in$ 1,- angeboten, manchmal jedoch ohne Erfolg, trotz mehrerer Versuche. Als ich dann die Scheiben testweise ab  $\in$ 5,- oder gar  $\in$ 9,- anbot, hatte ich plötzlich Erfolg. Fazit: Trotz aller guten Ratschläge werden Sie ein wenig experimentieren müssen, um sich dann selbst sicherer bei der Startpreisbindung zu fühlen.

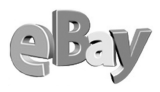

#### 5.3.2 Nicht zu vernachlässigen: die Kalkulation der Nebenkosten

Natürlich können Sie außer Porto und Verpackung dem Käufer auch noch auferlegen, sich an den Benzinkosten zu beteiligen, damit Sie die Ware zur Post bringen können. Der Kreativität sind da kaum Grenzen gesetzt. Doch je mehr Sie hier überziehen, desto genervter werden Ihre potenziellen Käufer sein. Bescheiden Sie sich, so schwer es auch fallen mag.

Ich bin sicher, es zahlt sich immer aus, nur die tatsächlich anfallenden Porto- und Verpackungskosten weiterzugeben!

Allerdings sollten Sie sich auch nicht selbst betrügen. Porto, Verpackung (inklusive Klebeband, Musterbeutelklammern etc. sollten schon passend kalkuliert werden).

Übrigens, um die Nebenkosten niedrig zu halten, können Sie beim Lebensmitteldiscounter Ihres Vertrauens regelmäßig zum Nulltarif Kartons abstauben. Ihre Käufer werden Ihnen dadurch reduzierte Verpackungskosten danken! Zumindest als nicht professioneller Verkäufer kann man sich das Recycling durchaus erlauben.

#### 5.3.3 Auktionsstartzeit und -dauer richtig wählen

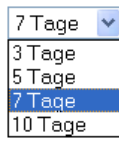

Ein ähnlich akademisches Thema wie die Findung des richtigen Startpreises ist auch die Festlegung des Auktionsstartzeit und -dauer.

Betrachten wir zuerst einmal die Auktionsdauer. Sie haben hier die Wahl zwischen drei, fünf, sieben und zehn Tagen. Da die Angebotsge-

bühr immer gleich hoch ist, könnte man nun versucht sein, immer eine Laufzeit von zehn Tagen zu wählen. Immerhin stünde der Artikel dann mehr als dreimal so lange in eBay, als entschiede man sich für nur drei Tage.

So einfach ist das aber leider nicht. Auch bei diesem Thema folgen eBay und besonders die eBay-Gemeinde ihren eigenen Gesetzen. Viele Käufer markieren sich bekanntlich Artikel erst einmal nur zum Beobachten und geben Gebote erst kurz vor Ablauf der Auktionsdauer ab, um den Preis nicht vorzeitig in die Höhe zu treiben. Wenn Sie die Laufzeit Ihrer Auktion auf die maximalen zehn Tage setzen, laufen Sie Gefahr, dass potenzielle Bieter in der Zwischenzeit das Interesse verlieren oder den gleichen oder ähnliche Artikel bei einem anderen Anbieter ersteigern.

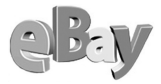

Manche Anbieter nutzen auch bewusst das andere Extrem, indem sie ihre Auktion nur drei Tage laufen lassen, darauf aber deutlich hinweisen – meist schon in der Artikelbeschreibung, wie die folgende Abbildung belegt.

| 🕘 eBay Deutschland - Such                                                                                                    | ergebnis ( n                          | ur 3 Tage ) - Microsoft Internet Explorer               |                        |                       |                                    | < |  |
|----------------------------------------------------------------------------------------------------|---------------------------------------|---------------------------------------------------------|------------------------|-----------------------|------------------------------------|---|--|
| <u>D</u> atei <u>B</u> earbeiten <u>A</u> nsicht <u>F</u>                                                                                 | Eavoriten E <u>×</u> tr               | ras ? Google -                                          | • 0 • 1                | P                     |                                    | 1 |  |
| 🔇 Zurück 🝷 🕥 🕤 📓 😰                                                                                                    | 🏠 🔎 Suche                             | en 📌 Favoriten 😵 Medien 🕢 😥 💺 🔯                         | • 🖵 🏦 🐴                |                       |                                    |   |  |
| Adresse 🕘 ur+3+Tage&shortcut=4&ht=1&combine=y&SortProperty=MetaEndSort&st=2&StoreCache=35489803+26918757+33528995&skp=450 💙 🎅 Wechseln zu |                                       |                                                         |                        |                       |                                    |   |  |
| Sucha Bacultata in allan Katagorian Diase Sucha enginam                                                                                   |                                       |                                                         |                        |                       |                                    |   |  |
| nur 3 Tage 685 Artikel gefunden für nur 3 Tage 685 Artikel gefunden für nur 3 Tage                                                        |                                       |                                                         |                        |                       |                                    |   |  |
| □ in Artikelbezeichnung Website eBay Deutschland Artikel suchen erhältlich in Deutschland                                                 |                                       |                                                         |                        |                       |                                    |   |  |
| Finden <u>Suche</u>                                                                                                    | Beträge zue                           | n Anikein: baid endende Angebote zuerst j.<br>erst      | neu eingestellt   nie  | edrigste betra        | <u>ge zuerst</u> i <u>nocriste</u> |   |  |
| <u>eingrenzen</u>                                                                                                    | Bild                                  | Artikelbezeichnung                                      | <u>Preis</u>           | Gebote                | Verbleibende                       |   |  |
| In Kategorie: (2)                                                                                                    | ausblenden                            |                                                         | 1.66                   |                       |                                    |   |  |
| Suchbegriff entsprechen,<br>wurden gefunden in:                                                                                           | ă                                     | SNAP-Megahit"Khythm is a Dancer", nur 3<br>Tage         | EUR 1,00<br>EUR 5,00   | <i>≡Sofort Kaufen</i> | IT 22Std UIMm                      |   |  |
| Kleidung &                                                                                                    |                                       | HP Laserjet 5 Postscript, ab 1Euro nur 3                | EUR 1,00               | -                     | 1T 22Std 03Min                     |   |  |
| <ul> <li>Kleidung Damen (24)</li> </ul>                                                                                                   |                                       | Tage                                                    |                        |                       |                                    |   |  |
| <ul> <li>Designer Damen (18)</li> </ul>                                                                                                   |                                       | Led Zeppelin*nur 3 Tage bitte lesen*CD                  | EUR 22,00              |                       | 1T 22Std 14Min                     |   |  |
| <ul> <li>Kleidung Mädchen (10)</li> </ul>                                                                                                 |                                       |                                                         | EUR 22,00              | <i>≡Sofort Kaufen</i> |                                    |   |  |
| Handy Festnetz &                                                                                                    | ă                                     | Sagem MC922, ohne Simlock, NUR 3                        | EUR 1,00               | 1                     | 1T 22Std 14Min                     |   |  |
| Organizer (72)                                                                                                    |                                       | TAGE                                                    |                        |                       |                                    |   |  |
| <ul> <li>Handys ohne Vertrag<br/>(65)</li> </ul>                                                                                          | ă                                     | Led Zeppelin*nur 3 Tage,bitte lesen*CD                  | EUR 20,00<br>EUR 20.00 | <i>≖Sofort Kaufen</i> | 1T 22Std 16Mm                      |   |  |
| Handy-Zubehör (9)                                                                                                    |                                       | DAS GRAB DES PHARAO (((NUR 3                            | EUR 1.00               |                       | 1T 22Std 24Min                     |   |  |
| <ul> <li>PDAs &amp; Organizer (3)</li> <li>weitere</li> </ul>                                                                             |                                       | TAGE))))                                                | EUR 9,00               | <i>≔Sofort Kaufen</i> |                                    |   |  |
| Computer (66)                                                                                                    | - M                                   | <sup>000</sup> NUR 3 TAGE <sup>000</sup> Practica MTL 5 | EUR 49,00              |                       | 1T 23Std 04Min                     |   |  |
| = RAM-Speicher (12)                                                                                                    |                                       |                                                         | EUR <b>79,00</b>       | =Sofort Kaufen        |                                    |   |  |
| <ul> <li><u>Drucker</u> (9)</li> <li>Grafikkarten (6)</li> </ul>                                                                          | <b>i</b>                              | SUPER USA Handy, nur 3 Tage, ab                         | EUR 1,00               | -                     | 1T 23Std 09Min                     |   |  |
| weitere                                                                                                    |                                       | <u>1,00e</u>                                            | ~~ ~~                  |                       | 10000 1100 5                       |   |  |
| <u>In allen Kategorien</u>                                                                                                    |                                       | top porsche 911 gt fernsteuerauto nur 3 tag             | <u>e</u> EUR 66,00     | -                     | IT 23Std 12Mm                      |   |  |
| suchen                                                                                                    |                                       |                                                         |                        |                       |                                    |   |  |
| Anzeigen                                                                                                    |                                       | ****                                                    | 15.00                  |                       | 10000011000                        |   |  |
| <ul> <li>Galerieansicht</li> <li>Artikel in meiner Nähe</li> </ul>                                                                        | · · · · · · · · · · · · · · · · · · · | ***Siemens C 45* * * nur 3 Tage                         | EUR 15,00              | 1                     | 11 235td 19Min                     |   |  |
| = <u>Alle Preise anzeigen in</u>                                                                                                    |                                       | Bauchtrainer, fast neu, nur 3 Tage                      | EUR 12,00              | -                     | TT 23Std 21Min                     |   |  |
| EUR<br>- Angebeteende                                                                                                    |                                       | 100 Euro Goldmünze "G" - nur 3 Tage                     | EUR 1,00               | 1                     | 1T 23Std 23Min                     |   |  |
| (Enddatum MESZ)                                                                                                    | ă                                     | 1 KARTON BASTELBEDARF *NUR<br>TAGE *B*                  | 3 EUR 1,00             | 1                     | 1T 23Std 25Min                     |   |  |
| <u></u>                                                                                                    |                                       |                                                         |                        | Internet              |                                    |   |  |

Nur drei Tage

Ob der Verkäufer besonders dringend Geld braucht oder besonders pfiffig das Angebot »verknappen« möchte, sei dahingestellt, irgendwie scheint es zu wirken.

Wichtig erscheint mir nur, Artikel, für die sich vermutlich nur wenige Liebhaber finden werden, möglichst lange einzustellen. Immerhin schaut nicht jeder Sammler täglich in eBay nach, was dort Neues eingestellt wurde. Und als Verkäufer möchten Sie doch sicher auch diese Personen erreichen, nicht wahr?

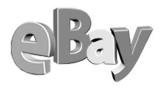

Ende gut, alles gut!

Sie sehen, es mag Argumente und Gegenargumente für nahezu jede Laufzeit geben. Viel wichtiger erscheint mir dagegen der geplante Endzeitpunkt für eine Auktion. Es mag Ihnen vielleicht viel Freude machen, nach dem Ende der Harald Schmidt Show (gegen Mitternacht) damit zu beginnen, Ihre Artikel zu fotografieren und dann zwischen 1 und 3 Uhr morgens Ihre Artikel einzustellen. Doch leider bringen Sie sich damit um eine große Chance – die Chance, dass sich kurz vor Ablauf der Auktion möglichst viele Bieter um Ihre(n) Artikel streiten und sich ein Bieterkrieg entfesselt.

Auktionen sollten dann enden, wenn sich die vermutliche Zielgruppe in der Nähe eines Computers aufhalten wird. Also sollten z.B. an Schüler gerichtete Auktionen (z.B. Musik von No Angels, Bro'Sis oder ähnliche akustische Umweltverschmutzung) möglichst nicht vor 15 Uhr enden, denn ich habe immer noch die Hoffnung, dass die Mehrzahl der Schüler sich dann in der Schule oder auf dem Heimweg befindet. Für ältere Schüler oder junge Erwachsene ist natürlich auch der Freitagoder Samstagabend nicht die optimale Zeit, um in eBay nach Schnäppchen zu schauen, da schaut man doch wohl lieber in einschlägigen Etablissements nach paarungsbereiten Altersgenossen.

Nach meiner persönlichen Erfahrung sind die besten Zeiten für das Enden von Auktionen die Freitagabende und der Sonntag ab dem frühen Nachmittag. Dementsprechend sind die besten Zeiten für das Einstellen eben drei, fünf, sieben oder zehn Tage vor diesen Zeiten.

Mir persönlich erscheinen fünf bzw. siebe Tage Auktionsdauer am besten, zumindest ist das die Erfahrung aus einigen tausend Auktionen unter mehreren Mitgliedsnamen. Doch auch hier werden Sie langfristig einen eigenen Eindruck gewinnen und damit die für Sie und Ihre Ware bzw. Zielgruppe passenden Zeiten finden.

# 5.4 Sofort Kaufen!

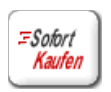

Die Option »Sofort-Kaufen« ist ein relativ junges eBay-Angebot. Mit einer Versteigerung hat das auch nicht mehr viel zu tun, Sofort-Kaufen ist ein Online-Kaufangebot wie jedes andere auch.
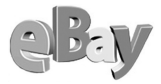

| Startpreis *                                         | EUR                                                                                                    |
|------------------------------------------------------|----------------------------------------------------------------------------------------------------|
| <b>Sofort-Kaufen-Preis</b><br>(optional)<br>EUR 0,05 | EUR<br>Hinweis: Wenn die angebotene Menge größer<br>als "1" ist, kann die Option "Sofort-Kaufen" nicht<br>verwendet werden. |

Sofort-Kaufen ist eine Option, die gut überlegt sein will

Allerdings lassen sich bei eBay die Auktion und das Sofort-Kaufen-Angebot sinnvoll kombinieren; Sie können, müssen aber hier keine Entweder/Oder-Auswahl treffen.

Käufer, die nicht bis zum Ende einer Auktion warten mögen, werden sich freuen, durch Sofort-Kaufen eine direkte Kaufentscheidung treffen zu können. Der Käufer gibt dann kein Gebot ab, sondern klickt auf die Schaltfläche Sofort-Kaufen.

| Fila Rolli *NEU* XXL<br>Artikelnumme                                                                                                    | <b>dklblau NUR 3 Tage</b><br>r 955710339                         |  |  |  |
|----------------------------------------------------------------------------------------------------|------------------------------------------------------------------|--|--|--|
| Bieten                                                                                                    | Kaufen                                                           |  |  |  |
| Eröffnungsgebot: EUR 15,00                                                                                                    | Sofort-Kaufen für EUR 30,00                                      |  |  |  |
| Ihr Höchstgebot:                                                                                                    | Informationen<br>Diese Option steht nicht mehr zur<br>Verfügung, |  |  |  |
| Bieten                                                                                                    | Sofort-Kaufen                                                    |  |  |  |
| Nutzen Sie den <b>Bietagenten</b> ! Mit diesem<br>bieten Sie automatisch immer gerade so viel,<br>dass Sie Höchstbietender bleiben, und zwar<br>bis Ihr für die anderen Nutzer verdecktes<br>Höchstgebot erreicht ist. Mehr zum Thema<br>Bietagenten finden Sie <u>hier</u> |                                                                  |  |  |  |
| Ihr Gebot ist bindend – Bieten Sie daher nur, wenn Sie den Artikel auch wirklich kaufen<br>möchten. Als Höchstbietender haben Sie automatisch einen rechtsverbindlichen Vertrag über den<br>Kauf des Artikels vom Verkäufer abgeschlossen.                                  |                                                                  |  |  |  |

Wenn es mal besonders eilig ist ...

Sobald jedoch das erste Gebot auf diesen Artikel abgegeben wurde, steht die Sofort-Kaufen-Option nicht mehr zur Verfügung. Ab diesem Zeitpunkt haben wir es wieder mit einer Standardauktion zu tun.

Sollte dies nicht in Ihrem Sinne sein, so müssen Sie direkt zu Beginn des Verkaufsvorgangs als Angebotsformat das Festpreisangebot auswählen.

Auf diese Weise bleibt Ihnen auch das Definieren eines Startpreises erspart, der Interessent kauft zum geforderten Preis oder lässt es bleiben.

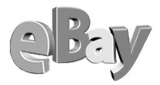

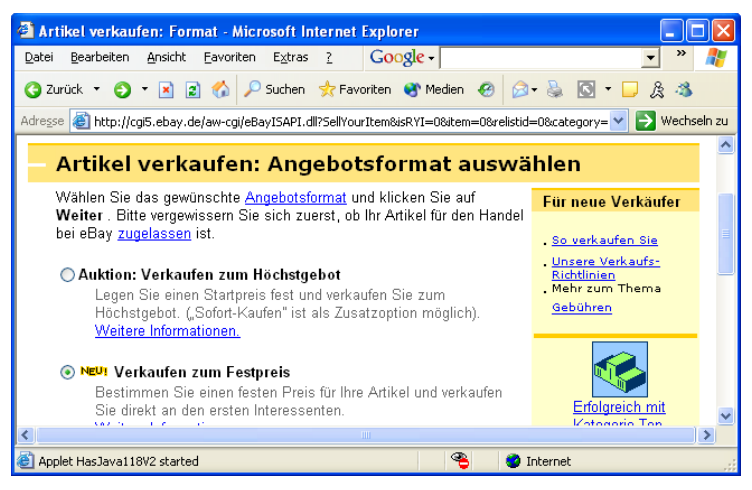

Keine Auktion: das Festpreisangebot

Das Festpreisangebot kostet dieselben eBay-Gebühren wie die Standardauktion und Sie sparen sich dabei sogar die fünf Cent Zuschlag für die Sofort-Kaufen-Option. Allerdings bringen Sie sich so auch um die Chance, eventuell einen deutlich höheren Ersteigerungserlös zu erzielen.

# 5.5 Die Powerauktion

Die Powerauktion unterscheidet sich aus Verkäufersicht nur in einem Aspekt von einer normalen Auktion. Im Feld MENGE müssen Sie eine Zahl größer als 1 eingeben. Das dürfen Sie allerdings nur dann tun, wenn die gesamte Menge an Artikeln völlig identisch in Form, Farbe, Beschaffenheit und Qualität ist.

Ideal für große Stückzahlen

Der besondere Vorteil ist die nur einmal fällige Angebotsgebühr und der geringere Aufwand. Statt einen identischen Artikel mehrfach einstellen zu müssen, ist es mit einer einzigen Powerauktion getan. Während die Angebotsgebühr nur einmal fällig ist, werden natürlich für jeden einzelnen Artikel die Verkaufsgebühren berechnet. eBay muss ja auch von etwas leben ...

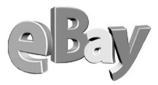

Für Großanbieter kann die Powerauktion eine interessante Option sein, doch sollten Sie berücksichtigen, dass durch das Angebot vieler identischer Artikel der Preis der einzelnen Stücke sinken kann, der Markt also ein wenig »überfüttert« werden kann. Bevor Sie hier »in die Vollen« gehen, sollten Sie gegebenenfalls erst einmal ein paar Testverkäufe mit geringerer Stückzahl starten.

# 5.6 Die Privatauktion

Eine Privatauktion klingt geheimnisvoller als sie ist. Das Besondere an ihr ist, dass hier die Identität der Bieter geschützt ist, während normalerweise jeder sehen kann, welches Mitglied auf einen Artikel geboten hat.

```
✓ Privatauktion
Mitgliedsnamen der Bieter sollen f
ür andere nicht sichtbar sein.
```

So schützen Sie die Privatsphäre Ihrer Bieter

Setzen Sie in der Artikelbeschreibung ein kleines Häkchen vor die Option PRIVAT-AUKTION, so sind Sie als Verkäufer zwar immer noch erkennbar, doch Ihre Bieter bleiben anonym.

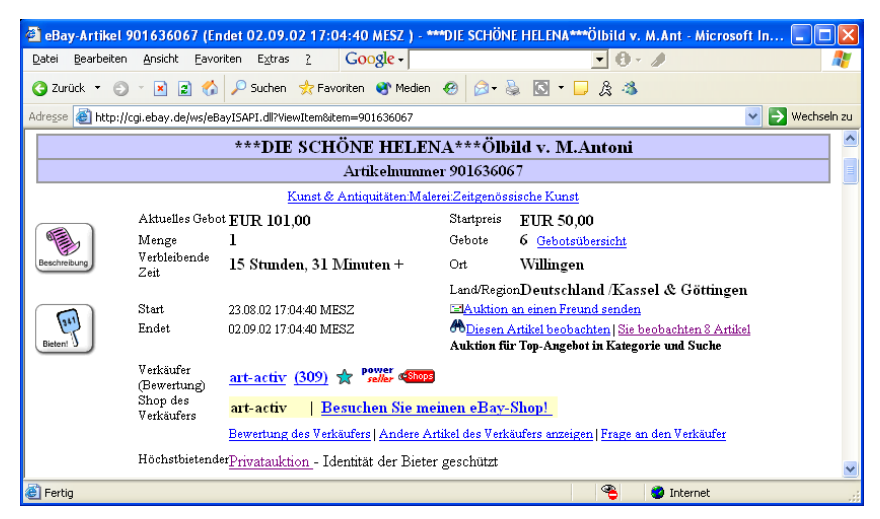

Statt des Namens des Höchstbietenden steht hier nur der Hinweis auf die Privatauktion

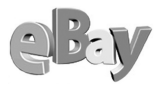

Ein Klick auf GEBOTSÜBERSICHT bringt auch keine weiteren Informationen und so muss es auch sein.

| 🕘 Gebotsübersi                     | cht für eBay Deutschlar                        | d - Micro                    | soft Internet Ex            | xplorer                          |           |          |
|------------------------------------|------------------------------------------------|------------------------------|-----------------------------|----------------------------------|-----------|----------|
| <u>D</u> atei <u>B</u> earbeiten   | <u>A</u> nsicht <u>F</u> avoriten E <u>x</u> t | ras <u>?</u>                 | Google -                    |                                  | ▼ ×       | ) 🥂      |
| 🔇 Zurück 🝷 🕤                       | 🖂 📓 🚷 🔎 Such                                   | en   📩 Fav                   | oriten 😽 Medier             | n 😧 🎯 🐁                          | 💽 • 🖵 🚴   | 3        |
| Adresse 🙆 http://                  | cgi6.ebay.de/aw-cgi/eBayISA                    | PI.dll?ViewBio               | ds&item=90163606            | 57                               | 💌 🔁 Wea   | hseln zu |
| eBay Deu<br>***DIE SCHO            | itschland Gebo<br>ÖNE HELENA***Öll             | o <b>tsübe</b><br>oild v. M. | ersicht fü<br>Antoni (Artik | <b>F</b><br>elnummer <u>9016</u> | 36067)    | ~        |
| Aktuelles<br>Gebot                 | EUR 101,00                                     | Startpreis                   | EUR 50,00                   |                                  |           |          |
| Menge                              | 1                                              | Gebote                       | 6                           |                                  |           |          |
| Verbleibende<br>Zeit               | 15 Stunden, 30 Minu                            | ten +                        |                             |                                  |           |          |
| Start                              | 23.08.02 17:04:40 ME                           | SZ                           |                             |                                  |           |          |
| Endet                              | 02.09.02 17:04:40 ME                           | SZ                           |                             |                                  |           |          |
| Verkäufer<br>(Bewertung)           | <u>art-activ</u> (309) 🛧 🝕                     | Shops                        |                             |                                  |           |          |
| Informationen<br>Übersicht der Gel | bote (Höckstgebote zuerst)                     |                              |                             |                                  |           |          |
| Mit                                | tgliedsname                                    | Gebot                        | sbetrag                     | Gebots                           | latum     |          |
| Privatauktion -<br>geschützt       | Identität der Bieter                           |                              | -                           | 31.08.02 10:3                    | 9:14 MESZ |          |
| Privatauktion -<br>geschützt       | Identität der Bieter                           |                              | -                           | 29.08.02 22:4                    | 7:58 MESZ |          |
| Privatauktion -<br>geschützt       | Identität der Bieter                           |                              | -                           | 27.08.02 01:3                    | 9:31 MESZ |          |
| Privatauktion -<br>geschützt       | Identität der Bieter                           |                              | -                           | 25.08.02 12:0                    | 5:35 MESZ |          |
| Privatauktion -<br>geschützt       | Identität der Bieter                           |                              | -                           | 25.08.02 03:3                    | 5:51 MESZ |          |
| Privatauktion -<br>geschützt       | Identität der Bieter                           |                              | -                           | 23.08.02 20:2                    | 1:55 MESZ | ~        |
| <                                  |                                                |                              |                             |                                  |           | >        |
| <b>e</b>                           |                                                |                              |                             | 🥑 Internet                       |           |          |

Auch hier werden die Namen nicht enthüllt

Besonders beliebt sind Privatauktionen beim Verkauf von Wäsche und Erotikartikeln, aber auch bei Kunstwerken und Schmuck. Setzen Sie diese Option gezielt ein, wenn Sie vermuten, dass Käufer nicht von anderen, außer dem Verkäufer, identifiziert werden möchten.

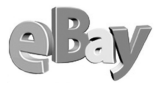

# 5.7 International verkaufen

Aufgrund des internationalen eBay-Verbunds sind Ihre Angebote für eBay-Mitglieder auf der halber Welt sichtbar, sofern diese gezielt nach internationalen Angeboten suchen.

Zwei Aspekte sollten Sie bei internationalen Bietern im Auge behalten. Zum einen sprechen nicht alle von ihnen Deutsch, so dass Sie zumindest dann, wenn Sie gezielt auf internationale Kundschaft zugehen wollen, Ihre Artikelbeschreibung auch in englischer Sprache erstellen sollten. Ihre Chancen dürften dann merklich steigen.

Außerdem werden im Normalfall die Versandkosten deutlich steigen. Daher sollten Sie einen internationalen Käufer sofort nach dem Kauf freundlich, aber bestimmt darauf hinweisen, dass die in der Artikelbeschreibung genannten Versandkosten natürlich nicht für einen Versand ins Ausland gelten können.

# 5.8 Mit Foto?

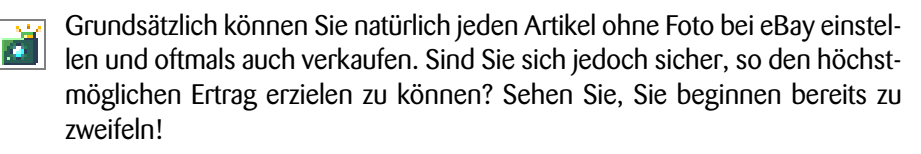

Außerdem bietet Ihnen eBay an, ein erstes Foto sogar kostenlos einzustellen – warum sollten Sie sich dieses Geschenk entgehen lassen!?

### 5.8.1 Die richtigen Fotos finden oder erstellen

Zugegeben, es ist nicht besonders angenehm, mit einer klassischen Kamera Aufnahmen zu machen und diese dann scannen oder digitalisieren zu lassen.

Idealerweise schaffen Sie sich umgehend eine Digitalkamera an, die gibt es bei eBay auch schon richtig günstig zu ersteigern. Ein einfaches Gerät mit nur einem oder zwei Megapixel Auflösung genügt bereits für eBay-Zwecke. Die dafür aufzuwendenden Sesterzen sollten keinen dreistelligen Euro-Betrag erreichen.

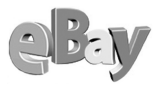

Wichtiger als die Kamera selbst ist sicherlich die allfällige Beleuchtung. Wann immer möglich sollten Sie bei Tageslicht fotografieren oder zumindest ein hochwertiges Blitzgerät verwenden.

Für manche Artikel (relativ flach, nicht größer als DIN A4) benötigen Sie sogar noch nicht einmal eine Digitalkamera. Die folgenden Gegenstände können Sie gewöhnlich auch mit einem handelsüblicher Scanner erfassen:

- CDs
- Videos und DVDs
- Bücher
- Computer- und Videospiele
- Schmuck
- Briefmarken und Münzen

Ein Scanner ist heute schon für weniger als €100,- zu haben und wie Sie unten sehen, konnte ich damit sogar mein Handy scannen.

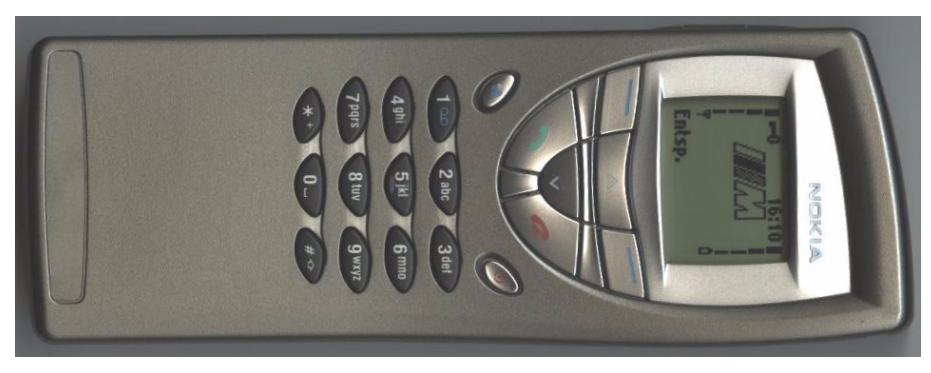

Auch manche dreidimensionale Gegenstände lassen sich scannen

# 5.9 Kosten für den Verkäufer

Um Ihre Kosten für den Verkauf von Artikeln via eBay kalkulieren zu können, müssen Sie lediglich dem Link *pages.ebay.de/help/sellerguide/selling-fees.html* folgen. Von dort aus führen Sie weitere Links zu den benötigten Informationen.

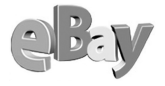

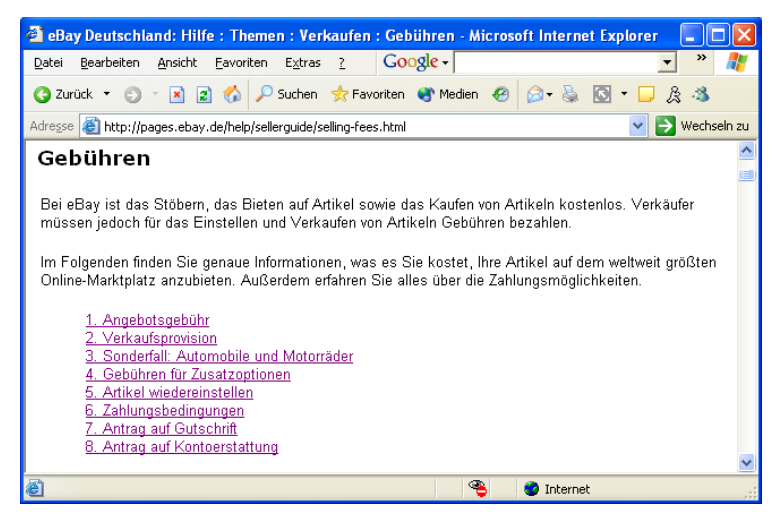

Was kostet der eBay-Spaß?

Damit Ihnen diese Informationen auch offline (also in diesem Buch) zur Verfügung stehen, habe ich sie in den nächsten Abbildungen dargestellt. Die eBay-Kosten setzen sich aus der Angebotsgebühr, der Verkaufsprovision und gegebenenfalls Kosten für Zusatzoptionen zusammen.

### 5.9.1 Angebotsgebühr

Die Angebotsgebühr ist eine feste Gebühr je nach Startpreis, den Sie für einen Artikel ansetzen. Das Gute ist, sie ist nach oben hin begrenzt und Sie können fest mit ihr kalkulieren.

Es gibt eine Reihe von Auktionsplattformen, die auf Einstellgebühren verzichten! Ob Sie dort jedoch auch so viele Käufer wie bei eBay finden, ist zumindest fraglich ...

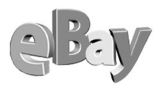

| Startpreis            | Angebotsgebühr |
|-----------------------|----------------|
| EUR 1,00              | EUR 0,25       |
| EUR 1,01 - EUR 9,99   | EUR 0,40       |
| EUR 10,00 - EUR 24,99 | EUR 0,60       |
| EUR 25,00 - EUR 99,99 | EUR 1,20       |
| EUR 100,00 und höher  | EUR 2,40       |

Gewissermaßen die Fixkosten

## 5.9.2 Verkaufsprovision

Welche variablen Kosten anfallen, erfahren Sie erst nach dem Ende einer Auktion. Maximal vier Prozent des erzielten Verkaufspreises werden hier fällig und sind ebenso wie die anderen Gebühren auch vom Verkäufer zu tragen. Sicherlich ist das viel Geld, doch ein richtiger Auktionator veranschlagt deutlich mehr als diese Courtage.

| Verkaufspreis       | Verkaufsprovision                                    |
|---------------------|------------------------------------------------------|
| EUR 1,00 - 50,00    | 4 % des ∨erkaufspreises                              |
| EUR 50,01 - 500,00  | EUR 2,00 zzgl. 3 % des Preises über EUR 50,00        |
| EUR 500,01 und mehr | EUR 15,50 zzgl. 1,5 % des Preises über EUR<br>500,00 |

Und hier folgen die variablen Kosten

### 5.9.3 Sonderfall: Automobile und Motorräder

Aus welchen Gründen auch immer, eine Ausnahme bei der Kostenregelung gibt es dann, wenn Sie Autos oder Motorräder verkaufen. Lesen Sie die Details in der folgenden Abbildung – und überlegen Sie sich, ob Sie diese Artikel nicht besser auf einem anderen Marktplatz anbieten sollten, auf dem gegebenenfalls auch die Zahl der Suchenden zumindest für Kfz weit höher ist als bei eBay.

#### Gebührenordnung für das Einstellen von Automobilen und Motorrädern

|                                                      | Einzelner Artikel                                                                      | Mehrere Artikel                                                                                                    |
|------------------------------------------------------|----------------------------------------------------------------------------------------|----------------------------------------------------------------------------------------------------|
| Auktion /<br>Auktion mit<br>Sofort-Kaufen-<br>Option | Die Angebotsgebühr beträgt<br>EUR 10,00 für Automobile und<br>EUR 5,00 für Motorräder. | Die Angebotsgebühr beträgt EUR 10,00 für<br>Automobile und EUR 5,00 für Motorräder.                                                                                               |
| Sofort-Kaufen-<br>Artikel                            | Die Angebotsgebühr beträgt<br>EUR 10,00 für Automobile und<br>EUR 5,00 für Motorräder. | Die Gebühr für das Einstellen mehrerer Fahrzeuge<br>beträgt EUR 10,00 für Automobile bzw. EUR 5,00<br>für Motorräder multipliziert mit der Anzahl der<br>eingestellten Fahrzeuge. |

#### Verkaufsprovision bei Automobilen und Motorrädern

|                                                          | Einzelner Artikel                                                                             | Mehrere Artikel                                                                                                    |
|----------------------------------------------------------|-----------------------------------------------------------------------------------------------|----------------------------------------------------------------------------------------------------|
| Auktion /<br>Auktion mit<br>Sofort-<br>Kaufen-<br>Option | Die Verkaufsprovision beträgt<br>EUR 50,00 für Automobile<br>und EUR 15,00 für<br>Motorräder. | Die Verkaufsprovision beträgt EUR 50,00 für<br>Automobile und EUR 15,00 für Motorräder.                                                                                                    |
| Sofort-<br>Kaufen-<br>Artikel                            | Die Verkaufsprovision beträgt<br>EUR 50,00 für Automobile<br>und EUR 15,00 für<br>Motorräder. | Die Verkaufsprovision bei Sofort-Kaufen-Angeboten,<br>wobei mehrere Fahrzeuge eingestellt wurden, beträgt<br>EUR 50,00 für Automobile bzw. EUR 15,00 für<br>Motorräder multipliziert mit der Anzahl der verkauften<br>Fahrzeuge. |

Des Deutschen liebstes Kind kann teuer werden

### 5.9.4 Gebühren für Zusatzoptionen

Bei den kostenpflichtigen Zusatzoptionen langt eBay so richtig zu, die folgende Tabelle ließ sich kaum vollständig auf meinem Bildschirm darstellen.

Starten Sie am besten erst einmal zurückhaltend und probieren Sie nicht die teuersten Optionen zuerst aus. Wenn Sie jedoch bei einem vergleichenden Testverkauf gleicher Artikel z.B. mit der Option Fettschrift deutlich höhere Erträge erzielen, wie wenn Sie auf diese Option verzichten, dann könnten Sie versucht sein, auch noch mehr auszuprobieren.

Persönlich bin ich bei diesen Optionen eher zurückhaltend, doch liegt das vielleicht an meiner früheren Tätigkeit für einen Schotten ...

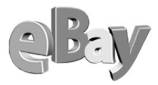

| Funktion                                            | Beschreibung                                                                                                    | Gebühr                                                                                                    |
|-----------------------------------------------------|----------------------------------------------------------------------------------------------------|----------------------------------------------------------------------------------------------------|
| Sofort-Kaufen-Option<br><u>Beispiel</u>             | Wählen Sie bei einem als Auktion eingestellten<br>Artikel zusätzlich den Sofort-Kaufen-Preis. Zu<br>diesem Preis kann ein Interessent den Artikel direkt<br>kaufen. Sobald jedoch ein erstes Gebot für diesen<br>Artikel abgegeben wurde, verschwindet der Sofort-<br>Kaufen-Preis und der Artikel wird auf herkömmliche<br>Weise versteigert.                                                                           | EUR 0,05                                                                                                    |
| Kategorie-Top-Angebote<br>Beispiel                  | Kategorie-Top-Angebote werden in den<br>Kategorieliste sowie auf den Suchergebnisseiten<br>besonders hervorgehoben. Außerdem werden<br>Kategorie-Top-Angebote nach dem Zufallsprinzip<br>ausgewählt und auf der Kategorie-Startseite<br>platziert. Die Anzeige wechselt täglich in<br>regelmäßigen Abständen. eBay übernimmt jedoch<br>keine Garantie dafür, dass Ihr Artikel auf der<br>Kategorie-Startseite erscheint. | EUR 14,95                                                                                                    |
| Top-Angebote<br><u>Beispiel</u>                     | Top-Angebote erscheinen auf jeden Fall auf unserer<br>Sonderseite <u>Top-Angebote</u> . Außerdem werden Top-<br>Angebote nach dem Zufallsprinzip ausgewählt und<br>auf der <u>Startseite</u> platziert. Die Anzeige wechselt<br>täglich in regelmäßigen Abständen. eBay übernimmt<br>jedoch keine Garantie dafür, dass Ihr Artikel auf der<br>Startseite erscheint.                                                      | EUR 59,95                                                                                                    |
| Highlight<br><u>Beispiel</u>                        | Heben Sie Ihr Angebot durch einen auffällig farbigen<br>Hintergrund hervor.                                                                                                    | EUR 2,50                                                                                                    |
| Fettschrift<br><u>Beispiel</u>                      | Wenn Sie auf den Kategorie- und<br>Suchergebnisseiten Ihre Artikelbezeichnung in<br>Fettschrift gestalten, Ienken Sie mehr<br>Aufmerksamkeit auf Ihr Angebot.                                                                                                    | EUR 1,00                                                                                                    |
| Galerie<br>Beispiel                                 | Wählen Sie die Option und Ihr Artikelfoto wird in<br>unserer Bildergalerie aufgenommen. Auch auf den<br>Artikelseiten erscheint es als Miniaturbild neben<br>Ihrem Artikel. Bitte beachten Sie, dass Sie ein Bild<br>im JPEG-Format benötigen, um die Galeriefunktion<br>nutzen zu können.                                                                                                    | EUR 0,75                                                                                                    |
| Top-Galerie<br><u>Beispiel</u>                      | Ihr Artikel wird nicht nur in die Galerie<br>aufgenommen, er wird außerdem am oberen Rand<br>der Galerie großformatig als Top-Angebot<br>präsentiert. Normale Bildgröße: 96 x 96 Pixel. Bilder<br>im Top-Galerie-Format: 140 x 140 Pixel.                                                                                                    | EUR 9,95                                                                                                    |
| In zwei Kategorien<br>einstellen<br><u>Beispiel</u> | Stellen Sie Ihren Artikel in zwei Kategorien ein. Auf<br>diese Weise sprechen Sie einen größeren<br>Interessentenkreis an.<br>Hinweis: Für Artikel in den Kategorien Automobile<br>und Motorräder ist diese Option nicht verfügbar.                                                                                                    | Verdoppelung<br>der<br>Angebotsgebühr<br>und evtl.<br>Zusatzoptionen<br>(Ausnahme:<br>Gebühr für Top-<br>Angebot) |

Teilweise sinnvoll, aber nie billig: die Zusatzoptionen

### 5.9.5 Das persönliche Konto

UNTER HILFE – MEIN KONTO können Sie jederzeit die Einstellungen rund um Ihr eBay-Konto, Ihre Zahlungsweise oder die Rechnungswährung ändern.

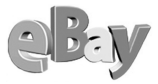

Besonders wichtig ist jedoch der Link KONTOSTAND. Hier können Sie auswählen, für welchen abgelaufenen Zeitraum Sie die unter Ihrem Mitgliedsnamen angelaufenen Kosten sehen möchten.

| 🕘 eBay Deutschland Kontostand -                                                                                                 | Microsoft Internet Explorer                                                                                                    |  |  |  |
|----------------------------------------------------------------------------------------------------|----------------------------------------------------------------------------------------------------|--|--|--|
| <u>D</u> atei <u>B</u> earbeiten <u>A</u> nsicht <u>F</u> avoriten                                                              | Extras ? Google -                                                                                                    |  |  |  |
| 🌏 Zurück 🝷 🌍 🝷 📓 🐔 🔎                                                                                                    | Suchen 📌 Favoriten 🜒 Medien 🤣 🎯 🛪 🧕 💽 🔻 🖵 🎉 🤹                                                                                                    |  |  |  |
| Adresse 🕘 http://cgi3.ebay.de/ws/eBayI                                                                                          | 5API.dll?ViewAccountStatus&pass=MGM7BIbxx0WLiIqBn51uw/&us 💙 🂽 Wechseln zu                                                                                                    |  |  |  |
| Kontostand<br>Hier können Sie den aktuellen Stand Ihres eBay-Kontos, einschließlich aller Soll- und<br>Habenbuchungen einsehen. |                                                                                                    |  |  |  |
| ⊙ Kontoanzeige nach<br>Datumsbereich                                                                                            | Seit letzter Rechnung     Für den letzten Tag     Für die letzte Woche     Für die letzten Zwei Wochen     Für die letzten Zwei Wochen     Für die letzten Zwei Monate     Bewegungen zwischen     Tag:Monat:Jahr: |  |  |  |
| ⊖Frühere Rechnung anzeigen                                                                                                    | Letzte Rechnung 🗸 Wählen Sie ein Jahr 🗸                                                                                                    |  |  |  |
| Seitennummerierung                                                                                                    | ⊙ Ein ○ Aus                                                                                                    |  |  |  |
| Senden                                                                                                    |                                                                                                    |  |  |  |
| 🕘 Fertig                                                                                                    | 🔮 Internet                                                                                                    |  |  |  |

Fast wie Homebanking: Ihr persönliches eBay-Konto

Nach der Auswahl eines Zeitraums klicken Sie nur noch auf SENDEN und gelangen schon in einen sehr ausführlichen und trotzdem übersichtlichen Kontoauszug. Hier finden Sie die angefallenen Gebühren, aber auch Ihre Gutschriften hübsch chronologisch angeordnet. Auch wissen Sie nun, welche Gebühren Sie eBay aktuell schulden, was also demnächst von Ihrem Konto abgebucht werden wird.

Manchmal wäre ich froh, beim Electronic Banking eine ähnlich gute Qualität wie beim eBay-Konto vorzufinden!

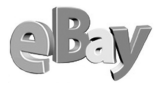

| 🚰 eBay Deutschland-Kontostand für magic_j                                      | enny - Microsoft Internet Explorer                                                                                                    |                                      |            |                   |                 |  |
|--------------------------------------------------------------------------------|----------------------------------------------------------------------------------------------------|--------------------------------------|------------|-------------------|-----------------|--|
| Datei Bearbeiten Ansicht Eavoriten Extras                                      | Google - 🖉 🕒 - 🥒 🥂                                                                                                    |                                      |            | <i>A</i> *        |                 |  |
| 🔇 Zurück 🔹 🕥 - 🔟 😰 🏠 🔎 Suchen 🔅 Favoriten 🛞 Medien 🔗 😥 - 😓 🔯 - 🖵 🎘 🚳           |                                                                                                    |                                      |            |                   |                 |  |
| Adresse 🗃 http://cgi3.ebay.de/ws/eBayISAPI.dll?MfcI                            | Adresse 🔕 http://cg3.ebay.de/ws/eBayISAPI.dl?MfcISAPICommand=VewAccount&userid=magic_jenny&pass=MGM78Ibxx0WLliqBnS1uw%2F&acctpagetype=0&daysback 💙 🎅 Wechseln zu |                                      |            |                   |                 |  |
| Kontostand für magic_jenny (E54004362007-EUR)<br>aktueller Kontostand-EUR 5,33 |                                                                                                    |                                      |            |                   |                 |  |
|                                                                                |                                                                                                    | Überfälliges Konto                   |            | Nein              |                 |  |
| Kontostatus                                                                    | Aktiv                                                                                                    | Überfälliger Betrag                  | ;          | EUR 0,00          |                 |  |
| Name des Kontoinhabers                                                         | magic_jenny                                                                                                    | Datum der letzten l                  | Rechnung   | 01.08.02          |                 |  |
| Kontonummer                                                                    | E54004362007-EUR                                                                                                    | Letzter Rechnungs                    | betrag     | -EUR 98,88        |                 |  |
| Datum des Rechnungszyklus                                                      | Letzter Tag jedes Monats                                                                                                    | Datum der letzten 2                  | Zahlung    | 06.08.02          |                 |  |
| Zahlungsmethode:                                                               | Lastschriftverfahren                                                                                                    | Betrag der letzten Zahlung EUR 98,88 |            |                   |                 |  |
| Informationen zum Lastschriftverfahren:                                        | 3830                                                                                                    | Gesamtbetrag der Zahlungen           |            |                   |                 |  |
| Aktualisieren des Lastschriftverfahrens:                                       | 15.04.02 12:30:58 MESZ                                                                                                    | innerhalb dieses                     |            | EUR 99,25         |                 |  |
|                                                                                |                                                                                                    | Rechnungszyklus                      |            |                   |                 |  |
|                                                                                |                                                                                                    |                                      |            |                   | Seite 1 von 1   |  |
| RefNr. Datum                                                                   | Тур                                                                                                    | Artikel                              | Gutschrift | Verbindlichkeiten | Kontostand      |  |
| 2529229248 06.08.02 23:45:40 MESZ                                              | eBay-Direktzahlung - Danke                                                                                                    |                                      | EUR 98,88  | -                 | -EUR 5,21       |  |
|                                                                                | Bezahlung per Lastschrift - Ende des<br>Monats                                                                                                    |                                      |            |                   |                 |  |
| 2503235027 09.08.02 13:21:03 MESZ                                              | Endverkaufsgebühr                                                                                                    | <u>1370833009</u>                    | -          | -EUR 0,24         | -EUR 5,45       |  |
|                                                                                | Endpreis EUR 6,05.                                                                                                    |                                      |            |                   |                 |  |
| 2554086687 21.08.02 23:15:11 MESZ                                              | Gutschrift für Nichtverkauf                                                                                                    | <u>1545514974</u>                    | EUR 0,04   | -                 | -EUR 5,41       |  |
| 2554092804 21.08.02 23:16:50 MESZ                                              | Gutschrift für Nichtverkauf                                                                                                    | 1743958424 EUR 0,04                  |            | -                 | -EUR 5,37       |  |
| 2599800072 02.09.02 03:44:24 MESZ                                              | Gutschrift für Nichtverkauf                                                                                                    | <u>1362280662</u>                    | EUR 0,04   | -                 | -EUR 5,33       |  |
|                                                                                | Kontostand                                                                                                    |                                      |            |                   | -EUR 5,33       |  |
|                                                                                |                                                                                                    |                                      |            |                   | Seite 1 von 1 🥃 |  |
| 🕘 Fertig                                                                       |                                                                                                    |                                      |            | Internet          |                 |  |

Immer überschaubar: der eBay-Kontoauszug

# 5.10 Die Artikelbeschreibung

Der Dreh- und Angelpunkt eines eBay-Angebots ist die gut gemachte Artikelbeschreibung. Wenn Sie Ihre Käufer nicht positiv ansprechen können, dann werden Ihre Chancen deutlich geringer sein, wie wenn Sie sich hier ein wenig Mühe geben.

### 5.10.1 Kategorie(n) festlegen

Bevor wir nun loslegen können, klicken Sie in der zweiten Liste der Navigationsleiste auf Verkaufen.

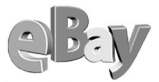

| <u> Startseite   Anmelden   Mein eBay   Übersicht   Ausloggen</u> |           |         |        |       |              |
|-------------------------------------------------------------------|-----------|---------|--------|-------|--------------|
| Kaufen                                                            | Verkaufen | Service | Suchen | Hilfe | Gemeinschaft |

Wie der Name schon sagt, starten Sie hier in den Verkauf

Sie gelangen in den folgenden Dialog, in dem Sie sich für eine Verkaufsform entscheiden müssen. Wir werden uns im Folgenden nur mit der Auktion befassen, das Verkaufen zum Festpreis funktioniert genauso, nur eben mit der Besonderheit, dass Sie keine Gebote erhalten können. Entweder wird Ihr Artikel gekauft oder nicht – fertig.

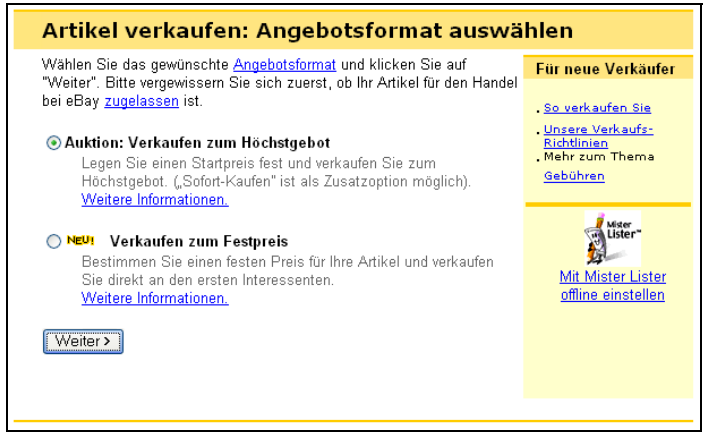

Hier wird die erste Entscheidung gefordert

Klicken Sie also bei markierter Option Auktion: Verkaufen zum Höchstgebot auf die Schaltfläche Weiter.

Der erste Schritt zum Einstellen eines neuen Artikels in eBay ist nun die Auswahl mindestens einer Kategorie. Dazu können Sie entweder die Kategorienummer ganz unten eintragen (sofern bekannt) oder Sie klicken sich durch die Auswahlboxen 1) bis 6), wobei nicht immer alle sechs Boxen benötigt werden. Da dieses Geklicke auf Dauer recht ermüdend sein kann, werden Sie sich für häufig zu verwendende Kategorien sicher gern die jeweilige vier- bis fünfstellige Nummer merken wollen.

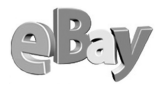

| Artikel verkaufen: Kategorie auswählen                                                                                                    |
|----------------------------------------------------------------------------------------------------|
| 1 Kategorie 2 Artikelbezeichnung 3 Bilder, Preis 4 Zahlung 5 Überprüfen                                                                                                    |
| & Beschreibung & Darstellung & Versand & Senden                                                                                                    |
| Wenn Ihnen die Kategorienummer bekannt ist, dann können Sie sie direkt <u>unten</u> eingeben.                                                                                                    |
| Klicken Sie in die nachfolgenden Felder, beginnend mit Feld 1, bis Sie die passende Kategorie<br>gefunden haben. Wenn die Kästchen abgeblendet sind (grau dargestellt werden), klicken Sie am<br>unteren Seitenrand auf "Weiter". |
| Hauptkategorie<br>Sie wissen nicht, wo Sie Ihren Artikel einstellen sollen? Lesen Sie die <u>Beschreibungen</u> aller<br>Hauptkategorien.                                                                                         |
| k & Instrumente ->CDs ->Reggae, Ska & Dub ->Reggae                                                                                                    |
| 1) 2)                                                                                                    |
| Modellbau -><br>Múnzen -><br>Musik & Instrumente -><br>Porzellan & Glas -><br>Puppen & Teddvs ->                                                                                                    |
| 3) 4)                                                                                                    |
| New Age Dub                                                                                                    |
| Oldies Reggae                                                                                                    |
| Reggae, Ska & Dub ->                                                                                                    |
| Rock ->                                                                                                    |
|                                                                                                    |
| 5) 6)                                                                                                    |
|                                                                                                    |
| Falls die Kategorieauswahl nicht angezeigt wird, klicken Sie bitte hier,                                                                                                    |
| Kategorienummer 1571<br>Die Nummer wird angezeigt, sobald Sie die Kategorieauswahl abgeschlossen haben.                                                                                                    |

Wer die Wahl hat, hat die Qual – und das über 18.000 Mal

eBay bietet Ihnen gut 18.000 Kategorien, in denen Sie Ihre Artikel einstellen können. Einerseits ist dies positiv für Käufer und Verkäufer, es dient sicher der Übersichtlichkeit. Andererseits kann die Vielfalt auch verwirren – soll z.B. ein Anzug der Marke Boss unter der Kategorie KLEIDUNG HERREN oder unter DESIGNER HERREN angeboten werden? Wenn es nach eBay ginge, sollten Sie das gute Stück am besten gleich in beiden Kategorien anbieten, zumindest eBay würde dadurch seine Erträge verdoppeln.

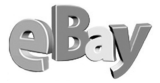

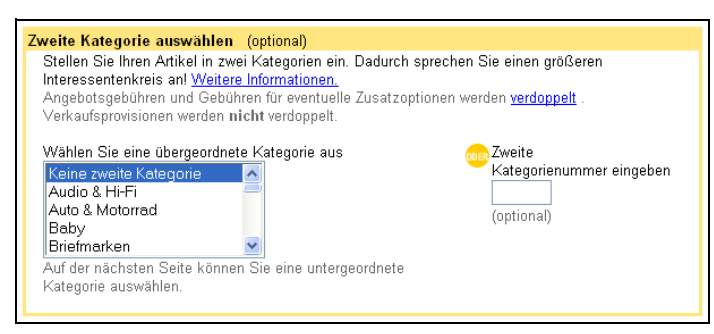

Das Einstellen in einer zweiten Kategorie ist eine (teure) Option

In den meisten Fällen jedoch ist das Listen in zwei Kategorien überflüssig. Wenn ich einen Anzug der Marke Boss suchen sollte (vorausgesetzt, ich hätte genügend schmale Schultern), dann würde ich in der Suchmaske z.B. schlicht Anzug Boss eingeben und mich nicht erst durch die Kategorien quälen. Damit würde ich alle Anzüge der genannten Marke finden, egal in welchen Kategorien sie stünden.

Meines Erachtens nutzen Einsteiger die Kategorien etwas stärker, oft erst einmal nur zum Stöbern. Und Ausnahmen bestätigen die Regel, z.B. habe ich ein exklusives Buch über die Marke Harley-Davidson durchaus schon erfolgreich verkauft, indem ich es sowohl unter Auto & Motorrad als auch unter Bücher – Sachbücher & Ratgeber – Verkehr angeboten habe, um den jeweils in dieser Rubrik stöbernden Sammlern entgegenzukommen.

Wofür auch immer Sie sich entscheiden mögen, wägen Sie genau ab, ob Sie die Extrakosten durch den Versteigerungserlös wieder hereinbekommen können!

Ein Klick auf WEITER bringt Sie zum zweiten von fünf Verkaufsabschnitten.

## 5.10.2 Aussagekrätige Überschrift finden

So wie ich mich immer besonders schwer tue, für meine eigenen Bücher die Klappentexte zu schreiben, so geht es vielen Anbietern mit den Überschriften für ihre Auktionen.

»Kurz, knackig, präzise« – was so leicht klingt ist doch manches Mal recht schwierig. Ihnen stehen maximal 45 Zeichen (inklusive Leer- und Sonderzeichen) zur Verfügung, das kann schon mal knapp werden. Daher bietet sich eine strikte Vorgehensweise an:

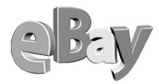

- 1. Eingabe der absolut notwendigen Daten, z.B. Mädchenbluse, weiß, Gr. 128
- 2. Hinzufügen von Markennamen, z.B. Mädchenbluse von Hummelsheim, weiß, Gr. 128
- 3. Ergänzung um Alleinstellungsmerkmale wie z.B. NEU oder OVP (originalverpackt).

Bieter suchen nicht nach Wörtern wie »Top« oder »Billig«. Nutzen Sie den knappen Platz möglichst sinnvoll!

Mehr ist oft gar nicht notwendig. Wichtig ist jedoch, dass Sie in der Artikelüberschrift immer die Art des Artikels wiederholen, auch wenn der bereits in der Kategorie genannt wird. Sicher ist es eindeutig, wenn in der Kategorie CD das Album Babylon by Bus von Bob Marley wie folgt überschrieben wird:

Bob Marley - Babylon by Bus, NEU

Ein Problem tritt jedoch auf, wenn potenzielle Käufer nicht in der Kategorie Musik – CD – Reggae suchen, sondern frei den Suchbegriff Bob Marley Babylon eingegeben haben. Da dieses Album auch als Doppel-LP oder als Musikkassette erhältlich ist, wäre folgende Angabe besser:

CD Bob Marley - Babylon by Bus, NEU

Fügen Sie nie die Attribute »gebraucht« oder »zu verkaufen« hinzu, das versteht sich von selbst!

Seien Sie vorsichtig bei der Verwendung von Markennamen. Falls Sie einen Markenartikel versteigern, so geben Sie die Marke auch an. Keinesfalls dürfen Sie Markennamen verwenden, wenn Sie nur Kopien oder Ȋhnliche« Produkte anbieten. Tabu sind also Überschriften wie

Gefrierdosen, so gut wie Tupperware

oder

Rolex-ähnliche Herrenuhr

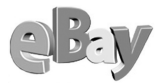

Nicht nur eBay, sondern auch die jeweiligen Markenrechteinhaber wachen mit Argusaugen darüber, ob ihre Rechte gewahrt bleiben.

eBay behält sich vor, unkorrekte über- oder beschriebene Artikel oder Vorwarnung und ohne Angabe von Gründen zu löschen

Vermeiden Sie auch Sternchen, Pluszeichen, Anführungszeichen und andere Sonderzeichen im Titel. Die eBay-Suchmaschine mag eventuell solche Überschriften übersehen, vor allem jedoch sind sie nervend für die Käufer.

Die Übersichtlichkeit von Überschriften wird auch durch ausufernde Verwendung von Leerzeichen nicht erhöht, zwei oder mehr Leerzeichen hintereinander werden einfach ignoriert!

```
Mustek Mdc 3000 & 64 Mb Cf Karte! *Neu*
—Milka Ostern 2002—Mb/Sz—
```

Was wird denn hier angeboten?

Die beiden oben stehenden Überschriften sind von den Anbietern für teures Geld als Topangebote gelistet worden. Was sich dahinter verbirgt, lässt sich jedoch nicht so leicht erahnen. Ich will es Ihnen verraten, Artikel eins ist eine Digitalkamera, Artikel zwei ein Spielzeuglastwagen in lila Farbe. Das hätten die Anbieter mit Leichtigkeit besser machen können!

Hier noch gleich ein zweites Beispiel, bei dem man sich fragen mag, ob der Anbieter beim Einstellen bereits wieder nüchtern war:

##TESTSIEGER##NEUWERTIG+OVP##GARANTIE##

So bitte auch nicht!

Erstens sieht man vor lauter ### den Text nicht und zweitens geht aus dieser Überschrift überhaupt nicht hervor, um was es hier geht. Wir verstehen uns!?

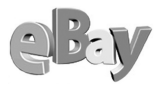

### 5.10.3 Korrekte Artikelbeschreibung erstellen

Nachdem nun die Hürde der Überschrift genommen wurde, machen wir uns doch direkt an die Artikelbeschreibung.

Hier können Sie nun mehr oder weniger episch den Artikel genauer beschreiben, es stehen Ihnen einige tausend Anschläge zur Verfügung.

In der Kürze liegt die Würze ...

Bitte schreiben Sie hier aber keine Romane! Es ist ja ganz niedlich, wenn Anbieter Zusammenfassungen der angebotenen Bücher bieten oder Anbieter von Tonträgern sich in höchste Lobeshymnen versteigen. Bezweifelt werden darf jedoch, ob dieser Mehraufwand die gewünschte Belohnung bringen wird. Insbesondere bei Massenartikeln sind die Bieter meist recht gut über die Merkmale interessiert und wollen nur die nötigsten Fakten wissen, z.B.:

- Menge
- Farbe
- Marke
- Alter
- Zustand (Neu, Originalverpackt, Neuwertig, Gut, Akzeptabel, Defekt, Für Bastler)

Der Unterschied zwischen »Originalverpackt« (verschweißt, verklebt) und »In Originalverpackung« ist hoffentlich klar?

Größe/Maße

Besonders bei Bekleidung, deren Passgenauigkeit wichtig ist, die also nicht allein mit den Maßen S, M, L oder XL ausreichend beschrieben werden kann, ist es mit einer einzigen Größenangabe nicht getan.

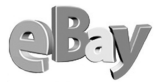

Anstelle von

Business Anzug, Gr. 98, schwarz

schreiben Sie besser

Original OLIVER CONRAD Top-Business Anzug, 3-Knopf-Einreiher, Gr. 98, schwarz, 100% reine Schurwolle (High Twist Super 100´s des italienischen Webers BOTTO GIUSEPPE), Futter Viskose. Dies ist ein sehr edler und leichter Business-Anzug aus sehr hochwertigem italienischem Tuch.

Kaum getragen, an der Jacke sind die Taschen sogar noch zugenäht!!!

Maße: Bundweite der Hose: 86cm Länge der Hose: 109cm Ärmellänge (von der Schulter): 68cm Länge der Jacke: 86cm Schulterbreite: 49cm

So bleiben keine Fragen offen und Sie bleiben vor einer Menge von Nachfragen verschont.

Ähnlich läge der Fall, wenn Sie z.B. Schmuck verkaufen würden. Art, Gewicht, Feingehalt des Golds oder Karat wären hier probate Angaben, weniger jedoch die Erläuterung, auf welcher romantischen Auslandsreise Sie das gute Stück erworben haben.

```
Beschreibung *
              Entweder nur Text oder in HTML
Original OLIVER CONRAD Top-Business Anzug,
3-Knopf-Einreiher, Gr. 98, schwarz, 100%
reine Schurwolle (High Twist Super 100's
des italienischen Webers BOTTO GIUSEPPE),
Futter Viskose.
Dies ist ein sehr edler und leichter
Business-Anzug aus sehr hochwertigem
italienischem Tuch.
Kaum getragen, an der Jacke sind die
Taschen sogar noch zugenäht!!!
Maße: Bundweite der Hose: 86cm
Länge der Hose: 109cm
Ärmellänge (von der Schulter): 68cm
Länge der Jacke: 86cm
Schulterbreite: 49cm
```

Die Rohfassung der Artikelbeschreibung

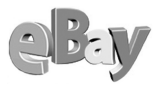

Haben Sie den obigen Text so in der Box Beschreibung eingetragen, dann können Sie sich mit einem Klick auf den Link Vorschau ANZEIGEN einen ersten Eindruck davon verschaffen, wie der Text nachher aussehen wird.

| 🗿 Artikel aufrufen - Microsoft Internet Explorer                                                                                                    | × |
|----------------------------------------------------------------------------------------------------|---|
| Original OLIVER CONRAD Top-Business Anzug, 3-Knopf-Einreiher, Gr. 98, schwarz, 100% reine Schurwolle<br>(High Twist Super 100's des italienischen Webers BOTTO GIUSEPPE), Futter Viskose. Dies ist ein sehr edler und<br>leichter Business-Anzug aus sehr hochwertigem italienischem Tuch. Kaum getragen, an der Jacke sind die Taschen<br>sogar noch zugenäht!!! Maße: Bundweite der Hose: 86cm Länge der Hose: 109cm Ärmellänge (von der Schulter):<br>68cm Länge der Jacke: 86cm Schulterbreite: 49cm<br>Fenster schließen |   |
|                                                                                                    | ~ |

Die Vorschaufunktion – nur bedingt einsatzfähig!

Leider ist die Vorschaufunktion nur bedingt hilfreich, sie zeigt jedoch eines recht deutlich: So genügt es noch nicht! Selbst ein einfacher Zeilenumbruch (also ein Betätigen der —)-Taste) wird nicht automatisch übernommen. Der Grund dafür liegt darin, dass eBay solche Anweisung als so genannte HTML-Tags erwartet.

#### HTML

HTML ist eine der Sprachen, die im Internet zur Seitengestaltung verwendet werden. Das klingt kompliziert und ist es auch, doch zum Glück benötigen Sie nur einige wenige Vokabeln aus dieser Sprache.

Bei HTML werden alle Anweisungen in spitze Klammern gesetzt. Wir wollen die ersten beiden »Vokabeln« direkt ausprobieren. Setzen Sie <br> dort ein, wo Sie einen einfachen Zeilenumbruch einfügen wollen; ein verwenden Sie, um einen neuen Absatz zu beginnen.

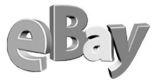

| Beschreibung * Entweder nur Text oder in HTML                                                                                                    |   |
|----------------------------------------------------------------------------------------------------|---|
| Original OLIVER CONRAD Top-Business Anzug,<br>3-Knopf-Einreiher, Gr. 98, schwarz, 100%<br>reine Schurwolle (High Twist Super 100's<br>des italienischen Webers BOTTO GIUSEPPE),<br>Futter Viskose.<br>Dies ist ein sehr edler und leichter<br>Business-Anzug aus sehr hochwertigem<br>italienischem Tuch.<br>Kaum getragen, an der Jacke sind die<br>Taschen sogar noch zugenäht!!! | ~ |
| Maße: Bundweite der Hose: 86cm<br>Länge der Hose: 109cm<br>ärmellänge (von der Schulter): 68cm<br>Länge der Jacke: 86cm<br>Schulterbreite: 49cm                                                                                                    |   |

Als Tags sind einmal <br> und zweimal eingefügt

Das Ergebnis spricht für sich. Ein neuer Klick auf Vorschau Anzeigen bringt die ersten Verbesserungen ans Licht.

| 🗿 Artikel aufrufen - Microsoft Internet Explorer                                                                                                    | X |
|----------------------------------------------------------------------------------------------------|---|
| Original OLIVER CONRAD Top-Business Anzug, 3-Knopf-Einreiher, Gr. 98, schwarz, 100% reine Schurwolle (High<br>Twist Super 100's des italienischen Webers BOTTO GIUSEPPE), Futter Viskose.<br>Dies ist ein sehr edler und leichter Business-Anzug aus sehr hochwertigem italienischem Tuch. | < |
| Kaum getragen, an der Jacke sind die Taschen sogar noch zugenäht!!!                                                                                                    |   |
| Maße: Bundweite der Hose: 86cm Länge der Hose: 109cm Ärmellänge (von der Schulter): 68cm Länge der Jacke: 86cm<br>Schulterbreite: 49cm                                                                                                    |   |
| Fenster schließen                                                                                                    |   |
|                                                                                                    | ~ |

Die drei Tags haben gewirkt, ein Zeilenumbruch und zwei neue Absätze wurden eingefügt

HTML bietet Ihnen aber noch eine Unmenge weiterer Optionen, Ihre Artikelbeschreibung optisch aufzubereiten. Text kann z.B. fett oder unterstrichen dargestellt werden, in beliebigen Farben, Größen oder in Tabellen. Dieses Buch kann und will kein HTML-Lehrbuch sein, dazu sei auf eine Vielzahl von anderen Titeln dieses Verlags verwiesen. Die wichtigsten HTML-Tags sollen Ihnen hier jedoch nicht vorenthalten werden, diese minimale Grundausstattung sollten Sie kennen.

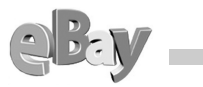

| Tag                    | Funktion                              | Anwendung                                                                                                    |                                        |
|------------------------|---------------------------------------|----------------------------------------------------------------------------------------------------|----------------------------------------|
| <pr><pr></pr></pr>     | Zeilenumbruch                         | Wird nur an der Stelle angewendet, wo der Zeilenum-<br>bruch stehen soll.                                                                                                    |                                        |
|                        | Neuer Absatz                          | Wird nur an der Stelle eingesetzt, wo der neue Absatz entstehen soll.                                                                                                    |                                        |
| <hr/>                  | Horizontale Linie                     | Fügt an dieser Stelle eine                                                                                                    | horizontale Linie ein.                 |
| <h1></h1>              | Größtes Überschrif-<br>tenformat      | Der folgende Text wird so lange im größten Über-<br>schriftenformat dargestellt, bis Sie  einfügen.                                                                                              |                                        |
| <h2></h2>              | Zweitgrößtes Über-<br>schriftenformat | Der folgende Text wird so lange im größten Über-<br>schriftenformat dargestellt, bis Sie  einfügen.                                                                                              |                                        |
|                        |                                       |                                                                                                    |                                        |
| <h6></h6>              | Kleinstes Überschrif-<br>tenformat    | <h4> bis <h6> sind für die Anwendung in eBay auf-<br/>grund der geringen Größe nicht geeignet.</h6></h4>                                                                                         |                                        |
| <b></b>                | Fettschrift                           | Der folgende Text wird so lange in Fettschrift darge-<br>stellt, bis Sie  einfügen.                                                                                                    |                                        |
| ⇔                      | Kursive Schrift                       | Der folgende Text wird so lange kursiv dargestellt, bis<br>Sie  einfügen                                                                                                    |                                        |
| <u></u>                | Unterstrichener Text                  | Der folgende Text wird so lange unterstrichen darge-<br>stellt, bis Sie  einfügen.                                                                                                    |                                        |
| <center></center>      | Zentrierter Text                      | Der zwischen <center> und </center> stehende Text<br>wird auf der Seite zentriert.                                                                                                    |                                        |
| <font color=""></font> | Farbiger Text                         | Der zwischen <font color=""> und </font> stehende<br>Text wird in der Farbe dargestellt, die statt das Platz-<br>halters »« eingesetzt wird. Die folgenden Farben<br>stehen Ihnen zur Verfügung: |                                        |
|                        |                                       | Für diese Farbe                                                                                                    | Geben Sie dieses<br>englische Wort ein |
|                        |                                       | Schwarz                                                                                                    | black                                  |
|                        |                                       | Grau                                                                                                    | gray                                   |
|                        |                                       | Weiß white                                                                                                    |                                        |
|                        |                                       | Blau                                                                                                    | blue                                   |
|                        |                                       | Aquamarin                                                                                                    | aqua                                   |
|                        |                                       | Marine                                                                                                    | Navà                                   |

Die wichtigsten HTML-Tags für den eBay-Verkäufer

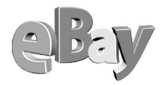

| Tag Funktion Anwendung |                                                 | Anwendung                                                                                                    |                                                                                                    |  |
|------------------------|-------------------------------------------------|----------------------------------------------------------------------------------------------------|----------------------------------------------------------------------------------------------------|--|
|                        |                                                 | Für diese Farbe                                                                                                    | Geben Sie dieses<br>englische Wort ein                                                                                                |  |
|                        |                                                 | Fuchsia                                                                                                    | fuchsia                                                                                                    |  |
|                        |                                                 | Grün                                                                                                    | green                                                                                                    |  |
|                        |                                                 | Hellgrün                                                                                                    | lime                                                                                                    |  |
|                        |                                                 | Oliv                                                                                                    | olive                                                                                                    |  |
|                        |                                                 | Violett                                                                                                    | purple                                                                                                    |  |
|                        |                                                 | Rot                                                                                                    | red                                                                                                    |  |
|                        |                                                 | Rotbraun                                                                                                    | maroon                                                                                                    |  |
|                        |                                                 | Blaugrün                                                                                                    | teal                                                                                                    |  |
|                        |                                                 | Gelb                                                                                                    | yellow                                                                                                    |  |
|                        |                                                 | Silber                                                                                                    | silver                                                                                                    |  |
| <0 >                   | Liste mit Nummerie-<br>rung erstellen           | Beginnen Sie die Liste mit <ol>, wenn Sie eine sor-<br/>tierte bzw. durchnummerierte Liste erstellen möchten<br/>Vor jedem Artikel in der Liste sollte ein <li>Tag und<br/>nach jedem Artikel ein </li></ol> |                                                                                                    |  |
| <u ></u >              | Listen mit Aufzäh-<br>lungszeichen<br>erstellen | Beginnen Sie die Liste mit<br>mit Aufzählungszeichen er<br>Artikel in der Liste sollte e<br>Artikel ein -Tag stehe<br>.                                                                                      | t <ul>, wenn Sie eine Liste<br/>rstellen möchten. Vor jedem<br/>in <li>-Tag und nach jedem<br/>n. Beenden Sie die Liste mit</li></ul> |  |
| <img/>                 | Bild einfügen                                   | Im Browser wird ein Bild a<br>Ersetzen Sie die URL (beg<br>einen Link auf ein Bild auf<br><img src="http://www.dor&lt;br"/> IhrBild.jpg>                                                                     | anstelle des Tags angezeigt.<br>innend mit http) durch<br>Ihrer Website.<br>näne.com/images/                                          |  |

Die wichtigsten HTML-Tags für den eBay-Verkäufer

### Links auf externe Bilder setzen

Das erste Bild pro Artikel ist bei eBay kostenlos, doch oftmals werden Sie versucht sein, einen Artikel von mehreren Seiten darzustellen. Wenn ein Bild mehr als tausend Worte sagt, dann möchten Sie vielleicht lieber zwei- oder gar dreitausend Worte sprechen lassen?

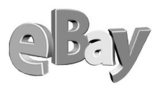

Leider verlangt eBay für weitere Abbildungen einen Zuschlag auf die Einstellgebühr, doch zum Glück gibt es eine einfache Möglichkeit, diese zu umgehen.

Der letzte Punkt in der obigen Tabelle zeigt Ihnen bereits, wie Sie vorgehen müssen. Allerdings benötigen Sie dazu entweder eine eigene Website oder einen Web-Space, d.h. gemieteten Speicherplatz im Internet. Dort müssen Sie die Datei deponieren und dann im img-Tag die entsprechende Adresse angeben.

img ist die Abkürzung für das englische Wort Image, also ein Bild.

Schon haben Sie eBay auf legale Art um die Gebühren für weitere Bilder geprellt.

### 5.10.4 Der eBay-Wortfilter

Unter *www.wortfilter.de* finden Sie eine Website, die großes Aufheben um einen angeblichen Wortfilter bei eBay macht. Ob es diesen nun wirklich gibt oder nicht, ist mir dabei nicht so wichtig. Insbesondere halte ich es für das gute Recht eines Online-Anbieters, den Inhalt seiner Seiten zu kontrollieren. Wortfilter werden von Internetanbietern häufig eingesetzt, um nicht für Inhalte haften zu müssen, die von Anwendern eingestellt werden, ohne sich um die Netiquette oder rechtliche Einschränkungen zu kümmern. Da aufgrund der Masse von Auktionen bei eBay kaum ein Redakteur manuell die Rechtmäßigkeit jeder einzelnen Überschrift bzw. jeder einzelnen Artikelbeschreibung überprüfen kann (oder wie viel höhere Einstellgebühren möchten Sie dafür zahlen?), scheint es tatsächlich so, dass eBay Wörter filtert.

Das Filtern bedeutet nun nicht etwa, dass Sie z.B. das humorvolle Buch »Das kleine Arschloch« des begnadeten Walter Moers bei eBay nicht verkaufen können. Allerdings können potenzielle Käufer nicht danach suchen, wenn Sie z.B. »Walter Moers – Das kleine Arschloch« als Überschrift wählen. Auch dann nicht, wenn der Suchende nur »Walter Moers« eingibt, Artikel mit gefilterten Wörtern werden als mögliche Suchergebnisse komplett ignoriert. Oder suchen Sie doch mal nach einem Langha*arsch*neider oder historischen Büchern über den W*arsch*auer Pakt!

Ich möchte dieses Thema hier nicht weiter vertiefen, die oben genannte Website kann bei Interesse jederzeit besucht werden. Allerdings war es mir wichtig, darauf hinzuweisen, dass sich eine Reihe von Begriffen nachteilig auf die Auffindbarkeit Ihrer Angebote auswirken könnten.

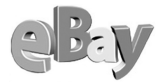

### 5.10.5 Versandoptionen auswählen

Als Verkäufer bestimmen Sie die Abwicklung des Verkaufs bzw. der Versteigerung. Je mehr Sie im Voraus festlegen, desto weniger Nachfragen und Unsicherheiten können entstehen.

#### Porto

Besorgen Sie sich bei der Deutschen Post oder auch einem anderen Transportunternehmen eine Gebührenliste, aus der Sie bereits beim Einstellen eines Artikels die zu erwartenden Versandkosten ablesen können. Bei der Post heißt das Heftchen »Serviceinformationen Produkte/Preise« und ist kostenlos an jedem Schalter erhältlich. Unter *www.deutschepost.de* finden Sie alle Kosten auch online, wie die folgende Abbildung zeigt.

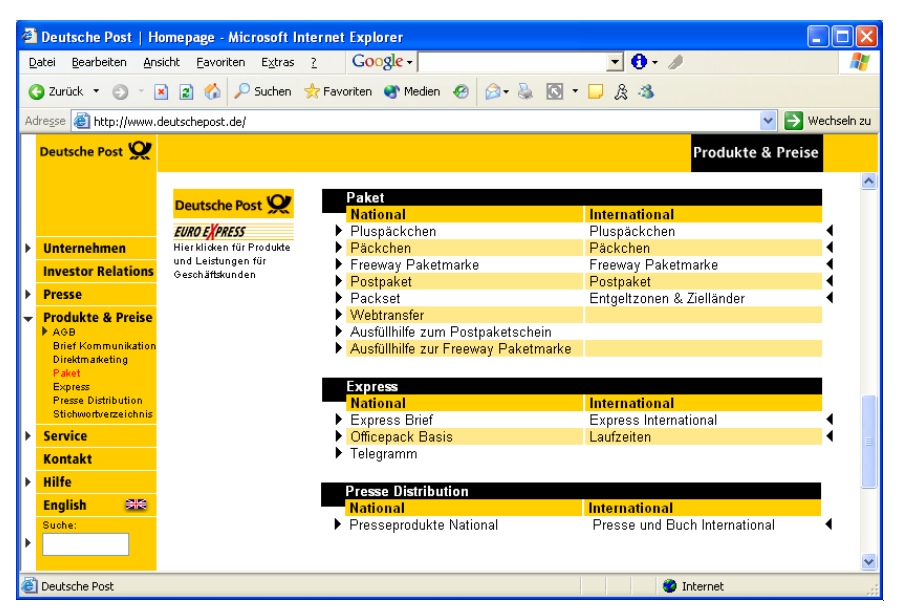

Hier finden Sie die Produkte der Deutschen Post

Brief

Ein Brief darf innerdeutsch maximal 1000 g (ins Ausland bis zu 2000 g) wiegen und das Maß DIN B4 haben (Länge 353 mm, Breite 250 mm) sowie eine maximale Höhe von 50 mm.

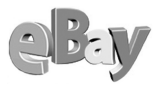

#### Warensendung

Falls Sie Waren offen versenden möchten (also mit einem lösbaren Klebeverschluss oder den so genannten Musterbeutelklammern verschlossen), so darf das Gewicht höchstens 500 g betragen, dafür ist die teuerste Warensendung rund ein Drittel günstiger als der teuerste Brief.

International gibt es den Typ der Warensendung leider nicht.

#### Büchersendung

Ebenfalls offen, also jederzeit für die Post einsehbar, können Bücher (sowie Broschüren, Notenblätter und Landkarten) verschickt werden. Auch hier gelten die maximalen Maße des Briefs, dafür können Sie aber bis zu 40 Prozent an Porto sparen.

Während Bücher innerdeutsch über 1000 g als deutlich teureres Päckchen verschickt werden müssen, sieht es beim Verkauf ins Ausland besser aus. Hier dürfen es sogar bis zu 5000 g sein und das sogar zu recht erträglichen Kosten.

#### Päckchen

Alles, was kein Brief mehr ist, muss entweder als Päckchen oder sogar als Paket verschickt werden. Ein Päckchen darf maximal 2 kg wiegen und muss mindestens 15x11x1 cm groß sein, die Höchstmaße betragen 60x30x15 cm.

#### Paket

Über 2 kg und bis maximal 20 kg bewegen Sie sich in der Welt der Paketpost.

Paketpost hat den besonderen Vorteil, dass Sie als Absender eine Versandquittung erhalten, mit der Sie zweifelsfrei belegen können, einen Artikel versandt zu haben.

Eventuell sollten Sie selbst dann Waren als Paket versenden, wenn diese gar nicht so schwer sind. Jedenfalls könnten Sie dann ruhig schlafen, denn kein Empfänger kann dann so einfach behaupten, er habe die Ware nie erhalten. Und selbst wenn wirklich einmal Ware verloren gehen sollte, würde die Versicherung der Deutschen Post mit bis zu €511 Ersatz leisten. Eine Höherversicherung ist bis rund €25.000 möglich.

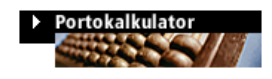

Wenn Sie nicht ganz sicher sind, wie eine bestimmte Ware am besten versendet werden kann, so steht Ihnen auf der oben genannten Website der Deutschen Post

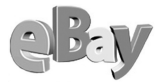

auch der Portokalkulator zur Verfügung, dazu müssen Sie nur auf die gleichnamige Schaltfläche klicken und schon gelangen Sie in das folgende Formular, welches auch komplexe Berechnungen durchführt.

Momentan fehlen diesem Kalkulator noch einige Produkte, aber die Post verspricht da Besserung. Dann drücken wir mal die Daumen ...

| 🗿 Deutsche Post   Service   Portokalkulator - Microsoft Internet E 💶 🔀                                                                                                    |                         |              |                                                        |
|----------------------------------------------------------------------------------------------------|-------------------------|--------------|--------------------------------------------------------|
| Der Portok<br>der Deutsc                                                                                                    | alkulator<br>hen Post A | ٩G           | Deutsche Post 👷 World Net                              |
| Portoberechnungen für Brief- und Direktmarketingprodukte per Mausklick. Ziel, Basisprodukt,<br>Formal, Stückzahl und ggr. Zusatzleistungen wählen. Anschliessend auf "Berechnen" klicken!<br>Dieser Dietneken-Service enthär licht alle Produkte und Preise, wird allerdings nach und nach<br>ausgebaut. Weitere Produkt- und Preisinformationen <b>* hier</b> . |                         |              |                                                        |
| Ziel                                                                                                    | Deutschland             |              | ~                                                      |
| Basisprodukt                                                                                                    | Brief                   | *            | Produktinformationen                                   |
| Bitte                                                                                                    | geben Sie ein Fo        | rmat ein ode | er wählen Sie ein Format aus:                          |
| Format eing                                                                                                    | jeben:                  |              | 🖸 Format wählen: 💽 💌                                   |
| Länge:                                                                                                    | 220 mm                  | n            | Standardbrief:                                         |
| Breite:                                                                                                    | 110 mm                  | n            | Lange: von 140 bis 236 mm<br>Breite: von 90 bis 125 mm |
| Höhe:                                                                                                    | 2 mm                    | n            | Höhe: bis 5 mm                                         |
| Gewicht:                                                                                                    | 20 g                    |              | Gewicht: bis 20 g                                      |
|                                                                                                    |                         |              |                                                        |
| Stückzahl 1                                                                                                    |                         |              |                                                        |
| ▶ Berechnen                                                                                                    | Preis: 0,56 €           |              |                                                        |
| Describer of sound                                                                                                    |                         |              |                                                        |
| Anzahl Produkt                                                                                                    | z.<br>Finzeln           | reis Preis   |                                                        |
| 1 X Brief Stan                                                                                                    | dardbrief á 0           | ,56 € 0,56 € |                                                        |
| Summe                                                                                                    |                         | 0,56 €       |                                                        |
| Dieses Angebot ist unverbindlich. Es gelten die jeweils aktuellen Kurse, Tarife und Steuern.                                                                                                    |                         |              |                                                        |
| Anmerkungen<br>Standarbbiefe müssen sich maschinell bearbeiten lassen. Nähere Informationen enthält die<br>Brochvine - Madomationsfähige Briefsendungen.                                                                                                    |                         |              |                                                        |
| Die Maße umfassen z.B. die Hüllenformate B 6, C 6 und DL. Die Länge muss mindestens das<br>1,41fache der Breite betragen.                                                                                                    |                         |              |                                                        |
|                                                                                                    |                         |              | © Copyright 2002 Deutsche Post                         |

Da sage noch Einer, Portokalkulation sei schwierig!

Und der ganze Rest

Ab 20 kg Gesamtgewicht zieht sich die Deutsche Post so langsam aus dem Geschäft zurück, auch wenn z.B. Fahrräder ohne Gewichtsbeschränkung transportiert werden.

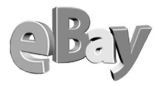

Besonders angenehm: Paketdienste holen Ware auch beim Versender ab, die Post tut sich da oft noch schwer.

Unter Service-Versandservice oder direkt unter *pages.ebay.de/versandservice* stellt Ihnen eBay zwei Alternativen bzw. Ergänzungen zu den Leistungen des Ex-Monopolisten vor.

Die Firmen Hermes und iloxx bieten sich an, Ihnen zu Diensten zu sein.

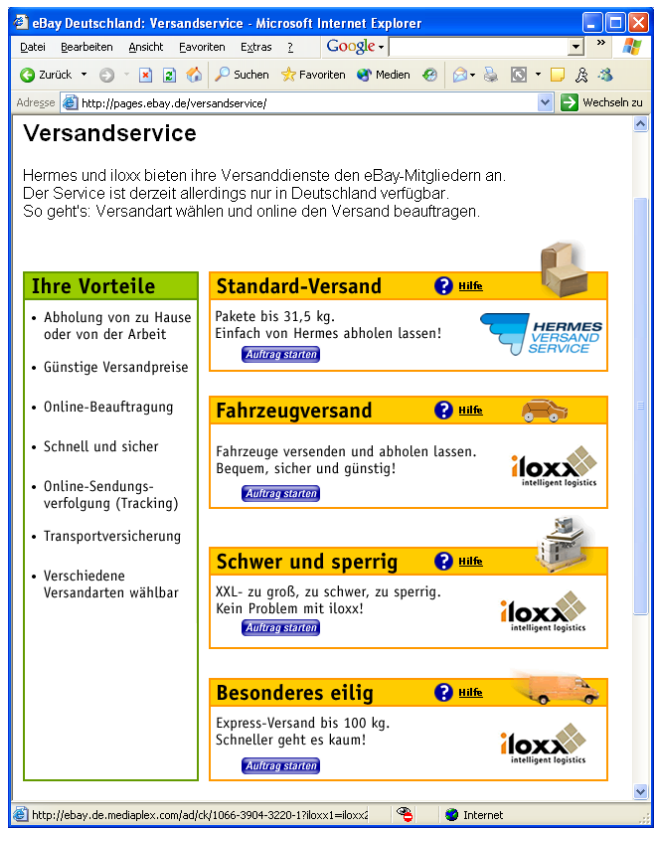

Hermes und iloxx sind derzeit bei eBay die Spediteure der Wahl

Während Hermes im Wesentlichen behauptet, alles das zu transportieren, was eine Person tragen kann, stellt sich iloxx eher als Schwerathlet und Sprinter dar.

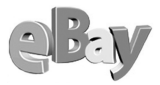

Besonders angenehm bei Hermes ist, dass Kleidung hängend versendet werden kann und damit die Qualität nicht leiden muss. Leider sind Sendungen bei Hermes nur bis maximal €500 versichert. Der Hermes-Auftragsschein bietet ähnlich wie bei der Post eine sehr komfortable Kostenkalkulation.

Auftrag starten Um auf die Kostenkalkulation zugreifen zu können, klicken Sie auf die Schaltfläche Auftrag starten unter dem jeweiligen Angebot.

| Hermes Versand Service                       | Microsoft Internet Explorer                                          |                                  |  |
|----------------------------------------------|----------------------------------------------------------------------|----------------------------------|--|
| Datei Bearbeiten Ansicht Ea                  | avoriten Extras ? Google -                                           | • 🔁 • 🥒 🥼                        |  |
| 🔇 Zurück 🝷 🕥 🝸 📓 1                           | 😚 🔎 Suchen 📌 Favoriten 🜒 Medien 🕢 😥 🗣 📓 🔽 🕇                          | 🖵 â 🚳                            |  |
| Adresse 🙆 http://www.hermes-v                | s.de/privat/auftrag/hvs_at_ebay.htm                                  | 💌 🄁 Wechseln zu                  |  |
|                                              |                                                                      |                                  |  |
|                                              |                                                                      |                                  |  |
|                                              |                                                                      |                                  |  |
|                                              | Standard-Paketversand - Auftragserteilung                            | <u></u>                          |  |
| AUFTRAGSERTEILUNG                            | Absender bzw. Abholadresse Empfänge                                  | ar                               |  |
| SENDUNGSSTATUS                               | Vorname Vorname                                                      |                                  |  |
|                                              | Nachname / Nachname / Firma *                                        |                                  |  |
| LEISTUNGEN                                   | Zusatz Zusatz                                                        |                                  |  |
| PREISE                                       | Straße / Straße / Hausnummer*                                        |                                  |  |
| TARIFRECHNER                                 | PLZ / Ort* PLZ / Ort*                                                |                                  |  |
|                                              | Vorwahl / Vorwahl / Telefonnummer* Telefonnummer*                    | ner                              |  |
| HILFE                                        | Vorwahl / Vorwahl / Faxnummer                                        |                                  |  |
|                                              | E-Mail * E-Mail *                                                    |                                  |  |
| AGB                                          | Möchten Sie einen Wunschtag auswählen?                               | <u>2 Hilfe</u>                   |  |
| KONTAKT                                      | Ja, ich möchte, dass meine Sendung am                                | abgeholt wird. (Bsp.: 1.12.2002) |  |
| Anzahl Preis (EUR)                           |                                                                      |                                  |  |
| eintragen Sendung bis5 kg                    |                                                                      |                                  |  |
| Sendung bis 5 kg größer als 120 x 80 x 80 cm |                                                                      |                                  |  |
| Sendung bis 10 kg                            |                                                                      |                                  |  |
|                                              | Sendung bis 10 kg größer als 120 × 60 × 60 om                        |                                  |  |
|                                              | Sendung bis 31,5 kg                                                  |                                  |  |
|                                              | Sendung bis 31,5 kg größer als 120 × 60 × 60 om                      | union des un lles                |  |
|                                              | Bitte klicken Sie nier, wenn Sie e keisegepack oder Panfrad          | Summe                            |  |
|                                              |                                                                      | Preis (EUR)                      |  |
|                                              |                                                                      |                                  |  |
|                                              |                                                                      | EUR                              |  |
|                                              | Hiermit bestätige ich, dass die Päckchen/Pakete den Höchstwert von B | EUR 500,00 nicht überschreiten.  |  |
|                                              | Ion akzeptiere die <u>AGB</u> der Hermes General Service GmbH.       |                                  |  |
|                                              | Aumay associated                                                     |                                  |  |
| Fenster schließen                            |                                                                      |                                  |  |
|                                              |                                                                      |                                  |  |
|                                              |                                                                      | Weil's gut ankommt.              |  |
| 🕘 Reisegepäck/Fahrräder                      |                                                                      | 🔮 Internet                       |  |

Mindestens so gut wie bei der Post: die Kostenkalkulationsmöglichkeit bei Hermes

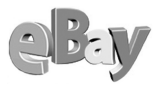

Wie gesagt, wenn es sehr schnell gehen soll oder sehr schwer ist, dann könnte iloxx einer Ihrer Vertragspartner werden. Natürlich gibt es da noch eine ganze Reihe anderer Anbieter, auf den ersten Gedanken fallen mir da z.B. TNT, UPS oder DPD ein. Ein Preisvergleich lohnt sich besonders bei teureren Sendungen sehr, denn jeder Anbieter hat so seine speziellen Stärken, bei denen er preislich besonders günstig anbieten kann.

iloxx wuchert als eBay-Partner mit einem besonderen Pfund. Es werden nicht nur Europlatten und Möbel bis zu zwei Tonnen Gesamtgewicht transportiert, sondern auch PKW und Motorräder.

Auftrag starten

Auch iloxx verfügt über einen Online-Preiskalkulator, den Sie über Auftrag starten erreichen können. Dadurch gelangen Sie in das folgende Fenster, in dem Sie den Punkt Preis-CHECK anklicken.

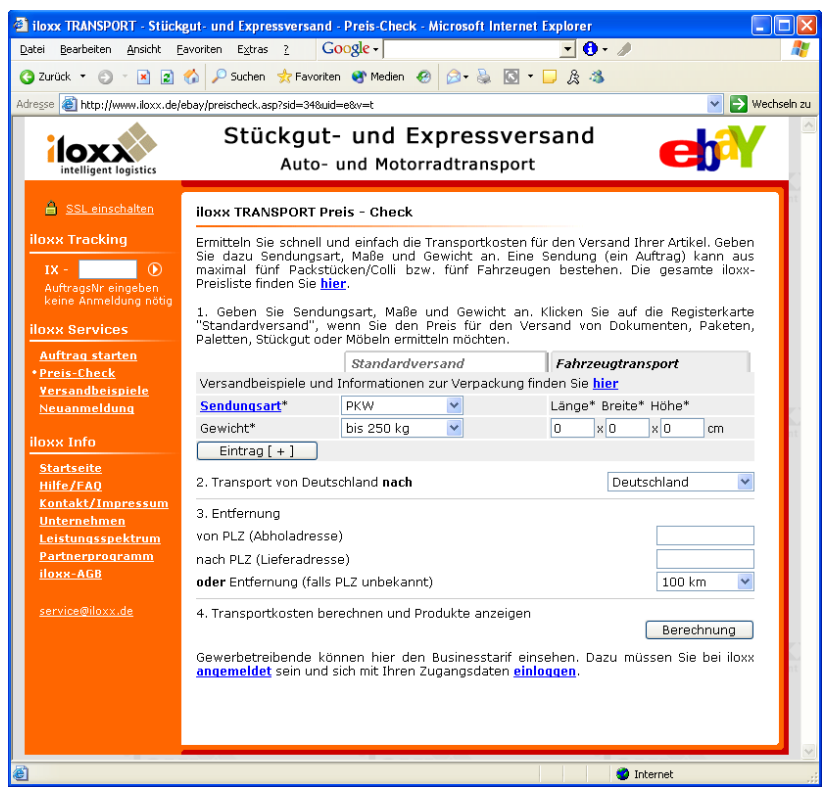

Bis zwei Tonnen Gewicht lässt sich mit iloxx fast alles machen ...

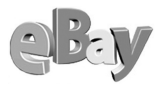

Sowohl Hermes als auch iloxx führen auf ihren Webseiten sehr gut durch die Menüs, auch Ungeübte werden sich hier leicht zurechtfinden.

#### Selbstabholung

Selbstabholung ist die Option, bei der die geringsten Portokosten anfallen, doch je nach Entfernung sind auch die Fahrtkosten nicht unerheblich. Bei wertvollen Artikeln hatte ich auch schon Käufer, die über 200 km gefahren sind, um schnell und sicher in den Besitz der Ware zu gelangen. Weniger wertvolle Waren werden nur selten abgeholt und dann auch meist nur von Käufern aus der Nähe.

Wenn Sie auf keinen Fall Fremde in Ihrer Wohnung begrüßen wollen, so sollten Sie Selbstabholung kategorisch ablehnen. Dazu genügt es oftmals nicht, lediglich die Option »Bar bei Übergabe« in den Zahlungsmodalitäten nicht anzukreuzen. Vielfach werden Sie trotzdem gefragt, ob die Ware nicht abgeholt werden kann. Hier kann es helfen, bereits im Angebotstext ausdrücklich darauf hinzuweisen, dass Selbstabholung nicht möglich ist.

Wir müssen leider draußen bleiben!

Zwar kann ein solches Verhalten auch zu weniger Geboten führen, denn misstrauische Zeitgenossen könnten Betrugsgefahr wittern, wenn ein Verkäufer partout nicht persönlich erreichbar ist. Doch wenn nicht bei Übergabe mindestens eine weitere Person zugegen sein kann, werden Sie den Nachteil zu Gunsten Ihrer Sicherheit wohl gern in Kauf nehmen, oder nicht?

#### **Diverse Optionen**

#### Einschreiben

Außer beim Versand eines Pakets erhalten Sie im Regelfall keine Versandquittung. Abhilfe schafft da die aufpreispflichtige Zusatzleistung Einschreiben bzw. Einschreiben mit Rückschein. Zwar geschieht der Versand immer auf die Gefahr des Empfängers, denn hier gilt der kaufmännische Merksatz »Warenschulden sind Holschulden und Geldschulden sind Bringschulden«. Der Käufer muss also sicherstellen, dass die Ware ihn erreicht. Unterlässt er dass, erklärt er sich also beispielsweise mit einem Versand einer Ware als Brief (sofern möglich) einverstanden, so trägt er das Risiko des Verlusts.

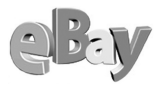

#### Nachnahme

Die meisten Käufer bei eBay leisten klaglos Vorkasse und danach ist ein Versand der Ware für den Verkäufer auch sehr risikoarm. Alternativ kann Nachnahme vereinbart werden, doch die nicht unerheblichen Mehrkosten sollte der Käufer tragen. In den meisten Fällen dürfte ein Versand per Nachnahme nicht sehr hilfreich sein.

#### Versichert

Wenn Sie die Versandkosten für Ihre Kunden niedrig halten wollen, dann werden Sie z.B. eine drei Pfund schwere Ware als Päckchen versenden wollen. Manch ein Käufer wird aber lieber €2,- Aufpreis zahlen wollen, damit Sie die Ware als versichertes Paket versenden. Bieten Sie dies ruhig optional an, es kostet ja nicht Ihr Geld und gehört inzwischen zum guten Ton. Sparsame und vertrauensvolle Käufer können diese Option ja ausschlagen.

### 5.10.6 Zahlungsmodalitäten festlegen

Jetzt wird es langsam interessant. Sie werden nun gefragt, wie die Käufer ihr Geld bei Ihnen abliefern dürfen. Dabei könnten Sie nun versucht sein, jede Option anzukreuzen, um Ihr Angebot den Interessenten möglichst angenehm erscheinen zu lassen. Es mag jedoch Gründe geben, dies gerade nicht zu tun.

Betrachten wir daher die Optionen im Einzelnen.

#### Überweisung

Die überwiegende Anzahl von eBay-Transaktionen läuft per Vorabüberweisung. Der Käufer setzt ein gewisses Maß (abhängig von der Höhe des Betrags) an Vertrauen in den Verkäufer und überweist möglichst umgehend den vereinbarten Betrag.

Die Überweisung stellt eine (relativ) schnelle und kostengünstige Möglichkeit dar, die Transaktion durchzuführen.

Trotzdem benötigen die Beteiligten etwas Geduld, denn je nachdem, welche Banken auf beiden Seiten involviert sind, kann die Laufzeit des Geldes selbst innerhalb Deutschlands und rund 40 Jahre nach Erfindung des Mikroprozessors immer noch bis zu einer Woche betragen. Unglaublich, aber ich habe es selbst erlebt.

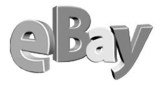

| Welche Zahlungsmethoden akzeptieren Sie? * Minimieren 🛣                                                                                                    |
|----------------------------------------------------------------------------------------------------|
| Paybox<br>Akzeptieren Sie paybox-Zahlungen und ermöglichen Sie es den Käufern<br>so, bargeldlos, schnell und einfach per Mobiltelefon für Ihren Artikel zu<br>bezahlen.                                                                                                    |
| Ihre paybox-Nummer 🛛 + 49 💌                                                                                                    |
| <ul> <li>✓ Überweisung</li> <li>Nachnahme</li> <li>Barzahlung bei Übergabe</li> <li>Kreditkarte</li> <li>✓ Euroscheck</li> <li>✓ Siehe Artikelbeschreibung</li> </ul>                                                                                                    |
| Wenn Sie Überweisung anbieten und die unten stehende Vereinbarung<br>akzeptieren, werden Ihre Bankkontodaten bei der Kaufabwicklung dem<br>Käufer angezeigt.<br><u>Kaufabwicklung: Kontodaten für Überweisung bearbeiten.</u><br>I ch bin damit einverstanden, dass meine Bankkontodaten dem<br>Käufer bei der Kaufabwicklung angezeigt werden. |

Die Option Überweisung sollten Sie hier mindestens ankreuzen.

Ich habe aber auch den umgekehrten positiven Fall erlebt. Ein Käufer hatte zufällig sein Konto bei derselben Bank wie ich und überwies gegen 11:30. Am selben Tag um 21:15 hatte ich bereits die Gutschrift auf meinem Konto und konnte am nächsten Morgen zur Post tigern.

Dies ist keine Empfehlung, sich ein Konto bei jeder größeren Bank zuzulegen!

#### Nachnahme

Hat einer der Beteiligten kein Girokonto, dann fällt die obige Möglichkeit natürlich aus. Zugegeben, kein Girokonto zu haben, ist heutzutage schon ein extrem ungewöhnlicher Zustand. Doch trotzdem gibt es eine Daseinsberechtigung für die Versandform Nachnahme. Manche Käufer fordern sie nämlich, denn sie wiegen sich damit in vermeintlicher Sicherheit. Aus Angst, ihres Geldes bei einer Vorabüberweisung verlustig zu gehen, fordern sie von Ihnen als Verkäufer, die Ware per Nachnahme zu versenden, und wollen dann erst beim Postboten zahlen.

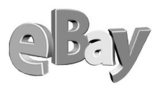

Doch wer kennt nicht das beliebte Beispiel mit den Ziegelsteinen im Nachnahmepaket! Meiner Meinung nach bietet die Nachnahme keinen besonderen Schutz für den Käufer, aber auf jeden Fall bedeutet sie höhere Kosten.

Ich persönlich weigere mich konsequent, Waren per Nachnahme zu versenden, denn falls der Empfänger die Sendung nicht annimmt, bleibe ich auf den Nachnahmekosten sitzen. Ich weiß jedoch von professionellen Versendern, die fast überwiegend per Nachnahme versenden und damit meist gute Erfahrungen machen.

Entscheiden Sie selbst, ob Sie diese Bezahloption anbieten wollen, aber seien Sie sich des (wenn auch geringen) Risikos bewusst.

#### Bar bei Übergabe

Die Bezahlung bei Übergabe ist meines Erachtens fast ein Muss-Angebot, falls Sie sehr teure Artikel versteigern. Damit geben Sie den Bietern das Gefühl, kein großes Risiko einzugehen, allerdings werden Sie sich öfter auf unbekannten Besuch einstellen müssen.

Ich persönlich biete diese Option fast nie an (außer bei sehr sperrigen und, wie erwähnt, teuren Gütern), habe aber öfter Nachfragen erhalten, ob eine persönliche Abholung möglich wäre und diesen Bitten auch meist entsprochen – dabei habe ich noch nie schlechte Erfahrungen gemacht. Aber wie bereits erwähnt, Sie sollten immer auf Ihre eigene Sicherheit achten. Eine persönliche Übergabe z.B. von Schmuck könnte ja auch im Schalterraum Ihrer Lieblingsbank stattfinden, Ihre eigene Wohnung müssen Sie dafür nicht unbedingt öffnen.

### Kreditkarte

Die wenigsten Gelegenheitsverkäufer werden in der Lage sein, Zahlungen per Kreditkarte entgegenzunehmen. Als Profi, der eventuell bereits ein Gewerbe (Ladengeschäft, Versandhandel oder Ähnliches) betreibt, verfügen Sie aber eventuell bereits über eine Verbindung zu Kreditkartenunternehmen.

Ein Vorteil der Kreditkarte ist die sehr schnelle Transaktion, nachteilig fällt natürlich die Gebühr ins Gewicht, die bekanntlich der Verkäufer zu tragen hat. Außerdem birgt die Kreditkartenzahlung einen weiteren Nachteil für den Verkäufer, denn ein Kunde kann bei seiner Kreditkartenorganisation eine Zahlung auch nachträglich (mit einer möglichst guten Begründung) widerrufen. Dann haben Sie als Verkäufer das Problem, den geschuldeten Betrag auf zivilrechtlichem Wege einholen zu müssen.

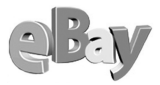

Erfahrungsgemäß verlaufen jedoch die meisten Kreditkartentransaktionen sehr problemlos, so dass diese Option, falls möglich, durchaus in Erwägung gezogen werden sollte.

#### Scheck

Der per Post versandte Scheck spielt nur eine kleine Nebenrolle im Rahmen des eBay-Handels. Innerdeutsch habe ich damit noch nie zu tun gehabt, international ist er bei großen Summen weiterhin eine mögliche Option, denn trotz hoher Bankgebühren für die Scheckeinlösung sind die Überweisungsgebühren vom bzw. ins Ausland oft nicht weniger hoch.

#### Geld per Post

Weniger sicher als der Scheckversand ist das Versenden von Bargeld in einem Brief. Wenn man an das Gute im Postangestellten glauben mag, sollte das aber kein größeres Problem darstellen. Beim Auflösen meiner zum Teil recht exotischen Schallplattensammlung habe ich bereits Bargeld u.a. aus Italien, Österreich, der Schweiz, Finnland, den Benelux-Ländern und sogar aus Peru erhalten, noch nie ist etwas verloren gegangen. Auch wenn ich in Einzelfällen den Bargeldversand ins Ausland betrieben habe, kam immer prompt die Ware bei mir an.

Allerdings darf das große Risiko hier nicht verharmlost werden, eine Versicherung oder Nachforschungsanträge für Briefe gibt es bei der Post nicht und falls zur Sicherheit das Geld als Einschreiben mit Rückschein versendet werden soll, na dann kann man doch auch gleich die teilweise happigen Überweisungsgebühren zahlen.

Bei meinen eigenen Bargeldtransaktionen handelte es sich immer um Beträge im überschaubaren Bereich, deren Verlust notfalls zu verschmerzen gewesen wäre. Das Risiko, eine größere Summe per Brief zu versenden, ist sicher nicht zu unterschätzen.

Ein Tipp noch: Wenn Sie schon Bargeld per Brief schicken bzw. empfangen wollen, so empfehlen Sie Ihre Kunden doch, immer nur Scheine zu versenden. Potenzielle Bösewichte können so in den Briefen keine Münzen erfühlen. Das Wechselgeld können Sie dann leicht mitsamt der Ware zurücksenden!

Bloß keine schlafenden Hunde wecken!

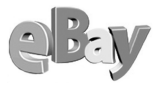

#### paybox

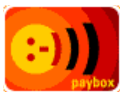

Am schnellsten erhalten Sie Ihr Geld, wenn Sie Ihren Kunden eine Bezahlung per paybox ermöglichen.

Mit paybox können Sie mit Ihrem Handy sicher im Internet einkaufen, Prepaid-Karten aufladen oder Taxi- und Hotelrechnungen begleichen. Darüber hinaus können Sie per paybox Geld überweisen, ohne auf TAN-Nummern angewiesen zu sein. Das bedeutet für Sie, dass Sie einen eBay-Verkäufer bezahlen oder von einem eBay-Käufer Geld schnell und einfach erhalten können, so verspricht es die Eigenwerbung von paybox.

Einzige Voraussetzungen für die Nutzung von paybox sind ein eigenes Handy, ein bestehendes Konto bei einer deutschen Bank und die Registrierung bei paybox. Zusätzliche Soft- oder Hardware ist nicht erforderlich. paybox funktioniert mit jedem Mobiltelefon, unabhängig vom Anbieter. Die Zahlungsabwicklung erfolgt per Lastschrifteinzug und Verrechnung mit dem jeweiligen Händlerkonto.

Ein kleiner Wermutstropfen ist die jährliche Grundgebühr von derzeit €9,50, doch dafür erhalten Sie auch Einkaufsgutscheine für bekannte Online-Anbieter in Höhe von momentan €12,50.

Achtung: Falls Sie Zahlung per paybox anbieten, wird dem Höchstbieter Ihre Handynummer bekannt gegeben!

Positiv für Verkäufer ist, dass das Empfangen von Geld kostenlos ist, lediglich der Sender hat einige (erträgliche) Gebühren zu tragen.

Um sich für paybox anzumelden, klicken Sie an verschiedenen Stellen auf der eBay-Website auf das paybox-Logo oder öffnen direkt die Adresse *www.paybox.de*.
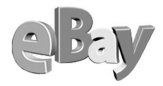

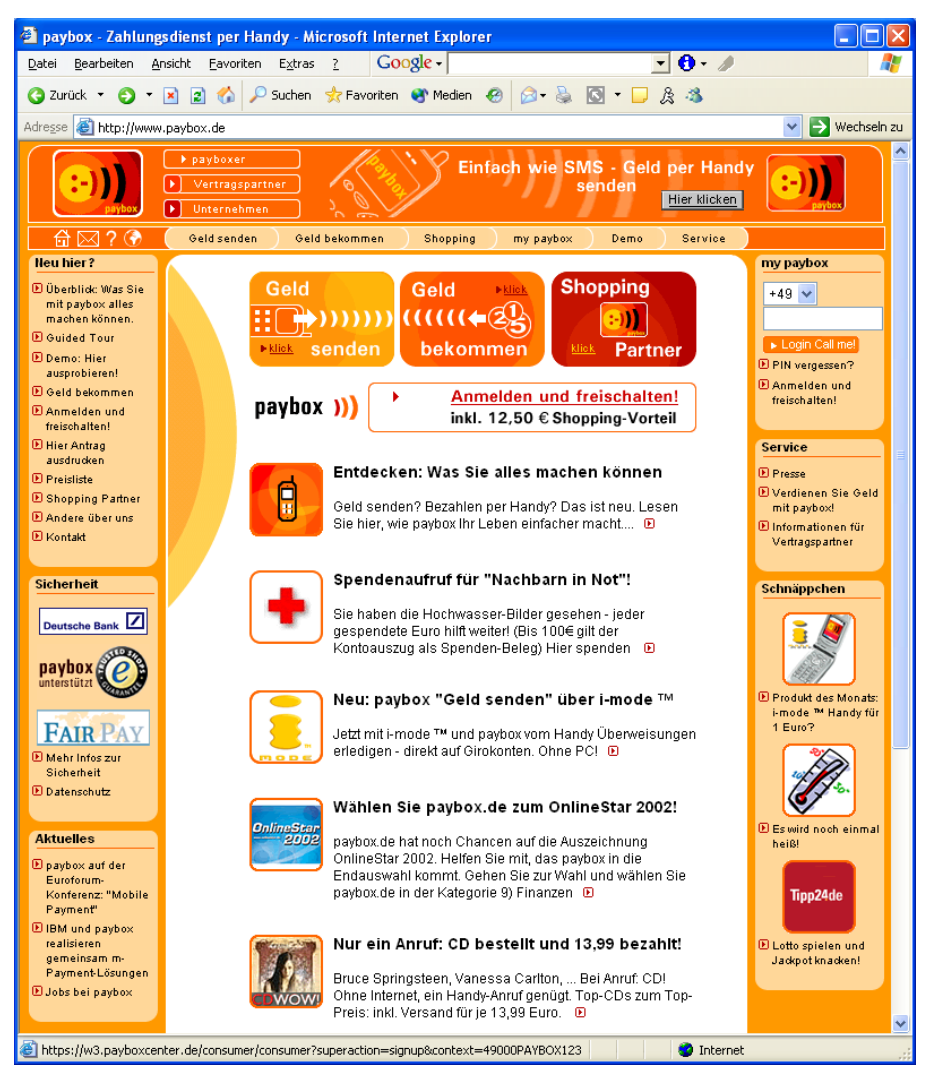

Die Homepage von Paybox

Übrigens können Sie auch Geld via paybox erhalten, wenn Sie dort nicht angemeldet sind. So kann ein Käufer Ihnen über sein Handy per paybox eine Überweisung senden und kurz darauf erhalten Sie eine E-Mail von paybox, wie Sie sie unten sehen können.

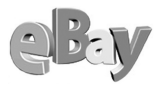

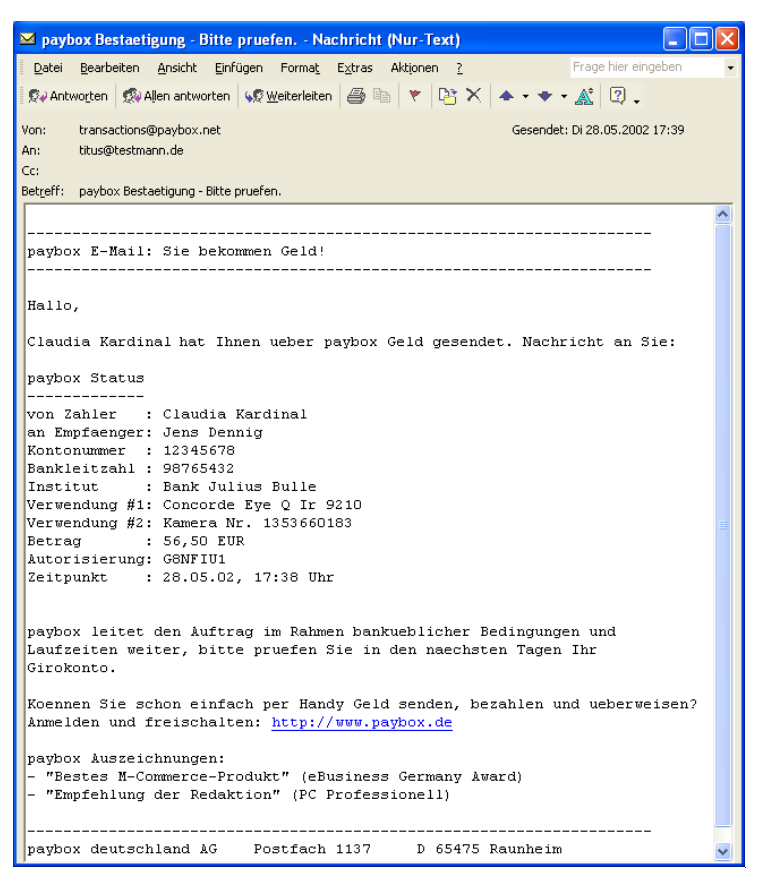

Eine sichere Sache, das Geld wird in Kürze auf Ihrem Konto sein

Wann immer Sie eine solche Mail von dem Absender transactions@paybox.net erhalten, wissen Sie, dass Ihr Geld bereits auf dem Weg ist. Sie können dann die Ware umgehend versenden und haben einen zufriedenen Kunden mehr.

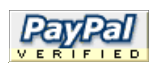

Weiter soll hier auf paybox nicht eingegangen werden, denn das könnte den Rahmen dieses Buchs leicht sprengen. Doch lassen Sie mich noch darauf hinweisen, dass paybox weltweit mehr als einen

Konkurrenten hat. Insbesondere eBayer in den USA bevorzugen beim mCommerce das Zahlen über den Dienst PayPal, der ähnlich wie paybox funktioniert und bei dem die Anmeldung kostenlos ist.

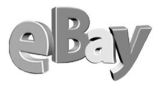

Besonders nett ist bei PayPal die Funktion, bei der Käufer lediglich eine eBay-Auktionsnummer eingeben müssen, um für eine Auktion zu zahlen. Sie können dies unten links in der folgenden Abbildung sehen.

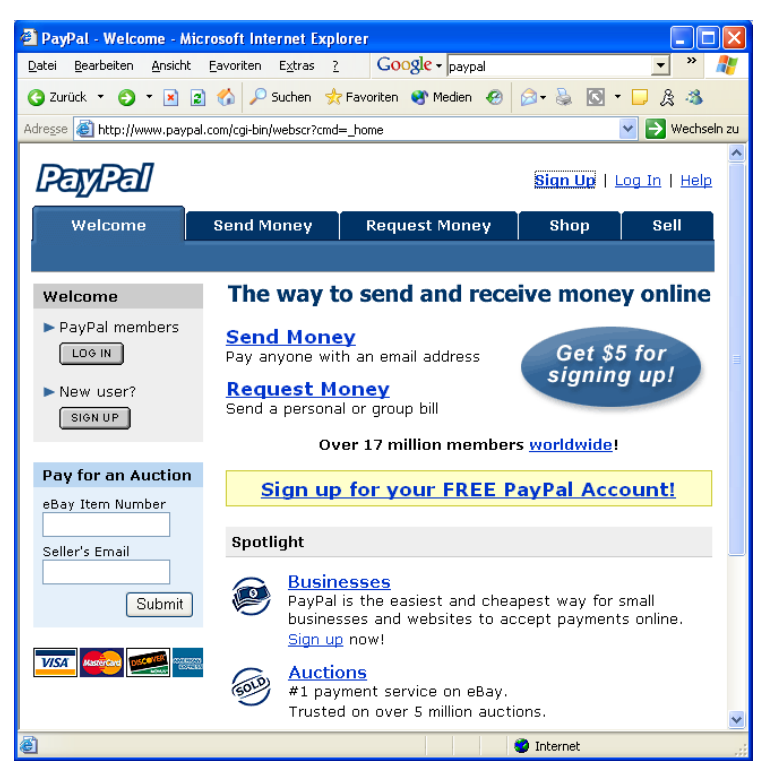

Für internationale Auktionen nicht zu vernachlässigen: PayPal

An PayPal gelangen Sie über deren Website *www.paypal.com*. In Deutschland können Sie über die eBay-Zahlungsmodalitäten PayPal nicht als Option für Käufer anbieten, doch steht es Ihnen natürlich frei, Ihren internationalen Kunden das Bezahlen via PayPal in der Artikelbeschreibung anzubieten.

Markieren Sie möglichst alle Zahlungsoptionen, die Sie akzeptieren wollen, so halten Sie die Anzahl der potenziellen Bieter möglichst groß.

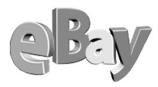

### 5.10.7 Zähler hinzufügen – Pro und Contra

eBay bietet Ihnen die kostenlose Möglichkeit, einen Besucherzähler auf Ihrer Angebotsseite anzubringen.

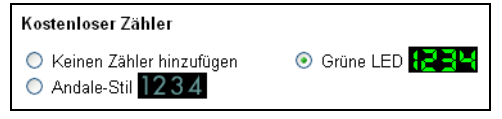

Warum nicht? Ein Zähler kann die Attraktivität Ihres Artikels unterstreichen.

**1019721** Der Zähler zeigt einerseits Ihnen selbst, wie viele Mitglieder sich den Artikel angesehen haben, er kann aber auch zu Werbezwecken dienen. Wenn andere sehen, dass ein Artikel bereits drölfmillionenmal angesehen wurde, werden sie vielleicht vom Herdentrieb gepackt und bieten zügelloser!?

Probieren Sie es aus, es kostet ja nichts. Sollten Sie partout keinen Zähler wünschen, so müssen Sie explizit die Option KEINEN ZÄHLER HINZUFÜGEN anklicken.

### 5.10.8 Zahlungshinweise festlegen

Natürlich können Sie das für die Zahlungshinweise vorgesehene Feld auch freilassen. Dann werden Sie aber umso mehr Text in die E-Mails nach Auktionsende packen müssen. Normalerweise variiere ich den folgenden Text, um meinen Bietern von vornherein klar zu machen, wo der Hammer hängt:

eBay-Gebühren übernehme ich, Porto, Verpackung und Versicherung (Kosten für Auslandsversand auf Anfrage) zu Lasten des Auktionsgewinners. Versand nach Eingang der Überweisung oder Gutschrift des Schecks, Bargeld bitte nur als Einschreiben! Ich versende nicht per Nachnahme und warte nicht länger als 10 Tage auf das Geld!

Auch wenn das Abwälzen von eBay-Gebühren auf Käufer verboten ist, warum nicht darauf hinweisen, dass man hier korrekt handelt?

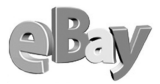

So erspare ich mir auch viele unnötige Nachfragen; man möchte sich ja hin und wieder auch mit etwas anderem befassen als mit (eigentlich unnötigen) Nachfragen anderer eBayer, oder nicht?

### 5.10.9 Kosten für Porto und Verpackung feststellen und angeben

Die Versuchung ist groß. Während eBay seine Gebühren auf jeden erzielten Cent erhebt, bleiben die Versandspesen – natürlich – unangetastet.

Wie verlockend ist da der Gedanke, möglichst hohe Versandspesen vom Käufer zu verlangen!

Die Frage, ob die Kosten für Porto, Verpackung und Ähnliches bereits im Angebotstext stehen sollten, werden immer wieder kontrovers diskutiert. Die beliebteste Ausrede von Käufern ist hier: »Woher soll ich denn die Kosten im Voraus wissen, ich müsste den Artikel dazu doch erst verpacken!« Da kann ich nur antworten: »Na, dann tun Sie's halt!«

Glauben Sie im Ernst, es bieten mehr Leute auf einen sperrigen oder schweren Artikel, wenn Sie die Kosten erst einmal vornehm verschweigen?

Wer kauft schon gern die Katze im Sack?

Grundsätzlich biete ich nie auf Artikel, bei denen der Verkäufer die Nebenkosten nicht angibt, zumindest frage ich vorher nach. So ist der Anbieter halt selber schuld, wenn er ständig gleich lautende Mails beantworten muss.

Zugegeben, jeder Grundsatz hat seine Ausnahme, als Sammler seltener CDs stoße ich oft erst kurz vor Schluss auf einen Artikel, bei dem nur lapidar »Käufer trägt Versandkosten« angegeben wird. Da mache ich mir die Sache auch schon einmal einfach, eine CD als Warensendung kostet innerdeutsch ganz genau €1,53. Doch Sie sollten einmal die E-Mails lesen, die ich bekomme, wenn ich danach den Auktionsbetrag zuzüglich €1,53 überweisen will. »Selbstverständlich« habe der Anbieter Porto und Verpackung gemeint, das müsste mir doch klar sein, schallt es dann. Natürlich ist mir das klar und ich bin dann auch bereit €2,- klaglos und bis zu €2,50 für Porto und Verpackung mit besonders schönem Schleifchen zu zahlen, aber wundern dürften sich Verkäufer bei solch ungenauen Angaben nicht!

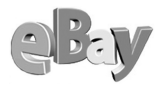

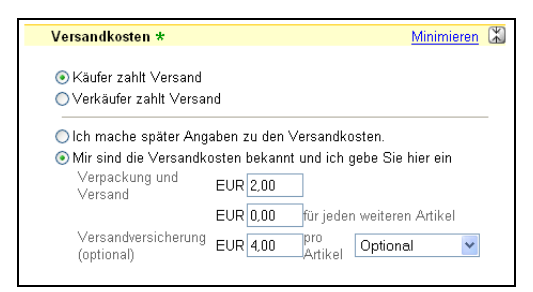

Ersparen Sie sich viele Rückfragen und geben Sie die Versandkosten von vornherein an.

Klären Sie vorher Ihre genauen Kosten! Auch (neue) Umschläge oder (neue) Kartons kosten Geld und das sollten Sie bei der Angabe der Kosten auch berücksichtigen. Auch die 5 Cent für Musterbeutelklammern oder Paketklebeband dürfen Sie einrechnen, aber übertreiben Sie es nicht.

Sicher kostet ein Pluspäckchen (hübscher gelber Karton inkl.  $\in$ 3,68 Porto) respektable  $\in$ 5,09, aber wenn Sie einen gebrauchten Karton verwenden und 32 Cent für Klebeband rechnen, dann sind Sie inklusive Porto bei gerade einmal  $\in$ 4,- gelandet. Versetzen Sie sich in die Lage des Käufers, sicher wird man lieber bieten, wenn man das Gefühl hat, bei den Nebenkosten nicht über den Tisch gezogen zu werden.

Persönlich runde ich meist auf (Päckchen von €3,68 auf €4,- und Pakete von €5,62 auf €6,-), lediglich wenn ich für hochwertige Güter Luftpolsterfolie oder einen großen neuen Karton (kostet bei der Post je nach Größe bis zu €2,30) benötige, kommen diese Kosten noch hinzu. Damit bin ich immer gut gefahren. Eine Bekannte, die früher pauschal €7,- für jeden Artikel verlangte, hat sich inzwischen auch eines Besseren besonnen.

| Einzelheiten zur Bezahlung                                                                                                    | Zahlungshinweise                                                                                                    |
|----------------------------------------------------------------------------------------------------|----------------------------------------------------------------------------------------------------|
| Verpackung und Versand in / nach Deutschland EUR 6,00<br>Zusätzliche Versandkosten pro Artikel EUR 3,50<br>Versandversicherung pro Artikel (nicht verfügbar)<br>Hinveis: Sovohl Käufer als auch Verkäufer müssen sich an die<br>aufgeführten Zahlungs- und Versandedingungen halten. Zur<br>Änderung dieser Bedingungen ist das Einverständnis beider Parteien<br>erforderlich. <u>Weitere Informationen</u> | Wir verschicken grundsätzlich versichert! (in den<br>Versandkosten bereits enthalten) Die Ware wird nach<br>Geldeingang ausschließlich an die in der Kaufabwicklung<br>angegebene Adresse verschickt. Zahlung ist nur per<br>Vorauskasse möglich (Kontoverbindung in<br>Kaufabwicklung). Wir gewähren ein 14-tägiges<br>Rückgaberecht! In diesem Fall muß uns die Ware in<br>einwandfreiem Zustand kostenfrei im Auslieferungslager<br>erreichen. Wir nehmen grundsätzlich keine unfreien<br>Sendungen an! |

So ist für den potenziellen Käufer alles klar

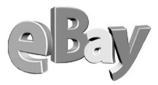

Also, seien Sie sparsam beim »Einkauf« bzw. Recyceln von Verpackungsmaterial und geben Sie die Kosten immer im Voraus an. So sichern Sie sich hohe Gebote und zufriedene Bieter!

### 5.10.10 Top-Angebot und Galerien

Für eBay ist es absolut legitim, den Umsatz bzw. Ertrag zu maximieren. Als Verkäufer dagegen sollte Sie nur die Maximierung des eigenen Erfolgs interessieren, daher ist bei kostenpflichtigen Optionen Zurückhaltung angebracht.

eBay stellt Ihnen als Verkäufer unter der Überschrift Artikel Hervorheben eine Reihe von Maßnahmen zur Verfügung, untergliedert in Galeriebild und Zusatzoptionen, wie die folgende Abbildung zeigt.

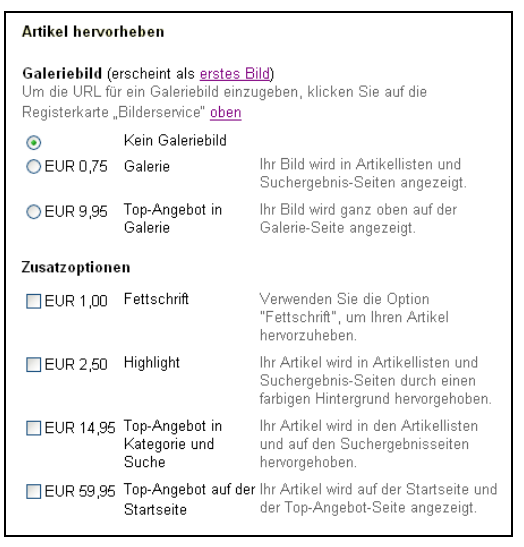

Das Hervorheben von Artikeln will gründlich überlegt sein

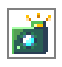

Diese Optionen sind gar nicht so kompliziert, wie es vielleicht scheint. Falls Sie in Ihrer Artikelbeschreibung ein Foto eingebunden haben, erscheint in der Ansicht das kleine Fotosymbol vor Ihrem Angebot.

Ein Foto in der Galerie darzustellen, bedeutet, dass anstelle des kleinen Symbols eine Vorschau Ihres Bildes angezeigt wird. Der Preis dafür ist noch recht human

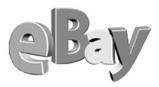

und mag durchaus dazu führen, dass mehr potenzielle Bieter auf Ihren Artikel klicken und die Artikelbeschreibung lesen.

Gegen einen deutlich höheren Obolus in Höhe von derzeit €9,95 können Sie Ihren Artikel auch ganz oben in der »Galerie«, also der Ansicht auf die jeweilige Kategorie, darstellen lassen. Die folgende Abbildung zeigt die beiden unterschiedlichen Optionen. Ganz oben in der Abbildung sehen Sie ein Top-Angebot mit Galeriebild, ganz unten ein einfaches Galeriebild. Während neue Angebote sich immer ganz unten in einer Kategorie finden, steht ein Top-Angebot immer oben. Damit lassen sich natürlich weitaus mehr potenzielle Interessenten zu Ihrem Angebot locken, da es während der gesamten Auktionslaufzeit oben steht.

Ob Ihnen das den Premium-Aufschlag von nahezu €10 wert ist, können nur Sie selbst entscheiden. Eine hohe Besucherzahl allein garantiert noch kein hohes Auktionsergebnis für Ihr Angebot.

| 🗿 eBay Deutschland - Artik                         | el : Reggae      | , Ska & Dub - Microsoft Internet Explorer                            |                               |                       |                   | ×        |
|----------------------------------------------------|------------------|----------------------------------------------------------------------|-------------------------------|-----------------------|-------------------|----------|
| <u>D</u> atei <u>B</u> earbeiten <u>A</u> nsicht ( | Eavoriten Ex     | tras <u>?</u> Google -                                               | • 🕕 • 🥒                       |                       | 4                 | 1        |
| 🔇 Zurück 🝷 🕥 🝸 🖹 🙎                                 | 🏠 🔎 Sud          | nen 👷 Favoriten 😵 Medien 🛷 😥 - 😓 🔯 🕤 🖵 😞                             | & 🚳                           |                       |                   |          |
| Adresse 💩 http://listings.ebay.c                   | le/aw/plistings/ | list/category25894/index.html                                        |                               |                       | 🖌 🄁 Wechselr      | n zu     |
| Suche                                              | Reggae           | , Ska & Dub                                                          |                               |                       |                   | ^        |
|                                                    | 796 Artikel      | bei eBay Deutschland   Alle Artikel an:                              | zeigen, die für D             | eutschland            | d erhältlich sind |          |
| 👿 nur in Reggae, Ska &                             | Nur: aktuel      | heute neu   enden heute   Last-Minute                                |                               |                       |                   |          |
| Dub<br>in Artikelbezeichnung                       | Bild             | Top-Angebote - Aktuell                                               | Preis                         | Gebote                | Verbleibende      |          |
| und Beschreibung                                   | Verstecken       |                                                                      |                               |                       | Zeit              |          |
| Finden suche                                       |                  | * REAL REGGAE FEELING++72 Reggae                                     | EUR 6,00                      | <i>≡Sofort Kaufen</i> | 9t 17std 24min    |          |
| Kategorien                                         |                  | Hits auf 4 CDs                                                       |                               |                       |                   |          |
| Reggae, Ska & Dub                                  |                  |                                                                      |                               |                       |                   |          |
| = <u>Dub (</u> 64)                                 | Heben Sie Ihr    | en Artikel an dieser Stelle als Top-Angebot hervor, um mehr Gebote z | u erhalten! <u>Erfahren S</u> | ie mehr               |                   |          |
| = <u>Reggae (</u> 572)<br>= Ska (114)              | Bild             | Allo Artikol - Aktuall                                               | Proje                         | Gabata                | Verbleibende      |          |
| = Sonstige (47)                                    | Dina             | Alle Allikei - Aktueli                                               | 11615                         | Genote                | Zeit              |          |
| Anzoigon                                           |                  | MADNESS One Step+Rabauken+Distortion                                 | EUR 3,00                      | 3                     | 19min             |          |
| = Galerieansicht                                   |                  | oiSKA                                                                |                               |                       |                   |          |
| = Alle Preise in EUR                               | đ                | BOB MARLEY&THE WAILERSUPRISING                                       | EUR 7,50                      | 5                     | 33min             |          |
| anzeigen                                           | đ                | Fiat ++ REGGAE Hits ++ CD ++ NEU ++ RAR                              | EUR 3,00                      | -                     | 41min             |          |
| Angebotsende (Endet<br>um MESZ)                    | đ                | Oh Carolina, Sunshine Reggae 2                                       | EUR 1.00                      | 1                     | 41min             |          |
|                                                    | đ                | Fiat ++ REGGAE Hits ++ CD ++ NEU ++ RAR                              | FIR 3.00                      | -                     | 47min             |          |
| Alles bel Con                                      | _                | Dub ADDXX - Dub to the truthseekers                                  | ETTR 3.00                     | 1                     | 1std 32min        |          |
| - LEKS MUSIC & MORE                                | ă                | Regrae CD 4 Stück z B, the great Regrae Album                        |                               |                       | 1 et d 38 min     |          |
| = <u>FumpyMusic</u>                                |                  | LEE COD & DUCK LD, the great Reggae Album                            | EUR 9,00                      | 10                    | 1 at 1 40 min     |          |
| = mutterbeimerre                                   |                  | LEE SCRATCH PERKT - Techno Party CD                                  | EUR 10,50                     | 10                    | Ista 40mm         |          |
| Shops durchsuchen                                  |                  | JAZZ JAMAICA - Skaravan CD                                           | EUR 4,63                      | 2                     | Ista 40min        |          |
|                                                    |                  | JOHNNY CLEGG & SAVUKA - Third World<br>Child CD                      | EUR 7,01                      | 4                     | 1std 42min        |          |
|                                                    |                  | Easton Clarke "World Peace" roots reggae-                            | EUR 2,00                      | 1                     | 1std 46min        |          |
|                                                    | \$ <b>\$</b> \$  | <u>141501</u>                                                        |                               |                       |                   |          |
| http://cgi.abay.da/wc/=D=.456                      | PI dil2ViewThee  | 2.tem=900260226                                                      | <b>a</b>                      | Internet              |                   | <b>M</b> |
| <ul> <li>Inch///cgrobdy/de/ws/ebdy154</li> </ul>   | -1/08: VIEWICEI  | loicem=300000220                                                     |                               | - meernet             |                   | ;;       |

Der Unterschied zwischen einem einfachen und einem Top-Galeriebild

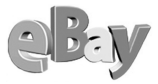

Sie sollten schon recht sicher sein, diese €10 wieder »hereinzubekommen«, wenn Sie sich für diese Option entscheiden.

Die Zusatzoptionen Fettschrift und Highlight kosten wenig, fallen dafür in der Galerie auch nicht allzu sehr auf.

Highlight = Hervorhebung

Teurer sind dagegen die Top-Angebot-Optionen, die in einer Kategorie oder einem Suchergebnis €14,95 und auf der Startseite sogar fast €60 kosten, ein stolzer Aufschlag.

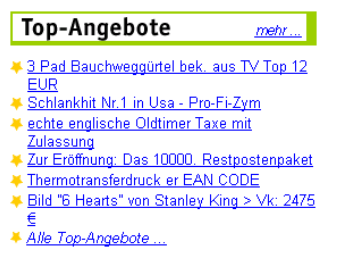

#### Top-Angebote fallen auf – und kosten viel...

Typischweise lohnt sich der Aufschlag für ein Top-Angebot nur dann, wenn Sie entweder sehr viele gleiche oder einen extrem teuren Artikel verkaufen. Der Aufschlag muss erst einmal wieder hereingeholt werden. Und sollten Sie nicht gebrauchte Artikel aus Ihrem eigenen Besitz versteigern, sondern Ware, die Sie selbst eingekauft haben, so sollten Sie diese Kosten frühzeitig mit einkalkulieren. Anderenfalls kann aus einem Gewinn auch leicht ein Verlust werden!

| – Artikel          | verkaufen: Ül                                 | perprüfen a                             | & Sender                                 | 1                        |  |
|--------------------|-----------------------------------------------|-----------------------------------------|------------------------------------------|--------------------------|--|
| 1 <u>Kategorie</u> | 2 <u>Artikelbezeichnung</u><br>& Beschreibung | 3 <u>Bilder, Preis</u><br>& Darstellung | 4 <u>Zahlung</u><br><u>&amp; Versand</u> | 5 Überprüfen<br>& Senden |  |

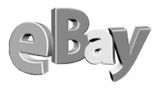

| Artikel verkaufen - Schritt 5 von 5: Nachweis - Micros                                                                                                    | oft Internet Explo                 | rer 📕                                     |         |
|----------------------------------------------------------------------------------------------------|------------------------------------|-------------------------------------------|---------|
| Datei Bearbeiten Ansicht Eavoriten Extras ? Goog                                                                                                    | gle -                              | • »                                       | -       |
| 🔇 Zurück 🔻 🕥 🕤 🖹 🔰 🏠 🔑 Suchen 😒 Favoriten 🌘                                                                                                    | 🕈 Medien  🙆                        | • 📚 🔟 - 🗔 🎄 🔹                             |         |
| Adresse 🗃 http://cgi5.ebay.de/aw-cgi/eBayISAPI.dll                                                                                                    |                                    | 💌 🄁 Wech                                  | seln zu |
| Schritt 2: Gebühren überprüfen                                                                                                    |                                    |                                           | ^       |
| Gebühr für das Anbieten von Artikeln                                                                                                    |                                    |                                           |         |
| Angebotsgebühr:                                                                                                    | EUR 0,60                           |                                           |         |
| Sofort-Kaufen-Gebühr:                                                                                                    | 0,05                               | Weitere<br>Informationen zum              |         |
| Gesamtbetrag der Gebühren:                                                                                                    | EUR 0,65                           | Thema <u>Gebühren</u> und<br>Gutschriften |         |
| Nach dem Verkauf Ihres Artikels berechnet eBay Ihnen<br><u>Verkaufsprowsion</u> . Die Gebühr errechnet sich aus einer<br>Prozentsatz des Verkaufspreises.<br>Aktueller <u>Kontostand</u> vor Hinzufügen dieses Artikels: - <b>f</b> | i eine<br>m bestimmten<br>EUR 5,33 |                                           |         |
| Schritt 3: Artikel senden                                                                                                    |                                    |                                           |         |
| Hinweis:                                                                                                    |                                    |                                           |         |
| Wenn Sie Versandkosten angegeben haben, sind dies<br>einer nachträglichen Erhöhung der Versandkosten mus<br>zustimmen.                                                                                                    | e bindend. Bei<br>s der Käufer     |                                           |         |
| Durch Klicken auf "Angebot senden" bestätigen S<br>Bestimmung verstehen und sich damit einverstand                                                                                                    |                                    |                                           |         |
| <ul> <li>Zurück</li> <li>Angebot senden</li> <li>Ihr Artikel wird bei eBay eingestellt, un<br/>obigen Gebühren werden berechnet.</li> </ul>                                                                                         | ıd die                             |                                           | ~       |
|                                                                                                    |                                    |                                           | -       |

### 5.10.11 Texte verwalten

Im Laufe Ihrer hoffentlich erfolgreichen Verkaufstätigkeit bei eBay werden Sie häufig ganze Texte oder so genannte Textbausteine wiederverwenden wollen.

Sollte sich der Text, den Sie erneut verwenden möchten, noch in eBay befinden, sollte also die letzte Auktion nicht länger als 30 Tage zurückliegen, so können Sie als Verkäufer Ihre alten Texte wiederfinden, indem Sie auf der Seite MEIN EBAY den Bereich VON MIR VERKAUFTE ARTIKEL inspizieren. In der äußersten rechten Spalte können Sie dann auf Wiedereinstellen klicken, um die alte Artikelbeschreibung wieder zu öffnen.

Natürlich sollten Sie den Vorgang des Wiedereinstellens nur dann ausführen, wenn Sie einen gleichartigen Artikel erneut anbieten wollen.

Andernfalls können Sie den Text einfach markieren und in die Zwischenablage kopieren, danach steht er zur Verwendung und Abänderung in einer neuen Artikelbeschreibung zur Verfügung.

|                               |                               |                |                                  |                      |               |                                   |                                      |                              |                                    | - Per                   |
|-------------------------------|-------------------------------|----------------|----------------------------------|----------------------|---------------|-----------------------------------|--------------------------------------|------------------------------|------------------------------------|-------------------------|
|                               |                               |                |                                  |                      |               |                                   |                                      |                              |                                    |                         |
|                               |                               |                |                                  | -                    |               | <i>(</i> ) <b>(</b> )             |                                      |                              |                                    |                         |
|                               |                               | v              | on m                             | ir ver               | каи           | tte Arti                          | кег                                  |                              |                                    |                         |
|                               |                               |                |                                  | Anzeig               | jen de        | er Artikel 1                      | - 1 von 1                            |                              |                                    |                         |
| Alles<br>( <u>auswählen</u> ) | <u>Artikel</u>                | ( <u>MEZ</u> ) | <u>Letzter</u><br><u>Verkauf</u> | <u>End-</u><br>preis | <u>Anzahl</u> | Höchst-<br>bietende<br>(r)/Käufer | Kaufabwicklung                       | Zahlungs-<br>erinnerung      | Bewertung<br>abgeben               | Wiedereinstellen        |
| BLONDIE - F                   | ARALLEL LI                    | NES            |                                  | 12" I                | Р             |                                   |                                      |                              |                                    |                         |
|                               | 893784603                     | 24. Jul.       |                                  | EUR<br>1 <i>,</i> 50 | 1             | olli                              | <u>Angaben</u><br><u>übermitteln</u> | Verfügbar<br>nach 3<br>Tagen | <u>Bewertung</u><br><u>abgeben</u> | <u>Wiedereinstellen</u> |
| Wieder Ve<br>ausgewählter A   | erkaufen<br>r <b>tikel</b>    | End-<br>datum  | Letzter<br>Verkauf               | End-<br>preis        | Anzahl        | Höchst-<br>bietende<br>(r)/Käufer | Kaufabwicklung                       | Erinnerungs-<br>E-Mail       | Bewertung<br>abgeben               | Wiedereinstellen        |
| Artikel, die ich              | Insgesamt:<br>n verkauft habe |                |                                  | EUR<br>1,50          | 1             |                                   |                                      |                              |                                    |                         |
|                               |                               |                |                                  | Anzeig               | jen de        | er Artikel 1                      | - 1 von 1                            |                              |                                    |                         |

#### Artikel wiedereinstellen

So sparen Sie sich besonders die aufwändige Neueingabe von HTML-Tags oder auch von Bausteinen, die Sie immer wiederverwenden möchten, z.B. Ihre Lieferund Zahlungsbedingungen.

Liegen die letzten Verkäufe allerdings mehr als 30 Tage zurück, so steht die obige Vorgehensweise nicht zur Verfügung. Allerdings gibt es mindestens zwei weitere Möglichkeiten, Texte zu verwalten.

### Textverarbeitung

Zum einen können Sie eine beliebige Textverarbeitung verwenden, es genügt sogar ein simpler Texteditor wie z.B. der Windows-Editor.

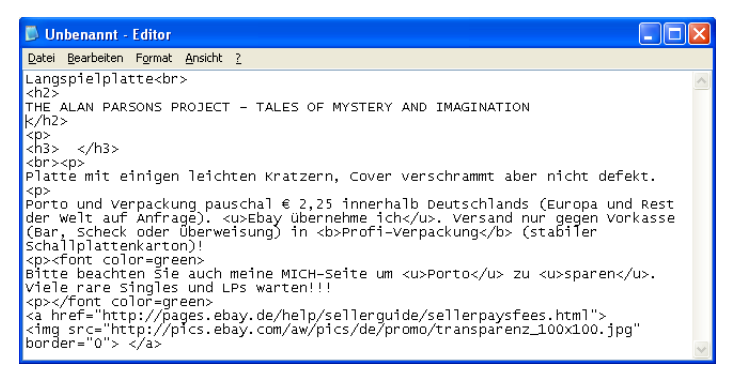

Dieser Text könnte leicht verändert für den Verkauf vieler Artikel wiederverwendet werden

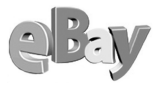

Speichern Sie die Texte unter aussagekräftigen Namen, damit Sie sie je nach Zweck leicht wiederfinden können.

#### Klebezettel

Mir persönlich ist es aber ein wenig zu umständlich, jedes Mal zuerst ein Programm öffnen zu müssen. Ich benutze daher ein nettes kleines Tools namens Klebezettel2000, welches Sie auch unter *www.klebezettel.net* kostenlos aus dem Internet herunterladen können. Es ähnelt verdächtig den beliebten papierbasierten Post-its, die so mancher von uns ja auch fleißig um den Monitor herum kleben hat.

Der Vorteil dieser virtuellen Klebezettel liegt darin, dass die »Zettel« immer direkt auf dem Windows-Desktop zur Verfügung stehen, ohne lange nach einem Text suchen zu müssen.

Laden Sie das Programm doch einmal herunter, installieren Sie es und probieren Sie es aus. Vielleicht ist es für Sie ähnlich hilfreich wie für mich, nicht nur für eBay-Zwecke.

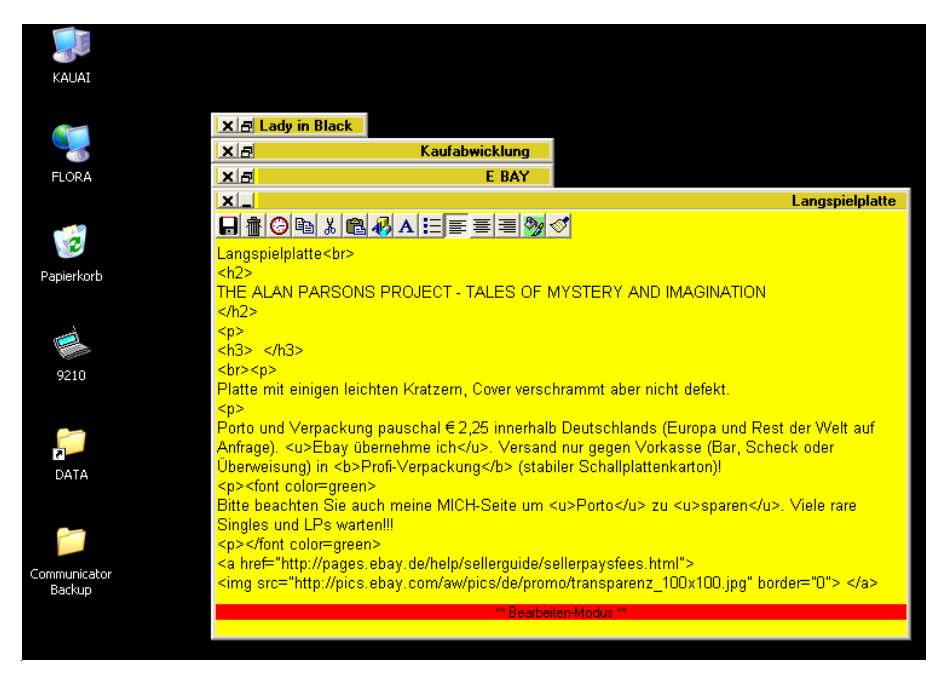

Ich sage hier ausdrücklich NICHT, das Klebezettel elektronische Post-it-Zettel darstellen...;-)

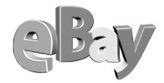

# 5.11 Die Auktion läuft

### 5.11.1 Fragen von Bietern

Je besser Sie die Artikelbeschreibung verfasst haben, desto seltener sollten Sie Anfragen von Bietern erhalten.

Natürlich können diese Anfragen auch lästig werden, doch sollten Sie dem zusätzlichen Aufwand auch etwas Positives abgewinnen können. Denn wenn sich jemand die Mühe macht nachzufragen, dann wird er wohl auch Interesse an diesem Artikel haben!

Bleiben Sie also immer nett und freundlich, auch wenn Sie z.B. bereits das dritte Mal gefragt werden: »Wie viel Watt haben denn die Boxen?« Nun könnten Sie natürlich antworten, dass Lautsprecherboxen keine Watt »haben«, sondern dass sie lediglich eine Leistungsaufnahme von soundsoviel Watt haben. (Ein PKW-Motor »hat« ja auch keine PS, sondern er leistet sie lediglich. Na gut, heute sind es kW, aber daran habe ich mich immer noch nicht gewöhnt.)

Wollen wir Wetten abschließen, wie witzig der Interessent Ihre Antwort findet? Besser bleiben Sie ganz sachlich und antworten beispielsweise: »Die Boxen haben eine Leistungsaufnahme von je 80 Watt und eine Musikleistung von 120 Watt an 4 Ohm. Sie sind ca. 2 Jahre alt und haben keine Mängel. Ich freue mich auf Ihr Gebot.«

Überlegen Sie, mit welcher Antwort Sie einen höheren Ersteigerungserlös erzielen können!

Manche Bieter fragen auch nach, ob sie Ware persönlich abholen dürfen, auch wenn Sie die Option BARZAHLUNG BEI ABHOLUNG nicht markiert haben. Überlegen Sie auch hier, was Ihnen ein Bieter mehr wert ist. Sollten Sie sich bei dem Gedanken unwohl fühlen, einen Käufer persönlich zu treffen, dann verneinen Sie die Anfrage freundlich, aber bestimmt. Das sollte Ihnen niemand übernehmen, aber Fragen ist doch erlaubt, oder?

## 5.11.2 Gebote streichen

So ungern es die eBay-Gemeinschaft sieht, dass Bieter ihre Gebote zurückziehen, so wenig gern wird es gesehen, wenn Anbieter ein oder mehrere Gebote stornie-

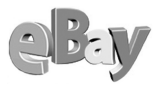

ren. Doch es mag immer gute Gründe dafür geben, z.B. kann der Artikel zerstört worden sein oder Sie entscheiden sich, ihn doch zu behalten.

Klicken Sie dazu auf HILFE-GRUNDLAGEN und im Abschnitt VERKAUFEN den Punkt WIE KANN ICH EIN UNERWÜNSCHTES GEBOT STREICHEN? an. Sie gelangen in einen Hilfetext und müssen nun dort noch auf Streichung von Einem Gebot klicken. Sie gelangen dann endlich, eventuell erst nach erneuter Eingabe Ihres Passworts, in das folgende Formular.

| 🗿 eBay Deutschland Gebotsstreichung - Microsoft Internet Explorer                                                                                                    | ×        |
|----------------------------------------------------------------------------------------------------|----------|
| Datei Bearbeiten Ansicht Favoriten Extras ? Google -                                                                                                    | 7        |
| 🔇 Zurück 🔻 🕤 🝸 📓 🏠 🔎 Suchen 📌 Favoriten 😵 Medien 🤣 🎰 🔂 👻 🖵 🚊 🚳                                                                                                    |          |
| Adresse 🗃 http://cgi.ebay.de/aw-cgi/eBayISAPI.dll?CancelBidShow&userid=jenny 💽 🂽 Wechseln a                                                                                                    | zu       |
| <u>Startseite   Anmelden   Mein eBay   Übersicht   Ausloggen</u>                                                                                                    | ^        |
| Kaufen Verkaufen Service Suchen Hilfe Gemeinschaft                                                                                                    |          |
| Übersicht Mein eBay Artikel verwalten Bewertungen Meine Homepage                                                                                                    |          |
| Für Ihr Angebot abgegebene Gebote werden storniert<br>Sie sollten Gebote nur stornieren, wenn es einen guten Grund dafür gibt. Bitte denken Sie auch<br>daran, dass Gebote nicht wiedereingesetzt werden können, wenn sie storniert worden sind. Hier<br>einige Beispiele für eine berechtigte Stornierung:                                                                                                    |          |
| <ul> <li>Der Bieter nimmt Kontakt mit Ihnen auf, um vom Gebot zurückzutreten.</li> <li>Sie können die Identität des Bieters nicht feststellen, obgleich Sie versucht haben, über verschiedene Wege Kontakt mit ihm aufzunehmen.</li> <li>Sie möchten Ihr Angebot vorzeitig beenden, da Sie Ihren Artikel nicht mehr verkaufen möchten. In diesem Fall müssen Sie vor Angebotsende alle Gebote für Ihr Angebot stornieren.</li> </ul> | III      |
| Da Ihre Stornierungen in der Übersicht der Gebote für dieses Angebot angezeigt werden, kann es<br>sein, dass Sie von Bietern aufgefordert werden, Ihre Stornierung zu erklären. Daher möchten wir<br>Sie bitten, eine kurze Erklärung für Ihre Stornierung für die offiziellen Aufzeichnungen<br>hinzuzufügen.                                                                                                    |          |
|                                                                                                    |          |
| Artikelnummer                                                                                                    |          |
|                                                                                                    |          |
| Mitgliedsname des Bieters, dessen Gebot gestrichen werden soll                                                                                                    |          |
| Grund der Gebotsstreichung.                                                                                                    |          |
| (Maximal 80 Zeichen)                                                                                                    |          |
| Klicken Sie auf diese Schaltfläche, um das Gebot zu streichen.                                                                                                    |          |
| Gebot streichen Formular löschen                                                                                                    |          |
| a a Internet                                                                                                    | <b>×</b> |
|                                                                                                    | 111      |

Wenn's denn sein muss – hier können Sie erhaltene Gebote streichen

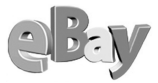

Hier müssen Sie nur die Artikelnummer und den Mitgliedsnamen des abgelehnten Bieters angeben, der Fairness halber sollten Sie auch noch eine kurze Begründung für die Stornierung abgeben. Ein Klick auf GEBOT STREICHEN beendet diesen Vorgang.

| 🗿 Gebotsübersicht                                   | für eBay Deutschland                                                                                                   | - Microsoft Inter                                      | net Explorer                         |                                                          |                  |  |  |  |
|-----------------------------------------------------|----------------------------------------------------------------------------------------------------|--------------------------------------------------------|--------------------------------------|----------------------------------------------------------|------------------|--|--|--|
| <u>D</u> atei <u>B</u> earbeiten <u>A</u> i         | nsicht <u>F</u> avoriten E <u>x</u> tras                                                                               | <u>?</u> Google                                        | •                                    | • • /                                                    | <u></u>          |  |  |  |
| 🔇 Zurück 🝷 🕥 🕤                                      | 🖹 😰 🏠 🔎 Suchen                                                                                                    | 👷 Favoriten 🛭 😵                                        | Medien 🤗 🔗                           | • 🎍 🖸 • 🖵 🏦 🦄                                            |                  |  |  |  |
| Adresse 🕘 http://cgi6.                              | ebay.de/aw-cgi/eBayISAPI.                                                                                              | dll?ViewBids&item=94                                   | 2627180                              |                                                          | 🗸 🔁 Wechseln zu  |  |  |  |
| eBay Deuts<br>1967er ROLEX (                        | eBay Deutschland Gebotsübersicht für<br>1967er ROLEX GMT Master ~ Submariner ~ orig. (Artikelnummer <u>942627180</u> ) |                                                        |                                      |                                                          |                  |  |  |  |
| Aktuelles Gebot                                     | EUR 1,00                                                                                                    | Startpreis                                             | EUR 1,00                             |                                                          |                  |  |  |  |
| Menge                                               | 1                                                                                                    | Gebote                                                 | 0                                    |                                                          | =                |  |  |  |
| Verbleibende<br>Zeit                                | Auktion beendet.                                                                                                    |                                                        |                                      |                                                          |                  |  |  |  |
| Start                                               | 10.07.02 19:11:04 M                                                                                                    | ESZ                                                    |                                      |                                                          |                  |  |  |  |
| Endet                                               | 15.07.02 16:27:50 M                                                                                                    | ESZ                                                    |                                      |                                                          |                  |  |  |  |
| Verkäufer<br>(Bewertung)                            | <u>uarxj6.de (619)</u> ☆                                                                                               | mich                                                   |                                      |                                                          |                  |  |  |  |
| <b>Übersicht der Gebote</b><br>Es gibt keine früher | <b>(Höchstgebote zuerst)</b><br>en Bieter.                                                                             |                                                        |                                      |                                                          |                  |  |  |  |
| Übersicht über <u>Ri</u>                            | icknahme von Geb                                                                                                    | oten_und <u>Strei</u>                                  | chungen                              |                                                          |                  |  |  |  |
| Mitgliedsna                                         | ame                                                                                                    | Aktion / Erklä                                         | irung                                | Datum des Gebots u<br>Rücknahme                          | nd der           |  |  |  |
| <u>s4you (334)</u> 🛧                                | Gestricher<br>Erklärung                                                                                                | • EUR 500,00<br>: Administrative (                     | Cancellation                         | Geboten: 10.07.02 22:39:1<br>Storniert 12.07.02 15:24:0  | 9 MESZ<br>9 MESZ |  |  |  |
| <u>tiktak (172)</u> 🚖                               | Gestricher<br>Erklärung<br>vorzeitig be                                                                                | 1 EUR 888,00<br>: Der Verkäufer H<br>endet und alle Ge | nat sein Angebot<br>bote gestrichen. | Geboten: 10.07.02 23:48:0<br>Storniert 15.07.02 16:27:43 | 9 MESZ<br>8 MESZ |  |  |  |
| <u>uxus (177)</u> 🛧                                 | Gestricher<br>Erklärung<br>vorzeitig be                                                                                | EUR 1.000,00<br>Der Verkäufer H<br>endet und alle Ge   | nat sein Angebot<br>bote gestrichen. | Geboten: 11.07.02 00:27:0<br>Storniert 15.07.02 16:27:4  | 2 MESZ<br>8 MESZ |  |  |  |
|                                                     | Gestricher                                                                                                    | EUR 650,00                                             |                                      | Cohoton: 10.07.00.02.00.2                                | ก พ.ศษ. 🤨 👱      |  |  |  |
| <b>e</b>                                            |                                                                                                    |                                                        |                                      | 🌍 Internet                                               |                  |  |  |  |

Hier wurde kräftig gestrichen

## 5.11.3 Weitere Eingriffsmöglichkeiten

Solange noch keine Gebote für Ihren Artikel eingegangen sind, können Sie den Titel, die Beschreibung, den Preis oder die Bild-URL ändern. Öffnen Sie dazu die Seite mit Ihrem Artikel. Unterhalb der Zahlungs- und Versandbedingungen, unter Artikel aktualisieren, klicken Sie nun auf den Link Änderungen daran vornehmen.

Wenn bereits ein Gebot für Ihren Artikel vorliegt, können Sie die vorhandenen Informationen nicht mehr ändern, Sie können jedoch Bilder oder Text hinzufügen. Hierzu verwenden Sie die Seite Zur Artikelbeschreibung HINZUFÜGEN. Diese erreichen

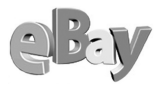

Sie auch, indem Sie auf Hilfe-Grundlagen klicken und danach im Abschnitt Verkau-Fen den Punkt Wie kann ich mein Angebot ändern oder ganz zurückziehen? anklicken. Sie gelangen in einen Hilfetext und müssen nun dort noch auf Zur Artikelbeschreibung Hinzufügen klicken.

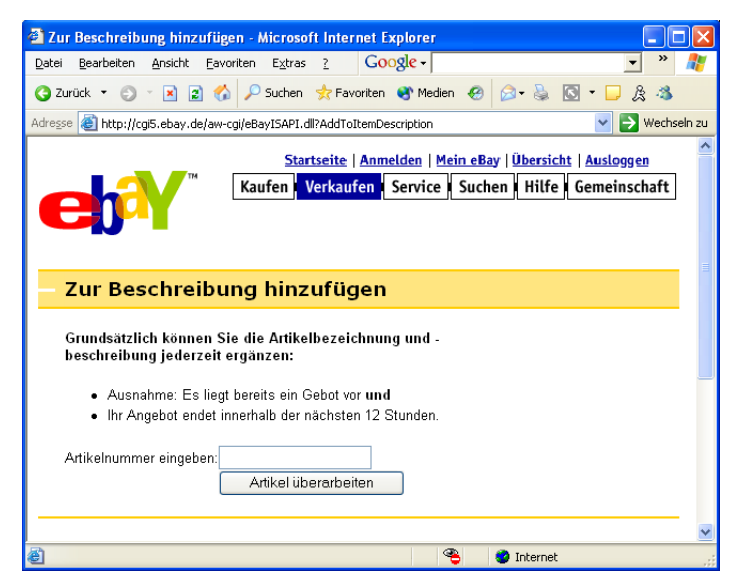

Falls Ihnen nachträglich noch etwas eingefallen sein sollte ...

Die nachträglich eingegebene Ergänzung der Artikelbeschreibung wird im Dokument unten angehängt. Dem Text vorangestellt wird ein Zeitstempel, der Datum und Uhrzeit der Ergänzung genau vermerkt.

```
Am 23.06.02 um 23:09:15 MESZ hat der Verkäufer die folgenden Informationen hinzugefügt:
```

Hier sieht jeder sofort, wann die Artikelbeschreibung ergänzt wurde

Bilder, die mit dem eBay-Bilderservice (also nicht mit Hilfe des img-Tags) eingestellt wurden, können während einer Auktion leider nicht mehr verändert oder gelöscht werden.

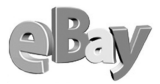

Sie können jedoch Artikel jederzeit von einer Kategorie in eine andere Kategorie verschieben. Wenn Sie die Kategorie ändern, wird die Änderung sofort auf der Artikelseite wiedergegeben. Der Artikel wird jedoch erst nach der nächsten Aktualisierung der Kategorie unter der neuen Kategorie angezeigt.

# 5.12 Nach dem Verkauf

## 5.12.1 Die eBay-Kaufabwicklung

Das Thema Kaufabwicklung wurde im Kapitel für Käufer ausführlich beschrieben. Da sich die Vorgehensweise außerdem für Käufer und Verkäufer stark ähnelt, soll an dieser Stelle lediglich darauf verwiesen werden.

## 5.12.2 Der Umgang mit unzuverlässigen Bietern

Unter HILFE – REGELN & SICHERHEIT ODER *pages.ebay.de/help/community/index.html* finden Sie alles zum obigen Thema. Klicken Sie dort nur noch flink auf den Link UMGANG MIT UNZUVERLÄSSIGEN BIETERN.

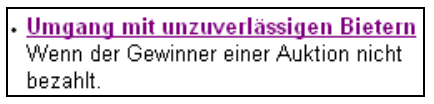

Einmal hier klicken

Das folgende Formular zeigt Ihnen recht detailliert alle Schritte, die Ihnen zur Verfügung stehen, um Ihre Rechte zu wahren. Lesen Sie das Formular genau durch und halten Sie die Reihenfolge der Schritte ein. Sie können keine Schritte überspringen.

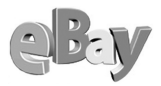

| 省 eBay Deutschland - Gutsch                                                                                                    | riften für Provisionen - Umgang mit unzuve                                                                                                    | erlässigen Bietern 🔳 🗖 🔀                                                                                                |
|----------------------------------------------------------------------------------------------------|----------------------------------------------------------------------------------------------------|----------------------------------------------------------------------------------------------------|
| Datei Bearbeiten Ansicht Fav                                                                                                    | voriten Extras ? Google -                                                                                                    | 🔹 » 🦓                                                                                                    |
| 🔇 Zurück 🝷 🕥 🕤 🗷 😰 🦿                                                                                                    | 🎾 🔎 Suchen 👷 Favoriten 🔏 Medien 🤣 💋                                                                                                    | 3• 🚴 🖸 • 🗔 🎄 🦓                                                                                                    |
| Adresse 🕘 http://pages.ebay.de/h                                                                                                    | elp/community/npb.html                                                                                                    | 💌 🄁 Wechseln zu                                                                                                    |
| A. Anweisungen zur Beantr                                                                                                    | agung einer Gutschrift:                                                                                                    |                                                                                                    |
| Was muss ich tun?                                                                                                    | Warum?                                                                                                    | Wann?                                                                                                    |
| <ol> <li>Kontaktaufnahme:<br/>Nehmen Sie nach dem<br/>Auktionsende mit dem<br/>Höchstbieter <u>per E-Mail</u><br/>Kontakt auf.</li> </ol>                                                 | Durch Einigung auf dem Verhandlungswege<br>können Sie eine möglicherweise<br>unberechtigte Verwarnung des Höchstbieters<br>vermeiden. Genau wie bei Ihnen können auch<br>bei Käufern Notfälle oder Computerproblerne<br>eintreten.                                                                                                    | Regelmäßig innerhalb von<br>3 Tagen, nicht später als<br>30 Tage nach<br>Auktionsende                                   |
| 2. (optional) Erinnerungs-<br>E-Mail:<br>Veranlassen Sie eine E-<br>Mail, in der Ihr<br>Vertragspartner an die<br>Zahlung erinnert wird.                                                  | eBay stellt Ihnen die Möglichkeit zur<br>Verfügung, eine von Ihnen individuell<br>angepasste <u>Erinnerungs-E-Mail</u> über das<br>eBay-System zu versenden. Sie ist keine<br>zwingende Voraussetzung für die<br>Beantragung einer Gutschrift, kann Ihnen<br>aber dabei helfen, Ihren Vertragspartner an<br>die Zahlung zu erinnern. Sie finden diese<br>Option in Ihrem Mein eBay unter "Von mir<br>verkaufte Artikel". Klicken Sie dann bitte auf<br>das Erinnerungs-E-Mail-Bildsymbol <b>1</b>      | Frühestens 3 Werktage<br>nach Auktionsende                                                                              |
| 3. Zahlungsaufforderung:<br>Füllen Sie das <u>Formular</u><br>Zahlungsaufforderung aus.                                                                                                   | Wenn Sie die Zahlungsaufforderung<br>abgegeben haben, sendet eBay eine E-Mail<br>an den Höchstbieter mit Kopie an Sie. In der<br>E-Mail wird der Höchstbieter zur Bezahlung<br>ermahnt. Er erhält eine Frist, in der die<br>Transaktion abgewickelt werden soll, und<br>wird über die <u>Konsequenzen</u> informiert, die<br>ein Ausbleiben der Zahlung nach sich ziehen<br>kann.                                                                                                    | Frühestens 7, spätestens<br>45 Tage nach<br>Auktionsende                                                                |
| <ol> <li>Gutschrift beantragen<br/>Prüfen Sie die, ob ein<br/><u>berechtigter Fall</u> vorliegt und<br/>füllen Sie anschließend<br/>online das <u>Antragsformular</u><br/>aus.</li> </ol> | Die Gutschriftsbeantragung löst eine<br>Verwannung des unzuverlässigen Bieters<br>aus. Erst, wenn:<br>a) die Verhandlungen gescheitert sind,<br>b) die Zahlungsaufforderung frühestens 7<br>Tage nach Ende Ihrer Auktion abgesendet<br>wurde und<br>c) trotzdem keine Zahlung innerhalb von 10<br>Tagen einging, sind Sie berechtigt, eine<br>Gutschrift zu beantragen. Nur<br>Verkaufsprovisionen sind erstattungsfähig.<br>Für Powerauktionen beachten Sie bitte die<br>besonderen <u>Hinweise</u> . | Frühestens 10 Tage nach<br>Absendung der<br>Zahlungsaufförderung,<br><b>innerhalb von 60 Tagen</b><br>nach Auktionsende |
| <                                                                                                    |                                                                                                    |                                                                                                    |
| ê                                                                                                    |                                                                                                    | Internet                                                                                                    |

Der Weg zur Erstattung in allen Details

### 5.12.3 Zahlungserinnerungen

Manche Bieter bekommen nicht immer sofort mit, dass sie einen Zuschlag erhalten haben. Manche haben nur am Arbeitsplatz, nur in der Uni oder nur am Wochenende Zugang zum Internet. Daher kommt es hin und wieder vor, dass ein Käufer nicht zügig zahlt und manchmal auch auf E-Mails nicht antwortet. Ein probates Mittel, diese »Schlafmützen« ein wenig aufzurütteln, ist die Zahlungserinnerung.

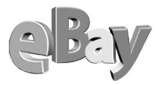

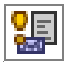

In MEIN EBAY finden Sie unter MEINE VERKAUFTEN ARTIKEL eine Spalte mit dem Titel Zahlungserinnerung. Drei Tage nach Abschluss einer Auktion finden Sie

dort ein kleines Symbol, auf das Sie klicken können. Vor Ablauf von drei Tagen können Sie keine Zahlungserinnerung auslösen. Der Klick auf das Symbol führt Sie in das folgende Formular.

| 🗿 Erinnerungs-E-Mail für Bieter für Artikel Nr. 1368905523 von jenny senden - Micro 👘 🔲 🔯                                                                                                    |
|----------------------------------------------------------------------------------------------------|
| Datei Bearbeiten Ansicht Eavoriten Extras ? Google -                                                                                                    |
| 🔇 Zurück 🔹 🕥 🕆 🗷 😰 🏠 🔎 Suchen 👷 Favoriten 😵 Medien 🤣 🙆 🔹 😓 🔯 🐑 💭 🎘 🖄                                                                                                    |
| Adresse 🕘 Reminder Message Show & userid=jenny & pass=MGM78Ibxx0WLIIqBn51uw/& tem=1368905523 🛛 🕑 Wechseln zu                                                                                                    |
| Erinnerungs-E-Mail                                                                                                    |
| Benachrichtigen Sie den/die Höchstbietenden bzw. den/die Käufer per E-Mail. Lassen Sie dem<br>Höchstbietenden bzw. dem Käufer genügend Zeit zu antworten. Falls der Käufer wegen der Bezahlung<br>noch immer keinen Kontakt mit Ihnen aufgenommen hat, können Sie das Programm für <u>Unzuverlässige</u><br><u>Käufer</u> nutzen.                                                                                                    |
| Nachricht schicken an                                                                                                    |
| <u>eutel</u> ( <u>4</u> ) 😖                                                                                                    |
| E-Mail-Nachricht                                                                                                    |
| Herzlichen Glueckwunsch. Sie sind der Hoechstbietende/Käufer fuer das folgende Angebot:                                                                                                    |
| Artikelbezeichnung Pans-Dakar Kally I. PS2 m. Autogramm NEU+OVP (Artikelnummer<br>1368905523)<br>Verkaufspreis :EUR 21,50<br>Angebot endete um: 03.08.02 18:01:38 MESZ<br>Mitgliedsname des Verkaeufers: titus_testmann<br>E-Mail-Adresse des Verkaeufers: titus@testmann.de<br>Wir danken Innen füer Inr Hoechstgebot/ Ihren Kauf. Bitte nenmen die wegen der<br>Zahlungsinformationen so bald wie moeglich Kontakt zum Verkaeufer auf. Hinweis: Mit Ihrem<br>Hoechstgebot/Kauf haben Sie rechtsverbindlich einen Kaufvertrag ueber den angebotenen<br>Artikel geschlossen. |
| E-Mail-Inhalt - Optionale Abschnitte<br>Markieren Sie die Abschnitte, die Sie in diese E-Mail einfügen möchten:                                                                                                    |
| Ihre aktuelle Kontaktadresse anzeigen                                                                                                    |
| Name                                                                                                    |
| 🔲 Straße                                                                                                    |
| Stadt                                                                                                    |
| Bundesland                                                                                                    |
| Land                                                                                                    |
| D PLZ                                                                                                    |
| 🗌 Telefon                                                                                                    |
| 🕘 Fertig 🔮 Internet                                                                                                    |

Der obere Teil des umfangreichen Formulars zum Erwirken einer Zahlungserinnerung

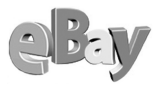

Hier müssen Sie eine ziemlich große Anzahl von Feldern ausfüllen (Ihre Adresse, Bankverbindung, akzeptierte Zahlungsarten, Zahlungsbetrag etc.), bevor Sie die Erinnerungs-E-Mail absenden können. Der Höchstbietende erhält dann von eBay (nicht von Ihnen) eine offiziell wirkende, freundliche, aber bestimmte Aufforderung, endlich die Zahlung zu leisten.

So bleibt es Ihnen erspart, eine eigene Formulierung finden zu müssen. Nutzen Sie diese Option auch dann, wenn Sie durchaus willens und in der Lage sind, den Erinnerungstext selbst zu verfassen. Das Absenden einer (notwendigen) Erinnerung bietet den Vorteil, im Falle eines Falles die Angebotsgebühr von eBay zurückfordern zu können.

Das können Sie tun, falls der Käufer auch nach wiederholter Aufforderung nicht zahlt und Voraussetzung für die Rückforderung ist eben diese Zahlungserinnerung. Erst zehn Tage nach Absenden der Erinnerung dürfen Sie bei eBay einen Antrag auf Rückerstattung stellen, also kann die Zahlungserinnerung eigentlich nicht früh genug gestartet werden.

Das Auslösen der Erinnerung hat noch keine negativen Folgen für einen Käufer, es handelt sich hier nicht um eine negative Bewertung.

Ich persönlich löse diese Erinnerung aus, wenn ein Käufer sich nach zehn Tagen immer noch nicht gemeldet hat und das Geld noch nicht eingetroffen ist.

| Bear Deutschland Mahnung vor unzuverlassigem Bieter - Microsoft Inte<br>Datei Bearbeiten Ansicht Favoriten Extras 2 Google -                                                                                                    |                                                                                                    |
|----------------------------------------------------------------------------------------------------|----------------------------------------------------------------------------------------------------|
|                                                                                                    | • A A • A A                                                                                                    |
|                                                                                                    | Will Johns Luwike socid-matrix                                                                                                    |
|                                                                                                    |                                                                                                    |
| Programm zur 2 2<br>Beantragung 2<br>einer Kontaktaufnahme Erinnerungs-E-Mail Zahlungsaufforderu<br>Gutschrift (optional)                                                                                                    | (4)<br>Jng Antrag auf Gutschrift<br>der Verkaufsprovision                                                                                                    |
| Zahlungsaufforderung an den unzuverlässig                                                                                                    | jen Bieter                                                                                                    |
| Die Zahlungsaufforderung an den unzuverlässigen Bieter soll Käufern und W<br>Behebung ihrer Probleme beim gegenseitigen Handel einräumen. Nachdem<br>sendet eBay eine E-Mail an Sie und an den Höchstbietenden. Darin wird d<br>ihn bei eBay als potentiell unzuverlässigen Bieter gemeldet haben. Zugleich<br>abzuschließen. Sie müssen eine Zahlungsaufforderung an den unzuverlässig<br>Gutschrift der Verkaufsprovision anfordern können. Lesen Sie unsere <u>Richt</u><br>unzuverlässigen <u>Bietern</u> .              | Jerkäufern eine Klärungsfrist für die<br>1 Sie dieses Formular ausgefüllt haben,<br>Ier Höchstbietende informiert, dass Sie<br>wird er aufgefordert, die Transaktion<br>en Bieter veranlassen, bevor Sie eine<br>tlinien für den Umgang mit |
| Bitte seien Sie sich Ihrer Verantwortung bei der Veranlassung einen<br>unzuverlässigen Bieters bewusst. Dieses Formular sollte nur dann v<br>Höchstbietende nicht reagiert. Wenn Sie dieses Formular verwende<br>oder zum Abschluss einer Transaktion zu nötigen, kann dies zu Ihrer<br>führen.                                                                                                    | r Zahlungsaufforderung an einen<br>rerwendet werden, wenn der jeweils<br>n, um Ihre Käufer einzuschüchtern<br>m Ausschluss vom Handel bei eBay                                                                                              |
| So veranlassen Sie eine Zahlungsaufforderung an einen unzuverlässigen Bie                                                                                                    | ter:                                                                                                    |
| <ul> <li>Sie müssen der Verkäufer des betreffenden Artikels sein.</li> <li>Es müssen mindestens 7 und höchstens 45 Tage seit Angebotsende v<br/>Für das Angebot muss mindestens ein Höchstgebot abgegeben word.</li> <li>HINWEIS: Wenn es sich bei Ihrem Angebot um eine</li> <li>Powerauktion handelt, können Sie für so viele Bieter, wie Sie für no<br/>veranlassen. Sie können jedoch für jede Powerauktion nur ein Form<br/>einreichen. Warten Sie daher bitte mit der Zahlungsaufforderung, bis<br/>kennen.</li> </ul> | vergangen sein.<br>den sein.<br>ötig halten, Zahlungsaufforderungen<br>nular zur Zahlungsaufförderung<br>: Sie den Status aller Höchstbietenden                                                                                             |
| Wenn Sie alle diese Bedingungen erfüllen und eine Zahlungsaufforderung ar<br>möchten, füllen Sie bitte das folgende Formular aus.                                                                                                    | n einen unzuverlässigen Bieter veranlassen                                                                                                    |
| Artikelnummer                                                                                                    |                                                                                                    |
| Anforderung abschicken                                                                                                    |                                                                                                    |
| e Fertig                                                                                                    | 🔏 🥘 Internet                                                                                                    |

Falls die Zahlungserinnerung noch nicht ausreichen sollte, wird es hier eine Spur schärfer

eBey

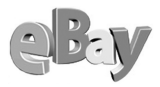

### 5.12.4 Provisionsgutschriften anfordern

Hat alles nichts geholfen und Sie erhalten kein Zahlung vom Käufer, dann erstattet Ihnen eBay auf Antrag die Provision für den Artikel, nicht jedoch die Einstellgebühr. Immer wenn Sie Geld von eBay zurückhaben möchten, müssen Sie ein wenig nach dem richtigen Formular suchen. Unter *cgi3.ebay.de/aw-cgi/eBayISAPI.dll? CreditRequest* werden Sie aber sofort fündig.

| 🗿 eBay Deutschland Antragsformula                                                                                                    | ur für Gutschrift der Prov                                                                     | rision - Microsoft Inte                                      | ernet Explorer 🛛 🗖 🔀                    |  |  |  |
|----------------------------------------------------------------------------------------------------|------------------------------------------------------------------------------------------------|--------------------------------------------------------------|-----------------------------------------|--|--|--|
| <u>D</u> atei <u>B</u> earbeiten <u>A</u> nsicht <u>E</u> avoriten                                                                                                    | Extras ? Google -                                                                              |                                                              | 💌 🛈 - 🥒 🛛 🥂                             |  |  |  |
| 🌀 Zurück 👻 🕤 👻 📓 💰 🔎 S                                                                                                    | Suchen 👷 Favoriten   8                                                                         | dien 🔗 🔗 🗟                                                   | 🖸 • 🖵 🏂 🐴                               |  |  |  |
| Adresse 🕘 http://cgi3.ebay.de/aw-cgi/eBay                                                                                                    | /ISAPI.dll?CreditRequest                                                                       |                                                              | 💌 🋃 Wechseln zu                         |  |  |  |
| Programm zur                                                                                                    | 2<br>s-E-Mail Zahlungsaufforderung<br>nali                                                     | Antrag auf Gutschrift<br>der Verkaufsprovision               | <u></u>                                 |  |  |  |
| Formular für Gutschri                                                                                                    | ift der Provision                                                                              | n/Verkaufspi                                                 | rovision                                |  |  |  |
| Folgende Bedingungen müssen erfüll<br>können:                                                                                                    | lt sein, um eine Gutschrift                                                                    | der Provision/Verkau                                         | ıfsprovision anfordern zu               |  |  |  |
| <ul> <li>Sie müssen ein Benachrichtigungsformular über<u>"Unzuverlässiger-Bieter"</u>, ausgefüllt haben.</li> <li>Seit dem Ausfullen dieses Formulars müssen mindestens zehn Tage vergangen sein.</li> <li>Seit Angebotsende sind maximal 60 Tage verstrichen.</li> <li>Angebotsgebühren sowie Gebühren für Zusatzoptionen werden nicht erstattet.</li> </ul> |                                                                                                |                                                              |                                         |  |  |  |
| Hinweis: Sobald Sie das Anforde<br>Provision/Verkaufsprovision sen<br>möglicherweise eine "Unzuverlä:<br>des Kontos dieses Mitglieds nac                                                                                                    | rungsformular für die C<br>den, erhält der Höchstt<br>ssiger-Bieter''-Verwarr<br>h sich zieht. | dutschrift der<br>vietende eine E-Mai<br>nung, die unter Ums | il von eBay und<br>tänden die Aufhebung |  |  |  |
| Wenn Sie diese Bedingungen erfüllt :<br>nachstehend Ihre Artikelnummer ein                                                                                                    | haben und eine Gutschrift                                                                      | beantragen möchten,                                          | , geben Sie bitte                       |  |  |  |
| Artikelnummer                                                                                                    |                                                                                                |                                                              |                                         |  |  |  |
| Senden                                                                                                    |                                                                                                |                                                              | ×                                       |  |  |  |
| ê                                                                                                    |                                                                                                | an 🍣 🔮 In                                                    | ternet                                  |  |  |  |

Das Formular zur Rückerstattung von Verkaufsprovisionen

Geben Sie im Formular die betreffende Artikelnummer ein und klicken Sie auch SENDEN.

Erhalten Sie die folgende Antwort, dann haben Sie die oben erläuterte Zahlungsaufforderung versäumt. Holen Sie das nach und versuchen Sie es dann in frühestens zehn Tagen erneut.

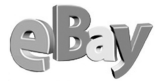

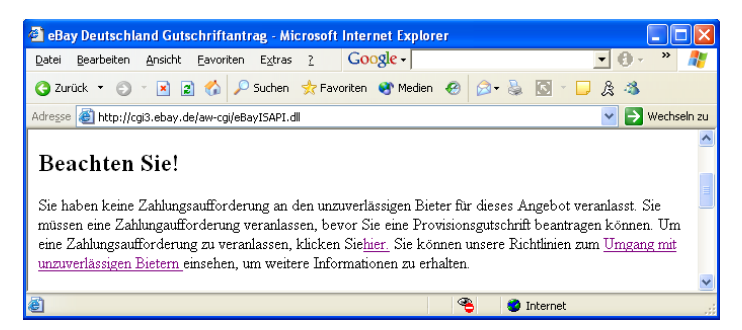

Da waren Sie ein wenig zu voreilig...

Haben Sie dagegen alles richtig gemacht, so sind Sie Ihrem Geld nun bereits recht nahe. Füllen Sie das Formular wahrheitsgemäß mit zwei Mausklicks aus und klicken Sie erneut auf SENDEN.

| Qatei Bearbeiten Ansicht Eavoriten Extras 2       Google -       ✓       ✓       ✓       ✓       ✓       ✓       ✓       ✓       ✓       ✓       ✓       ✓       ✓       ✓       ✓       ✓       ✓       ✓       ✓       ✓       ✓       ✓       ✓       ✓       ✓       ✓       ✓       ✓       ✓       ✓       ✓       ✓       ✓       ✓       ✓       ✓       ✓       ✓       ✓       ✓       ✓       ✓       ✓       ✓       ✓       ✓       ✓       ✓       ✓       ✓       ✓       ✓       ✓       ✓       ✓       ✓       ✓       ✓       ✓       ✓       ✓       ✓       ✓       ✓       ✓       ✓       ✓       ✓       ✓       ✓       ✓       ✓       ✓       ✓       ✓       ✓       ✓       ✓       ✓       ✓       ✓       ✓       ✓       ✓       ✓       ✓       ✓       ✓       ✓       ✓       ✓       ✓       ✓       ✓       ✓       ✓       ✓       ✓       ✓       ✓       ✓       ✓       ✓       ✓       ✓       ✓       ✓       ✓       ✓       ✓       ✓       ✓       ✓       ✓ | 1 ZU |
|----------------------------------------------------------------------------------------------------|------|
| ③ Zurück ▼ ③ 下 ℝ 2 % > Suchen ☆ Favoriten ◈ Meden                                                                                                    | 1 ZU |
| Adresse 🕘 http://cgi3.ebay.de/aw-cgi/eBayISAPI.dl                                                                                                    | 1 ZU |
|                                                                                                    | ~    |
| Bitte um Provisionsgutschrift                                                                                                    |      |
| "2 MB Memory Card von Thrustmaster für PS One"                                                                                                    |      |
| Artikelnummer 1362280662                                                                                                    |      |
| Datum des Angebotsschluss: 04.07.02<br>Verkaufspreis: <i>BUR 1,00</i>                                                                                                    |      |
| Bitte füllen Sie zur Beantragung der Gutschrift alle vorgesehenen Felder aus.                                                                                                    |      |
| Haben Sie vom<br>Bieter<br>irgendeine<br>Zahlung<br>ethalten?                                                                                                    |      |
| Gründe für Der Höchstbieter hat nicht bezahlt.                                                                                                    | -    |
| Rückerstattung Wählen Sie den Grund aus.                                                                                                    |      |
| Mitgliedsname<br>des Bieters grinsch                                                                                                    |      |
| Bitte stellen Sie sicher, dass Sie korrekte Informationen eingegeben haben. eBay kann die hier zur Verfügung<br>gestellten Informationen dazu verwenden, unzuverlässige Bieter zu identifizieren.<br>Falsche Gutschriftanträge auf Provision können Betrugsversuche sein. Verkäufer, die sich nachweislich<br>dessen schuldig machen, werden ausgeschlossen.                                                                                                    |      |
| Klicken Sie Senden, um Ihre Gutschrift über die Verkaufsprovision einzugeben.                                                                                                    | ~    |
|                                                                                                    |      |

Endlich mal ein angenehm leicht auszufüllendes Formular!

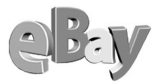

eBay meldet umgehend Vollzug und das Geld wird Ihrem eBay-Konto gutgeschrieben. Darüber hinaus geht eBay davon aus, dass Sie mit diesem unzuverlässigen Mitglied keine weiteren Geschäfte mehr machen wollen.

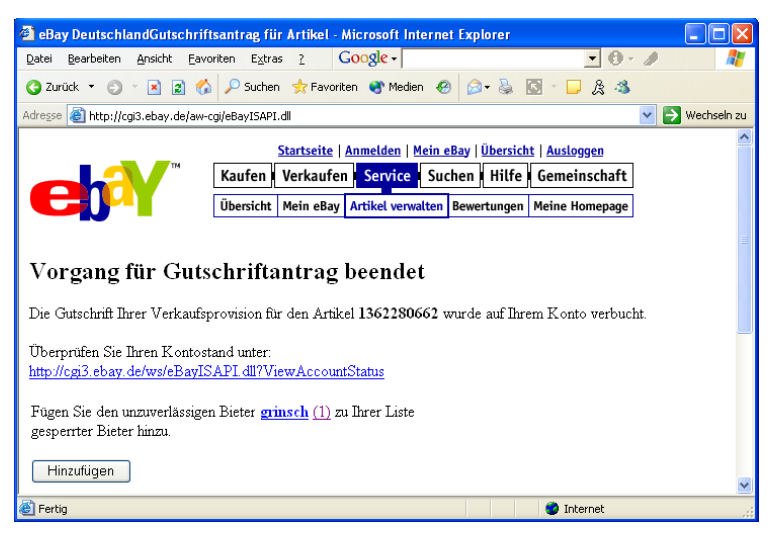

Die Gutschrift ist getätigt

Daher bietet eBay Ihnen an, dieses Mitglied Ihrer Liste der gesperrten Bieter hinzuzufügen. Ein Klick auf HINZUFÜGEN erledigt dies sofort.

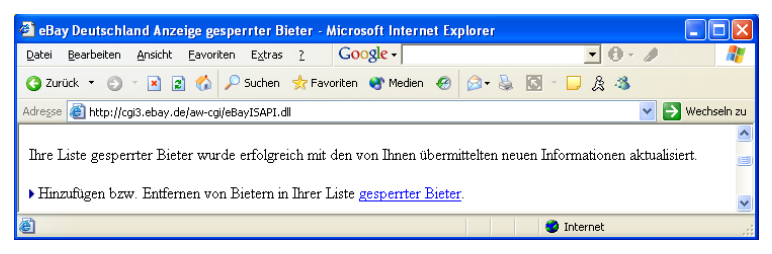

Der unzuverlässige Bieter wurde gesperrt

Ein Klick auf den Link gesperrter Bieter öffnet die Liste höchstselbst. Hier können Sie jederzeit weitere unbotmäßige Benutzer eintragen und sich auch in Vergebung üben, z.B. falls ein Disput doch noch beigelegt wurde.

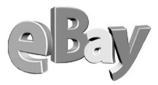

In der folgenden Abbildung sehen Sie noch ein Phänomen, welches hier oder anderswo bei eBay schon einmal vorkommen kann. Anstelle der benötigten Schaltfläche SENDEN steht hier die englische Variante SUBMIT, die Funktion ist aber dieselbe. Manchmal ist auch ein ganzes Formular in eBay plötzlich in englischer Sprache zu finden, doch meist hat sich dieser Spuk schon nach kurzer Zeit erledigt. Datenverluste habe ich bei eBay dagegen noch nie erlebt.

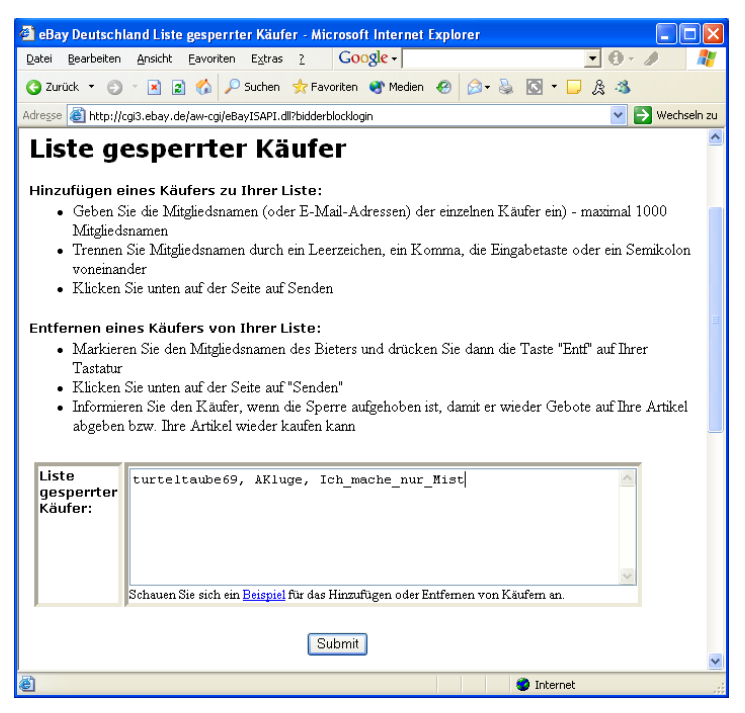

Der Ort der Verbannung

### 5.12.5 Bewertung abgeben

Wie jeder Käufer auch, so dürfen und sollten auch Verkäufer eine Bewertung zu jeder Transaktion abgeben. Da hier dieselben Regeln gelten wie für Käufer, möchte ich Sie bitten, im vorherigen Kapitel, Kaufen, die Details nachzulesen.

Da es für Verkäufer jedoch deutlich wichtiger ist, über ein gutes Bewertungsprofil zu verfügen, sollten Sie sich darüber hinaus noch detaillierter mit dieser Thematik befassen. Unter Service – Bewertungen oder *pages.ebay.de/services/forum/feed*-

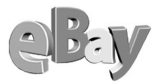

*back.html* finden Sie dazu ausführliche Hinweise. Lesen Sie dort zum Beispiel, wie Sie Bewertungen kommentieren können oder sogar in gut begründeten Ausnahmefällen besonders unfaire oder unflätige Negativbewertungen durch eBay entfernen lassen können.

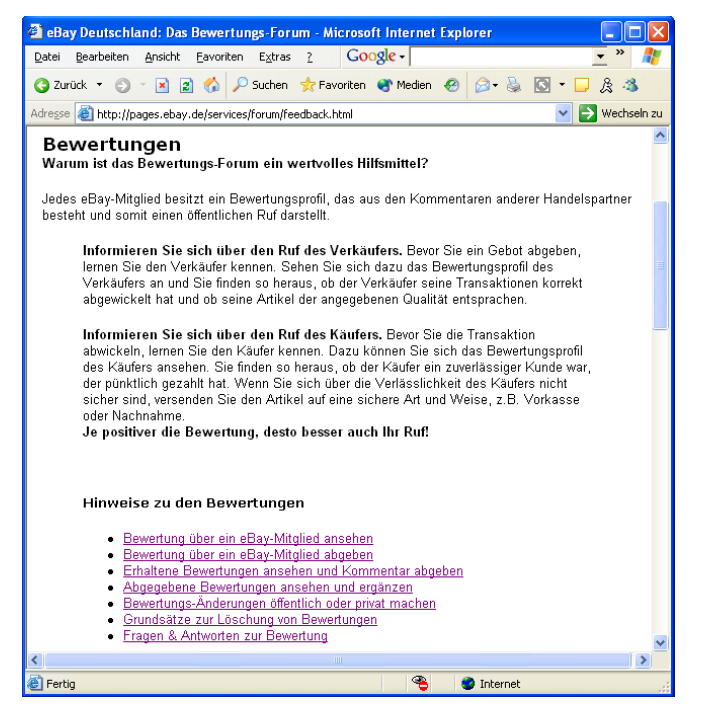

Alles rund um das Thema Bewertungen finden Sie unter Service - Bewertungen

### 5.12.6 »Privates«Bewertungsprofil

Sollten Sie einmal eine wirklich unschöne Bewertung erhalten haben, dann möchten Sie vermutlich darauf reagieren. Wie erwähnt, können Sie Kommentare abgeben oder eBay zur Streichung auffordern.

Bis Sie sich jedoch den passenden Kommentar haben einfallen lassen oder bis eBay Ihren Einspruch bearbeitet hat, wollen Sie möglicherweise Ihr Bewertungsprofil verbergen, um keine negativen Auswirkungen zu riskieren. Dazu klicken Sie in der Übersicht auf den Link Bewertungs-Änderungen öffentlich oder PRIVAT MACHEN

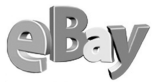

oder wählen die Adresse *http://cgi2.ebay.de/aw-cgi/eBayISAPI.dll?Feedback-Option*.

| a eBay Deutschland Bewertung anzeigen für magic_jenny - Microsoft Internet Explorer                                                                                |                               |                                                                             |                        |                           |                   |                           | ×    |
|----------------------------------------------------------------------------------------------------|-------------------------------|-----------------------------------------------------------------------------|------------------------|---------------------------|-------------------|---------------------------|------|
| <u>D</u> atei <u>B</u> earbeiten <u>A</u> nsicht <u>E</u> av                                                                                                    | voriten Extras ? G            | oogle -                                                                     |                        | • 0 • 🥒                   |                   |                           |      |
| 🔇 Zurück 🝷 🐑 🔺 📓 🎸                                                                                                    | 🍐 🔎 Suchen 🛛 👷 Favorite       | n 😵 Medien 🤣 🍰 -                                                            | 🎍 🖸 🔹 📮                | & 🐴                       |                   |                           |      |
| Adresse 🕘 http://cgi2.ebay.de/aw-                                                                                                    | -cgi/eBayISAPI.dll?ViewFeedba | ack&userId=jenny&page=1&ib                                                  | ems=0                  |                           | 💌 🔁 W             | /echselr                  | n zu |
| Gesamtprofil<br>579 positive Bewertungen 472 stammen von<br>unterschiedlichen Mitgliedern und gehen in die<br>endgultige Bewertung ein.<br>3 neutrale Bewertungen. |                               | Hitglied seit: Montag, 15. Apr<br>Or: Deutschland<br>Übersicht über die jün | Ce<br>ngsten Bewerte   | <u>jenny (47</u><br>ungen | 1) 🚖 mich         |                           | <    |
| 1 negative Rewertungen 1                                                                                                    | stemmen von                   | Loh                                                                         | 4                      | 38                        | 579               |                           |      |
| unterschiedlichen Mitglied                                                                                                    | lern und gehen in die         | neutrale Bewertungen                                                        | 'n                     | 0                         | 3                 |                           |      |
| endgültige Bewertung ein.                                                                                                    | Ū                             | Negativ                                                                     | ň                      | Ň                         | 1                 |                           |      |
|                                                                                                    |                               | Cecamt                                                                      | 4                      | 38                        | 583               |                           |      |
|                                                                                                    |                               | Zurijekgezogene Gehote                                                      | -<br>0                 | 0                         | 2000              |                           |      |
|                                                                                                    |                               | Zuruckgezogene Ocoolo                                                       | v                      | v                         | 2                 |                           |      |
|                                                                                                    |                               | jenny s: <u>Auktione</u>                                                    | n   Bisherige Mit      | zliedsnamen   Be          | wertungen über an | dere                      |      |
| jenny 's B                                                                                                    |                               |                                                                             | Bewertung <u>Hilfe</u> | e   Fragen & Antv         | <u>/orten</u>     |                           |      |
|                                                                                                    | Be                            | wertung 1 - 200 von 58:                                                     | 3                      |                           |                   |                           |      |
|                                                                                                    | (                             | 1] <u>2</u> <u>3</u> (nächste Seite)                                        |                        |                           |                   |                           |      |
| Bewertung abgeben Wenn Sie jenny sind:                                                                                                    |                               |                                                                             |                        | jenny v                   | war der Verkäufe  | r = V                     |      |
| für jenny                                                                                                    | Auf Kommentare antwor         | ten                                                                         | D .                    | jen                       | ny war der Käufe  | $\mathbf{r} = \mathbf{K}$ |      |
|                                                                                                    |                               |                                                                             | Datum                  |                           | Artikelnummer     | V/K                       |      |
| juergens (35) 😭 mich                                                                                                    |                               |                                                                             | 29.08.02 11:0          | 3:34 MESZ                 | <u>893216149</u>  | K                         |      |
| Lob : Schnelle Abwicklung, netter Kontakt, jederzeit wieder                                                                                                    |                               |                                                                             |                        |                           | 000010000         | 77                        |      |
| juergens (35) 😭 mich                                                                                                    |                               | 5 1 Au                                                                      | 29.08.02 11:0          | 3:33 MESZ                 | 893215797         | ĸ                         |      |
| Lob : Schnelle Abwicklung, netter Kontakt, jederzeit wieder                                                                                                    |                               | it wieder                                                                   | 22.02.02.10.4          | 0.00 MES7                 | 070045570         | v                         |      |
| Tob : Alles bestens :-)                                                                                                    |                               |                                                                             | 23.00.02 17.4          | 0:0> IVLESE               | <u>87994JJ72</u>  | v                         |      |
| safiya20 (19)                                                                                                    |                               |                                                                             | 23.08.02 19:4          | 0:09 MESZ                 | 2028871748        | V                         |      |
| ê)                                                                                                    |                               |                                                                             | 4                      | 👌 🥥 Intern                | et                |                           | .:   |

Dieses Bewertungsprofil ist öffentlich

Sie gelangen nun in das folgende Formular, in dem Sie jederzeit den Status Ihres Bewertungsprofils von öffentlich auf privat setzen können.

Wenn ein Mitglied sein Bewertungsprofil auf privat gesetzt hat, kann für diese Zeit niemand die Details seiner Bewertungen einsehen. Die Anzahl der Bewertungspunkte bleibt jedoch im Profil sichtbar, allerdings nicht mehr hinter dem Mitgliedsnamen. In den Klammern hinter dem Mitgliedsnamen steht nun nur noch PRIVAT.

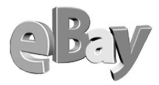

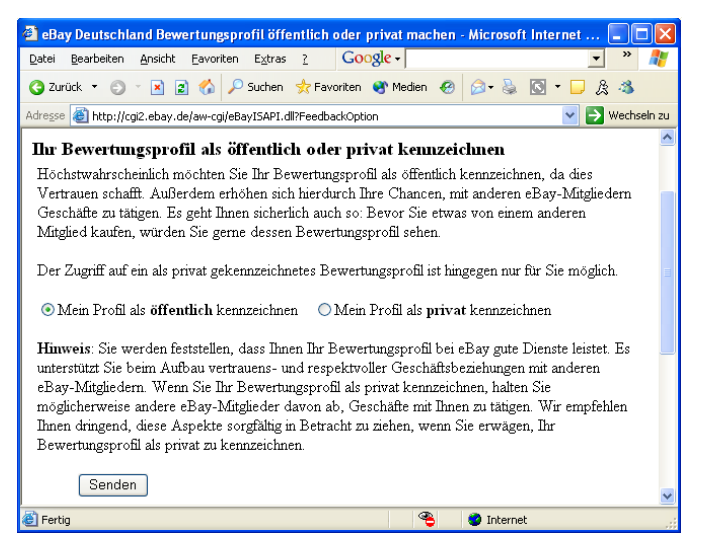

Ein Klick und Ihre Probleme bleiben privat

| 🗿 eBay Deutschland Bewertung anzeigen für jenny -                                                                                                    | Microsoft Internet Explo                                                                                                    | rer              |                                     |                                                        |          |  |  |
|----------------------------------------------------------------------------------------------------|----------------------------------------------------------------------------------------------------|------------------|-------------------------------------|--------------------------------------------------------|----------|--|--|
| Datei Bearbeiten Ansicht Eavoriten Extras ? G                                                                                                    | oogle -                                                                                                    |                  | • 0 · 🥒                             |                                                        | <b>.</b> |  |  |
| 🔇 Zurück 🔻 🕘 🕤 📓 🔣 🔑 Suchen 👷 Favoriten 😵 Medien 🔗 🍰 🏷 🗧 🗧 🏂 🚳                                                                                                    |                                                                                                    |                  |                                     |                                                        |          |  |  |
| Adresse 🚳 http://cgi2.ebay.de/aw-cgi/eBayISAPI.dll?ViewFeedba                                                                                                    | Adresse 🗿 http://cgi2.ebay.de/aw-cgi/eBayISAPI.dll?ViewFeedback&userId=jenny&page=1&items=0 🛛 💽 Wechseln zu                                                                                                    |                  |                                     |                                                        |          |  |  |
| Gesamtprofil<br>579 positive Bewertungen. 472 stammen von<br>unterschiedlichen Mitgliedern und gehen in die<br>endgültige Bewertung ein.                          | image: bit image: bit |                  |                                     |                                                        |          |  |  |
| 3 neutrale Bewertungen.                                                                                                    |                                                                                                    | Letzte 7 Tage    | Letzter Monat                       | Letzte 6 Monate                                        |          |  |  |
| 1 negative Bewertungen 1 stammen von                                                                                                    | Lob                                                                                                    | 4                | 38                                  | 579                                                    |          |  |  |
| unterschiedlichen Mitgliedern und gehen in die                                                                                                    | neutrale Bewertungen.                                                                                                    | 0                | 0                                   | 3                                                      |          |  |  |
| endgültige Bewertung ein.                                                                                                    | Negativ                                                                                                    | 0                | 0                                   | 1                                                      |          |  |  |
|                                                                                                    | Gesamt                                                                                                    | 4                | 38                                  | 583                                                    |          |  |  |
|                                                                                                    | Zurückgezogene Gebote                                                                                                    | 0                | 0                                   | 2                                                      |          |  |  |
| jenny 's Bewertung                                                                                                    | jenny s: <u>Auktioner</u>                                                                                                    | 1] Bisherige Mit | gliedsnamen   Be<br>Bewertung Hilfi | wertungen über ander<br>e   Fragen & Antwort           | en       |  |  |
| Bewertung abgeben<br>für jenny Auf Kommentare antwor<br>Mitglied jenny (privat) mich hat sein Bewertungsprofil                                                    | <u>ten</u><br>als privat gekennzeichnet                                                                                                    | , so dass Kon    | jenny<br>jen<br>imentare zurze:     | war der Verkäufer =<br>ny war der Käufer =<br>it nicht | V<br>K   |  |  |
| öffentlich angezeigt werden können.<br>Bitte wenden Sie sich direkt an jenny (privat) <sup>mich</sup> wegen Informationen zu bestimmten<br>Bewertungskommentaren. |                                                                                                    |                  |                                     |                                                        |          |  |  |

So sind Sie zumindest halb inkognito

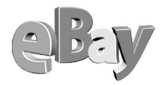

# 5.13 Sonderaktionen von eBay

Von Zeit zu Zeit führt eBay Promotions in eigener Sache durch. So gibt es in unregelmäßigen Abständen den Sofort-kaufen-Tag oder auch den Kostenlos-einstellen-Tag.

Per E-Mail werden Sie meist nur einen Tag zuvor darauf hingewiesen, die detaillierten Bedingungen finden Sie ebenfalls in der jeweiligen E-Mail.

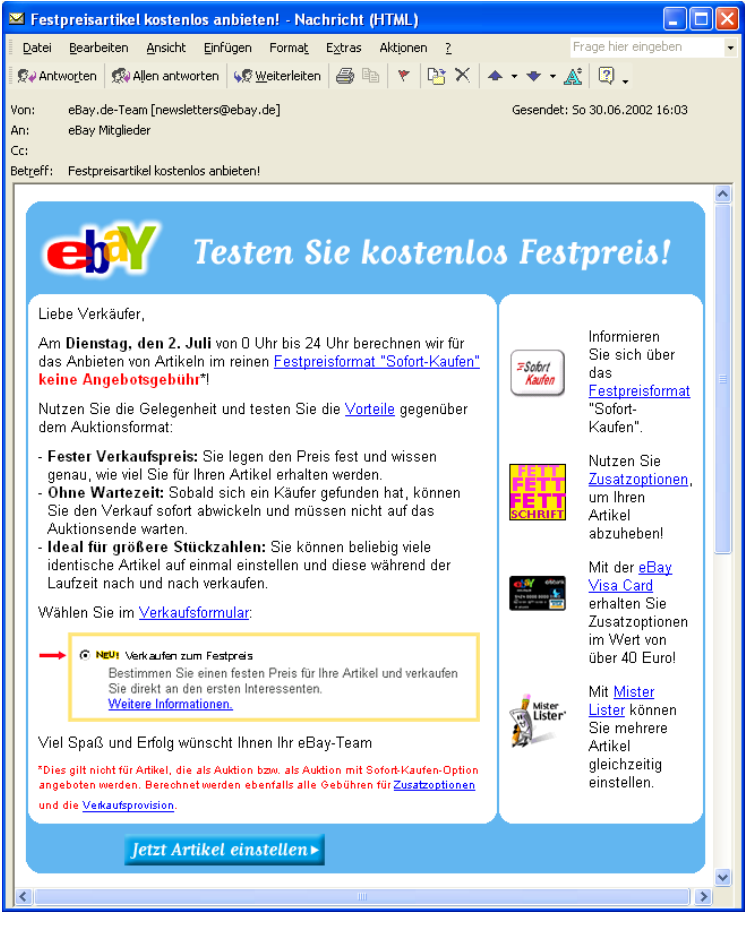

Heute können Sie sparen!

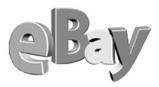

Diese Aktionen sind eine gute Gelegenheit, die Angebotsgebühren zu sparen. Doch passen Sie bitte auf: Die Nebenkosten fallen weiterhin an und die prozentualen Verkaufsgebühren werden ebenfalls fällig. Einen Wermutstropfen möchte ich ebenfalls nicht verschweigen. In der Woche nach einer solchen Promotion nimmt die Anzahl der Versteigerungsobjekte sprunghaft zu. Zumindest statistisch sinkt dadurch natürlich die Chance, viele Bieter und hohe Preise zu erzielen, denn das Angebot könnte die Nachfrage deutlich übersteigen.

## 5.14 Die Mich-Seite

**mich** Sie möchten Ihren Bietern die Gelegenheit bieten, noch mehr bei Ihnen zu kaufen? Nichts ist leichter als das, dazu dient Ihnen die Mich-Seite, quasi Ihre eigene Homepage innerhalb von eBay.

Das Einrichten der Mich-Seite ist mit wenigen Mausklicks erledigt. Klicken Sie auf Service-Meine Homepage.

| 🗿 eBay Deutschland: Meine Homepage - Login - Microsoft Internet Explorer 📃 🗖 🔀     |                                                 |  |  |  |  |
|------------------------------------------------------------------------------------|-------------------------------------------------|--|--|--|--|
| <u>D</u> atei <u>B</u> earbeiten <u>A</u> nsicht <u>E</u> avorite                  | en E <u>x</u> tras ? Google - 💽 🛃 🛃 💦           |  |  |  |  |
| 😋 Zurück 🝷 🕥 🝸 🗷 🛃 🏠 .                                                             | 🔎 Suchen 🔹 Favoriten 🚳 Medien 🔗 🔗 🤹 🔯 🔻 🧔 🖉 🎉 🚳 |  |  |  |  |
| Adresse 🍓 http://pages.ebay.de/services/aboutme/aboutme-login.html 🛛 🖓 Wechseln zu |                                                 |  |  |  |  |
|                                                                                    | A                                               |  |  |  |  |
| <u>Mitgliedsname</u>                                                               | edeldesigner                                    |  |  |  |  |
| Passwort                                                                           | •••••                                           |  |  |  |  |
|                                                                                    |                                                 |  |  |  |  |
| Ihre Seite erstellen und bearbeiten                                                |                                                 |  |  |  |  |
|                                                                                    | · · · · · · · · · · · · · · · · · · ·           |  |  |  |  |
| <b>é</b>                                                                           | 🔏 🥥 Internet                                    |  |  |  |  |

Das Login zum Erstellen der Mich-Seite

Wählen Sie jetzt eines von drei zur Verfügung stehenden Layouts. Halten Sie sich nicht lange mit dieser Auswahl auf, Sie können später alles wieder ändern.

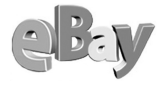

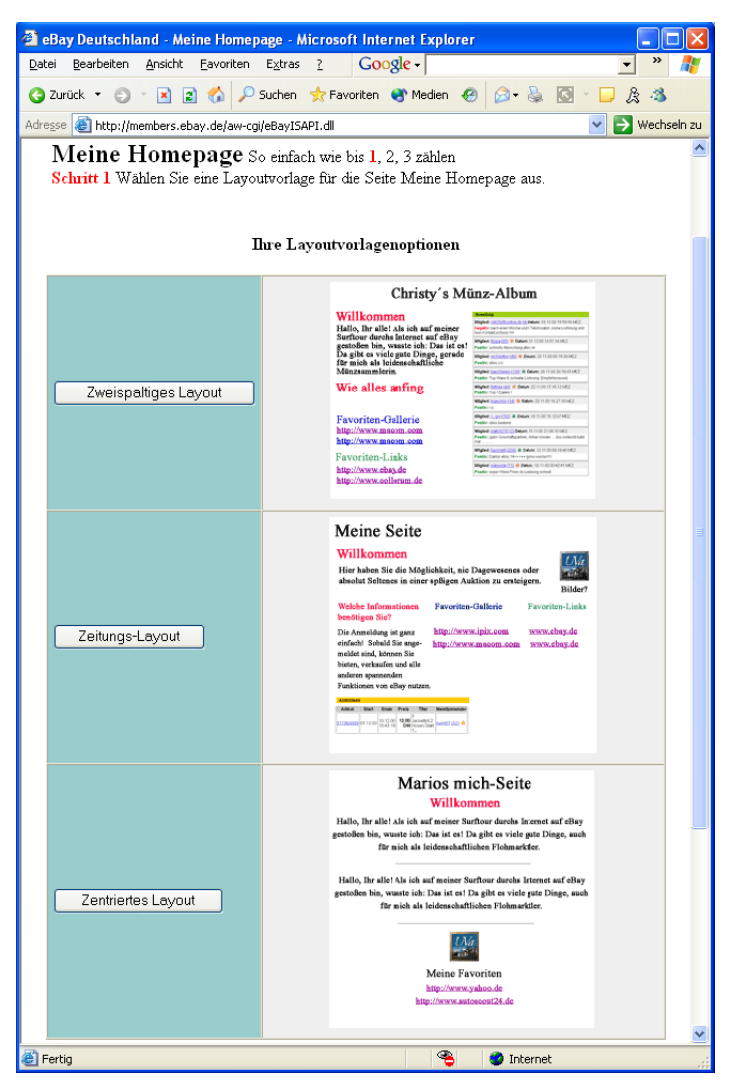

Klicken Sie auf eine der drei Schaltflächen in der linken Spalte

Geben Sie nun Ihre Informationen ein. Für den Anfang können Sie fast alle Felder frei lassen; Sie benötigen lediglich einen Titel und müssen je eine Auswahl in den Feldern Bewertung und Zu verkaufende Artikel treffen.

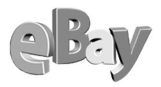

| 🕙 eBay Deutschland - Vorl                                                                                                    | agenelemente auswähle                                 | n - Microsoft Internet Explorer        |       |  |  |  |  |
|----------------------------------------------------------------------------------------------------|-------------------------------------------------------|----------------------------------------|-------|--|--|--|--|
| <u>D</u> atei <u>B</u> earbeiten <u>A</u> nsicht                                                                                                    | Eavoriten E <u>x</u> tras <u>?</u>                    | Google -                               | · » 🥂 |  |  |  |  |
| 3 Zurück 🔹 🕤 👻 📓 🐔 🔎 Suchen 👷 Favoriten 🜒 Medien 🤣 🍰 🔹 📮 🏂 🚳                                                                                                    |                                                       |                                        |       |  |  |  |  |
| Adresse 🙆 http://members.eba                                                                                                    | Adresse 🍓 http://members.ebay.de/aw-cgi/eBayISAPI.dll |                                        |       |  |  |  |  |
| Geben Sie Ihrer Seite einen persönlichen Flair                                                                                                    |                                                       |                                        |       |  |  |  |  |
| <b>Seitentitel</b><br>Geben Sie Ihrer Seite<br>einen Titel.                                                                                                    | Titel: First Class-                                   | Second Hand                            |       |  |  |  |  |
| <b>Begrüßung</b><br>Verfassen Sie einen<br>kurzen Text, um die<br>Besucher auf Ihrer<br>Seite willkommen zu<br>heißen.                                                                            | Überschrift:                                          |                                        |       |  |  |  |  |
| Weiterer Text<br>Gibt es noch etwas,<br>dass Sie anderen<br>mitteilen möchten?                                                                                                    | Überschrift: Text:                                    |                                        |       |  |  |  |  |
| <b>Bild</b><br>Link zu einem von<br>Ihnen ins Web<br>gestellten Bild.                                                                                                    | Bildunterschrift: URL: http://                        |                                        |       |  |  |  |  |
| Zeigen Sie Ihre eBav-Aktivitäten                                                                                                    |                                                       |                                        |       |  |  |  |  |
| Bewertung<br>Zeigen Sie Ihre Bewertungskommentare.                                                                                                    |                                                       | Die 10 aktuellsten Kommentare anzeigen | ~     |  |  |  |  |
| Zu verkaufende Artikel<br>Zeigen Sie die Artikel, die Sie aktuell zum<br>Verkauf anbieten. Die Artikel werden in der<br>Reihenfolge ihrer Aktualität angezeigt, der<br>aktuellste Artikel zuletzt |                                                       | Überschrift: Alle Artikel anzeigen 💌   |       |  |  |  |  |
|                                                                                                    |                                                       |                                        |       |  |  |  |  |

Mehr müssen Sie vorerst nicht ausfüllen

Zeigen Sie Ihre Seite in einer Vorschau an, indem Sie untern im Formular auf die Schaltfläche Überprüfen Sie Ihre Seite in der Vorschau klicken.

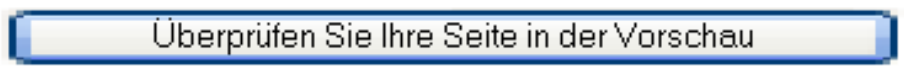

### Einmal klicken, bitte!

Die Vorschau sieht noch ein wenig nackt aus. Das wird sich jedoch ändern, sobald Sie die ersten Artikel verkaufen und die ersten Bewertungen eintreffen.

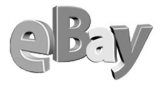

| 🗿 eBay Deutschland Vorschau Mitgliedsseite für edeldesigner - Microsoft Internet Explorer 🛛                                                                                                    | - 🗆 🖂       |
|----------------------------------------------------------------------------------------------------|-------------|
| Datei Bearbeiten Ansicht Favoriten Extras ? Google -                                                                                                    | » 🥂         |
| 🔇 Zurück 🔹 🕥 🝸 😰 🏠 🔎 Suchen 🔶 Favoriten 😵 Medien 🤣 😥 + 💺 🔯 🕤 📮 🎘 -                                                                                                    | 3           |
| Adresse 🍓 http://members.ebay.de/aw-cgi/eBayISAPI.dll 🛛 💽 🕷                                                                                                    | /echseln zu |
| First Class - Second Hand                                                                                                    | ^           |
| Auktionen                                                                                                    |             |
| Artikel Start Ende Preis Artikelhezeichnung Höchsthietender                                                                                                    |             |
| There is a state of the second second s |             |
|                                                                                                    |             |
| Paulastung                                                                                                    |             |
| Dewertung                                                                                                    |             |
|                                                                                                    |             |
|                                                                                                    |             |
|                                                                                                    |             |
|                                                                                                    | _           |
|                                                                                                    | _           |
|                                                                                                    |             |
| Rearbeitung fortsetzen Meine Homenage sneichern                                                                                                    |             |
|                                                                                                    |             |
| Dearbeilung mit H I ML Neu anfangen                                                                                                    |             |
|                                                                                                    |             |

Die Vorschau auf die Mich-Seite

Speichern Sie die neue Mich-Seite durch einen Klick auf die Schaltfläche MEINE HOMEPAGE SPEICHERN.

Meine Homepage speichern

Und noch einen letzten Klick.

**mich** Ihre Mich-Seite steht nun jedem zur Ansicht zur Verfügung, der auf das Mich-Logo hinter Ihrem Mitgliedsnamen klickt. Sie können aber auch überall den Link *members.ebay.de/aboutme/edeldesigner* verwenden bzw. weitergeben, z.B. könnten Sie ihn auf Ihre Visitenkarte oder Ihre private Homepage setzen.

Statt »edeldesigner« wie im obigen Beispiel müssen Sie natürlich Ihren eBay-Mitgliedsnamen einsetzen!

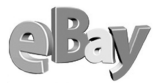

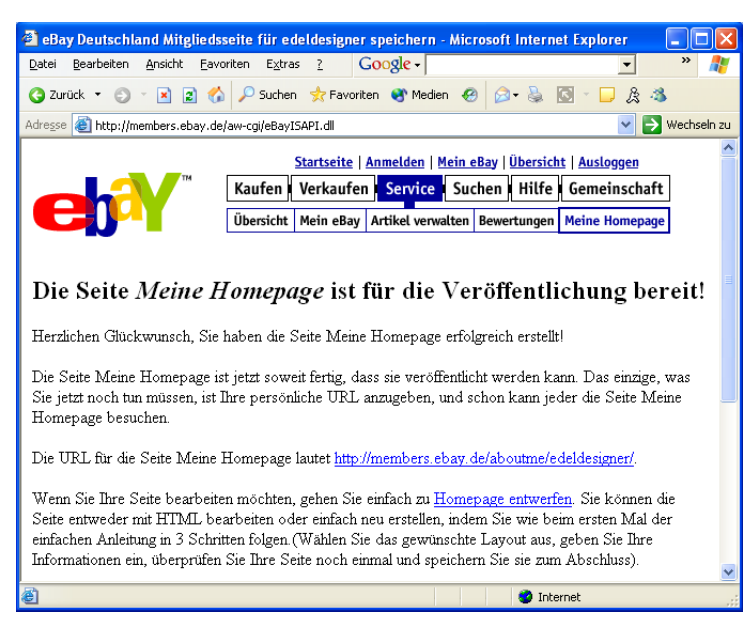

Ihre Mich-Seite ist nun fertig erstellt ...

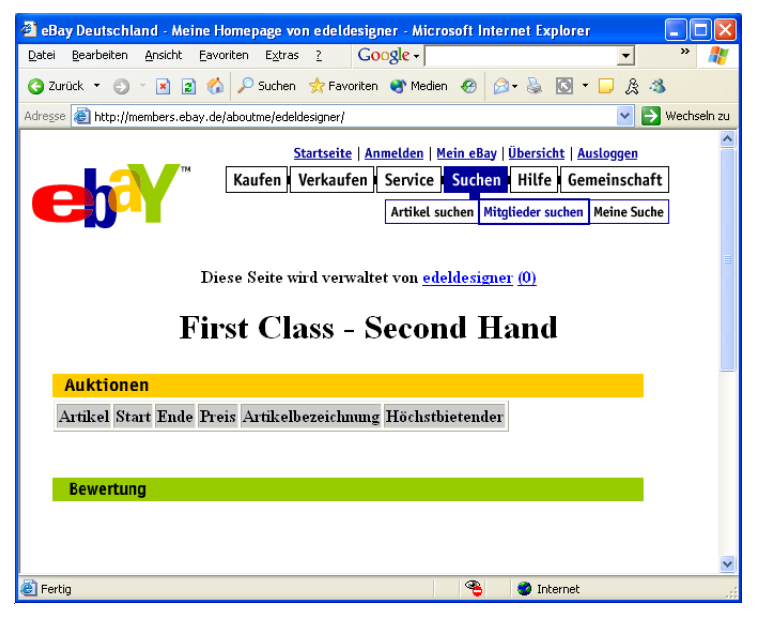

... und sieht für andere eBayer so aus.

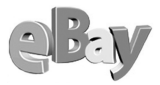

Das Erstellen der Mich-Seite ging ja wirklich sehr flott und einfach, eventuell wollen Sie sich direkt daran wagen, einen kompletten eBay Shop zu erstellen? Dann lesen Sie weiter!

## 5.15 Verkaufen mit eigenem Shop

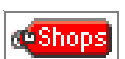

Ähnlich einfach wie die Mich-Seite können Sie auch einen Profi-Shop erstellen.

Während ich diese Zeilen schreibe, ist das Einrichten und Betreiben eines Shops innerhalb von eBay noch kostenlos. eBay weist jedoch ausdrücklich darauf hin, dass sich dies jederzeit ändern könne. In diesem Fall sollten Sie genau prüfen, ob Sie die eventuell anfallenden Kosten tragen oder lieber auf den Shop verzichten möchten.

Unter Übersicht klicken Sie jetzt auf den Link EBAY SHOP JETZT ERÖFFNEN.

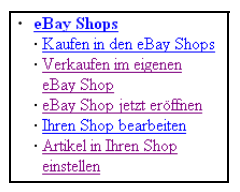

Los geht's auf dem Weg zum Shop-Besitzer

Der guten Ordnung halber weist eBay Sie nun noch auf seine Allgemeinen Geschäftsbedingungen hin. Klicken Sie auf WEITER.

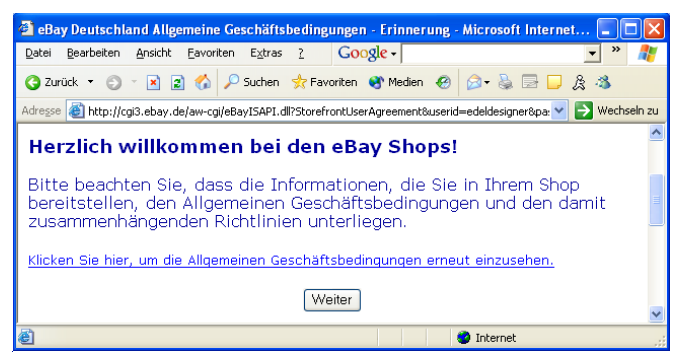

Lesen bildet ...

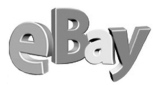

Eventuell ist der Weg zu Ihrem Shop hier bereits schon zu Ende. Falls Sie nicht alle Voraussetzungen erfüllen, wird es für Sie keinen Shop bei eBay geben. Zum Glück sind die gesetzten Hürden recht niedrig. Sie müssen über ein Bewertungsprofil von mindestens zehn (10) verfügen und Ihre Konto- oder Kreditkarteninformationen bei eBay hinterlegt haben.

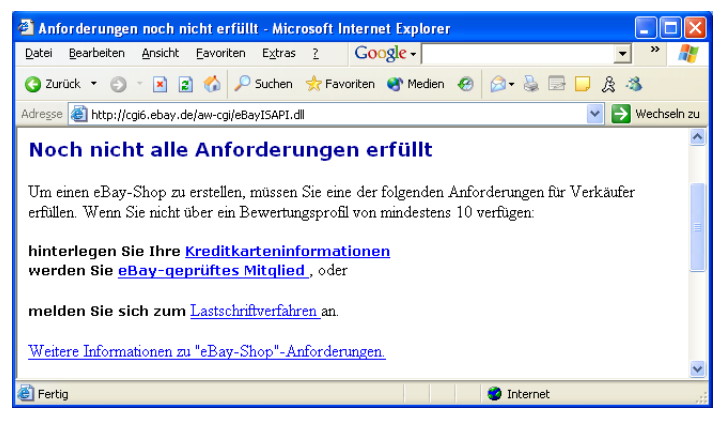

Diese niedrigen Hürden sind leicht zu meistern

Anders als bei der Mich-Seite haben Sie es nun mit einem Formular zu tun, welches sich über mehrere Seiten erstreckt.

Doch stöhnen Sie nicht. Haben Sie jemals eine eCommerce-Website entwickelt? Ich weiß, wovon ich rede, dagegen ist der Aufwand für den eBay Shop weniger als Nichts!

Nun hören Sie schon auf zu lamentieren und fangen Sie an, das Formular auszufüllen, wir wollen doch schließlich weiterkommen!
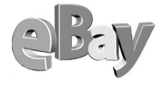

| A Shan Designer Misson                                   | ft Internet Evolution                                                    |                                                   |         |  |
|----------------------------------------------------------|--------------------------------------------------------------------------|---------------------------------------------------|---------|--|
| Datei Bearbeiten Ansicht                                 | Favoriten Extras 2 C                                                     |                                                   |         |  |
| Eaco Bearborcan Historic                                 |                                                                          |                                                   |         |  |
| 🌀 Zurück 🝷 🐑 🝸 📓                                         | 🏠 🔑 Suchen 😒 Favorite                                                    | n 🕙 Medien 🥝 🔝 - 😓 🔝 - 📙 🔅 🦓                      |         |  |
| Adresse 🍯 http://cgi6.ebay.de;                           | aw-cgi/ebayISAPI.dll?StoreConte                                          | nt&userid=edeldesigner&password=Czgt; 🔽 🔁 Wechs   | seln zu |  |
| Shop-Inhalt                                              |                                                                          | 1                                                 | ^       |  |
| Auf dieser Seite gestalten                               | Sie Ihren Shop. Inl                                                      | halt Lavout Bestätigung                           | _       |  |
| _                                                        |                                                                          | and Edjour Bostarigung                            |         |  |
| Basisinformationen zum Shop                              |                                                                          |                                                   |         |  |
| Shop-Name                                                |                                                                          |                                                   | 1 1     |  |
| erforderlich                                             | Edeldesigner                                                             |                                                   |         |  |
| Die Website-Adresse Ihres                                | Geben Sie hier den Namen Ih                                              | res Shops ein. Maximal 35 Zeichen. ("Sieben       |         |  |
| anhand Ihres Shop-Namens                                 | Sonderzeichen und Umlaute (                                              | z.B. &, !, ä, ß), da diese bei der Umwandlung zur |         |  |
| erstellt.<br>Weiters Informationen                       | Shop-URL wegfallen.                                                      |                                                   |         |  |
|                                                          |                                                                          |                                                   |         |  |
| Zahlungsmformationen<br>das Verkönfors                   | Zahlungen bitte an                                                       | Test                                              |         |  |
| erforderlich                                             | Zahlungsadresse                                                          | Test                                              |         |  |
| Bitte geben Sie Ihre                                     | Zahlungsadresse (Forts.)                                                 | Test                                              |         |  |
| Zaniungsaaresse fur die<br>Käufer an. Sie wird sowohl    | (optional)                                                               | 163(                                              |         |  |
| bei Auktionen als auch bei                               | PLZ                                                                      | 56281                                             |         |  |
| Festpreisartikeln als die<br>Adresse angegehen, die für  | Ort                                                                      | Emmelshausen                                      |         |  |
| Zahlungen verwendet                                      | Land                                                                     | Deutschland 🗸                                     |         |  |
| werden soll.<br><u>Weitere Informationen</u>             | Meine Zahlungsadresse auf der Seite mit meinen Shop-Bedingungen anzeigen |                                                   |         |  |
| Shop-Beschreibung                                        | Test                                                                     |                                                   |         |  |
| erforderlich<br>Disse Deschwiken ausied                  |                                                                          |                                                   |         |  |
| auf der Startseite Ihres                                 |                                                                          |                                                   |         |  |
| Shops angezeigt.                                         |                                                                          | ~                                                 |         |  |
| Weitere Informationen Die Leura die Barrier 1960 Zuitere |                                                                          |                                                   |         |  |
| <u>高</u>                                                 |                                                                          | 🔏 🧧 Internet                                      |         |  |
| e l                                                      |                                                                          | San and a second                                  |         |  |

Ein wenig Geduld und Sorgfalt sind hier schon gefordert

Weiter...

Am unteren Ende des Formulars klicken Sie, wer hätte das gedacht, auf die Schaltfläche WEITER.

Im nächsten Formular wählen Sie noch die Farbabstimmung des Shops und eventuell eine Grafik aus. Anders als eben klicken Sie nun auf die Schaltfläche mit dem sprechenden Namen Änderungen speichern und veröffentlichen.

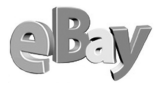

| 🚰 Shop-Design - Microsof                                                                                                    | t Internet Explorer                                                                                                    |                                                                                               |                                                                           |                                           |
|----------------------------------------------------------------------------------------------------|----------------------------------------------------------------------------------------------------|-----------------------------------------------------------------------------------------------|---------------------------------------------------------------------------|-------------------------------------------|
| <u>D</u> atei <u>B</u> earbeiten <u>A</u> nsicht                                                                                                    | Eavoriten Extras ?                                                                                                    | Google -                                                                                      |                                                                           | 🔹 » 🥂                                     |
| 🌀 Zurück 🝷 🕥 🕤 📓 😰                                                                                                    | 👔 🏠 🔎 Suchen 🛭 👷                                                                                                    | Favoriten                                                                                     | en 🙆 🔗 🗞 🚺                                                                | ] - 🖵 🎗 🚳                                 |
| Adresse 🕘 http://cgi6.ebay.de                                                                                                    | e/aw-cgi/eBayISAPI.dll                                                                                                    |                                                                                               |                                                                           | 🖌 🄁 Wechseln zu                           |
| Shop-Design<br>Passen Sie das Farbsche<br>die von Ihnen ausgewählt                                                                                                    | ma Ihres Shops und<br>en Optionen jederzei                                                                                                    | Inhalt<br>die Grafik auf der<br>t bearbeiten, wäh                                             | Layout Best<br>Startseite des Shop<br>rend Ihr Shop geöffi                | Bitigung<br>s an. Sie können<br>net ist.  |
|                                                                                                    | Shop-Farbe                                                                                                    | en und -Grai                                                                                  | fiken                                                                     |                                           |
| <b>Shop-Farbschema</b><br>Wählen Sie ein<br>Farbschema für Ihren<br>Shop.                                                                                                  | Marine<br>Farben angezeigt                                                                                                    |                                                                                               | ♥ Unten wird eine V                                                       | orschau für die                           |
| Shop-Grafik<br>Wählen Sie eine der unten<br>aufgeführten Shop-<br>Grafiken aus oder fügen<br>Sie die URL Ihrer eigenen<br>Grafik ein.<br>optional<br>Weitere Informationen | Standard-Shop-G     Kleidung & Bak     die Standard-Graf     Eigene Grafik     http://     Maximale Größe o     verkleinert. Klein     Keine Shop-Grafi | rafik<br>Dy<br>liken angezeigt<br>ler Grafik: 310 x 90 P<br>ere Logos werden v<br>k verwenden | Unten wird ein<br>Unten wird ein<br>ixel. Größere Logos wer<br>ergrößert. | <u>e Vorschau für</u><br>rden automatisch |
| Klicken Sie auf die Schaltfläche "Änderungen speichern und veröffentlichen", um Ihre Auswahl zu<br>bestätigen                                                              |                                                                                                    |                                                                                               |                                                                           |                                           |
| Anderungen sp                                                                                                    | eichern und veröffent                                                                                                    | lichen                                                                                        |                                                                           |                                           |
| Formular lösch                                                                                                    | en und von vorne beg                                                                                                    | jinnen                                                                                        |                                                                           |                                           |
| Farbschemata Zurück zur Farbauswahl                                                                                                    |                                                                                                    |                                                                                               |                                                                           |                                           |
|                                                                                                    |                                                                                                    |                                                                                               |                                                                           |                                           |
| Koralle T                                                                                                    | aupe K                                                                                                    | affee                                                                                         | Gold                                                                      | Marine                                    |
| é                                                                                                    |                                                                                                    |                                                                                               | 🤏 💙 Internet                                                              | .:                                        |

*Hier bestimmen Sie mittels zweier Mausklicks das grafische Design des Shops* 

Ihr Shop ist jetzt fertig erstellt und kann sofort mit Waren (sprich Auktionen) befüllt werden. Wundern Sie sich nicht, falls Sie im neuen Shop keine Auktionen sehen, auch wenn Sie aktuell Auktionen betreiben. Sie können keine bereits laufenden Auktionen in den Shop übernehmen, aber alle Auktionen, die Sie nun neu starten, werden gezeigt.

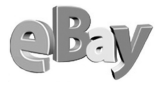

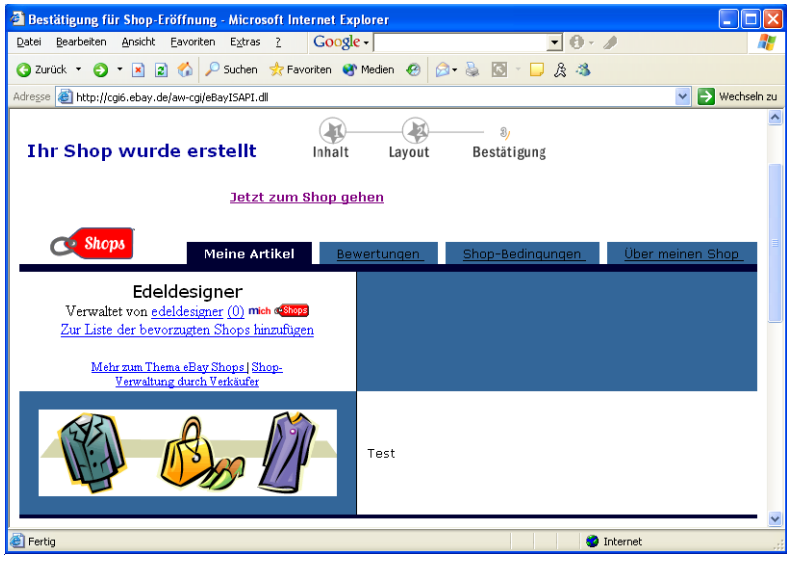

Das war es auch schon

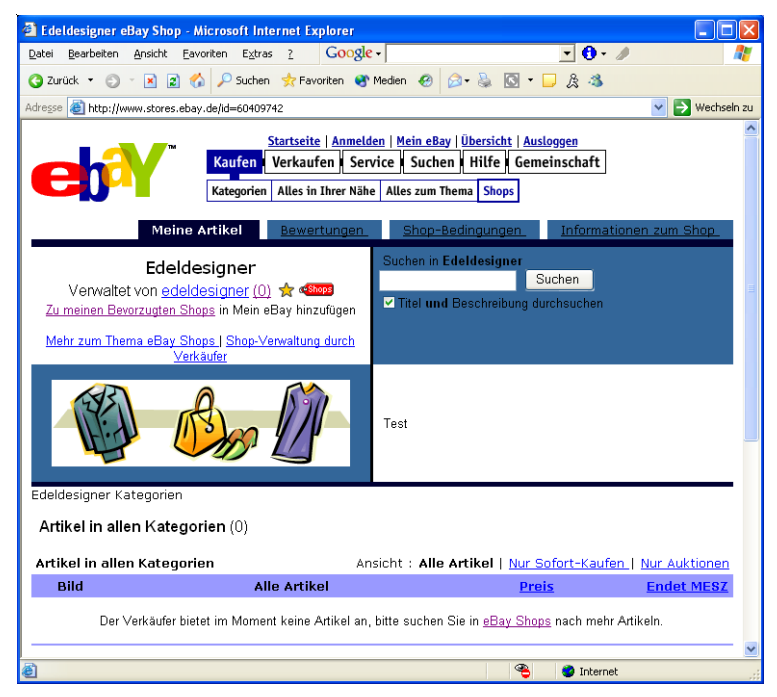

So sehen Kunden Ihren Shop

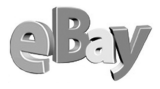

## 5.16 Powerselling

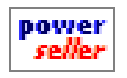

Als Profi werden Sie eventuell auch Interesse am Powerseller-Programm von eBay haben. Durch das Powerseller-Logo können Sie sich den Bietern als besonders erfahrener und vertrauenswürdiger Anbie-

ter präsentieren. Anders als z.B. für das Erstellen eines Shops gibt es für das Powerseller-Programm recht anspruchsvolle Zugangsvoraussetzungen.

Details zu diesem Programm finden Sie unter *pages.ebay.de/powerseller/ index.html.* Dort stellt Ihnen eBay sehr ausführlich die Bedingungen für die Teilnahme an dem Programm und die Chancen, die es bietet, vor. Da dieser Aspekt dort sehr gut dargestellt wird, will ich mich an dieser Stelle auf diesen Hinweis beschränken.

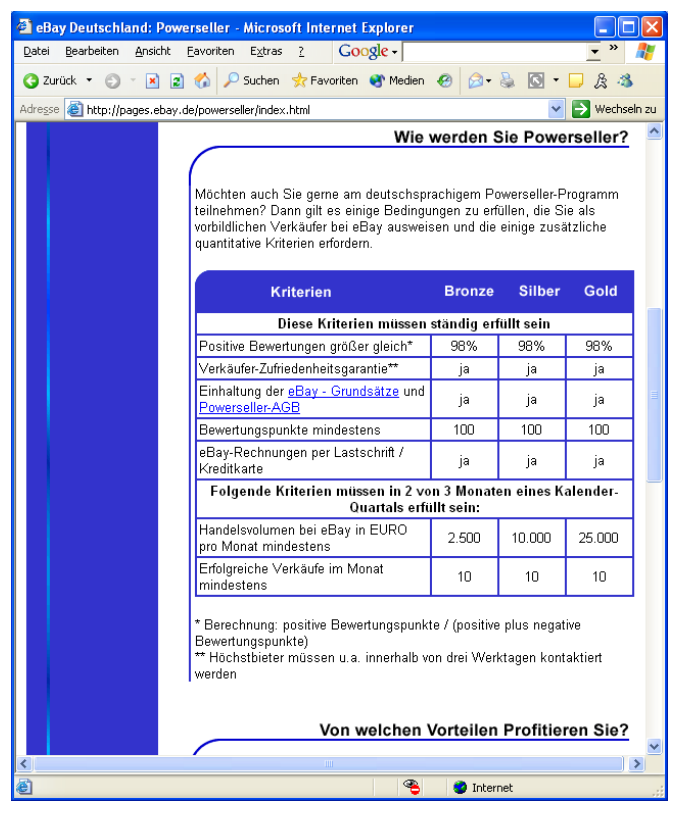

Nicht für jeden, aber vielleicht für Sie genau das Richtige?

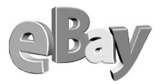

# 5.17 Als Verkaufsagent tätig werden

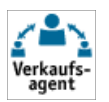

Unter dem Menüpunkt SERVICE-ÜBERSICHT lockt den geneigten Verkäufer das so genannte Verkaufsagenten-Programm. Was daran so programmatisch sein soll, kann ich Ihnen auch nicht erläutern, aber vielleicht entgeht mir hier auch der tiefere Sinn.

### Verkaufsagenten-Programm

Verkaufsagenten sind erfahrene eBay-Verkäufer, die Artikel fuer Sie verkaufen. Nutzen Sie diese neue Möglichkeit des einfachen und bequemen Handels!

- Jetzt Verkaufsagent suchen!
- Jetzt Verkaufsagent werden!

Das Verkaufsagenten-Programm harrt Ihrer Aufmerksamkeit

So wie ich es verstehe, weist eBay hiermit lediglich darauf hin, dass man als begeisterter Verkäufer doch auch für andere Menschen verkaufen könne.

Zwar verfügen bereits Millionen Mitbürger über PC und Internetzugang, doch mag vielleicht nicht jeder Zeit oder Lust haben, Tag für Tag den Pegelstand der eigenen Versteigerungsbemühungen zu messen.

eBay stellt hier quasi einen Treffpunkt zur Verfügung, wo (Möchtegern-)Agenten den Besitzern von Waren ihre Dienste anbieten können – und umgekehrt.

Es versteht sich von selbst, dass Sie als künftiger Großmakler (doch halt, handelt es sich hier um eine Maklertätigkeit? mehr dazu gleich) nun auf den Link Jetzt Verkaufsagent werden klicken.

Sie gelangen in das folgende Anmeldeformular für Verkaufsagenten, in dem Sie zumindest die mit einem roten Stern markierten Felder ausfüllen müssen. Mehr als in der folgenden Abbildung gezeigt, muss im oberen Teil des Formulars nicht angegeben werden.

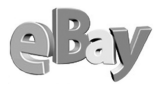

|                                             | Verkaufsagenten                                                                                                    |                                                                                                    |
|---------------------------------------------|----------------------------------------------------------------------------------------------------|----------------------------------------------------------------------------------------------------|
| Persönliche V                               | erkaufsagenten-Seite erstellen                                                                                                    |                                                                                                    |
| Mitgliedsname<br>*                          | titus_testmann                                                                                                    | * = erforderlich                                                                                                    |
| Name *                                      | Jens Dennig<br>Vorname Nachname                                                                                                    |                                                                                                    |
| PLZ *                                       | 45131                                                                                                    |                                                                                                    |
| * n0                                        | Essen                                                                                                    |                                                                                                    |
| Region *                                    | Ruhrgebiet                                                                                                    |                                                                                                    |
| Land *                                      | Deutschland                                                                                                    |                                                                                                    |
| Telefon<br>nummer                           | Durchwahl                                                                                                    | Wenn Sie Ihre<br>Telefonnummer freigeben,<br>vergewissern Sie sich                                                  |
|                                             | <ul> <li>Sie dürfen meine Telefonnummer an andere Mitglieder<br/>weitergeben. Dadurch werden die Umsatzchancen erhöht.</li> </ul>                                                                                                    | bitte, dass Sie die Zeiten,<br>in denen Sie erreichbar<br>sind, in Ihre<br>Servicebeschreibung<br>aufgenommen baben |
| Telefon<br>außerhalb der<br>Geschäftszeiten | Uorwahl Durchwahl Urchwahl Urchwahl Urchwahl Urchwahl Urchwahl Urchwahl Urchwahl Urchwahl Urchwahl Urchwahler Urchwahler |                                                                                                    |
| Sprachen *                                  | -<br>V Deutsch V Englisch Spanisch                                                                                                    |                                                                                                    |
|                                             | Türkisch                                                                                                    |                                                                                                    |
|                                             | Serbisch Russisch Französisch                                                                                                    |                                                                                                    |
|                                             | Poinisch                                                                                                    |                                                                                                    |

Die obere Hälfte des Anmeldeformulars für Verkaufsagenten

Das ging ja nun sehr flott. Doch ein wenig mehr Gehirnschmalz wird Ihnen in der zweiten Formularhälfte abverlangt. Die Felder Servicebeschreibung, Grundsatzbeschreibung und Gebührenbeschreibung sind Pflichtfelder und sollten sorgsam gefüllt werden.

Unter SERVICEBESCHREIBUNG geben Sie alles an, was Sie für den Eigentümer der Ware(n) leisten wollen, also z.B. das Abholen der Ware zu jeder Tages- und Nachtzeit oder die Erreichbarkeit rund um die Uhr, nur um einmal extreme Beispiele zu nennen.

Im Feld GRUNDSATZBESCHREIBUNG sollten Sie angeben, auf welche Artikel Sie sich spezialisiert haben und unter welchen Rahmenbedingungen Sie arbeiten. Unpassend wäre sicher: »Ich verscherble Alles und wenn's nicht weggeht, dann kommt's halt auf den Sperrmüll«, vertrauenserweckender wirkt sicher: »Ich habe mich auf Reggae- und Ska-Tonträger der 70er und 80er Jahre spezialisiert und garantiere den

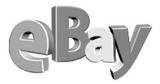

Verkauf jedes Stücks innerhalb eines Monats. Meine vielen positiven Bewertungen sprechen für meine Qualität.«

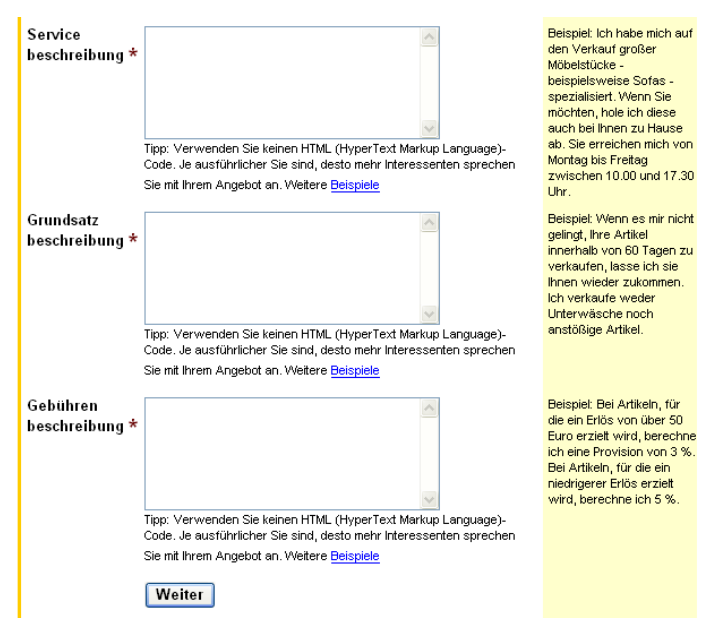

Die untere Hälfte des Anmeldeformulars für Verkaufsagenten

Jetzt kommt es im Feld Gebührenbeschreibung darauf an, dem potenziellen Auftraggeber eine faire Gebühr abzuverlangen, für die sich einerseits Ihre Verkaufsarbeit lohnt und die andererseits nicht zu hoch und damit abschreckend wirkt.

Zwei Eckdaten sind dabei zu berücksichtigen. Zum einen wird der Eigentümer der Ware wissen wollen, wie viel Prozent des Erlöses Sie für sich einbehalten wollen, darüber hinaus sollte von vornherein geklärt werden, wer welchen Anteil an den Gebühren trägt. Ich möchte hier empfehlen, die Gebühr vom Nettoertrag zu erheben, also zuerst alle Einstell- und Abschlussgebühren von den Einnahmen abzuziehen und dann die Prozente in Anrechnung zu bringen.

Stöbern Sie ein wenig in den Beschreibungen anderer Verkaufsagenten, um ein Gefühl für die passenden Inhalte zu bekommen!

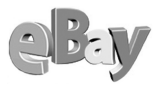

Ein Klick auf WEITER schließt bereits den Antrag ab und eBay beglückwünscht Sie zu Ihrem neuen Status als Verkaufsagent.

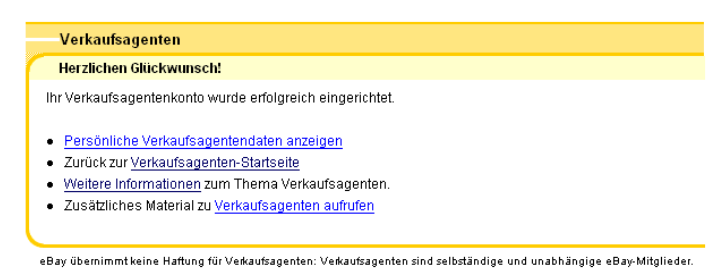

Wenn doch alles so einfach wäre ...

So einfach dieses Formular nun auszufüllen war, so komplex sind die Imponderabilien, die sich daraus ableiten. Während sich eBay elegant mit der Formulierung »eBay übernimmt keine Haftung für Verkaufsagenten: Verkaufsagenten sind selbständige und unabhängige eBay-Mitglieder.« aus der Verantwortung zieht, haben Sie nun einiges zu berücksichtigen.

Einen ersten Hinweis gibt die Formulierung »selbständige« in dem eBay-Hinweis. Eines ist hier nämlich absolut sicher: Wer als Verkaufsagent auftritt, gilt für die Finanzämter als Unternehmer – und unterliegt damit den üblichen steuerrechtlichen Bestimmungen. Und damit befinden wir uns bereits im nächsten Kapitel, welches sich mit dem gewerblichen Verkauf befasst.

Gestatten Sie mir hier noch einen ernstzunehmenden Hinweis. Sehr oft sieht man Verkaufsagenten, die für einen Obulus von 3 bis 5 Prozent des Umsatzes arbeiten wollen. Wenn man errechnet, wie hoch die Umsätze sein müssen (von denen auch noch Steuern zu zahlen sind), damit für den Verkaufsagenten dabei auch nur ein halbwegs erträglicher Nebenverdienst herausspringt, so darf man wohl mit Recht bezweifeln, dass es viele glückliche Verkaufsagenten geben mag – und zumindest nicht viele, die ihr Gewerbe auch beim zuständigen Finanzamt angemeldet haben. Ein solches Damoklesschwert möchte ich nicht über mir schweben haben …

Man möchte hier die Dunkelziffer gar nicht kennen ...

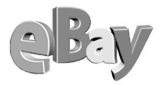

## 5.18 Gewerblicher Verkauf

Der Weg vom Gelegenheitsverkäufer zum Gewerbetreibenden ist nicht weit, kann jedoch beschwerlich werden. Auf jeden Fall sollten Sie sich diesen Schritt gründlich überlegen.

Solange Sie aus Ihrem privaten Eigentum Gegenstände versteigern, die sich bereits länger als ein Jahr in Ihrem Besitz befinden, sind Sie steuerrechtlich auf der sicheren Seite. Sie können von privat verkaufen, ohne dass Mehrwertsteuer oder andere gewerbliche Steuern fällig werden.

Sehr erfolgreiche Verkäufer riskieren jedoch leicht, beim zuständigen Finanzamt in Verdacht zu geraten, ein Gewerbe ohne Anmeldung auszuüben.

Sollte in Ihrem Fall auch nur die geringste Unsicherheit bezüglich privater oder gewerblicher Tätigkeit vorliegen, sprechen Sie bitte unbedingt mit einem Steuerfachmann, die überschaubare Gebühr ist gut investiert!

Da hilft gegebenenfalls auch nicht der Hinweis auf ein Hobby oder einen Sammlertrieb, nachweispflichtig ist im Zweifel der (vermeintliche) Gewerbetreibende.

Relativ unkritisch dürfte es sein, wenn Sie z.B. im großen Stil die Figuren aus den omnipräsenten Überraschungseiern kaufen und verkaufen. Falls Sie jedoch ausschließlich und über einen längeren Zeitraum hinweg verkaufen, könnten Sie bereits als Händler eingestuft werden. Natürlich kann es genauso gut sein, dass Sie lediglich Ihre private Sammlung auflösen.

Ähnlich wie auch auf Flohmärkten bewegen sich manche eBay-Mitglieder in einer gewissen Grauzone. Nicht immer lässt sich eindeutig trennen, wer nun gewerblich und wer privat verkauft und leicht können beide Eigenschaften (je nach Ware) in einer Person zusammentreffen.

Um also auf der sicheren Seite zu sein, sollten Sie rechtzeitig ein Gewerbe anmelden. Das kostet nur rund 25€ und erspart Ihnen viel Ärger. Sie werden dann aber von solch lästigen Organisationen wie der IHK angeschrieben, die von Ihnen eine jährliche Gebühr für was auch immer haben möchte, und auch das Finanzamt meldet sich nach ein paar Wochen und bittet um eine Steuervorauszahlung.

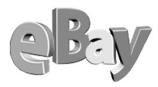

Der IHK können Sie erst einmal mitteilen, dass Sie vermutlich kaum Umsätze machen werden, dann entfällt zumindest im ersten Jahr die Gebühr. Hierzu ist lediglich ein Kreuz an der richtigen Stelle des Formulars zu machen, welches Sie schneller zugesandt bekommen, als Ihnen lieb sein mag.

Diese Tipps stellen lediglich meine persönliche Meinung dar und können eine Beratung zu Ihrer speziellen Situation durch einen Steuerfachmann keinesfalls ersetzen.

Ähnlich leicht haben Sie erst einmal das Finanzamt vom Hals. Um nicht von vornherein hohe quartalsweise Steuervorauszahlungen leisten zu müssen, sollten Sie dem Finanzamt eine sehr vorsichtige Umsatz- und Ertragsschätzung nennen. Dann haben Sie je nach Planung nur sehr geringe bzw. gar keine Vorauszahlungen zu leisten.

Sollte Ihr Gewerbe quasi nebenberuflich sein und sollten sich Umsatz und Ertrag im überschaubaren Rahmen bewegen, so werden kaum Steuern anfallen. Auch die gefürchtete Mehrwertsteuer kann einen offiziell Gewerbetreibenden nicht wirklich schocken, erhält er doch im Ausgleich die von ihm für gewerbliche Anschaffungen (z.B. Büroausstattung) gezahlte Vorsteuer gegebenenfalls zurück. Auch können nur Gewerbetreibende ihre Kosten gegen ihre Gewinne aufrechnen, also: So schlimm wird's schon nicht werden.

Und wenn Sie sich mit dem Gedanken tragen sollten, hauptberuflich gewerblich tätig zu werden, dann rufen Sie am besten sofort Ihren Steuerberater an – aber das versteht sich ja von selbst!

## 5.19 Verkaufshilfen

Das Verkaufen bei eBay kann manchmal recht zeitaufwendig werden. Daher sprießt sukzessive immer mehr Software aus dem Boden, die zur Unterstützung von Verkäufern antritt und unterschiedlichste Vorteile verspricht.

Stellvertretend für eine Reihe von Produkten soll hier insbesondere das Offline-Tool Mister Lister vorgestellt werden, eine kostenlose Software, welche von eBay selbst entwickelt wurde und ausdrücklich empfohlen wird.

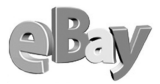

### 5.19.1 Mister Lister

Sie finden auf der Seite *pages.ebay.de/sitemap.html* den folgenden Link, auf den Sie klicken.

| • | Mehrere Artikel zum |
|---|---------------------|
|   | Auflisten hochladen |

Hier geht es zu Mister Lister

Es öffnet sich die in der folgenden Abbildung dargestellte Seite. Erneut ist Ihre Maus gefordert, diesmal klicken Sie auf den Link Mister Lister DOWNLOADEN.

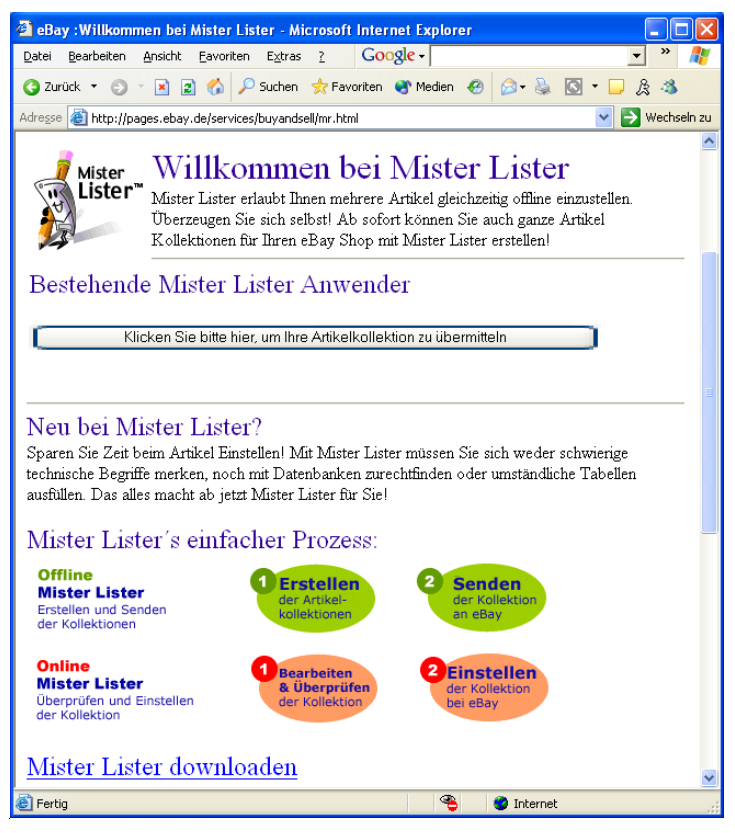

Hier gibt es den kostenlosen Mister Lister

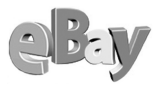

Starten Sie jetzt den DownLoad und installieren Sie die Software gemäß den Anweisungen, die Sie erhalten.

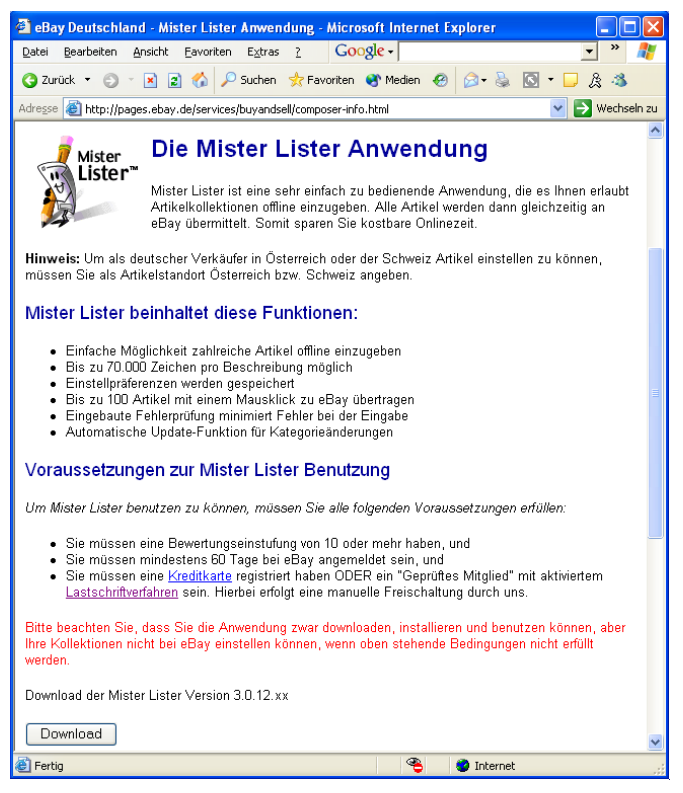

Hier starten Sie den Download

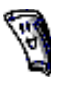

Nachdem Mister Lister installiert wurde, sollten Sie Ihren Rechner neu starten. Starten Sie dann Mister Lister. Das nächste Bild zeigt eine Artikelkollektion.

Der Sinn und Zweck von Mister Lister besteht darin, auch ohne Internetverbindung (also offline) Ihre Artikelbeschreibungen zusammenzustellen, um sie dann später durch einen einzigen Befehl an eBay hochzuladen (das so genannte Uploading).

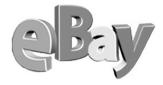

| 🎙 Mister Lister - [Artikelkol                | lektion 2]                |                         |
|----------------------------------------------|---------------------------|-------------------------|
| (() Datei <u>B</u> earbeiten <u>A</u> nsehen | Artikel Eenster Hilfe     | _ 8 ×                   |
|                                              |                           |                         |
|                                              |                           | 1 Artikel in Kollektion |
| Titel                                        | Artikelbeschreibung       | Startpreis Menge Dauer  |
| Test                                         | Test                      | 12 2 5                  |
|                                              |                           |                         |
|                                              |                           |                         |
|                                              |                           |                         |
|                                              |                           |                         |
|                                              |                           |                         |
|                                              |                           |                         |
|                                              |                           |                         |
|                                              |                           |                         |
|                                              |                           |                         |
| epY Bearbeiten L                             | öschen Artikel hinzufügen | Diese Kollektion senden |
| Hier doppelklicken, um zu eBau zu d          | elangen 02.09.2002        | 19-57                   |

Artikelkollektion in Mister Lister

Die folgende Abbildung zeigt den Mister Lister Composer, praktisch ein Formular, mit dem Sie alle Elemente der Artikelbeschreibung an einer Stelle eintragen können.

| itel                                                                                                    |                                                | Lieferbedingungen                                                                                                    |
|----------------------------------------------------------------------------------------------------|------------------------------------------------|----------------------------------------------------------------------------------------------------|
| rest                                                                                                    | Festoreisartikel                               | Käufer trägt tatsächlich antallende<br>Versandkosten                                                                                                 |
| utikelbeschreibung:                                                                                                    |                                                | Käufer zahlt einen festen Betrag der                                                                                                    |
| fest                                                                                                    |                                                | <ul> <li>✓ Versandkosten</li> <li>✓ Verkäufer trägt Versandkosten</li> <li>✓ Siehe Artikelübersight</li> <li>Nur nach Deutschland liefern</li> </ul> |
| Bay-Bilderservice: URL /der Artikelabbildung:<br>Wählen Sie ein Bild aus   [http://<br>tartpreis: Sofort-Kaufen!: Menge: Dauer: |                                                | Internationale<br>Lieferoptionen<br>Galerieoptionen<br>O Meinen Artikele nicht der Galerie hinzufügen                                                |
| II2  2 5 lage<br>alegorie<br>aupt [Baby-><br>Inter: Babyzubehör->                                                               | K                                              | C Meinen Artikel in der Galerie hervorheben<br>http://<br>Anzeigeoptionen<br>F Fett                                                                  |
| nter: Babyphones                                                                                                    | ODER 15457<br>• 1. Kategorie<br>• 2. Kategorie | Top-Angebot in Kategorie und Suchel Tgp-Angebot auf der Startseite Private Auktion Highlight Zähler:                                                 |
| ahlungsmethoden<br>uroscheck<br>redikarte<br>aybox                                                                              | nlung bei Empfangnahme<br>nahme                | Artikelstandort<br>Stadt : Essen<br>Land: Deutschland<br>Region: Ruthroebiet                                                                         |

Der Mister Lister Composer

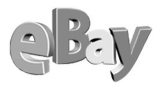

#### Die Vorteile von Mister Lister

Davon abgesehen, dass diese Vorgehensweise sehr viel Zeit und teure Online-Gebühren spart, hat Mister Lister noch einen gravierenden Vorteil. Mit diesem Tool haben Sie nun die Chance, auch umfangreiche Artikelkollektionen zu jedem beliebigen Zeitpunkt bei eBay einzustellen. Damit können Sie indirekt auch viel besser als sonst, gewissermaßen punktgenau, den Endzeitpunkt Ihrer Auktion bestimmen.

### 5.19.2 Afterbay.de

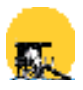

Während sich Mister Lister mit dem Anbieten von Waren befasst, verfolgt Afterbay (www.afterbay.de) einen völlig anderen Ansatz: Afterbay will Sie nach dem Verkauf unterstützen.

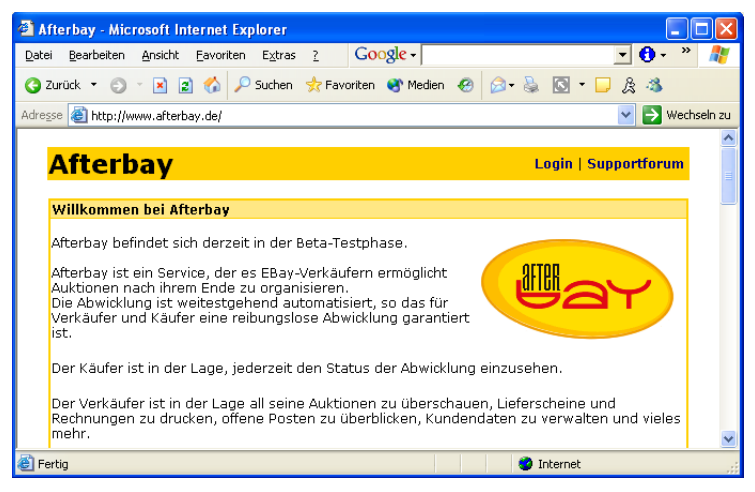

Afterbay verspricht enorme Zeitersparnisse bei der Nacharbeit von Auktionen

Leider liegt im Moment erst eine Vorabversion von Afterbay vor. Auch ist noch nicht klar, welche Kosten auf den Nutzer dieses Tools zukommen werden. Daher erfolgt hier auch keine Beurteilung, vielmehr sollen im Folgenden lediglich die Werbeaussagen von Afterbay wiedergegeben werden. Machen Sie sich später bitte selbst ein Bild.

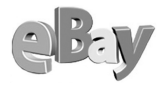

Auktionen lassen sich perfekt organisieren und mit zwei Klicks abwickeln. Folgende Funktionen sind momentan realisiert und einsatzbereit:

- Pop3 E-Mail-Import. Import von beliebig vielen Endofauction-E-Mails
- Import über Weiterleitung an eigenes Afterbay-E-Mail-Konto
- Copy/Paste Import von einzelnen Endofauction E-Mails
- Auktionsübersicht mit beliebigen Sortier-, Such- und Auswahlmöglichkeiten
- Versenden von automatisch erzeugten E-Mails (Erstkontakt, Erinnerung, Bestätigung, Zahlungseingang, Versandbestätigung) über frei editierbare Mailvorlagen
- Erstellen beliebiger eigener Mailvorlangen mit vielen Variablen
- Erstellen von Lieferscheinen und Rechnungen (auch mehrere auf einmal)
- Drucken von Paketscheinen (selbst konfigurierbar)
- Eingabe beliebiger Zahlungsmöglichkeiten mit Preisaufschlägen
- beliebig viele Versandoptionen (z.B. Paket, Warensendung oder Päckchen) mit Berechnung nach Gewicht
- Automatisches Zuordnen von Versandgruppen zu Artikeln
- Zahlungseingangs- und Versandeingabe mit zwei Klicks
- Kennzeichnung abgeschlossener Auktionen (farbliche Hinterlegung)
- Summenbildung bei der Auktionsübersicht (Umsatzanzeige)
- Feedbackformular f
  ür K
  äufer mit verschiedenen Auswahl- und Eingabem
  öglichkeiten (Adressdaten, Lieferadresse, Zahlungsweise, Versandart, Kommentar)
- Statusseite für Käufer (Erstkontaktdatum, Feedbackdatum, Zahlungseingangsdatum, Versanddatum, alle bekannten Daten zur Auktion sowie Zahlungshinweise wie Paybox-Nummer oder Bankverbindung)
- Direktlink zur Auktionsseite von eBay von allen Formularen, auf denen die Artikel angezeigt werden.
- Automatisches Zusammenfassen mehrerer Auktionen, die von einem Käufer gewonnen wurden, zu einem Vorgang.

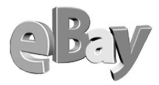

- Unterstützung von Power- und Sofort-Kaufen-Auktionen
- Einlesen und Abgeben von mehreren Bewertungen mit automatischer Zuordnung zu den Auktionen
- Datenimport und -export zur Datensicherung oder Weiterverarbeitung in anderen Programmen wie Excel, Access oder Warenwirtschafen
- Hinzufügen von zusätzlichen Artikeln zu importierten Auktionen

## 5.20 Die häufigsten Fehler und ihre Vermeidung

Statt langer Bleiwüsten möchte ich Ihnen hier ein paar der schrägsten Beispiele nicht gelungener Verkaufsversuche anhand von Bildschirmfotos vorstellen.

Bei den folgenden Artikeln werden Sie sicher sehr schnell mit mir darin übereinstimmen, dass der Anbieter sich bei einem Startpreis von €50.000 doch ein wenig mehr Mühe mit seiner Artikelbeschreibung hätte geben können.

So wie oben gezeigt, war ein Misserfolg doch vorprogrammiert und als besonders witziger Beitrag zeichnet sich dieses Angebot auch nicht aus.

Das zweite Beispiel zeigt zwar eine ausführliche Artikelbeschreibung, allerdings schmerzen die Augen bereits beim Lesen der ersten Worte.

Großschreibung (ebenso Fettschrift, Unterstreichungen oder Farben) sollten nur sehr selektiv eingesetzt werden, sonst geht die Wirkung verloren und schlägt auch leicht ins Gegenteil um.

Hier gilt die alte Weisheit »Weniger ist mehr!«

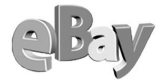

| 🕘 eBay-Artik                                                                                                    | el 154997147                     | 5 (Endet 25.07.02 13:10:43                            | MESZ ) - 10          | FILMRECHTE für WELTWEITE AU                                          | × |
|----------------------------------------------------------------------------------------------------|----------------------------------|-------------------------------------------------------|----------------------|----------------------------------------------------------------------|---|
| <u>D</u> atei <u>B</u> earbei                                                                                                    | ten <u>A</u> nsicht E            | avoriten Extras ? Goog                                | gle -                | <u>•</u> 0 - 1                                                       | 7 |
| 🔇 Zurück 🝷                                                                                                    | 0 • 🗵 🖬                          | 🏠 🔎 Suchen , 👷 Favoriten 🌘                            | 8 Medien 🤞           | 9 😥 • 💺 🖸 • 🖵 🎘 🚳                                                    |   |
| Adresse 🕘 http://cgi.ebay.de/ws/eBayISAPI.dl?ViewItem&item=1549971475 🛛 🕑 Wechseln zi                                                                                                    |                                  |                                                       |                      | zu                                                                   |   |
|                                                                                                    | 10 FI                            | LMRECHTE für WEL                                      | TWEITE               | AUSWERTUNG!                                                          | ^ |
|                                                                                                    |                                  | Artikelnummer                                         | 15499714             | 75                                                                   |   |
|                                                                                                    |                                  | Film & DVD:D                                          | VD:Sonstige          |                                                                      |   |
|                                                                                                    | <u>eBayP</u>                     | ro:Handel & Großhandel:DVDs, F                        | ilme & Musi          | k Elektronik, TV & Video                                             |   |
|                                                                                                    | Für diese                        | n Artikel können keine G                              | ebote mel            | hr abgegeben werden.                                                 |   |
| E                                                                                                    | inzelheiten :                    | zur Bezahlung                                         |                      | Zahlungshinweise                                                     |   |
| Sehen S<br>die årtik                                                                                                    | ie sich die Zal<br>elheschreihun | hlungshinweise und<br>a an oder wenden Sie            | Da es sio<br>handelt | ch um einen enormen Wert<br>ist eine nersönliche übergabe            |   |
| sich für                                                                                                    | weitere Inforn                   | nationen an den                                       | wichtig!             | Da noch enormes zusatzmaterial                                       |   |
| Verkäufe                                                                                                    | ır.                              |                                                       | vorhand:<br>Druckda: | en ist! z.b.Masterbänder,fertige<br>ten DI T-Tanes usw               |   |
|                                                                                                    |                                  |                                                       | Diackad              |                                                                      |   |
|                                                                                                    |                                  |                                                       |                      |                                                                      | Ξ |
|                                                                                                    | Aktuelles Geb                    | ot EUR 50.000,00                                      | Startpreis           | EUR 50.000,00                                                        |   |
|                                                                                                    | Menge<br>Verbleibende            | 1<br>Ambridan Laundari                                | Gebote               | 0 Gebotsübersicht                                                    |   |
| beschiebung                                                                                                    | Zeit                             | Auktion beendet.                                      | Urt                  | Gretrath                                                             |   |
|                                                                                                    | Start                            | 15 07 02 13:10:43 MESZ                                | ElAuktion            | onDeurschland /Dusseldorf<br>an einen Freund senden                  |   |
| Bewertung                                                                                                    | Endet                            | 25.07.02 13:10:43 MESZ                                |                      |                                                                      |   |
| <u>(an Verkäufe</u>                                                                                                    | 1) Verkäufer<br>(Bewertung)      | niwolf (1)                                            |                      |                                                                      |   |
|                                                                                                    |                                  | Bewertung des Verkäufers   An                         | dere Artikel (       | des Verkäufers anzeigen                                              |   |
|                                                                                                    | Höchstbietend                    | ler                                                   |                      |                                                                      |   |
|                                                                                                    | Zahlung                          | Barzahlung bei Übergabe. Sieh<br>Artikelbeschreibung. | Servic               | CE<br>roice<br>dding_ 1x gratis <u>Telefoninfo bei Auktionsendel</u> |   |
|                                                                                                    | Versand                          | Käufer zahlt Versand Übergebe                         | € sa                 | Wunsch-Sofort-Erfullungs-Service                                     |   |
|                                                                                                    |                                  | Ware persönlich (regional - kei<br>Versand)           | n 🍶                  | T.DSL Diese Seite schneller laden mit <u>T-DSL</u>                   |   |
|                                                                                                    | Service für                      |                                                       |                      |                                                                      |   |
|                                                                                                    | Verkäufer                        | Diesen Artikel wiedereinsteller                       | <u>n</u>             |                                                                      |   |
| Der Verkäufer übernimmt die volle Verantwortung für das Einstellen dieses Artikels. Sie sollten Kontakt zum<br>Verkäufer aufinehmen, um eventuelle Fragen vor dem Bieten zu klären. Wenn nicht anderweitig<br>gekennzeichnet, wird als Auktionswährung Euros ( EUR ) verwendet. |                                  |                                                       |                      |                                                                      |   |
|                                                                                                    |                                  | Beschre                                               | ibung                |                                                                      |   |
| 10 Filmrecht                                                                                                    | e für Weltweite                  | e Auswertung z.b. ( DVD-Re                            | cht, Video-H         | Rechte,Fernsehauswertung usw.)                                       | ~ |
| ۲                                                                                                    |                                  |                                                       |                      | 🥥 Internet                                                           |   |

Hmm, hätte die Artikelbeschreibung nicht ein wenig umfangreicher sein können?

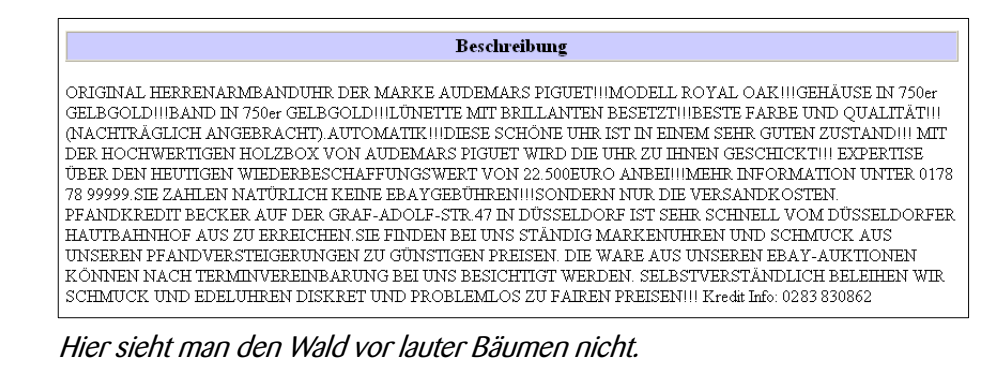

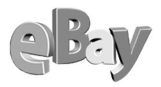

Und nun sehen Sie sich das letzte Beispiel an. Ich möchte hier nichts verraten, versuchen Sie doch einmal selbst herauszufinden, was man hier besser machen könnte.

#### Beschreibung

IINEUWAREIIORGINALVERPACKTII Knallroter "Schummi" RENNOVERALL mit Formel 1- und SHELL Stickerei Ein solches Stück, darf im "-Schrank eines "Schummi"-Fan's nicht fehlenlill Overall MS Sponsorencollektion (Größe 1, zl. zzd Vorne mit verdecktem Reifverschluß. Am Stehkragen und am Gummizug ist ein Klettverschluß. 100% Baunwole Overall ist neu und ungebraucht. NEUPREIS im TALNDEL 124,00 EURO ebay-Gebühren übernehme ich Versandkosten für ein Päcken 6 Euro übernimmt derKaufer. Wenn Sie Versandkosten sparen möchten schauen Sie sich meine weiteren Angebote im Shop an Achtung an alle ungeduldigen wir haben 3- 4 Wochen Lieferzeit auf diesen absoluten Restposten aus Konkurs "da die Werbesticker noch aufgebrachtwerden müssen!!!

Sind das die Folgen der Rechtschreibreform?

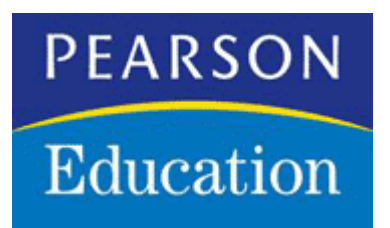

### Copyright

Daten, Texte, Design und Grafiken dieses eBooks, sowie die eventuell angebotenen eBook-Zusatzdaten sind urheberrechtlich geschützt.

Dieses eBook stellen wir lediglich als Einzelplatz-Lizenz zur Verfügung!

Jede andere Verwendung dieses eBooks und zugehöriger Materialien und Informationen, einschliesslich der Reproduktion, der Weitergabe, des Weitervertriebs, der Plazierung auf anderen Websites, der Veränderung und der Veröffentlichung bedarf der <u>schriftlichen</u> Genehmigung des Verlags.

Bei Fragen zu diesem Thema wenden Sie sich bitte an:

mailto:info@pearson.de

### Zusatzdaten

Möglicherweise liegt dem <u>gedruckten</u> Buch eine CD-ROM mit Zusatzdaten bei. Die Zurverfügungstellung dieser Daten auf der Website ist eine <u>freiwillige</u> Leistung des Verlags. Der Rechtsweg ist ausgeschlossen.

| Hinweis                                             |  |
|-----------------------------------------------------|--|
| Dieses und andere eBooks können Sie rund um die Uhr |  |
| und <u>legal</u> auf unserer Website                |  |
| Information                                         |  |
| ( <u>http://www.informit.de</u> )                   |  |
| herunterladen                                       |  |
|                                                     |  |